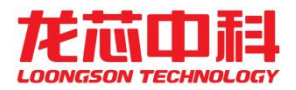

# 广东龙芯 2K0300 蜂鸟板用户手册

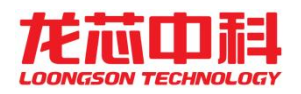

# 修订记录

修订记录累积了每次文档更新的说明。最新版本的文档包含以前所有文档版本已更新的内容。

| 修订日期      | 版本      | 修订者     | 修订说明       |
|-----------|---------|---------|------------|
| 2024/4/30 | V0.9    | 广东龙芯技术部 | 文档创建       |
| 2024/6/5  | V0.96   | 广东龙芯技术部 | 修改更新文件系统章节 |
| 2024/6/25 | V0.97   | 广东龙芯技术部 | 修改部分描述错误   |
| 2024/7/25 | V0.99   | 广东龙芯技术部 | 内容结构调整     |
| 2024/8/8  | V0.99.5 | 广东龙芯技术部 | 修改部分描述错误   |
| 2024/9/14 | V1.0    | 广东龙芯技术部 | 内容完善       |
|           |         |         |            |
|           |         |         |            |
|           |         |         |            |
|           |         |         |            |

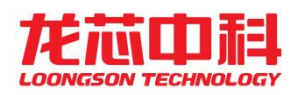

# 目录

一、LoongArch 介绍

二、开发板简介

三、开发板硬件接口

#### 第一部分 应用篇

四、开发板使用

五、文件系统使用

六、开发板功能测试

第二部分 开发篇

七、开发环境搭建

八、应用开发

九、文件系统定制

十、Linux 定制与裁减

十一、U-Boot 定制与裁减

# 一、LoongArch 介绍

# 1.0 LoongArch简介

LoongArch(中文名龙架构)是龙芯中科于2021年推出的一种新的RISC ISA。LoongArch指令集包括一个32 位版(LA32)、一个64位版(LA64)。LoongArch定义了四个特权级(PLV0~PLV3),其中PLV0是最 高特权级,用于内核;而PLV3是最低特权级,用于应用程序。龙架构采用基础部分加扩展部分的模块化 组织形式。一个兼容龙架构的 CPU,除实现必需的基础部分(Loongson Base, LBase)外,可根据实 际需求选择实现各扩展部分。目前龙架构已定义的扩展部分包括:虚拟化扩展(Loongson Virtualization,LVZ)、二进制翻译扩展(Loongson Binary Translation,LBT)、128 位向量扩展 (Loongson SIMD Extension,LSX)和 256 位高级向量扩展(Loongson Advanced SIMD Extension,LASX)。本文档介绍了LoongArch的寄存器、基础指令集、虚拟内存以及其他一些主题。

### 1.1 寄存器

LoongArch的寄存器包括通用寄存器(GPRs)、浮点寄存器(FPRs)、向量寄存器(VRs)和用于特权 模式(PLV0)的控制状态寄存器(CSRs)。

#### 1.1.1 通用寄存器

LoongArch包括32个通用寄存器(**\$r0**~**\$r31**), LA32中每个寄存器为32位宽, LA64中每个寄存器 为64位宽。**\$r0**的内容总是固定为0,而其他寄存器在体系结构层面 没有特殊功能。(**\$r1**算是一个 例外,在BL指令中固定用作链接返回寄存器。)

| 寄存器名        | 别名        | 用途         | 跨调用保持 |
|-------------|-----------|------------|-------|
| \$r0        | \$zero    | 常量0        | 不使用   |
| \$r1        | \$ra      | 返回地址       | 否     |
| \$r2        | \$tp      | TLS/线程信息指针 | 不使用   |
| (\$r3)      | \$sp      | 栈指针        | 是     |
| \$r4-\$r11  | \$a0-\$a7 | 参数寄存器      | 否     |
| \$r4-\$r5   | \$v0-\$v1 | 返回值        | 否     |
| \$r12-\$r20 | \$t0-\$t8 | 临时寄存器      | 否     |
| \$r21       | \$u0      | 每CPU变量基地址  | 不使用   |
| \$r22       | \$fp      | 帧指针        | 是     |
| \$r23-\$r31 | \$s0-\$s8 | 静态寄存器      | 是     |

内核使用了一套LoongArch寄存器约定,定义在LoongArch ELF psABI规范中,详细描述参见参考文献:

Note

注意: \$r21 寄存器在ELF psABI中保留未使用,但是在Linux内核用于保存每CPU变量基地址。该寄存器没有ABI命名,不过在内核中称为 \$u0 。在一些遗留代码中有时可能见到 \$v0 和 \$v1 ,它们是 \$a0 和 \$a1 的别名,属于已经废弃的用法。

#### 1.1.2 浮点寄存器

当系统中存在FPU时, LoongArch有32个浮点寄存器(**\$f0**~**\$f31**)。在LA64的CPU核上,每个寄存器均为64位宽。

浮点寄存器的使用约定与LoongArch ELF psABI规范的描述相同:

| 寄存器名        | 别名           | 用途    | 跨调用保持 |
|-------------|--------------|-------|-------|
| \$f0]-\$f7  | \$fa0-\$fa7  | 参数寄存器 | 否     |
| \$f0-\$f1   | \$fv0-\$fv1  | 返回值   | 否     |
| \$f8-\$f23  | \$ft0-\$ft15 | 临时寄存器 | 否     |
| \$f24-\$f31 | \$fs0-\$fs7  | 静态寄存器 | 是     |

Note

注意: 在一些遗留代码中有时可能见到 \$fv0 和 \$fv1 , 它们是 \$fa0 和 \$fa1 的别名, 属于已经废弃 的用法。

#### 1.1.3 向量寄存器

LoongArch现有两种向量扩展:

- 128位向量扩展LSX(全称Loongson SIMD eXtention),
- 256位向量扩展LASX(全称Loongson Advanced SIMD eXtention)。

LSX使用 \$v0 ~ \$v31 向量寄存器, 而LASX则使用 \$x0 ~ \$x31。

浮点寄存器和向量寄存器是复用的,比如:在一个实现了LSX和LASX的核上, \$x0 的低128位与 \$v0 共用, \$v0 的低64位与 \$f0 共用,其他寄存器依此类推。

#### 1.1.4 控制状态寄存器

控制状态寄存器只能在特权模式 (PLV0) 下访问:

| 地址  | 全称描述             | 简称    |
|-----|------------------|-------|
| 0x0 | 当前模式信息           | CRMD  |
| 0x1 | 异常前模式信息          | PRMD  |
| 0x2 | 扩展部件使能           | EUEN  |
| 0x3 | 杂项控制             | MISC  |
| 0x4 | 异常配置             | ECFG  |
| 0x5 | 异常状态             | ESTAT |
| 0x6 | 异常返回地址           | ERA   |
| 0x7 | 出错(Faulting)虚拟地址 | BADV  |
| 0x8 | 出错(Faulting)指令字  | BADI  |

| 地址              | 全称描述                   | 简称        |
|-----------------|------------------------|-----------|
| 0xC             | 异常入口地址                 | EENTRY    |
| 0x10            | TLB索引                  | TLBIDX    |
| 0x11            | TLB表项高位                | TLBEHI    |
| 0x12            | TLB表项低位0               | TLBELO0   |
| 0x13            | TLB表项低位1               | TLBELO1   |
| 0x18            | 地址空间标识符                | ASID      |
| 0x19            | 低半地址空间页全局目录基址          | PGDL      |
| 0x1A            | 高半地址空间页全局目录基址          | PGDH      |
| 0x1B            | 页全局目录基址                | PGD       |
| 0x1C            | 页表遍历控制低半部分             | PWCL      |
| 0x1D            | 页表遍历控制高半部分             | PWCH      |
| 0x1E            | STLB页大小                | STLBPS    |
| 0x1F            | 缩减虚地址配置                | RVACFG    |
| 0x20            | CPU编号                  | CPUID     |
| 0x21            | 特权资源配置信息1              | PRCFG1    |
| 0x22            | 特权资源配置信息2              | PRCFG2    |
| 0x23            | 特权资源配置信息3              | PRCFG3    |
| 0x30+n (0≤n≤15) | 数据保存寄存器                | SAVEn     |
| 0x40            | 定时器编号                  | TID       |
| 0x41            | 定时器配置                  | TCFG      |
| 0x42            | 定时器值                   | TVAL      |
| 0x43            | 计时器补偿                  | CNTC      |
| 0x44            | 定时器中断清除                | TICLR     |
| 0x60            | LLBit相关控制              | LLBCTL    |
| 0x80            | 实现相关控制1                | IMPCTL1   |
| 0x81            | 实现相关控制2                | IMPCTL2   |
| 0x88            | TLB重填异常入口地址            | TLBRENTRY |
| 0x89            | TLB重填异常出错(Faulting)虚地址 | TLBRBADV  |
| 0x8A            | TLB重填异常返回地址            | TLBRERA   |
| 0x8B            | TLB重填异常数据保存            | TLBRSAVE  |

| 地址                | 全称描述         | 简称        |
|-------------------|--------------|-----------|
| 0x8C              | TLB重填异常表项低位0 | TLBRELO0  |
| 0x8D              | TLB重填异常表项低位1 | TLBRELO1  |
| 0x8E              | TLB重填异常表项高位  | TLBEHI    |
| 0x8F              | TLB重填异常前模式信息 | TLBRPRMD  |
| 0x90              | 机器错误控制       | MERRCTL   |
| 0x91              | 机器错误信息1      | MERRINFO1 |
| 0x92              | 机器错误信息2      | MERRINFO2 |
| 0x93              | 机器错误异常入口地址   | MERRENTRY |
| 0x94              | 机器错误异常返回地址   | MERRERA   |
| 0x95              | 机器错误异常数据保存   | MERRSAVE  |
| 0x98              | 高速缓存标签       | CTAG      |
| 0x180+n (0≤n≤3)   | 直接映射配置窗口n    | DMWn      |
| 0x200+2n (0≤n≤31) | 性能监测配置n      | PMCFGn    |
| 0x201+2n (0≤n≤31) | 性能监测计数器n     | PMCNTn    |
| 0x300             | 内存读写监视点整体控制  | MWPC      |
| 0x301             | 内存读写监视点整体状态  | MWPS      |
| 0x310+8n (0≤n≤7)  | 内存读写监视点n配置1  | MWPnCFG1  |
| 0x311+8n (0≤n≤7)  | 内存读写监视点n配置2  | MWPnCFG2  |
| 0x312+8n (0≤n≤7)  | 内存读写监视点n配置3  | MWPnCFG3  |
| 0x313+8n (0≤n≤7)  | 内存读写监视点n配置4  | MWPnCFG4  |
| 0x380             | 取指监视点整体控制    | FWPC      |
| 0x381             | 取指监视点整体状态    | FWPS      |
| 0x390+8n (0≤n≤7)  | 取指监视点n配置1    | FWPnCFG1  |
| 0x391+8n (0≤n≤7)  | 取指监视点n配置2    | FWPnCFG2  |
| 0x392+8n (0≤n≤7)  | 取指监视点n配置3    | FWPnCFG3  |
| 0x393+8n (0≤n≤7)  | 取指监视点n配置4    | FWPnCFG4  |
| 0x500             | 调试寄存器        | DBG       |
| 0x501             | 调试异常返回地址     | DERA      |
| 0x502             | 调试数据保存       | DSAVE     |

ERA, TLBRERA, MERRERA和DERA有时也分别称为EPC, TLBREPC, MERREPC和DEPC。

#### 1.2 基础指令集

#### 1.2.1 指令格式

LoongArch的指令字长为32位,一共有9种基本指令格式(以及一些变体):

| 格式名称  | 指令构成                       |
|-------|----------------------------|
| 2R    | Opcode + Rj + Rd           |
| 3R    | Opcode + Rk + Rj + Rd      |
| 4R    | Opcode + Ra + Rk + Rj + Rd |
| 2RI8  | Opcode + I8 + Rj + Rd      |
| 2RI12 | Opcode + I12 + Rj + Rd     |
| 2RI14 | Opcode + I14 + Rj + Rd     |
| 2RI16 | Opcode + I16 + Rj + Rd     |
| 1RI21 | Opcode + I21L + Rj + I21H  |
| 126   | Opcode + I26L + I26H       |

Opcode是指令操作码, Rj和Rk是源操作数(寄存器), Rd是目标操作数(寄存器), Ra是 4R-type格式 特有的附加操作数(寄存器)。I8/I12/I14/I16/I21/I26分别是8位/12位/14位/16位/21位/26位的立即 数。其中较长的21位和26位立即数在指令字中被分割为高位部分与低位 部分,所以你们在这里的格式描述中能够看到I21L/I21H和I26L/I26H这样带后缀的表述。

#### 1.2.2 指令列表

为了简便起见,我们在此只罗列一下指令名称(助记符),需要详细信息请阅读参考文献中的文档。

1. 算术运算指令:

ADD.W SUB.W ADDI.W ADD.D SUB.D ADDI.D SLT SLTU SLTI SLTUI AND OR NOR XOR ANDN ORN ANDI ORI XORI MUL.W MULH.W MULH.WU DIV.W DIV.WU MOD.W MOD.WU MUL.D MULH.D MULH.DU DIV.D DIV.DU MOD.D MOD.DU PCADDI PCADDU12I PCADDU18I LU12I.W LU32I.D LU52I.D ADDU16I.D

2. 移位运算指令:

SLL.W SRL.W SRA.W ROTR.W SLLI.W SRLI.W SRAI.W ROTRI.W SLL.D SRL.D SRA.D ROTR.D SLLI.D SRLI.D SRAI.D ROTRI.D

3. 位域操作指令:

EXT.W.B EXT.W.H CLO.W CLO.D SLZ.W CLZ.D CTO.W CTO.D CTZ.W CTZ.D BYTEPICK.W BYTEPICK.D BSTRINS.W BSTRINS.D BSTRPICK.W BSTRPICK.D REVB.2H REVB.4H REVB.2W REVB.D REVH.2W REVH.D BITREV.4B BITREV.8B BITREV.W BITREV.D MASKEQZ MASKNEZ

4. 分支转移指令:

BEQ BNE BLT BGE BLTU BGEU BEQZ BNEZ B BL JIRL

5. 访存读写指令:

LD.B LD.BU LD.H LD.HU LD.W LD.WU LD.D ST.B ST.H ST.W ST.D LDX.B LDX.BU LDX.H LDX.HU LDX.W LDX.WU LDX.D STX.B STX.H STX.W STX.D LDPTR.W LDPTR.D STPTR.W STPTR.D PRELD PRELDX

6. 原子操作指令:

LL.W SC.W LL.D SC.D AMSWAP.W AMSWAP.D AMADD.W AMADD.D AMAND.W AMAND.D AMOR.W AMOR.D AMXOR.W AMXOR.D AMMAX.W AMMAX.D AMMIN.W AMMIN.D

7. 栅障指令:

IBAR DBAR

8. 特殊指令:

```
SYSCALL BREAK CPUCFG NOP IDLE ERTN(ERET) DBCL(DBGCALL) RDTIMEL.W RDTIMEH.W
RDTIME.D
ASRTLE.D ASRTGT.D
```

9. 特权指令:

```
CSRRD CSRWR CSRXCHG
IOCSRRD.B IOCSRRD.H IOCSRRD.W IOCSRRD.D IOCSRWR.B IOCSRWR.H IOCSRWR.W
IOCSRWR.D
CACOP TLBP(TLBSRCH) TLBRD TLBWR TLBFILL TLBCLR TLBFLUSH INVTLB LDDIR LDPTE
```

### 1.3 虚拟内存

LoongArch可以使用直接映射虚拟内存和分页映射虚拟内存。

直接映射虚拟内存通过CSR.DMWn (n=0~3) 来进行配置,虚拟地址 (VA) 和物理地址 (PA) 之间有简 单的映射关系:

VA = PA + 固定偏移

分页映射的虚拟地址(VA)和物理地址(PA)有任意的映射关系,这种关系记录在TLB和页 表中。 LoongArch的TLB包括一个全相联的MTLB(Multiple Page Size TLB,多样页大小TLB) 和一个组相联的 STLB(Single Page Size TLB,单一页大小TLB)。

缺省状态下, LA32的整个虚拟地址空间配置如下:

| 区段名      | 地址范围                   | 属性                |
|----------|------------------------|-------------------|
| UVRANGE  | 0x00000000 - 0x7FFFFFF | 分页映射, 可缓存, PLV0~3 |
| KPRANGE0 | 0x80000000 - 0x9FFFFFF | 直接映射, 非缓存, PLV0   |
| KPRANGE1 | 0xA0000000 - 0xBFFFFFF | 直接映射, 可缓存, PLV0   |
| KVRANGE  | 0xC0000000 - 0xFFFFFFF | 分页映射, 可缓存, PLV0   |

用户态(PLV3)只能访问UVRANGE,对于直接映射的KPRANGE0和KPRANGE1,将虚拟地址的第 30~31位清零就等于物理地址。例如:物理地址0x00001000对应的非缓存直接映射虚拟地址是 0x80001000,而其可缓存直接映射虚拟地址是0xA0001000。

缺省状态下, LA64的整个虚拟地址空间配置如下:

| 区段名      | 地址范围                                  | 属性                       |
|----------|---------------------------------------|--------------------------|
| XUVRANGE | 0x00000000000000 -<br>0x3FFFFFFFFFFF  | 分页映射, 可缓存, PLV0~3        |
| XSPRANGE | 0x40000000000000 -<br>0x7FFFFFFFFFFFF | 直接映射, 可缓存 / 非缓存,<br>PLV0 |
| XKPRANGE | 0x80000000000000 -<br>0xBFFFFFFFFFFFF | 直接映射, 可缓存 / 非缓存,<br>PLV0 |
| XKVRANGE | 0xc0000000000000 -<br>0xfffffffffff   | 分页映射, 可缓存, PLV0          |

用户态(PLV3)只能访问XUVRANGE,对于直接映射的XSPRANGE和XKPRANGE,将虚拟地址的第 60~63 位清零就等于物理地址,而其缓存属性是通过虚拟地址的第 60~61 位配置的(0表示强序 非缓存,1表示一致可缓存,2表示弱序非缓存)。

目前,我们仅用XKPRANGE来进行直接映射,XSPRANGE保留给以后用。

此处给出一个直接映射的例子:物理地址 0x0000000\_00001000 的强序非缓存直接映射虚拟地址(在XKPRANGE中)是 0x80000000\_00001000,其一致可缓存直接映射虚拟地址(在XKPRANGE中)是 0x90000000\_00001000,而其弱序非缓存直接映射虚拟地址(在XKPRANGE中)是 0xa0000000\_00001000。

#### 1.4 Loongson与LoongArch的关系

LoongArch是一种RISC指令集架构(ISA),不同于现存的任何一种ISA,而Loongson(即龙芯)是一个处理器家族。

龙芯包括三个系列:Loongson-1(龙芯1号)是32位处理器系列, Loongson-2(龙芯2号)是低端64位 处理器系列, 而Loongson-3(龙芯3号)是高端64位处理 器系列。 旧的龙芯处理器兼容MIPS架构,而新的龙芯处理器基于LoongArch架构。以龙芯3号为例:龙芯 3A1000/3B1500/3A2000/3A3000/3A4000都是兼容MIPS的,而龙芯

3A5000/3B5000/3C5000/3D5000/3C6000/3D6000(以及将来的型号)都是基于LoongArch的。龙芯2 号系列,龙芯2K3000/2K2000/2K1500/2K1000/2K0500/2K0300(以及将来的型号)也都是基于 LoongArch的。

## 1.5 龙芯系列处理器核(LoongArch架构)

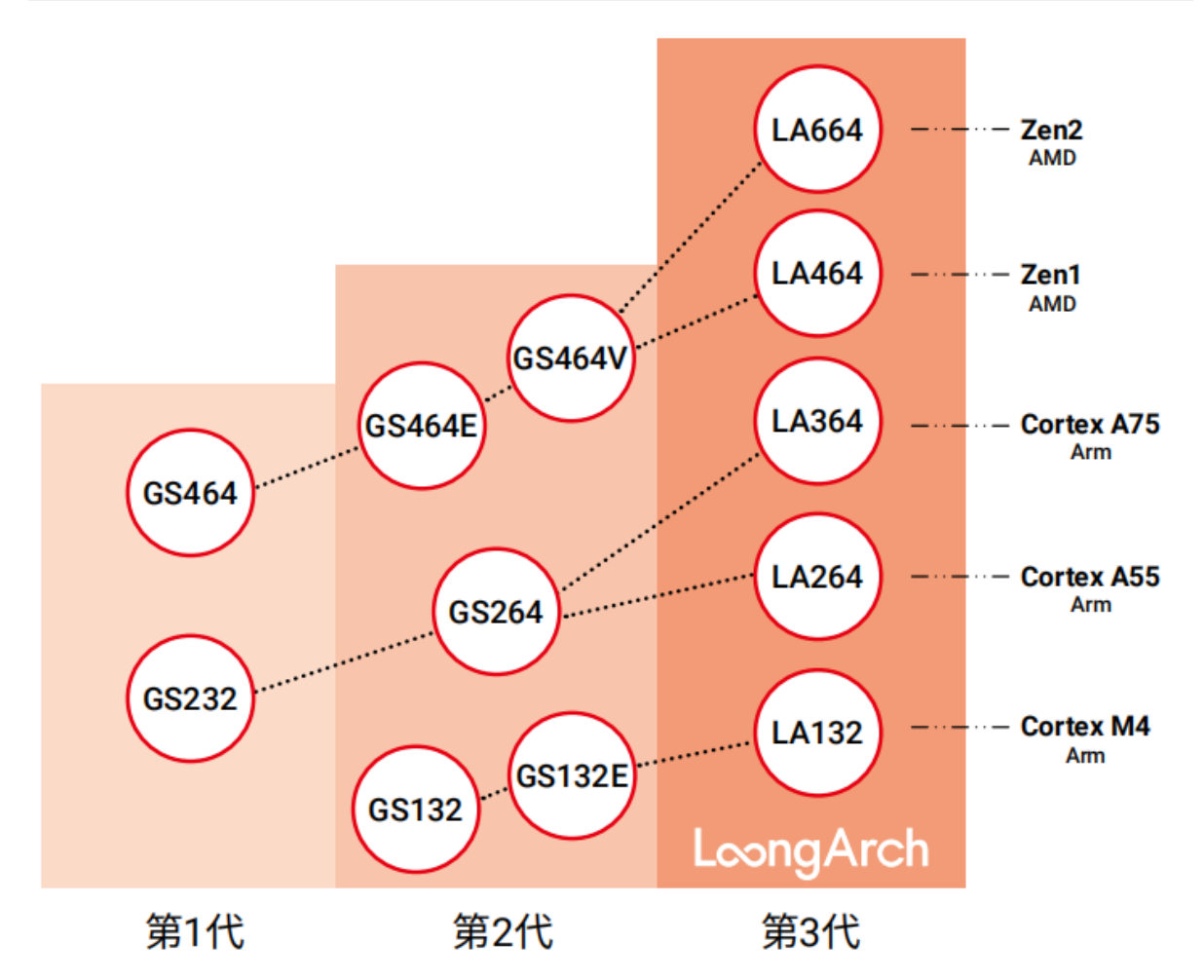

龙芯基于LoongArch研发了LA132、LA264、LA364、LA464和LA664五大系列处理器核。

LA132为单发射32位结构,采用静态流水线,性能对标Cortex M4,在龙芯1C102、1C103等MCU中使用。

LA264为双发射32/64位结构,采用动态流水线,性能对标Cortex A55,在龙芯2K0500、2K1000LA、2K0300等SOC中使用。

LA364为三发射64位结构,采用动态流水线,性能对标Cortex A75,在龙芯2K2000等SOC中使用。

LA464为四发射64位结构,采用动态流水线,SPECCPU2006分值为10-12分/GHz。双访存、四定点、双向量、128项重排序缓存。性能对标Zen1,在龙芯3A5000、3C5000、3D5000等CPU中使用。

LA664为六发射64位结构,采用动态流水线,SPECCPU2006分值为14-17分/GHz。四访存、四定点、四向量、两路同时多线程(SMT2)、256项重排序缓存。性能对标Zen2,在龙芯3A6000、3C6000、3D6000等CPU中使用。

LA132及LA264系列CPU核将开放给合作伙伴。 LA364核可以用于对战略客户的IP授权及SOC设计服务。 LA464、LA664系列CPU核限于自用。

# 1.6 参考文献

Loongson官方网站(龙芯中科技术股份有限公司):

http://www.loongson.cn/

Loongson与LoongArch的开发者网站(软件与文档资源):

http://www.loongnix.cn/

https://github.com/loongson/

https://github.com/loongsonlab

https://loongson.github.io/LoongArch-Documentation/

LoongArch指令集架构的文档:

<u>https://github.com/loongson/LoongArch-Documentation/releases/download/2023.04.20/Loo</u> <u>ngArch-Vol1-v1.10-CN.pdf</u>(中文版)

<u>https://github.com/loongson/LoongArch-Documentation/releases/download/2023.04.20/Loo</u> <u>ngArch-Vol1-v1.10-EN.pdf</u> (英文版)

LoongArch的ELF psABI文档:

<u>https://github.com/loongson/LoongArch-Documentation/releases/download/2023.04.20/Loo</u> ngArch-ELF-ABI-v2.01-CN.pdf (中文版)

<u>https://github.com/loongson/LoongArch-Documentation/releases/download/2023.04.20/Loo</u> ngArch-ELF-ABI-v2.01-EN.pdf (英文版)

#### LoongArch工具链规约文档:

<u>https://github.com/loongson/LoongArch-Documentation/releases/download/2023.04.20/Loo</u> <u>ngArch-toolchain-conventions-v1.00-CN.pdf</u>(中文版)

<u>https://github.com/loongson/LoongArch-Documentation/releases/download/2023.04.20/Loo</u> <u>ngArch-toolchain-conventions-v1.00-EN.pdf</u>(英文版)

Loongson与LoongArch的Linux内核源码仓库:

https://git.kernel.org/pub/scm/linux/kernel/git/chenhuacai/linux-loongson.git

https://github.com/chenhuacai/linux/tree/loongarch-next

# 二、开发板简介

#### 1、概述

龙芯LS-2K0300开发板是基于龙芯2K0300处理器的平台产品。2K0300处理器是基于 LA264 处理器核的 多功能 SOC 芯片,采用高集成度设计,提供丰富的功能接口,可满足多场景应用需求,同时支持低功耗 技术,能够在低能耗表现下提供高处理性能;开发板所用的主要芯片均采用国产器件,产品可实现较高 的国产化率,用户可依据项目情况,进行扩展设计,开发板实物图如图1-1所示。

本开发板采用核心板加扩展板的模式设计,核心板上主要使用CPU 2K0300、DDR4 SDRAM、PHY芯片、EMMC、NOR FLASH芯片设计;在底板设计上为用户扩展了丰富的外围接口,比如LCD显示屏、3路SPI接口、4路PWM接口、4路CAN接口、8路AD模拟输入接口、4路I2C接口、1路I2S接口、4路UART接口、SD卡座、网口、USB接口等等。满足工控互联网行业所需的接口要求,以及相关的工作参数满足低功耗设计要求,并能灵活实现系统集成设计,功能扩展等,可广泛应用于国防、电力、交通、医疗、金融、通信、能源、信息家电和物联网等领域。

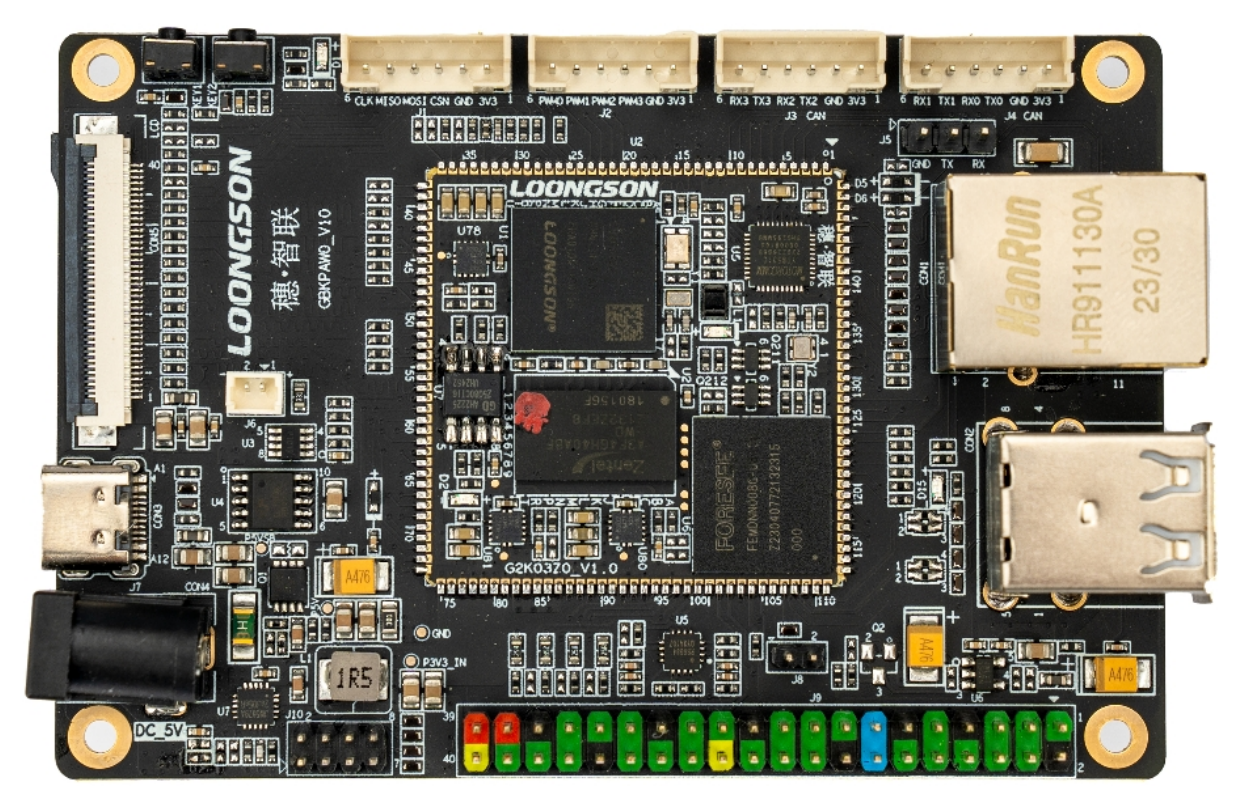

图1-1 广东龙芯2K0300蜂鸟板实物图正面

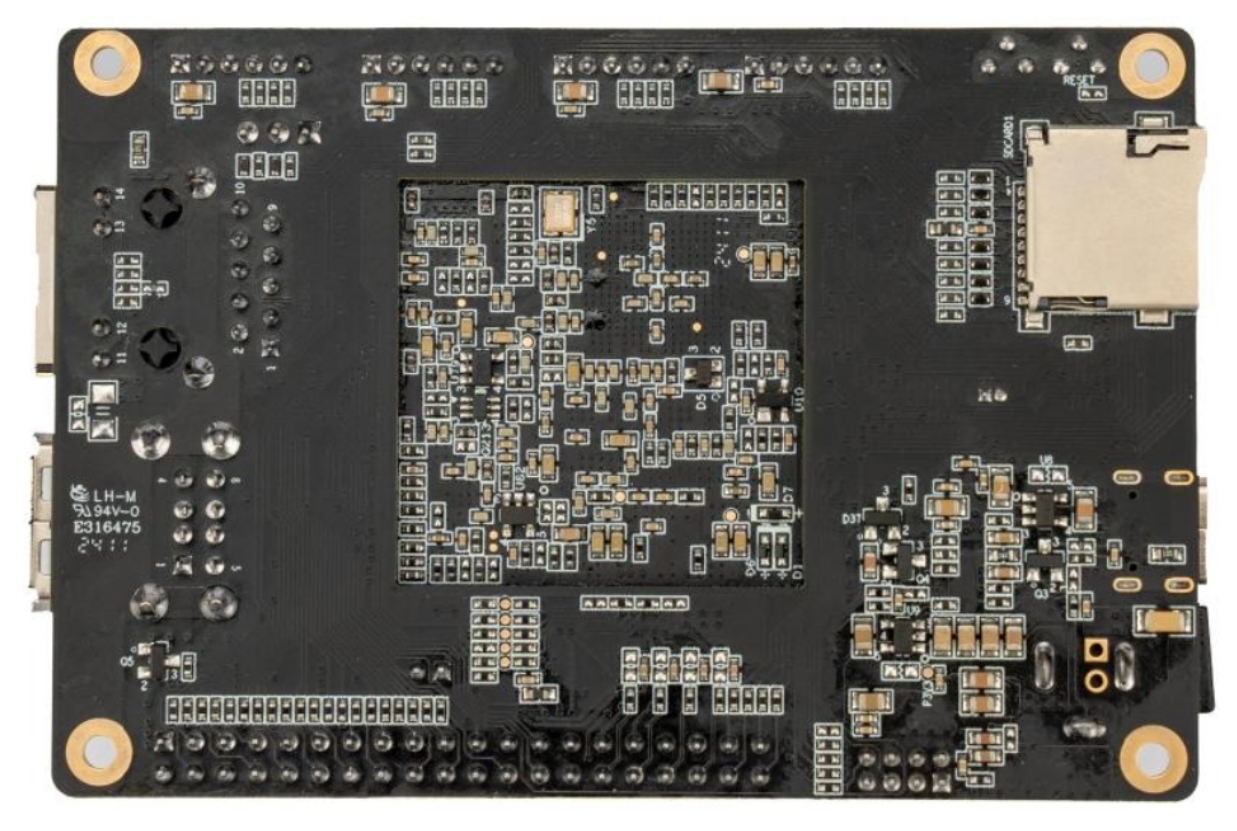

图1-2 广东龙芯2K0300蜂鸟板实物图背面

# 2、硬件规格

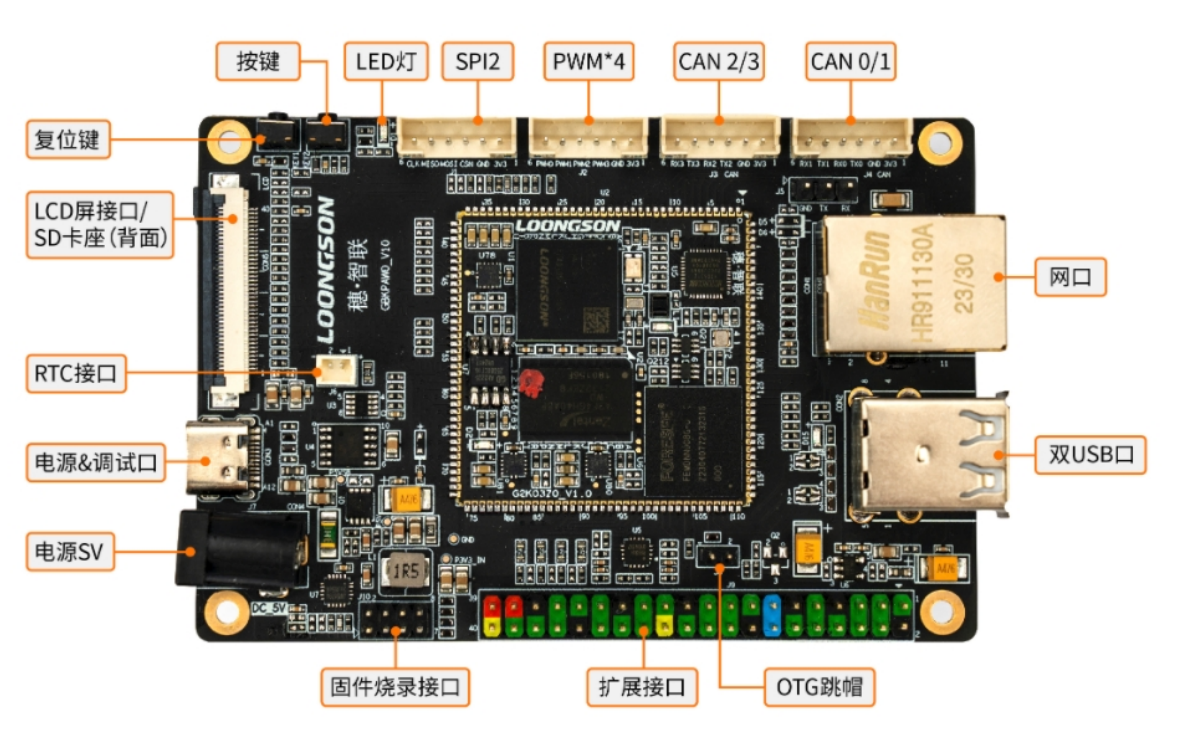

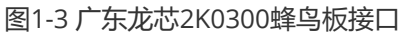

| 3.3V 1<br>GND 2<br>CANU TX 3<br>CANU TX 6<br>CANU TX 6<br>CANU TX 7<br>CANU TX 7<br>CANU TX                                                                                         | 3.3V       1 2       GND         GMAC1_TXCLK       3 4       GMAC1_TXCLK         GMAC1_RXCLK       5 6       GND         UART1_TXD       7 8       UART1_RXD         UART2_TXD       9 10       UART2_RXD         UART3_TXD       11 12       UART3_RXD         12C0_SCL       13 14       12C0_SDA         12C1_SCL       13 16       12C2_SDA         12C2_SCL       11 18       12C2_SDA         12C3_SCL       13 19 20       12C3_SDA |
|----------------------------------------------------------------------------------------------------|----------------------------------------------------------------------------------------------------|
| CANZ RX<br>CAN3 TX<br>CAN3 TX<br>GND<br>CAN3 RX<br>GND<br>PWM2<br>PWM2<br>PWM2<br>PWM2<br>GND<br>CAN3 CX<br>GND<br>CAN3 CX<br>CAN3 CX<br>CAN3 | I25 BCLK       21 22       GND         I25_DI       23 24       I25_DO         I25_DI       23 24       I25_DO         I25_MCLK       20 26       I25_LR         5V       27 28       GND         Al0       29 30       Al4         Al1       31 32       Al7         Al2       33 34       Al6         SPI1_CSN       37 38       SPI1_MOSI         SPI1_MISO       39 40       SPI1_CK                                                   |
| 3.3V 1<br>GND 2<br>SPI2_CSN 3<br>SPI2_MISO 5<br>SPI2_CLK 6                                                                                                    | SPI0_CSN       1       2       3.3V         SPI0_MISO       3       4       X         X       5       6       SPI0_CLK         GND       7       8       SPI0_MOSI                                                                                                    |

图1-4 广东龙芯2K0300蜂鸟板扩展接口

#### 表1-1 广东龙芯2K0300蜂鸟板接口描述

| 编<br>号 | 板载硬件资源      | 描述                                      |
|--------|-------------|-----------------------------------------|
| 1      | CPU         | LOONGSON 2K0300处理器,主频1GHz 64位 SoC LA264 |
| 2      | 2K0300核心板   | 主要由CPU LS2K0300、SDRAM DDR4、8GB EMMC等组成  |
| 3      | 内存          | 16 位 DDR4 控制器,容量512MB                   |
| 4      | EMMC        | 容量8GB,EMMC支持4/8线模式,默认8线模式               |
| 5      | NOR FLASH   | 容量1MB,用于烧录启动系统程序                        |
| 6      | JTAG调试点     | JTAG用与测试调试                              |
| 7      | DC电源        | DC电源接口,使用5V 3A适配器供电                     |
| 8      | USB TypeC接口 | USB转UART接口,方便用户调试;也可用于轻负载下整板供电          |
| 9      | RTC电池座      | 安装CR2032纽扣电池,供RTC使用,为开发板提供精确时间          |
| 10     | LCD接口       | 可支持24bit LCD显示屏                         |
| 11     | SD卡座        | 支持自弹式SD卡,用于存储操作系统镜像和文件系统                |
| 12     | LED指示灯      | 1个用户自定义指示灯,2个电源指示灯,1个复位指示灯              |

| 编<br>号 | 板载硬件资源       | 描述                                    |
|--------|--------------|---------------------------------------|
| 13     | 复位按键         | 开发板复位按键                               |
| 14     | 自定义按键        | 由用户自定义功能按键                            |
| 15     | SPI接口        | 2路SPI供用户使用                            |
| 16     | PWM接口        | 4路PWM供用户使用,支持脉冲生成及捕获                  |
| 17     | CAN接口        | 4路CAN接口(插针),支持CAN-FD                  |
| 18     | 千兆以太网接口      | 1路千兆以太网接口,用于和电脑或其他网络设备进行以太网数据交换       |
| 19     | USB HOST接口   | 2路USB 2.0 HOST接口                      |
| 20     | UART接口       | 8路接口,其中UART0用于板卡的串口调试信息输出             |
| 21     | I2C接口        | 4路I2C接口,支持主从模式                        |
| 22     | I2S接口        | 1路I2S接口,支持单通道和多通道音频数据                 |
| 23     | AD模拟输入接<br>口 | Al0~3:默认4-20MA电流检测;Al4~7:默认0~1.8V电压检测 |
| 24     | SPI烧录接口      | 用于烧录SPI NOR FLASH芯片的接口                |
| 25     | 电源指示灯        | 用于指示板卡供电电源是否正常                        |

# 3、尺寸大小

2K0300蜂鸟板尺寸为:93mm\*63mm,如图所示。

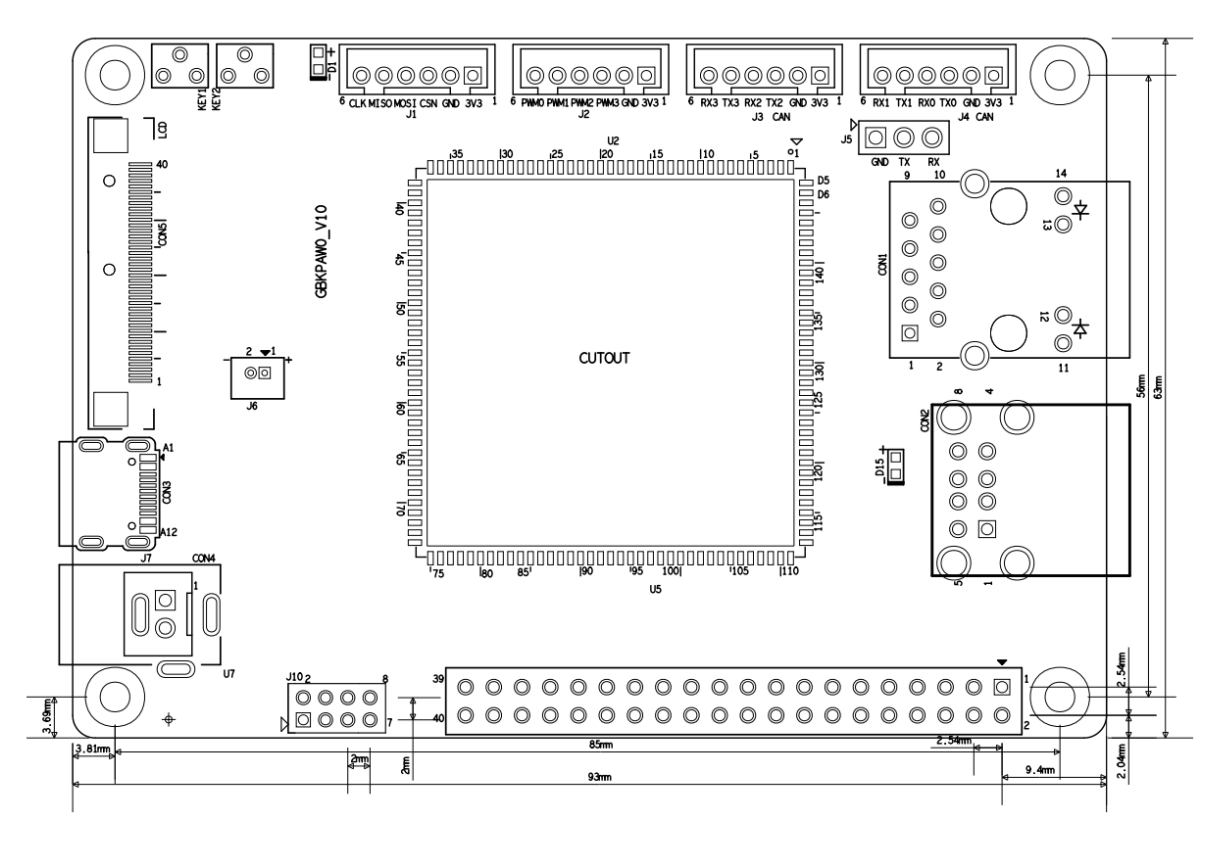

图1-5 广东龙芯2K0300蜂鸟板尺寸图

# 三、板卡硬件接口

### 1、开发板接口PIN定义

核心板引出的各个引脚电路见图3-1所示,实物图如图3-2所示,具体管脚定义见表3-1。

核心板使用邮票孔的封装与底板连接,邮票孔引脚间距为0.9mm。

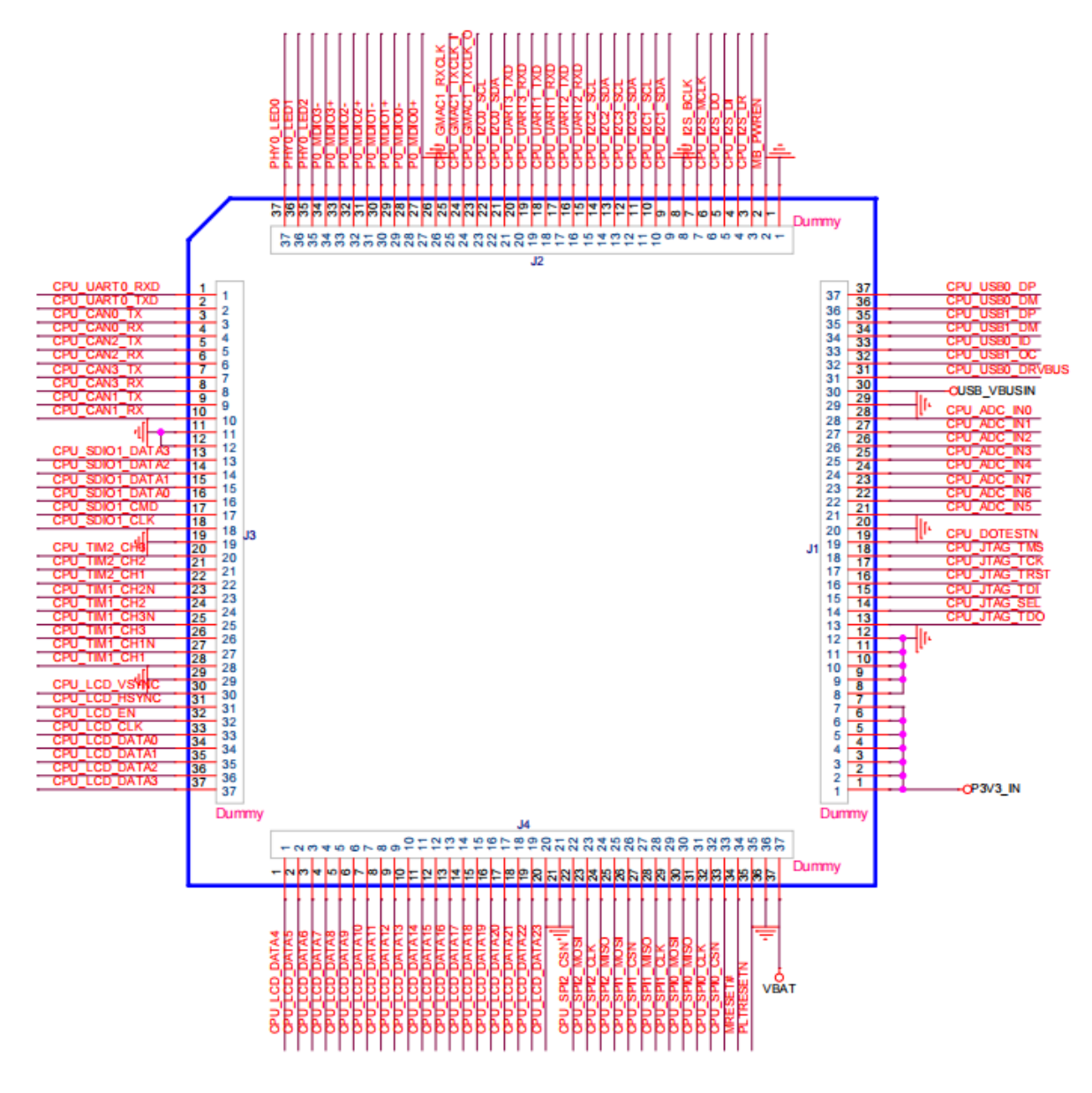

图3-1 核心板引脚定义

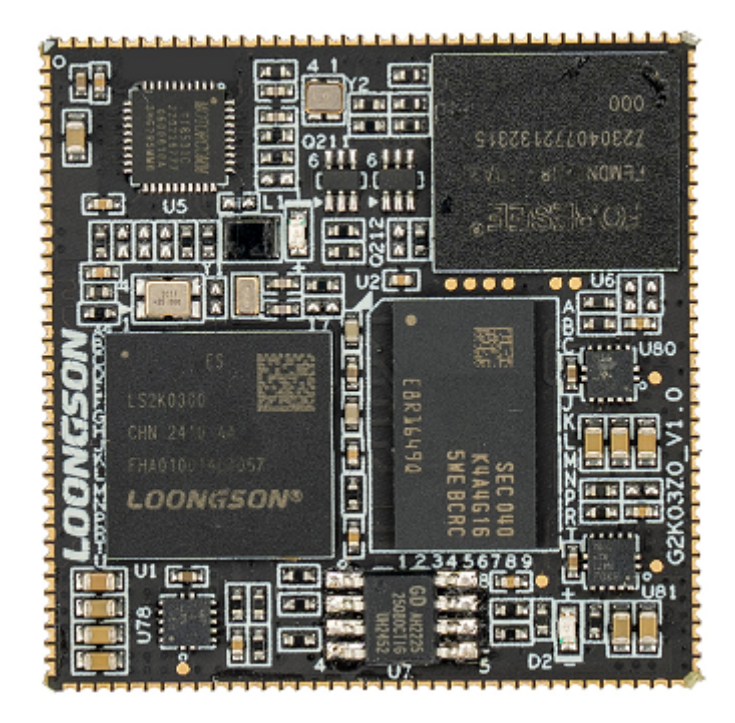

正面

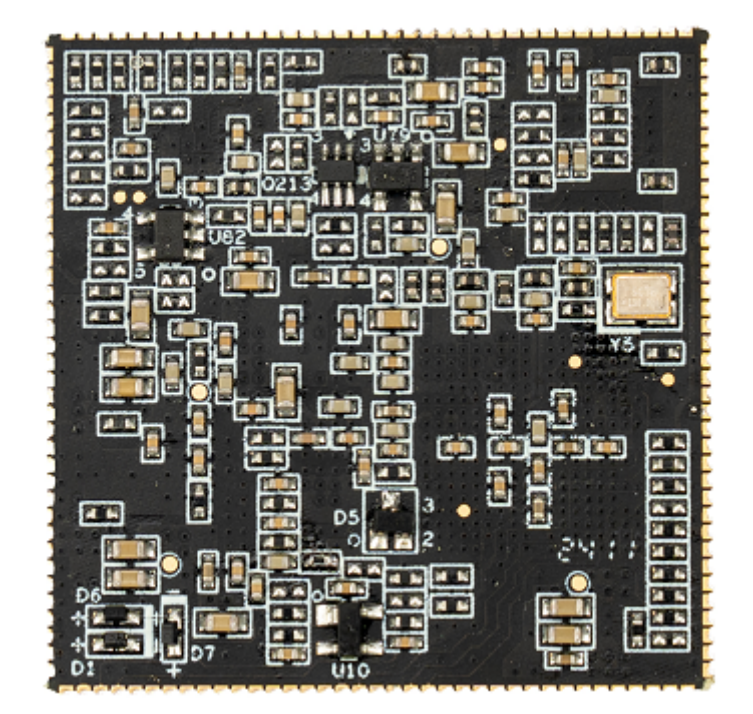

背面 图3-2 核心板实物图

#### 表3-1 核心板接口引脚定义

| 引脚编号 | 引脚定义          | 引脚编号 | 引脚定义    |
|------|---------------|------|---------|
| 1    | CPU_UART0_RXD | 75   | P3V3_IN |
| 2    | CPU_UART0_TXD | 76   | P3V3_IN |
| 3    | CPU_CAN0_TX   | 77   | P3V3_IN |
| 4    | CPU_CAN0_RX   | 78   | P3V3_IN |

| 引脚编号 | 引脚定义            | 引脚编号 | 引脚定义            |
|------|-----------------|------|-----------------|
| 5    | CPU_CAN2_TX     | 79   | P3V3_IN         |
| 6    | CPU_CAN2_RX     | 80   | P3V3_IN         |
| 7    | CPU_CAN3_TX     | 81   | P3V3_IN         |
| 8    | CPU_CAN3_RX     | 82   | GND             |
| 9    | CPU_CAN1_TX     | 83   | GND             |
| 10   | CPU_CAN1_RX     | 84   | GND             |
| 11   | GND             | 85   | GND             |
| 12   | GND             | 86   | GND             |
| 13   | CPU_SDIO1_DATA3 | 87   | CPU_JTAG_TDO    |
| 14   | CPU_SDIO1_DATA2 | 88   | CPU_JTAG_SEL    |
| 15   | CPU_SDIO1_DATA1 | 89   | CPU_JTAG_TDI    |
| 16   | CPU_SDIO1_DATA0 | 90   | CPU_JTAG_TRST   |
| 17   | CPU_SDIO1_CMD   | 91   | CPU_JTAG_TCK    |
| 18   | CPU_SDIO1_CLK   | 92   | CPU_JTAG_TMS    |
| 19   | GND             | 93   | CPU_DOTESTN     |
| 20   | CPU_TIM2_CH3    | 94   | GND             |
| 21   | CPU_TIM2_CH2    | 95   | CPU_ADC_IN5     |
| 22   | CPU_TIM2_CH1    | 96   | CPU_ADC_IN6     |
| 23   | CPU_TIM1_CH2N   | 97   | CPU_ADC_IN7     |
| 24   | CPU_TIM1_CH2    | 98   | CPU_ADC_IN4     |
| 25   | CPU_TIM1_CH3N   | 99   | CPU_ADC_IN3     |
| 26   | CPU_TIM1_CH3    | 100  | CPU_ADC_IN2     |
| 27   | CPU_TIM1_CH1N   | 101  | CPU_ADC_IN1     |
| 28   | CPU_TIM1_CH1    | 102  | CPU_ADC_IN0     |
| 29   | GND             | 103  | GND             |
| 30   | CPU_LCD_VSYNC   | 104  | USB_VBUSIN      |
| 31   | CPU_LCD_HSYNC   | 105  | CPU_USB0_DRVBUS |
| 32   | CPU_LCD_EN      | 106  | CPU_USB1_OC     |
| 33   | CPU_LCD_CLK     | 107  | CPU_USB0_ID     |

| 引脚编号 | 引脚定义           | 引脚编号 | 引脚定义              |
|------|----------------|------|-------------------|
| 34   | CPU_LCD_DATA0  | 108  | CPU_USB1_DM       |
| 35   | CPU_LCD_DATA1  | 109  | CPU_USB1_DP       |
| 36   | CPU_LCD_DATA2  | 110  | CPU_USB0_DM       |
| 37   | CPU_LCD_DATA3  | 111  | CPU_USB0_DP       |
| 38   | CPU_LCD_DATA4  | 112  | GND               |
| 39   | CPU_LCD_DATA5  | 113  | MB_PWREN          |
| 40   | CPU_LCD_DATA6  | 114  | CPU_I2S_LR        |
| 41   | CPU_LCD_DATA7  | 115  | CPU_I2S_DI        |
| 42   | CPU_LCD_DATA8  | 116  | CPU_I2S_DO        |
| 43   | CPU_LCD_DATA9  | 117  | CPU_I2S_MCLK      |
| 44   | CPU_LCD_DATA10 | 118  | CPU_I2S_BCLK      |
| 45   | CPU_LCD_DATA11 | 119  | GND               |
| 46   | CPU_LCD_DATA12 | 120  | CPU_I2C1_SDA      |
| 47   | CPU_LCD_DATA13 | 121  | CPU_I2C1_SCL      |
| 48   | CPU_LCD_DATA14 | 122  | CPU_I2C3_SDA      |
| 49   | CPU_LCD_DATA15 | 123  | CPU_I2C3_SCL      |
| 50   | CPU_LCD_DATA16 | 124  | CPU_I2C2_SDA      |
| 51   | CPU_LCD_DATA17 | 125  | CPU_I2C2_SCL      |
| 52   | CPU_LCD_DATA18 | 126  | CPU_UART2_RXD     |
| 53   | CPU_LCD_DATA19 | 127  | CPU_UART2_TXD     |
| 54   | CPU_LCD_DATA20 | 128  | CPU_UART1_RXD     |
| 55   | CPU_LCD_DATA21 | 129  | CPU_UART1_TXD     |
| 56   | CPU_LCD_DATA22 | 130  | CPU_UART3_RXD     |
| 57   | CPU_LCD_DATA23 | 131  | CPU_UART3_TXD     |
| 58   | GND            | 132  | CPU_I2C0_SDA      |
| 59   | CPU_SPI2_CSN   | 133  | CPU_I2C0_SCL      |
| 60   | CPU_SPI2_MOSI  | 134  | CPU_GMAC1_TXCLK_O |
| 61   | CPU_SPI2_CLK   | 135  | CPU_GMAC1_TXCLK_I |
| 62   | CPU_SPI2_MISO  | 136  | CPU_GMAC1_RXCLK   |

| 引脚编号 | 引脚定义          | 引脚编号 | 引脚定义      |
|------|---------------|------|-----------|
| 63   | CPU_SPI1_MOSI | 137  | GND       |
| 64   | CPU_SPI1_CSN  | 138  | P0_MDIO0+ |
| 65   | CPU_SPI1_MISO | 139  | P0_MDIO0- |
| 66   | CPU_SPI1_CLK  | 140  | P0_MDIO1+ |
| 67   | CPU_SPI0_MOSI | 141  | P0_MDIO1- |
| 68   | CPU_SPI0_MISO | 142  | P0_MDIO2+ |
| 69   | CPU_SPI0_CLK  | 143  | P0_MDIO2- |
| 70   | CPU_SPI0_CSN  | 144  | P0_MDIO3+ |
| 71   | MRESET#       | 145  | P0_MDIO3- |
| 72   | PLTRESETN     | 146  | PHY0_LED2 |
| 73   | GND           | 147  | PHY0_LED1 |
| 74   | VBAT          | 148  | PHY0_LED0 |

# 2、电源接口

开发板采用5V直流电源供电,使用DC6D-005A电源插座,直接连接配套电源适配器使用。也可通过 Type C接口直接供电,前提是负载小的情况下,具体电路如图3-3所示,接通电源之后自定义和电源指示 灯常亮,按下复位按键后松开,核心板上的复位指示灯闪烁后熄灭。

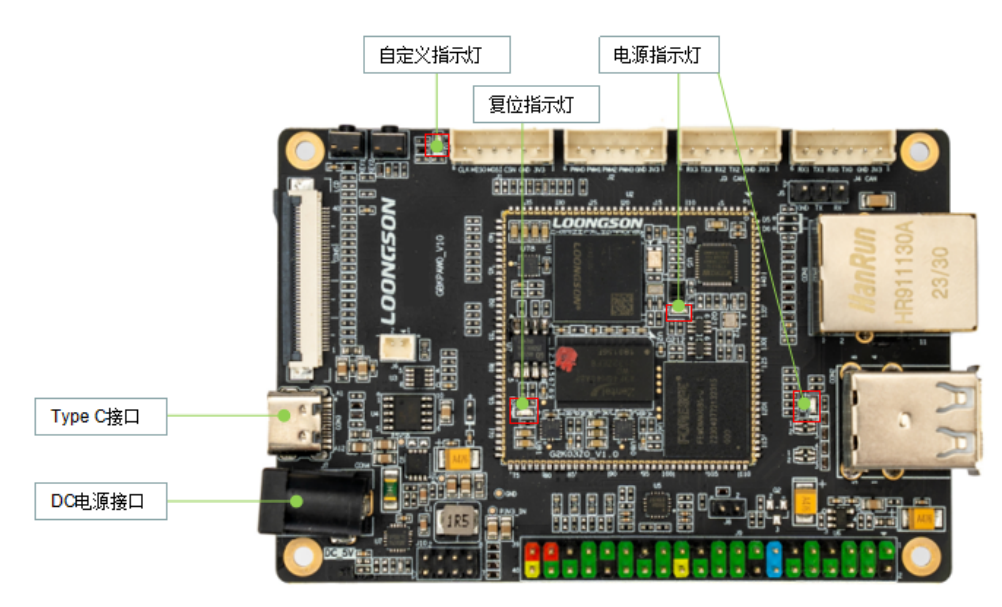

图3-3电源接口

## 3、内存资源

龙芯2K0300 处理器片内集成了16位DDR4 SDRAM,内部设计遵守 DDR4 SDRAM 的行业标准 (JESD79-4),所实现的所有内存读/写操作都遵守 JESD79-4 的规定。开发板板载 512MB DDR4内存, 此外包括8MB的NOR FLASH用于烧录开发板的启动程序,如图3-4所示。

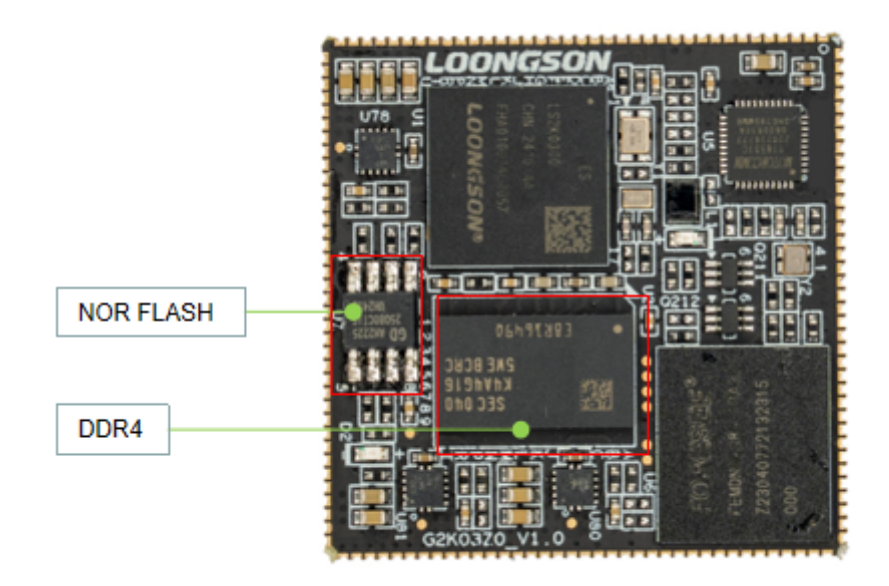

图3-4内存

#### 4、存储资源

开发板支持EMMC,板载EMMC容量为8GB,LS2K0300中集成2个SDIO控制器,支持SDIO/EMMC, EMMC支持4/8线,实物图如图3-5所示。

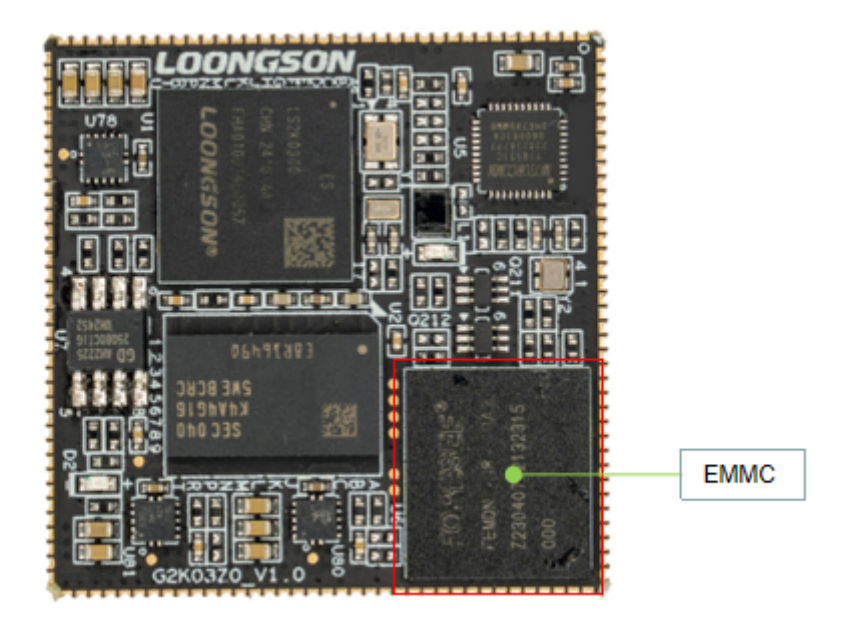

图3-5 NAND FLASH

在开发板中设计了 1路RJ45千兆以太网口, PHY芯片在核心板上。龙芯2K0300处理器集成了2个 10M/100M/1000M 自适应 GMAC,即 GMAC0 和 GMAC1,支持 RGMII/MII,兼容IEEE 802.3,二者在 逻辑结构上完全相同。如下图3-6所示。

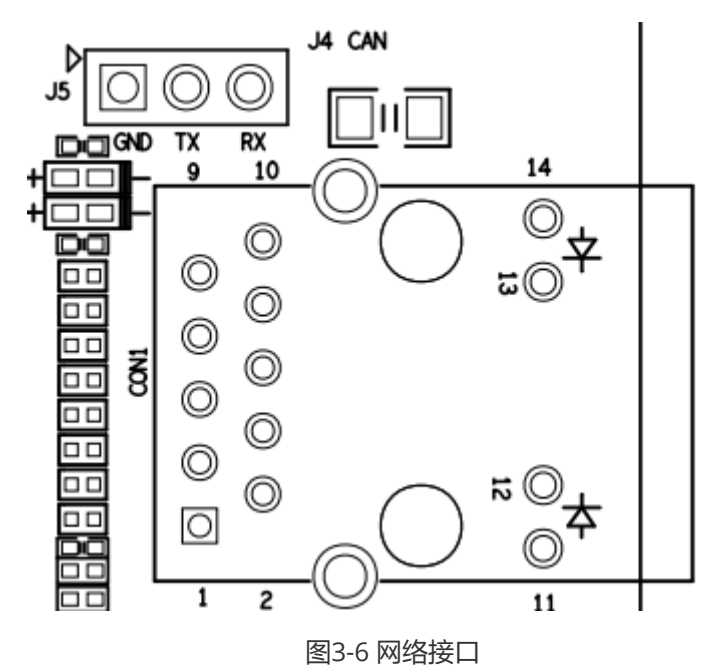

### 6、USB接口

开发板提供一个双层USB接口。USB0和USB1连接至CON2的双层USB母座,用于开发板连接鼠标、键盘和U盘等USB外设。如图3-7所示。其中1个可配置为OTG接口,预留了USB-ID的检测的跳选插针口,搭配跳线帽供用户使用,用于识别USB口所接设备的默认角色,0——host模式,1——device模式。见图3-8。

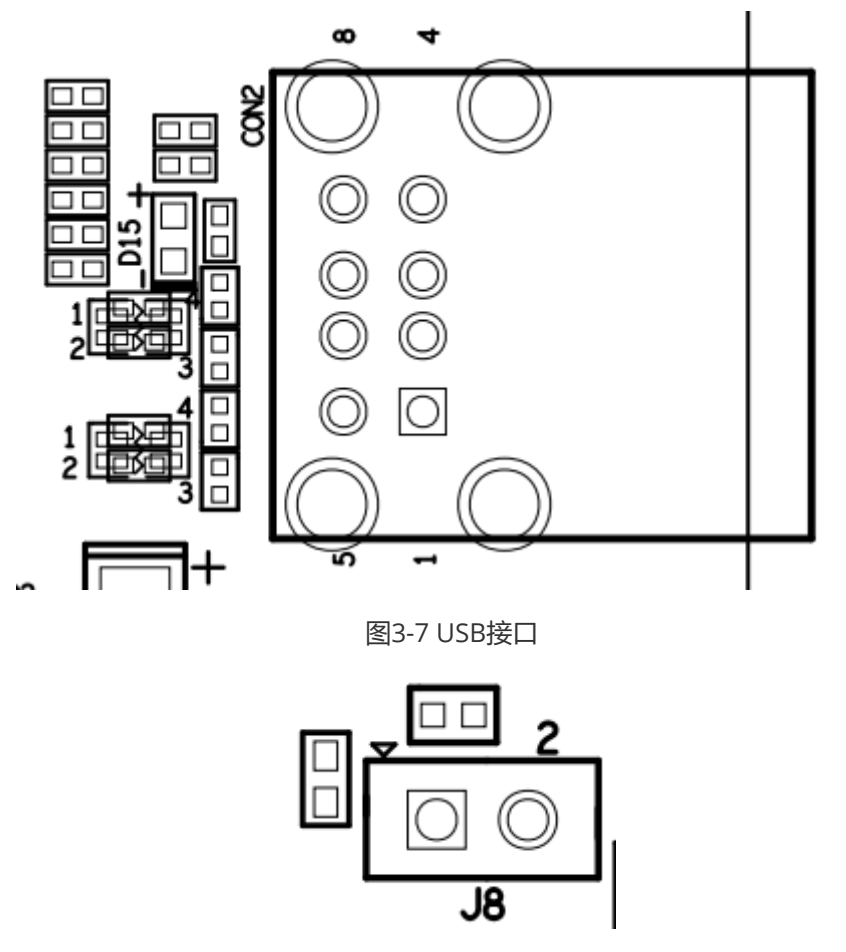

图3-8 USB-ID检测跳选插针口

# 7、调试接口

开发板提供一个**USB Uart**接口,USB接口采用Type C接口,可直接5V供电给板子使用,注意负载多的 情况下还是需要用DC电源接口供电;还通过USB转换芯片CH340K和电平转换芯片,实现USB转串口, 使用UART0作为默认的串口调试接口用于和电脑通信,方便用户调试。调试时使用配套的USB连接线连 接UART0接口和PC即可通过串口软件调试工具进行板卡调试,如图3-9所示。也可通过预留插针接口J5 进行调试,如图3-10所示。

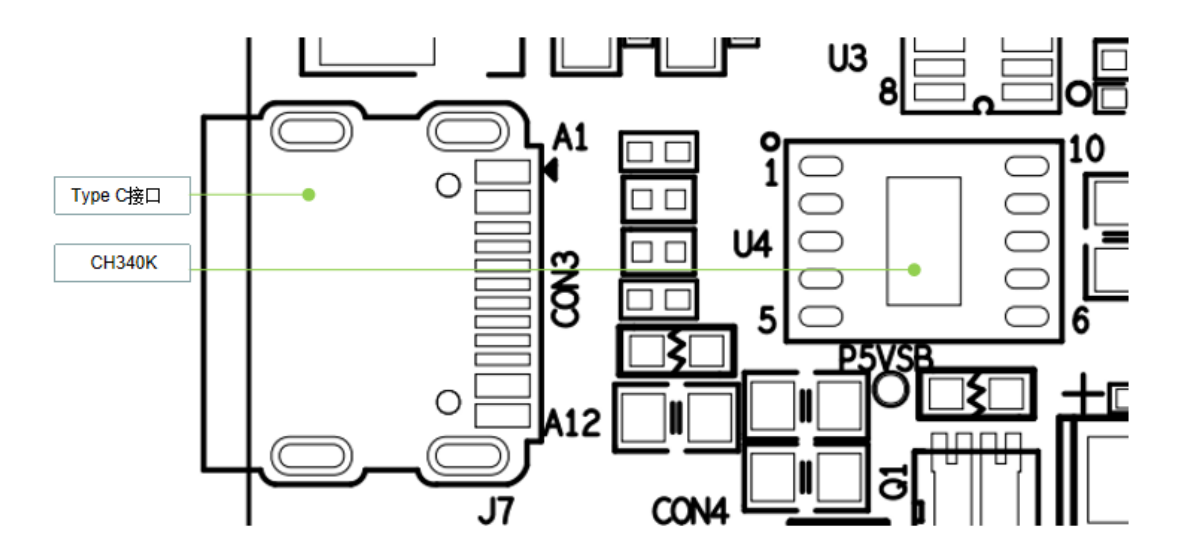

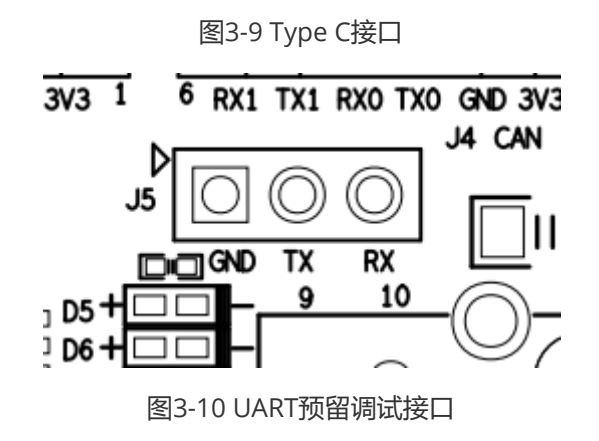

## 8、CAN接口

开发板支持4路CAN接口,LS2K0300片内集成4个CAN控制器,支持CAN-FD,CAN接口的具体位置如图 3-11所示,CAN接口的引脚定义如表3-2。

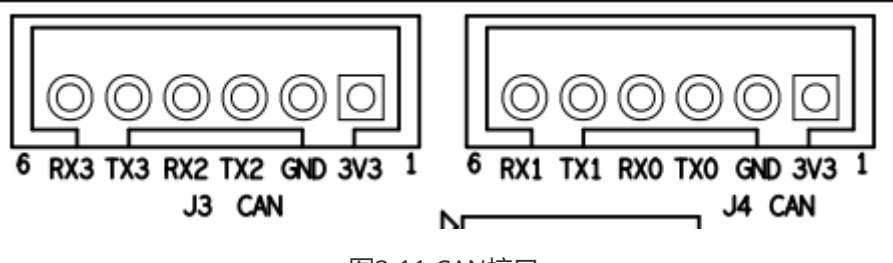

图3-11 CAN接口

#### 表3-2 CAN 接口引脚定义

| J3-引脚编号 | 引脚定义    | J4-引脚编号 | 引脚定义    |
|---------|---------|---------|---------|
| 1       | P3V3    | 1       | P3V3    |
| 2       | GND     | 2       | GND     |
| 3       | CAN2_TX | 3       | CAN0_TX |
| 4       | CAN2_RX | 4       | CAN0_RX |
| 5       | CAN3_TX | 5       | CAN1_TX |
| 6       | CAN3_RX | 6       | CAN1_RX |

# 9、LCD接口

开发板支持LCD接口的显示屏,具体接口如图3-12所示,LCD接口采用40Pin的FPC连接器,分辨率可支持 320×240 ~ 1920\*1080@60Hz/24bit,具体引脚定义如表3-3所示。

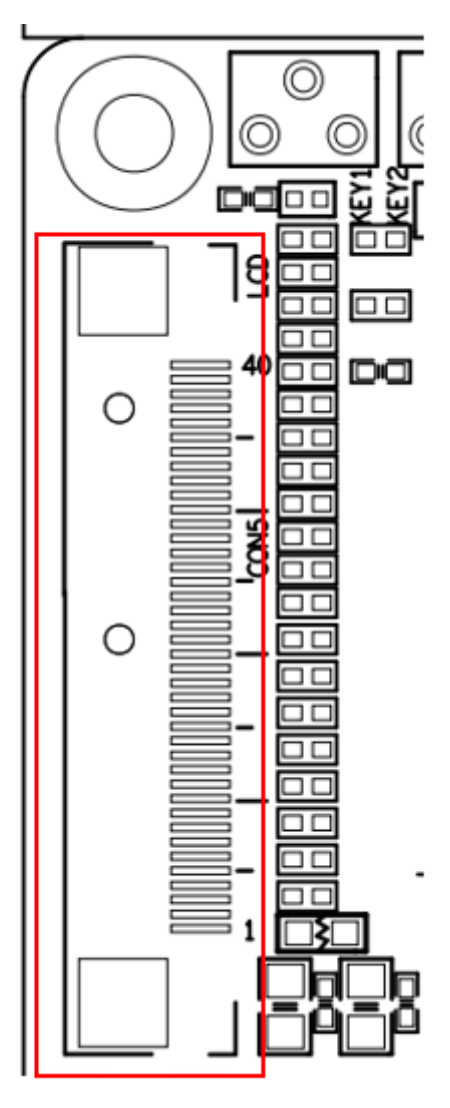

图3-12 LCD接口

#### 表3-3 LCD接口引脚定义

| 引脚编号 | 引脚定义   | 引脚编号 | 引脚定义              |
|------|--------|------|-------------------|
| 1    | P5V    | 21   | LCD_B0            |
| 2    | P5V    | 22   | LCD_B1            |
| 3    | LCD_R0 | 23   | LCD_B2            |
| 4    | LCD_R1 | 24   | LCD_B3            |
| 5    | LCD_R2 | 25   | LCD_B4            |
| 6    | LCD_R3 | 26   | LCD_B5            |
| 7    | LCD_R4 | 27   | LCD_B6            |
| 8    | LCD_R5 | 28   | LCD_B7            |
| 9    | LCD_R6 | 29   | GND               |
| 10   | LCD_R7 | 30   | LCD_CLK           |
| 11   | GND    | 31   | LCD_HSYNC         |
| 12   | LCD_G0 | 32   | LCD_VSYNC         |
| 13   | LCD_G1 | 33   | LCD_DE            |
| 14   | LCD_G2 | 34   | GPIO36            |
| 15   | LCD_G3 | 35   | T_CS/CT_RST       |
| 16   | LCD_G4 | 36   | T_MOSI/CT_SDA     |
| 17   | LCD_G5 | 37   | 2K500_SPI1_MISO   |
| 18   | LCD_G6 | 38   | T_SCL/CT_SCL      |
| 19   | LCD_G7 | 39   | GPIO0             |
| 20   | GND    | 40   | LCD_RESETn/GPIO38 |

### 10、SD卡座

开发板包含了一个Micro型的SD卡接口,以提供用户访问SD卡存储器,用于存储操作系统镜像以及其他 用户数据文件。图3-13为开发板上SD卡座位置,在LCD显示屏的背面。表3-4为引脚信号定义。

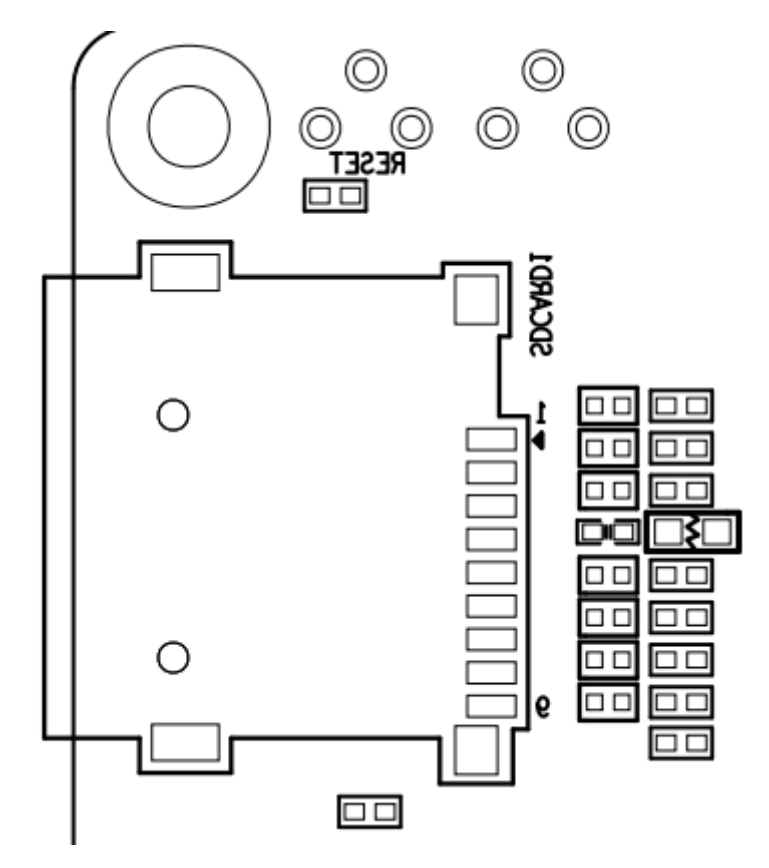

图3-13 SD卡座

#### 表3-4 SD 卡座引脚说明

| 引脚编号 | 引脚定义        | 引脚编号 | 引脚定义        |
|------|-------------|------|-------------|
| 1    | SDIO1_DATA2 | 8    | SDIO1_DATA1 |
| 2    | SDIO1_DATA3 | 9    | CARD_DET    |
| 3    | SDIO1_CMD   | 11   | GND         |
| 4    | VDD         | 12   | GND         |
| 5    | SDIO1_CLK   | 13   | GND         |
| 6    | GND         | 14   | GND         |
| 7    | SDIO1_DATA0 |      |             |

## 11、SPI接口

开发板包含3路SPI接口。LS2K0300集成的 SPI0/1-flash 控制器仅可作为主控端,所连接的是从设备。芯 片共集成 4个 SPI 控制器,其中 SPI0/1 支持QSPI, SPI2~3支持主从设备模式。仅 SPI0 控制器支持SPI Flash 启动,故SPI0组信号在芯片烧录座子,外接烧录器;SPI2信号连接至LCD显示屏。具体设计电路如 下图3-14所示,引脚说明如表3-5所示。(SPI1引脚定义见表3-7)

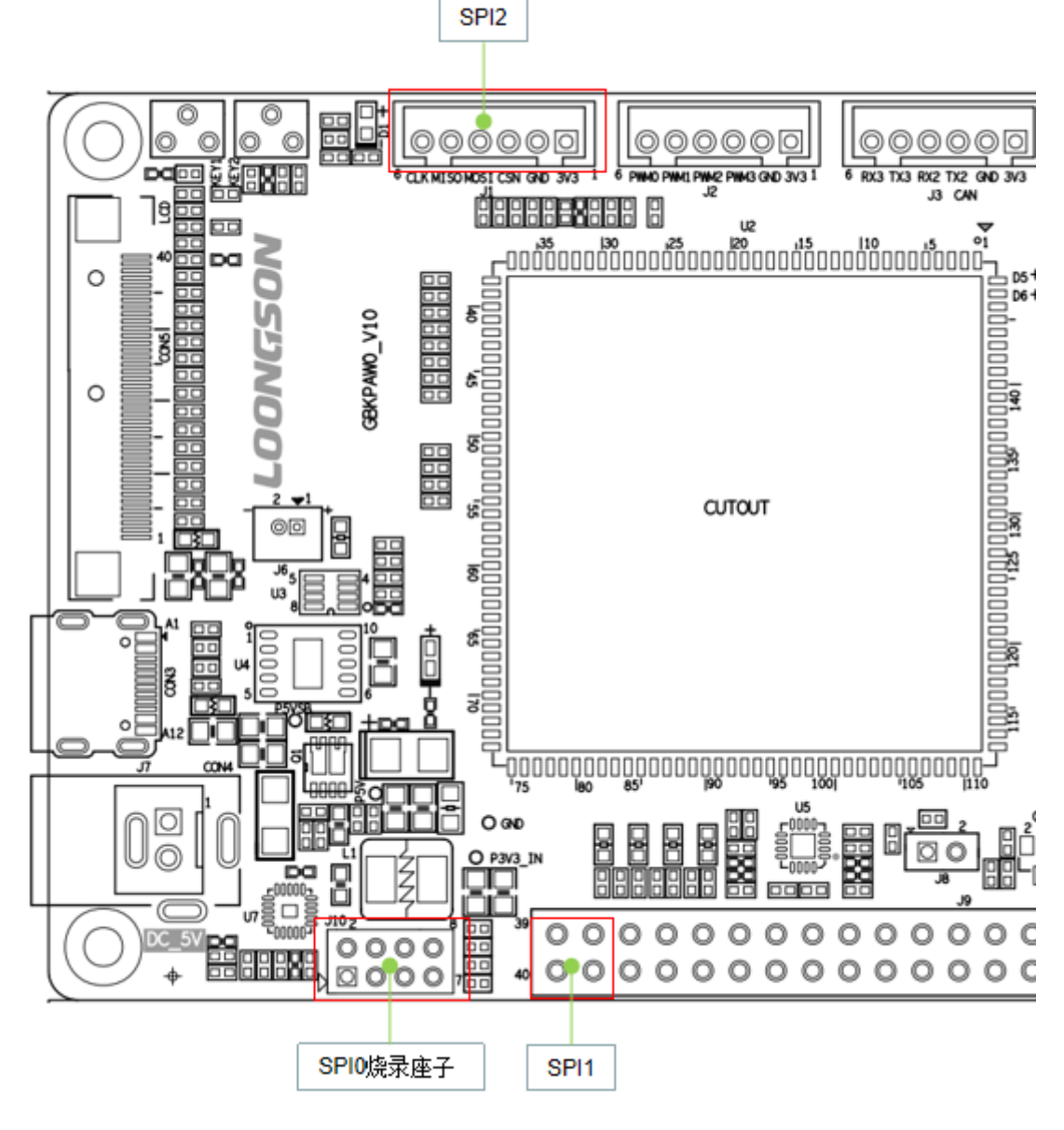

图3-14 SPI接口

#### 表3-4 SPI引脚说明

| J1-引脚编号 | 引脚定义      | J10-引脚编号 | 引脚定义      |
|---------|-----------|----------|-----------|
| 1       | P3V3      | 1        | SPI0_CSN  |
| 2       | GND       | 2        | P3V3_IN   |
| 3       | SPI2_CSN  | 3        | SPI0_MISO |
| 4       | SPI2_MOSI | 4        | /         |
| 5       | SPI2_MISO | 5        | MRESET#   |
| 6       | SPI2_CLK  | 6        | SPI0_CLK  |
|         |           | 7        | GND       |
|         |           | 8        | SPI0_MOSI |

### 12、PWM接口

开发板包含1路PWM接口。LS2K0300芯片内集成4路PWM,32位计数器,支持输入/输出,输入时可以 当作脉冲计数,具有输入捕获的功能。具体位置如图3-15所示,引脚定义如表3-6所示。

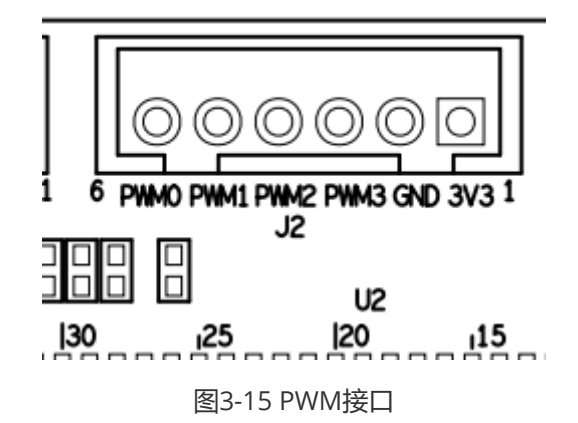

#### 表3-6 PWM引脚说明

| 引脚编号 | 引脚定义 |
|------|------|
| 1    | P3V3 |
| 2    | GND  |
| 3    | PWM3 |
| 4    | PWM2 |
| 5    | PWM1 |
| 6    | PWM0 |

### 13、SPI、AD采样、I2S、I2C、UART以及GMAC接口

开发板包含8路AD模拟输入接口用于电路采样,AI0~3默认4~20ma电流检测,AI4~7默认0~3.3V电压检测;1路I2S接口,支持单通道和多通道音频数据;4路I2C接口,支持主从模式;4路UATR接口以及GMAC\_CLK信号。上述接口均集中在40PIN的插针连接器上,具体位置如图3-16所示,引脚定义见表3-7。

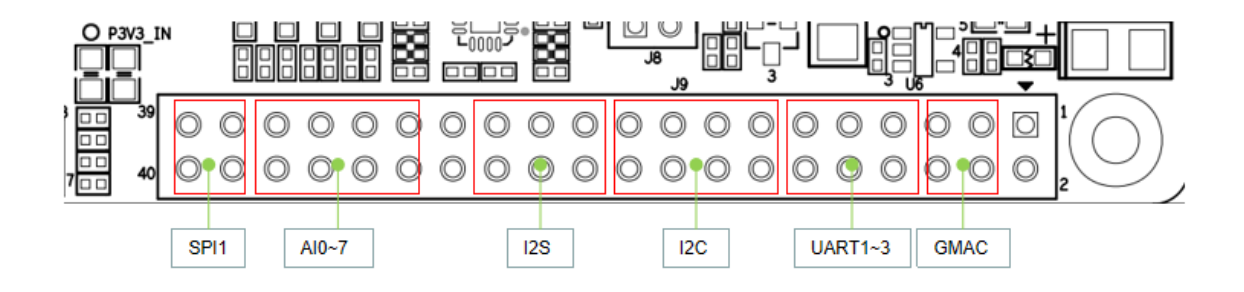

图3-16 J9 40pins connector

| 引脚编号 | 引脚定义          | 引脚编号 | 引脚定义         |
|------|---------------|------|--------------|
| 1    | P3V3          | 21   | CPU_I2S_BCLK |
| 2    | GND           | 22   | GND          |
| 3    | GMAC1_TXCLK_O | 23   | CPU_I2S_DI   |
| 4    | GMAC1_TXCLK_I | 24   | CPU_I2S_DO   |
| 5    | GMAC1_RXCLK   | 25   | CPU_I2S_MCLK |
| 6    | GND           | 26   | CPU_I2S_LR   |
| 7    | UART1_TXD     | 27   | P5V          |
| 8    | UART1_RXD     | 28   | GND          |
| 9    | UART2_TXD     | 29   | AIO          |
| 10   | UART2_RXD     | 30   | AI4          |
| 11   | UART3_TXD     | 31   | AI1          |
| 12   | UART3_RXD     | 32   | AI7          |
| 13   | I2C0_SCL      | 33   | AI2          |
| 14   | I2C0_SDA      | 34   | AI6          |
| 15   | I2C1_SCL      | 35   | AI3          |
| 16   | I2C1_SDA      | 36   | AI5          |
| 17   | I2C2_SCL      | 37   | SPI1_CSN     |
| 18   | I2C2_SDA      | 38   | SPI1_MOSI    |
| 19   | 12C3_SCL      | 39   | SPI1_MISO    |
| 20   | I2C3_SDA      | 40   | SPI1_CLK     |

## 14、RTC供电接口

开发板中提供了一个RTC实时时钟的供电接口。LS2K0300芯片中集成了RTC功能,计时精确到 0.1 秒,可产生 3 个计时中断。为了产品掉电以后,实时时钟还可以正常运行,一般需要另外配一个电池给时钟芯片供电,该接口为电池座,搭配规格为CR2032的纽扣电池使用。接口信号连接至芯片中的VBAT引脚。如图3-17所示。

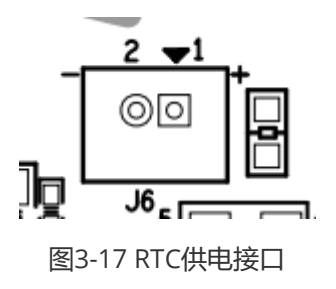

# 四、开发板上手

# 4.1.先显示出来

#### 4.1.1.使用串口调试

1.**UART0** 做为 Debug 串口,配套 TYPE-C 线一端接板卡,另一端接PC。**TYPE-C线同时可以做为电源供** 电,如果板卡上的负载较大时,建议接上外接的5v 电源。

Debug 串口接线如下图:

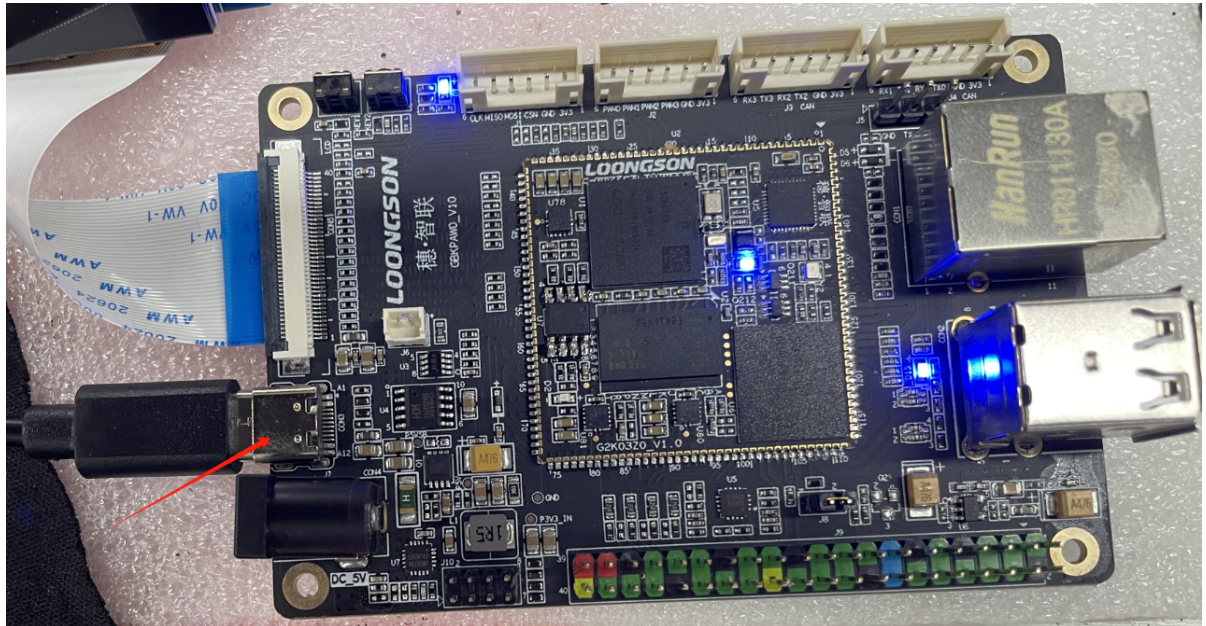

2.PC上打开串口工具(比如 windows MobaXterm, linux minicom 等),配置好串口(选择好串口 号,设置波特率:115200,数据位:8,停止位:1,硬件流控:无),等待上电。

Welcome to minicom 2.7.1 OPTIONS: I18n Compiled on Aug 13 2017, 15:25:34. Port /dev/ttyUSB0, 14:53:20 Press CTRL-A Z for help on special keys CTRL-A Z for help | 115200 8N1 | NOR | Minicom 2.7.1 | VT102 | Offline | ttyUSB0

MobaXterm的串口设置图

| sion sett | tings          |                       |                                                |                                                                                                    |            |                                                                                                    |                                                      |                                | -                         |                 |         |      |             |            |  |
|-----------|----------------|-----------------------|------------------------------------------------|----------------------------------------------------------------------------------------------------|------------|----------------------------------------------------------------------------------------------------|------------------------------------------------------|--------------------------------|---------------------------|-----------------|---------|------|-------------|------------|--|
| SSH       | <b>T</b> elnet | <mark>₽</mark><br>Rsh | Xdmcp                                          | The second second secon | VNC        | <pre> </pre> FTP                                                                                                    | ()<br>SFTP                                           | serial                         | <b>Q</b><br>File          | Shell           | Browser | Mosh | 🚏<br>Aws S3 | III<br>WSL |  |
| 🖋 Bas     | sic Serial :   | settings              |                                                |                                                                                                    |            |                                                                                                    |                                                      |                                |                           |                 |         |      |             |            |  |
|           | Serial port    | t * COM               | 17 (USB S                                      | Serial Por                                                                                                    | t (COM17)  | )                                                                                                    | ~                                                    |                                | Speed (bj                 | ps) * 115       | 200 ~   |      |             |            |  |
|           |                | Seri                  | al engine:<br>Data bits<br>Stop bits<br>Parity | PuTTY<br>8<br>1<br>None                                                                                                    | (allows r  | nanual C                                                                                                    | OM port s<br>ou need to<br>nfiguration<br>ibedded TF | transfer file<br>file), you ca | es (e.g. rou<br>n use Mol | uter<br>baXterm | ~       |      |             | <b>X</b>   |  |
|           |                | F                     | low control                                    | None<br>t defaults                                                                                                    | ~          | "Si                                                                                                    | ervers" w                                            | rindow                         | > TFTP                    | server          |         |      |             |            |  |
|           |                |                       | Execute                                        | macro at                                                                                                    | session st | art: <n< td=""><td>one&gt;</td><td></td><td><math>\sim</math></td><td></td><td></td><td></td><td></td><td></td><td></td></n<> | one>                                                 |                                | $\sim$                    |                 |         |      |             |            |  |
|           |                |                       |                                                |                                                                                                    | C          | OK                                                                                                    |                                                      | 🙁 Ca                           | ncel                      |                 |         |      |             |            |  |

3.按下开发板上POWER键启动,并进入预置Busybox系统,默认自动登录;**系统默认账户为**root,默 **认密码为**123,**默认IP为192.168.1.10**。

| Velcome to Loongson-gd<br>LS-GD login: root (automatic login) |                                       |                   |                 |         |  |  |  |
|---------------------------------------------------------------|---------------------------------------|-------------------|-----------------|---------|--|--|--|
| [root@LS-GD ~]#                                               | , , , , , , , , , , , , , , , , , , , |                   |                 |         |  |  |  |
| CTRL-A Z for help                                             | 115200 8N1   NOF                      | 8   Minicom 2.7.1 | VT102   Offline | ttyUSB0 |  |  |  |
|                                                               |                                       | 1                 | · · ·           |         |  |  |  |

#### 4.1.2.使用网口调试

网盘里面的文件系统均带有ssh服务,可以通过ssh 登录到板卡上进行调试。将板卡与电脑通过网线直连,同时配置电脑的IP为 192.168.1.2,也可以是同一网段的其他IP,建议配成 192.168.1.2,因为 u-boot 中默认配的serverip 是 192.168.1.2。系统默认账户为 root,默认密码为 123,默认IP为 192.168.1.10, SSH默认端口为: 22。

如出现板卡Ping 不通电脑,但电脑可以Ping 通板卡的现象,请检查电脑的防火墙状态,将其关闭 后再试。

MobaXterm的SSH设置图:

| Session settings          Image: Session settings         Image: SSH         Telnet       Rsh       Xdmcp       RDP       VNC       FTP       Serial       File       Shell       Browser       Mosh       Aws S3       WSL                                                                                                    | ×      |
|----------------------------------------------------------------------------------------------------|--------|
| Basic SSH settings         Remote host * 192.168.1.10         Specify username         root         Advanced SSH settings         Advanced SSH settings         Terminal settings         Network settings                                                                                                    | ]      |
| Secure Shell (SSH) session                                                                                                    |        |
| <ul> <li>◇ OK</li> <li>◇ Cancel</li> <li>ssh 连接的后图如下:</li> <li>▼ 192.168.1.10 (root)</li> </ul>                                                                                                    | <      |
| Terminal Sessions View X server Tools Games Settings Macros Help         Image: Session Servers       Image: Session Servers         Session Servers       Tools Games Sessions         View Split       MultiExec Tunneling Packages Settings         Image: Session Servers       Tools Games Sessions         View Split       MultiExec Tunneling Packages Settings         Image: Session Servers       Tools Games Sessions         Image: Session Servers       Tools Games Sessions         Image: Session Servers       Tools Games S                                                                                                    | )<br>t |
| Name Is2_sys_config_tool Is2_sys_config_tool Is3_player Is3_player Is3_sys_config_tool Is3_sys_config_tool <td>^</td> | ^      |
| SFTP                                                                                                    | ~      |

ssh 连接后可以通过SFTP 传输文件,支持拖拽式进行文件上下传。

#### 4.1.3.使用LCD

我们适配了多种LCD屏的分辨率(800x480, 1024x600, 1280x800),覆盖了4.3', 7', 10.1'等主流尺寸的 LCD屏,默认分辨率为800x480,分辨率切换参考 <u>4.2.2.切换LCD分辨率</u>。

LCD 接口接线如下图:

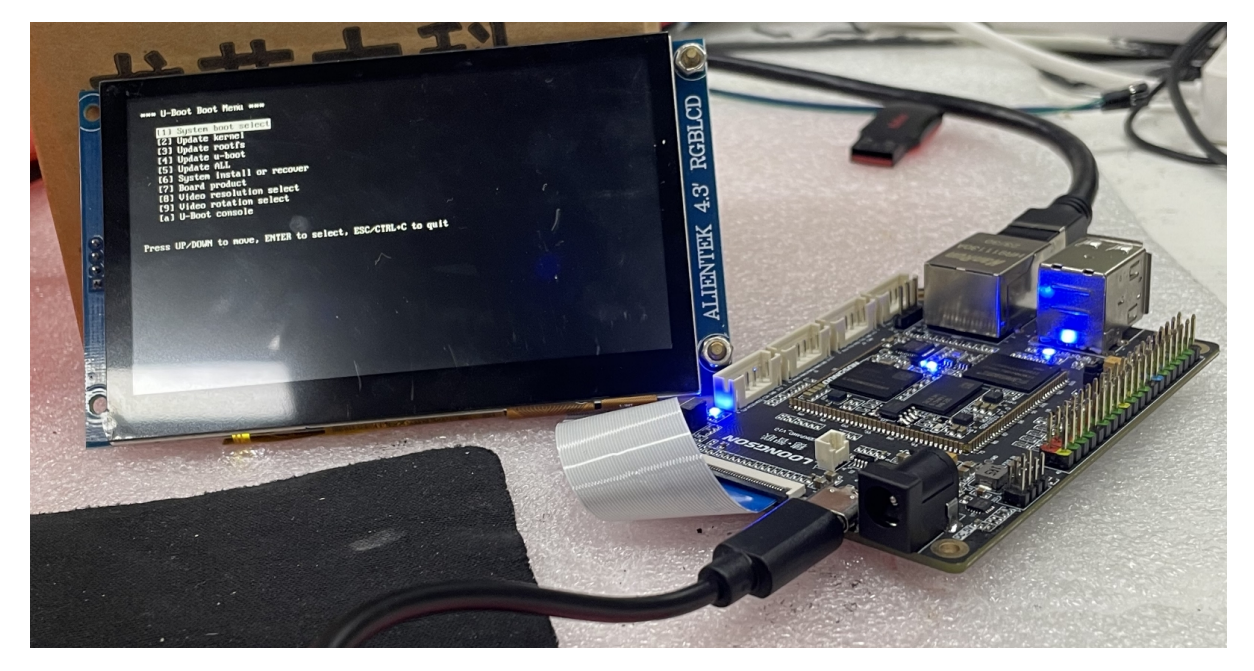

# 4.2.首次进入 uboot

蜂鸟板的文件系统是典型的linux系统,一些操作事项参考 <u>五、文件系统</u>。本章之后的内容我们将着重说 明在 uboot 中的操作办法,让我们先进入 uboot 菜单:

#### 开机按住"m"键进入u-boot菜单

| *** U-Boot Boot Menu ***                           |         |
|----------------------------------------------------|---------|
| <pre>[1] System boot select</pre>                  |         |
| [2] Update kernel                                  |         |
| [3] Update rootfs                                  |         |
| [4] Update u-boot                                  |         |
| [5] Update ALL                                     |         |
| [6] System install or recover                      |         |
| [7] Board product                                  |         |
| [8] Video resolution select                        |         |
| [9] Video rotation select                          |         |
| [a] U-Boot console                                 |         |
|                                                    |         |
| Press UP/DOWN to move, ENTER to select, ESC/CTRL+C | to quit |

在u-boot 菜单中选择 "[a] U-Boot console"进入u-boot 命令终端 或者开机按"c"进入 u-boot console

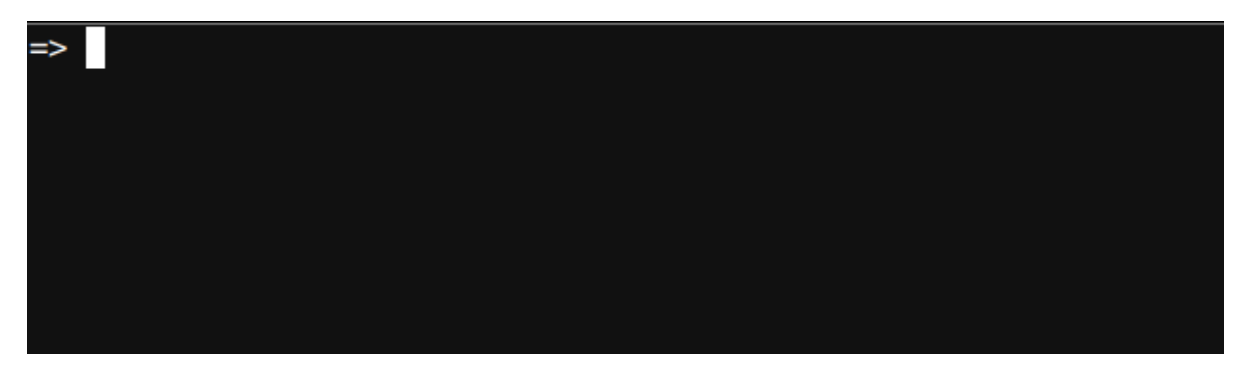

在u-boot 命令终端输入 bootmenu 命令也可以进入u-boot 菜单
```
=> bootmenu
*** U-Boot Boot Menu ***
[1] System boot select
[2] Update kernel
[3] Update rootfs
[4] Update u-boot
[5] Update ALL
[6] System install or recover
[7] Board product
[8] Video resolution select
[9] Video rotation select
[] Video rotation select
[] U-Boot console
Press UP/DOWN to move, ENTER to select, ESC/CTRL+C to quit
```

在命令终端中键入 boot,即可进入正常启动流程

```
=> boot
--if mmc0 --fmt ext4 --sym /boot/uImage
--of ram --fmt --sym
--extra 0x0
loading...
loaded&burning 8812660 bytes ...
load&burn 8812660 finished
## Booting kernel from Legacy Image at 900000003000000 ...
  Image Name: Linux-5.10.0.lsgd-ga653fe8758c4
  Image Type: LoongArch Linux Kernel Image (gzip compressed)
  Data Size:
                8812596 Bytes = 8.4 MiB
  Load Address: 00200000
  Entry Point: 00e20250
  Verifying Checksum ... OK
  Uncompressing Kernel Image
Warning: invalid device tree. Used linux default dtb
512 MiB
    0.000000] Linux version 5.10.0.1sgd- ...
Γ
```

在命令终端中键入 reboot / reset ,即可重启

```
=> reboot
LoongArch Initializing ...
RAM(Cache AS RAM) Initializing ...
Lock Scache Done.
Copy spl code to locked scache...
Jump to board_init_f...
Enter board_init_f...
_ _ _ _ _ _ _ _ _ _ _ _ _ _ / ____ / ____ \____
```

```
|___ |__| |__| | \| |__] ___] |__| | \| \| \| _] |__/ /
```

```
Trying to boot from BootSpace
U-boot start ...
U-Boot 2022.04-v2.1.0-00513-g095bcbdd (Aug 20 2024 - 14:33:16 +0800), Build:
jenkins-u-boot-2022.04-dev_board-2
CPU: LA264
Speed: Cpu @ 1000 MHz/ Mem @ 800 MHz/ Bus @ 200 MHz
Model: loongson-2k300
```

下面我们介绍几个比较简单的菜单项

# 4.2.1.启动模式选择

蜂鸟板支持从多种介质启动系统,前提是该介质安装有系统,默认从EMMC启动。可以按以下流程更改 启动介质。

1.uboot菜单选择"[1] System boot select"

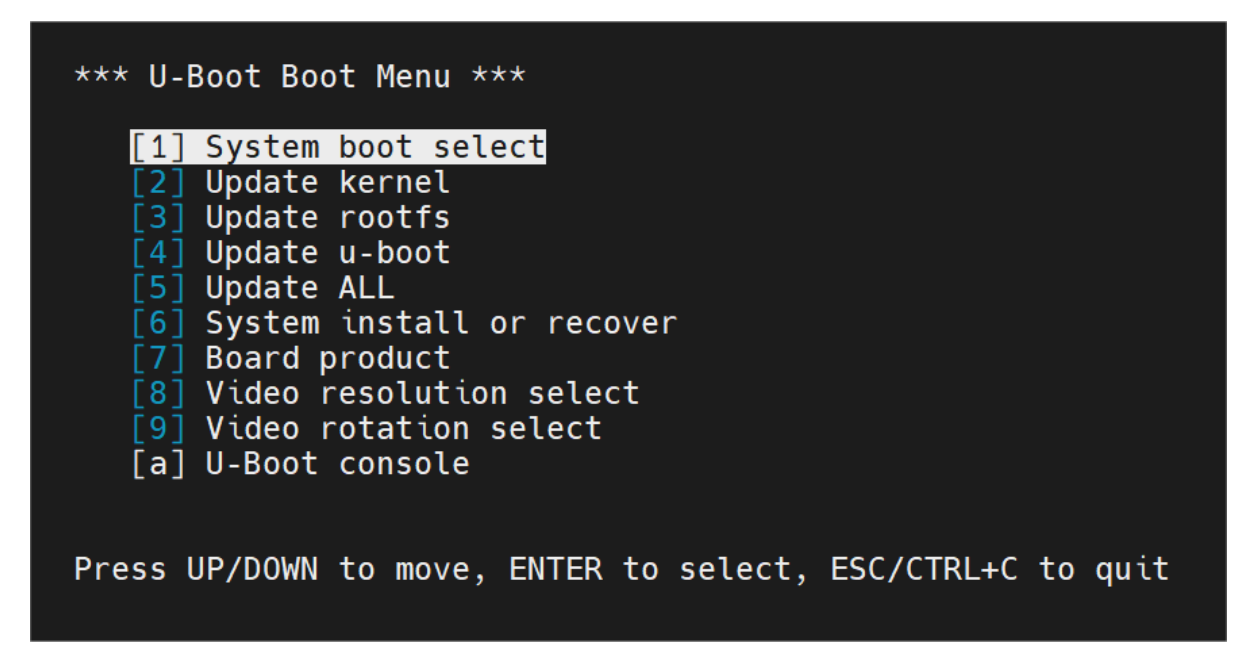

2.选择"[1] System Boot from emmc" 或 "[2] System Boot from sdcard"

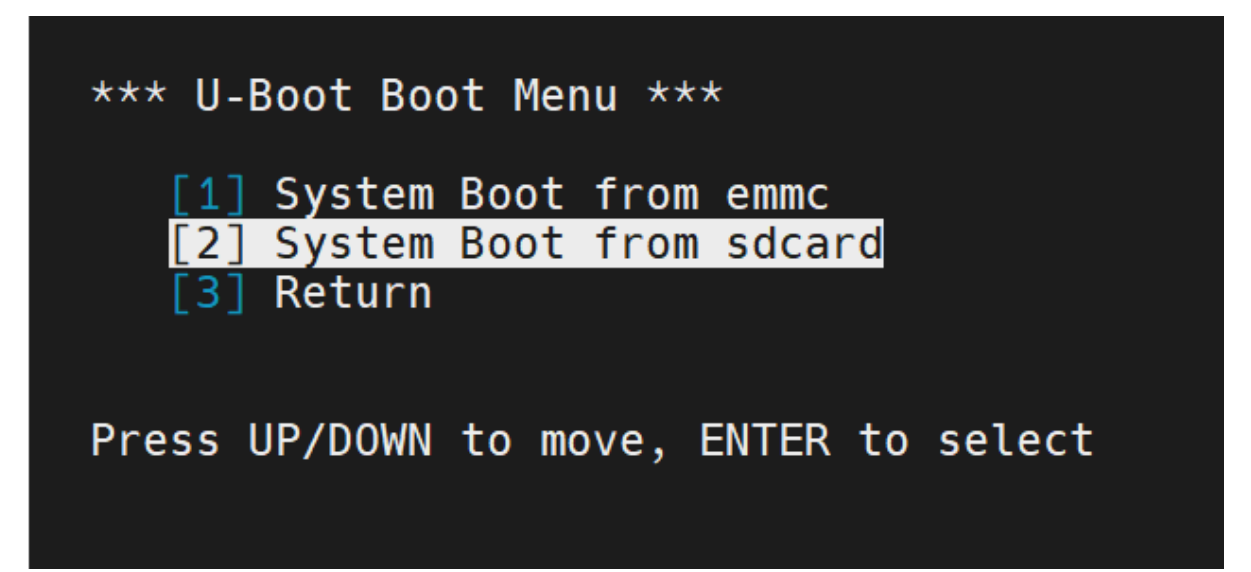

# 4.2.2.切换LCD分辨率

如果切换之后,显示花屏,可检查是否使用了新的u-boot和 kernel,以及板卡供电是否满足。

1.uboot菜单选择"[8] Video resolution select"

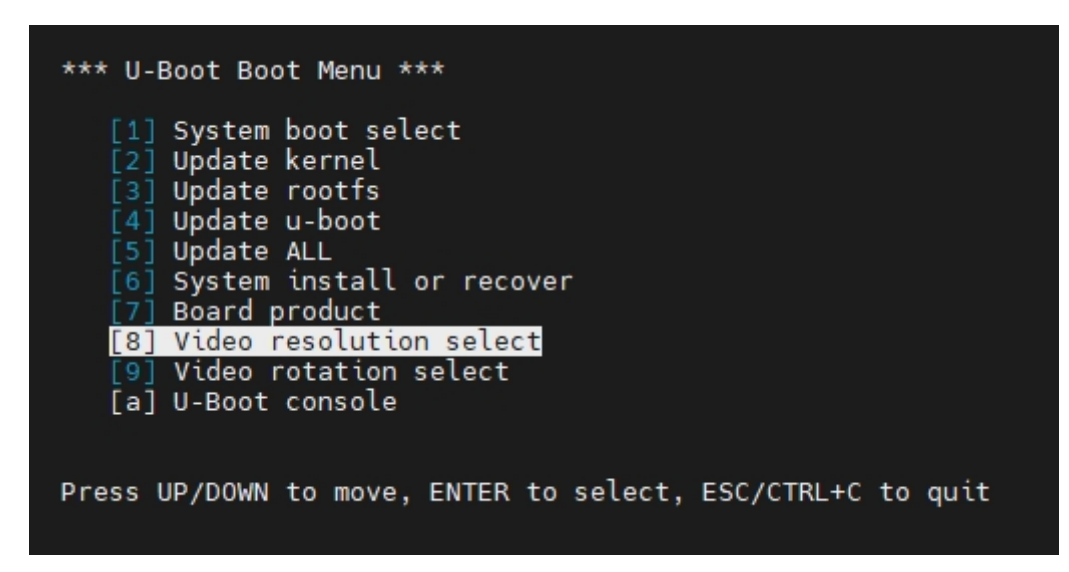

2.选择相应的分辨率

| *** U-Boot Boot Menu ***                                                                                                   |
|----------------------------------------------------------------------------------------------------|
| <pre>[1] BOE BP101WX1-206 1280x800 60Hz [2] ALIENTEK ATK-MD1010R 1280x800 60Hz [3] ALIENTEK ATK-MD0430R 800x480 60Hz</pre> |
| [4] ALIENTEK ATK-MD0700R 1024x600 60Hz<br>[5] use board default panel<br>[6] Return                                        |
| Press UP/DOWN to move, ENTER to select                                                                                     |

# 4.3.uboot下常用外设与网络服务

# 4.3.1.U盘-FAT32

考虑到linux与Windows的兼容性,我们选择将U盘格式设为 FAT32。

## 4.3.1.1.U盘准备

1.U盘格式化为FAT32

a.Windows 格式化U盘

推荐使用DiskGenius避免分区表错误。注意,请事先备份好U盘的数据。演示请看下图:

插入U盘, 打开DiskGenius, 选中U盘设备

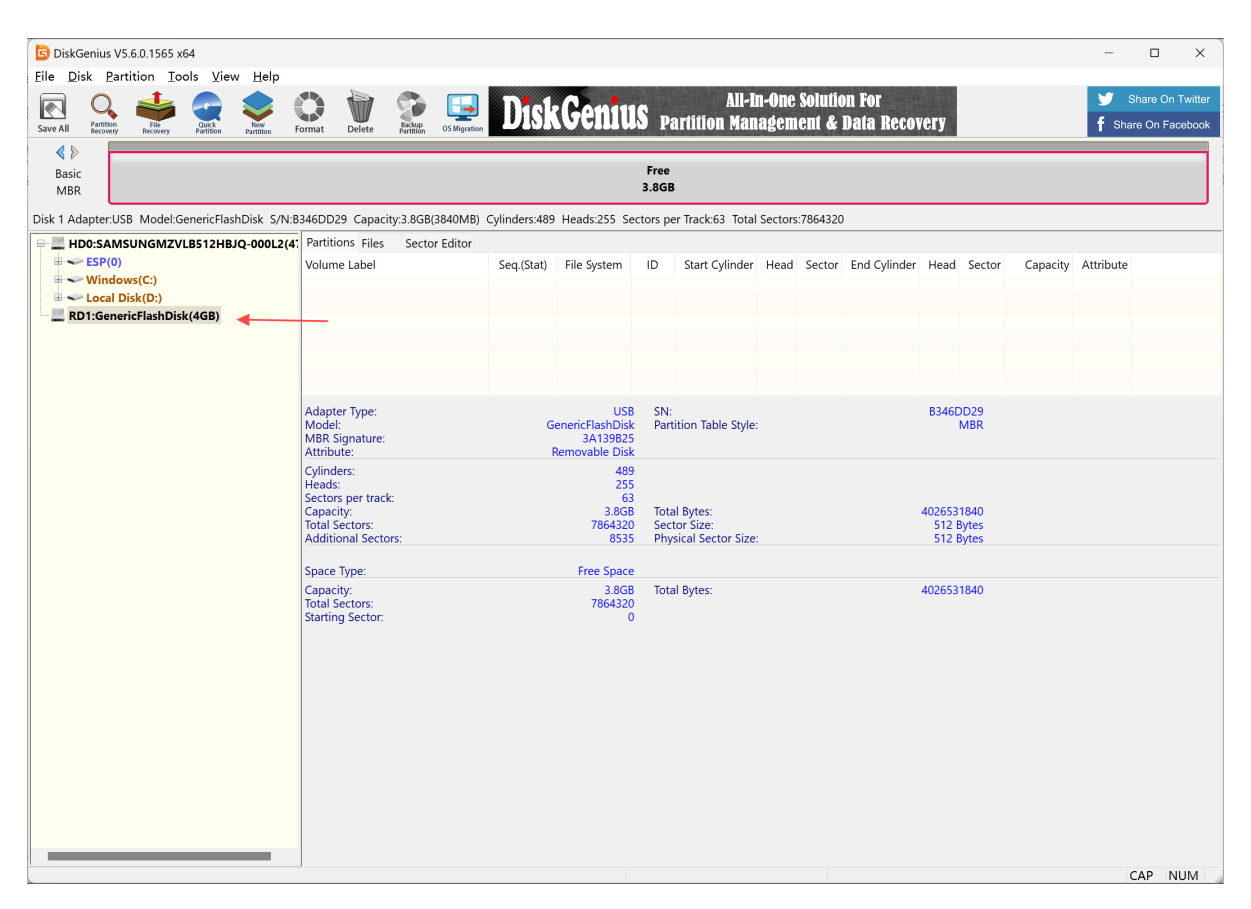

#### 点击"Quick Partition"

| DiskGenius V5.6.0.1565 x64                                                                                                    |                                                                                                    |               |                      |                                                                                                    |            |         |                      |             |              |                   | -            | • ×    |
|----------------------------------------------------------------------------------------------------|----------------------------------------------------------------------------------------------------|---------------|----------------------|----------------------------------------------------------------------------------------------------|------------|---------|----------------------|-------------|--------------|-------------------|--------------|--------|
| Eile Disk Partition Tools View Help<br>Swe All Control Control C |                                                                                                    |               |                      |                                                                                                    |            |         |                      |             |              |                   |              |        |
| System(E)     System(E)       Basic     FAT32 (Active)       3.76B                                                                                                    |                                                                                                    |               |                      |                                                                                                    |            |         |                      |             |              |                   |              |        |
| Disk 1 Adapter:USB Model:GenericFlashDisk S/N:B                                                                                                    | 346DD29 Capacity:3.8GB(3840MB)                                                                             | Cylinders:489 | Heads:255 Sec        | tors per Track:63 Total                                                                            | Sectors:   | 7864320 |                      |             |              |                   |              |        |
| HD0:SAMSUNGMZVLB512HBJQ-000L2(4                                                                                                    | Partitions Files Sector Editor                                                                             | C + + (Ch+h)  | file Custom          | ID Out Official                                                                                    | (Level)    | Central | For all Colling days |             | Contra       | Constation        | A 44-11-14-1 |        |
|                                                                                                    | System(E:)                                                                                                 | 0             | File System<br>FAT32 | 0B 0                                                                                               | Head<br>32 | 33      | 489                  | Head<br>135 | Sector<br>30 | Capacity<br>3.7GB | Attribute    |        |
| RD1:GenericFlashDisk(4GB) System(E:)                                                                                                    |                                                                                                    |               |                      |                                                                                                    |            |         |                      |             |              |                   |              |        |
|                                                                                                    |                                                                                                    |               |                      |                                                                                                    |            |         |                      |             |              |                   |              |        |
|                                                                                                    |                                                                                                    |               |                      |                                                                                                    |            |         |                      |             |              |                   |              |        |
|                                                                                                    | Adapter Type: U<br>Model: GenericFlashD<br>MBR Signature: 3A1398<br>Attribute: Removable D                 |               |                      | <ul> <li>SN: B346DD29</li> <li>k Partition Table Style: MBR</li> <li>k</li> </ul>                  |            |         |                      |             |              |                   |              |        |
|                                                                                                    | Cylinders:<br>Heads:<br>Sectors per track:<br>Capacity: 33<br>Total Sectors: 7864<br>Additional Sectors: 8 |               |                      | )<br>5<br>3 Total Bytes: 4026531840<br>3 Sector Size: 512 Bytes<br>Physical Sector Size: 512 Bytes |            |         |                      |             |              |                   |              |        |
|                                                                                                    |                                                                                                    |               |                      |                                                                                                    |            |         |                      |             |              |                   |              |        |
|                                                                                                    |                                                                                                    |               |                      |                                                                                                    |            |         |                      |             |              |                   |              |        |
|                                                                                                    |                                                                                                    |               |                      |                                                                                                    |            |         |                      |             |              |                   |              |        |
|                                                                                                    |                                                                                                    |               |                      |                                                                                                    |            |         |                      |             |              |                   |              |        |
|                                                                                                    |                                                                                                    |               |                      |                                                                                                    |            |         |                      |             |              |                   |              |        |
| Quickly repartition current disk and create new                                                                                                    | partitions.                                                                                                |               |                      |                                                                                                    |            |         |                      |             |              |                   | C            | AP NUM |

依次选MBR分区表、创建一个分区,格式fat32,Lable 随便填。点击"OK"开始分区

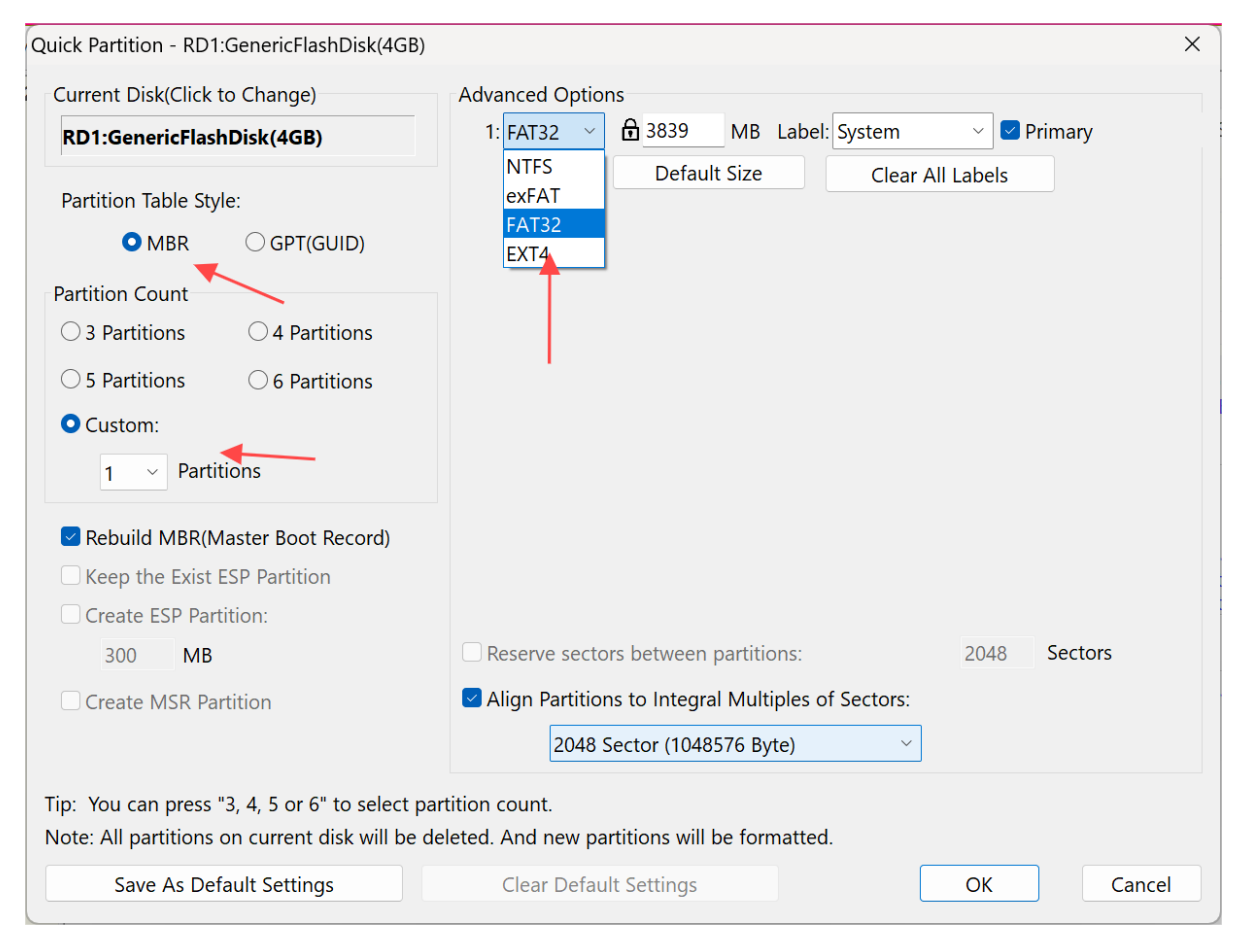

#### b.Linux 格式化U盘

推荐使用ubuntu18.04(也就是推荐用于交叉编译开发的文件系统)的**自带U盘格式化工具。注意,请 事先备份好U盘的数据**。演示请看下图:

PC机插入U盘后,打开任意文件夹。

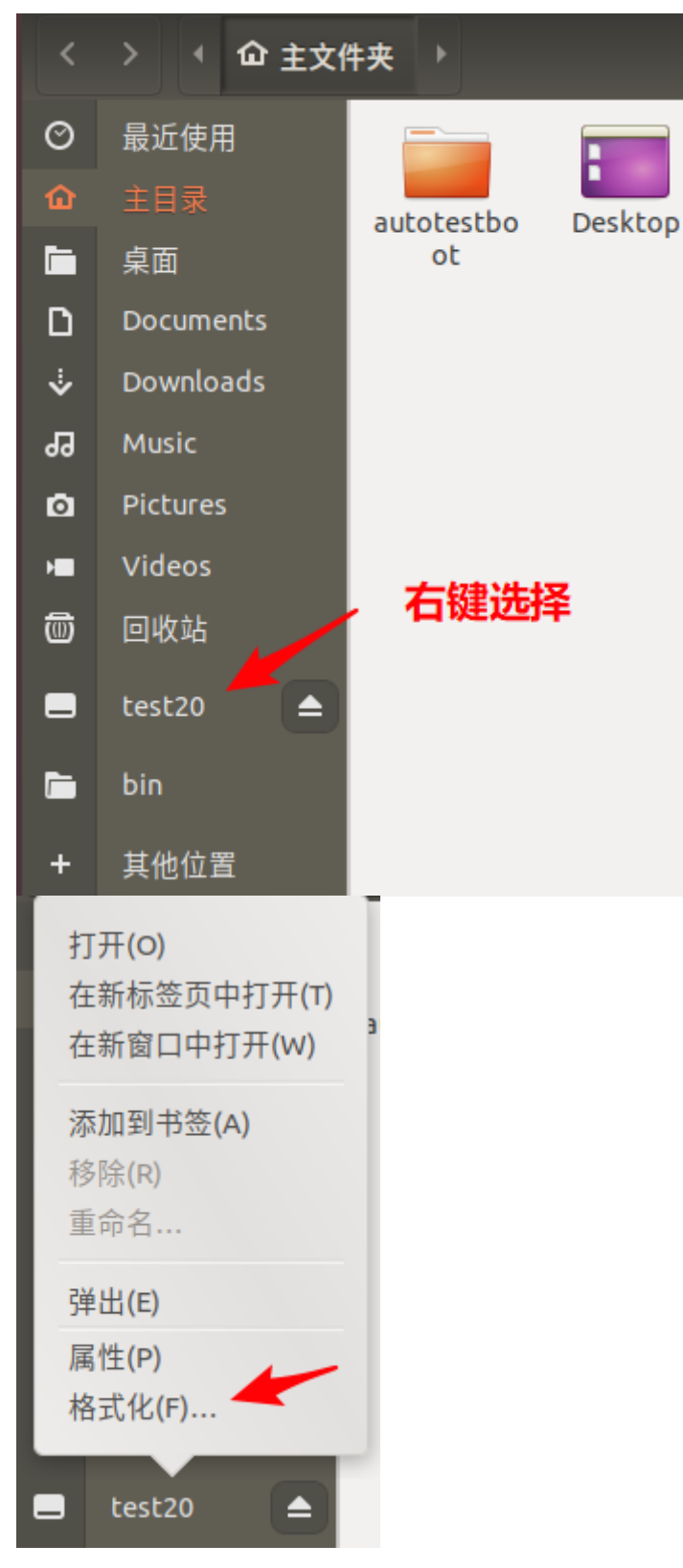

然后点击"下一个"按钮。

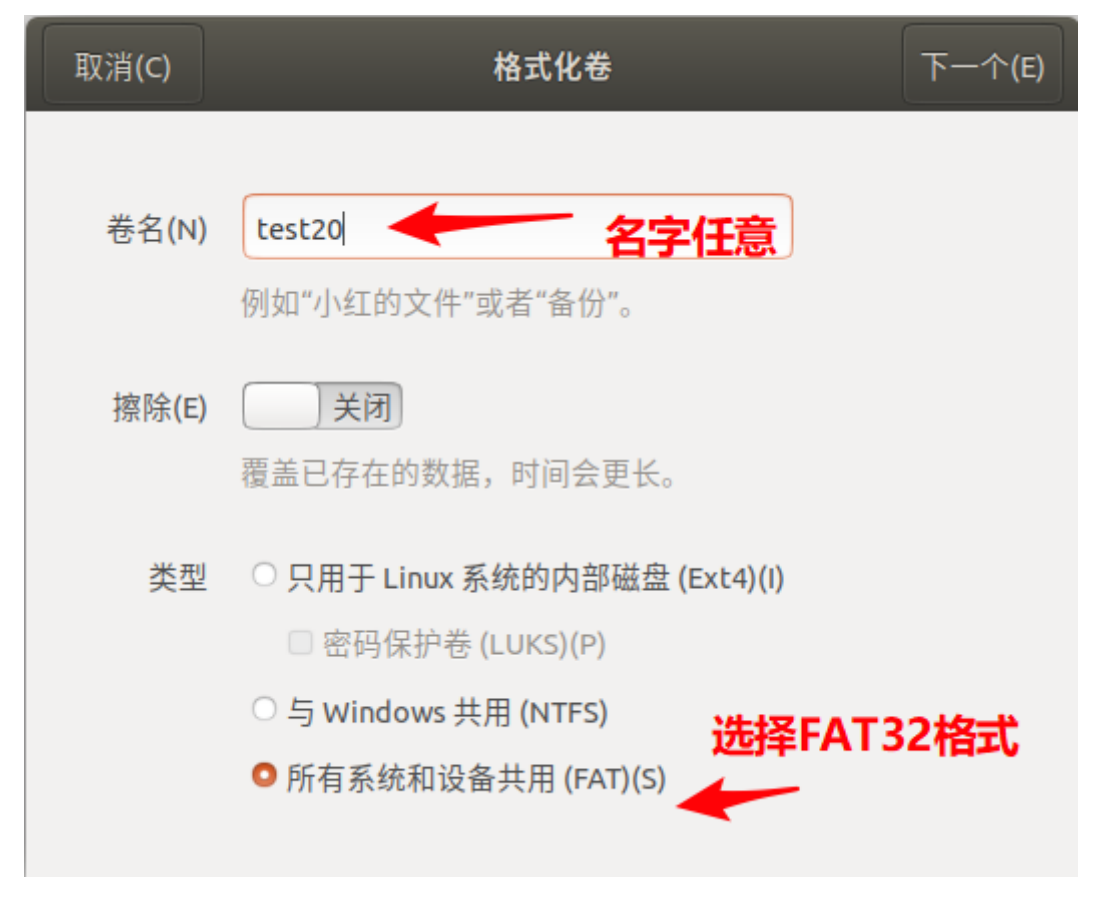

点击"格式化"按钮,即可等待完成格式化。

| 上一个(P) |    | 确认细节                               | 格式化(A)   |
|--------|----|------------------------------------|----------|
|        |    |                                    | 1        |
|        |    | 警告:卷上的所有数据都将丢失                     | <b>'</b> |
|        |    | 在处理前确认当前卷的细节。                      |          |
|        |    |                                    |          |
|        |    |                                    |          |
|        | 设备 | 分区 1 / 8.1 GB 驱动器 — Netac OnlyDisk |          |
|        | 卷  | test20                             |          |
|        | 已用 | 6.1 GB (75.6%)                     |          |
|        | 位置 | /dev/sdb1                          |          |
|        |    |                                    |          |
|        |    |                                    |          |
|        |    |                                    |          |

2.在U盘目录下创建update文件夹

```
loongson@loongson-PC:~$ sudo parted /dev/sdb1
请输入密码:
验证成功
GNU Parted 3.2
Using /dev/sdb1
Welcome to GNU Parted! Type 'help' to view a list of commands.
(parted) p
Model: Unknown (unknown)
Disk /dev/sdb1: 31.0GB
Sector size (logical/physical): 512B/512B
Partition Table: loop
Disk Flags:
Number Start End
                    Size
                            File system Flags
       0.00B 31.0GB 31.0GB fat32
(parted) quit
loongson@loongson-PC:~$ df
文件系统
                1K-块
                         已用
                                  可用 已用% 挂载点
               1K--X
8216464 0 8210
523440 5472 1647968
4803068
                          0 8216464 0%/dev
udev
tmpfs
                                         1% /run
/dev/sda3
             15416304 9810420 4803068 68% /
tmpfs
              8267184 203152 8064032
                                          3% /dev/shm
                        32
tmpfs
                 5120
                                 5088
                                          1% /run/lock
              8267184
                            0 8267184 0% /sys/fs/cgroup
tmpfs
/dev/sda2
              1515376 123176 1297176
                                         9% /boot
/dev/sda6
             14384176 7594060 6039732 56% /recovery
            181306564 72480528 99546500 43% /data
/dev/sda5
              1653424
                          144 1653280
tmpfs
                                         1% /run/user/1000
/dev/sdb1
             30252592 7722928 22529664 26% /media/loongson/vfat
loongson@loongson-PC:~$ ls -d /media/loongson/vfat/update
loongson@loongson-PC:~$
```

3.在U盘update目录下放入要更新的**内核(文件名为:ulmage)、固件(文件名为:u-boot-with-spl.bin或u-boot.bin)、文件系统(rootfs.img)**。

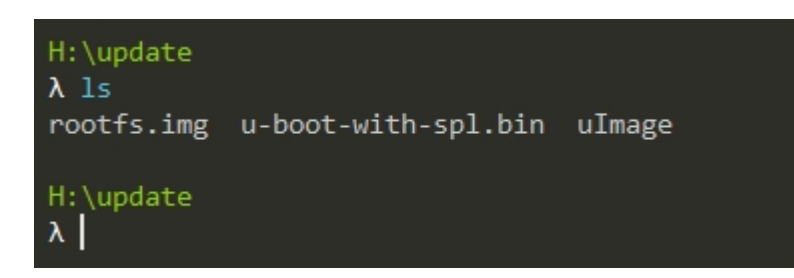

3.将U盘插在开发板上

## 4.3.1.2.uboot下尝试读写U盘

1.重新扫描USB设备

```
=> usb reset
resetting USB...
Bus ehci@0x16080000: USB EHCI 1.00
Bus ohci@0x16088000: USB OHCI 1.0
Bus otg@0x16040000: dwc2_usb otg@0x16040000: Core Release: 2.93a
USB DWC2
scanning bus ehci@0x16080000 for devices... 1 USB Device(s) found
scanning bus otg@0x16040000 for devices... 1 USB Device(s) found
scanning usb for storage devices... 1 Storage Device(s) found
```

2.我们已经在U盘上放置了一些文件(u-boot-with-spl.bin、ulmage、rootfs.img),尝试列出文件:

3.尝试读取一个文件到内存:

```
=> fatload usb 0:1 ${loadaddr} /update/uImage
8830630 bytes read in 206 ms (40.9 MiB/s)
=> printenv loadaddr
loadaddr=0x900000003000000
```

4.这样 U 盘中的文件就被写入了 loadaddr 这一块地址

若出现U盘无法读写等情况,建议检查U盘分区状态,建议用MBR分区表、单分区格式

# 4.3.2.tftp 服务

### 4.3.2.1.安装tftp服务

#### a.windows平台tftp服务器

windows平台使用tftpd.exe(32位或64位版本都可以,此处用的是64位的版本), 要更新的文件(内核 (文件名为: ulmage)、固件 (文件名为: u-boot-with-spl.bin)、文件系统(rootfs.img))和tftpd.exe 放在同一目录下,然后打开tftp.exe 即可。

|                   | •                       | -                |                |
|-------------------|-------------------------|------------------|----------------|
| rootfs.img        |                         | 202              | 4/05/15 15:5   |
| tftpd64.exe       |                         | 201              | 9/02/27 22:0   |
| u-boot-with-      | spl.bin                 | 202              | 4/06/03 14:42  |
| ulmage            |                         | 202              | 4/05/10 9:29   |
| No. Tftpd64 by    | / Ph. Jounin            | _                |                |
| Current Directory | G:\test-tools\tools-win | dows\tftp 💌      | <u>B</u> rowse |
| Server interfaces | ::1                     | Software L 👻     | Show Dir       |
| Tftp Server Tftp  | Client DHCP server      | Syslog server DN | IS server      |
| peer              | file                    | start time       | progress       |
|                   |                         |                  |                |
| <                 |                         |                  | >              |
|                   |                         |                  |                |

#### b.linux平台TFTP服务器

1.linux平台TFTP服务器(示例为tftpd-hpa服务),此处设置的tftp文件根目录 为 /home/loongson/tftproot/,要更新的文件(内核(文件名为:ulmage)、固件(文件名为:uboot-with-spl.bin或u-boot.bin)、文件系统(rootfs.img))放在此目录下即可

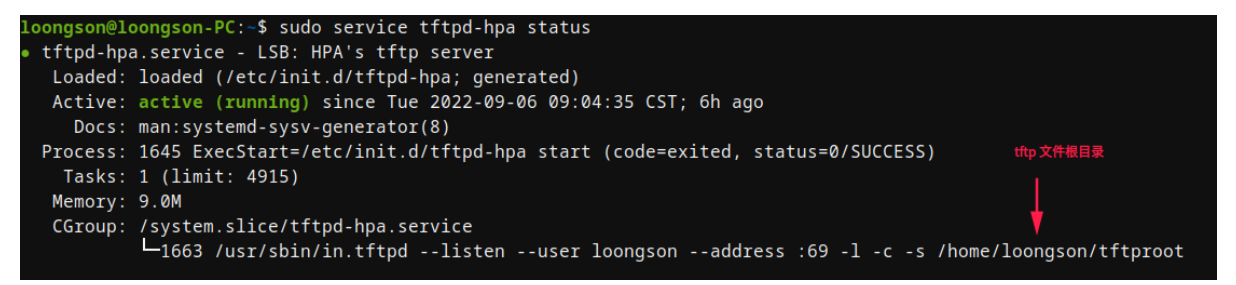

2.查看服务器IP地址,比如 192.168.1.2

| loongson@loongson-PC:~\$ ifconfig                                                           |
|---------------------------------------------------------------------------------------------|
| eno1: flags=4163 <up,broadcast,running,multicast> mtu 1500</up,broadcast,running,multicast> |
| inet 10.120.1.31 netmask 255.255.255.0 broadcast 10.120.1.255                               |
| inet6 fe80::2e45:c24d:125d:e7de prefixlen 64 scopeid 0x20 <link/>                           |
| ether 00:23:9e:25:92:70 txqueuelen 1000 (Ethernet)                                          |
| RX packets 173648 bytes 205104052 (195.6 MiB)                                               |
| RX errors 0 dropped 0 overruns 0 frame 0                                                    |
| TX packets 70729 bytes 7969553 (7.6 MiB)                                                    |
| TX errors 0 dropped 0 overruns 0 carrier 0 collisions 0                                     |
| device interrupt 46                                                                         |
|                                                                                             |
| eth0: flags=4163 <up,broadcast,running,multicast> mtu 1500</up,broadcast,running,multicast> |
| inet 192.168.1.2 netmask 255.255.255.0 broadcast 192.168.1.255                              |
| inet6 fe80::9d42:4cd8:dd99:7028 prefixlen 64 scopeid 0x20 <link/>                           |
| ether f8:e4:3b:1a:13:66 txqueuelen 1000 (Ethernet)                                          |
| RX packets 625827 bytes 37306871 (35.5 MiB)                                                 |
| RX errors 617731 dropped 0 overruns 0 frame 617731                                          |
| TX packets 623206 bytes 940294439 (896.7 MiB)                                               |
| TX errors 0 dropped 0 overruns 0 carrier 0 collisions 0                                     |
| lo: flags=73 <up,loopback,running> mtu 65536</up,loopback,running>                          |
| inet 127.0.0.1 netmask 255.0.0.0                                                            |
| inet6 ::1 prefixlen 128 scopeid 0x10 <host></host>                                          |
| loop txqueuelen 1000 (Local Loopback)                                                       |
| RX packets 4208 bytes 310267 (302.9 KiB)                                                    |
| RX errors 0 dropped 0 overruns 0 frame 0                                                    |
| TX packets 4208 bytes 310267 (302.9 KiB)                                                    |
| TX errors 0 dropped 0 overruns 0 carrier 0 collisions 0                                     |
| loongson@loongson-PC:~\$                                                                    |
|                                                                                             |

3.网线连接服务器与开发板,准备更新或传输文件

# 4.3.2.2.uboot网络设置 (可选)

1.查看"tftp服务器ip"与"本机ip"

"tftp服务器ip"与"本机ip"都存储在环境变量中,其中,变量 **serverip** 是"tftp服务器ip",变量 **ipaddr** 是 "本机ip",可在 uboot console 下执行 printenv 查看环境变量。

```
=> printenv
...
ipaddr=192.168.1.20
...
serverip=192.168.1.2
...
Environment size: 1315/16380 bytes
=>
```

```
=> setenv serverip 192.168.2.2
=>
```

#### 3.更改本机ip

```
=> setenv ipaddr 192.168.2.20
=>
```

#### 4.网关配置

如果服务器与设备ip处在不同网段,则需设置网关ip。网关ip对应变量 gatewayip。

```
=> setenv gatewayip 192.168.1.1
=>
```

5.保存更改后的配置

ip更改后,可以执行 saveenv 长期保存

```
=> saveenv
Saving Environment to SPIFlash... Erasing SPI flash...Writing to SPI flash...done
OK
=>
```

# 4.3.2.3.uboot下尝试tftp

我们已经在tftp服务器上放置了一些文件(u-boot-with-spl.bin、ulmage、rootfs.img),尝试以下操 作:

#### 注:

若出现网络下载或更新不了的情况,建议检查电脑的防火墙是否为打开状态,如果是打开状态则将 其关闭之后再试。

# 4.4.EMMC使用方法

将安装系统到EMMC提供有两种方法,当因系统镜像过大 (大于 152M)导致安装失败时可使用方法2。

# 4.4.1.EMMC安装系统方法1

1.将文件系统 **文件系统(rootfs.img)** 放在tftp服务器**根目录**下,或者U盘**update**目录下。板卡插上网线或U盘

2.uboot菜单选择"[3] Update rootfs"

| *** U-Boot Boot Menu ***                                                                              |
|----------------------------------------------------------------------------------------------------|
| <pre>[1] System boot select [2] Update kernel [3] Update rootfs</pre>                                 |
| [4] Update u-boot<br>[5] Update ALL<br>[6] System install or recover                                  |
| <pre>[7] Board product [8] Video resolution select [9] Video rotation select [a] U-Boot console</pre> |
| Press UP/DOWN to move, ENTER to select, ESC/CTRL+C to auit                                            |

3.选择"[1] Update rootfs (rootfs.img) (by usb)"或"[2] Update rootfs (rootfs.img) (by tftp)",开始升级:

| *** U-Boot Boot Menu ***                                                                                                    |
|----------------------------------------------------------------------------------------------------|
| <pre>[1] Install System (rootfs.img) (by usb) [2] Install System (rootfs.img) (by tftp) [3] Install System (rootfs.img) (by mmc) [4] Return</pre> |
| Press UP/DOWN to move, ENTER to select                                                                                                    |
| *** U-Boot Boot Menu ***                                                                                                    |
| <pre>[1] Install System (rootfs.img) (by usb) [2] Install System (rootfs.img) (by tftp) [3] Install System (rootfs.img) (by mmc) [4] Return</pre> |
| Press UP/DOWN to move, ENTER to select                                                                                                    |

4.升级完成,重启输入 reboot 或 reset

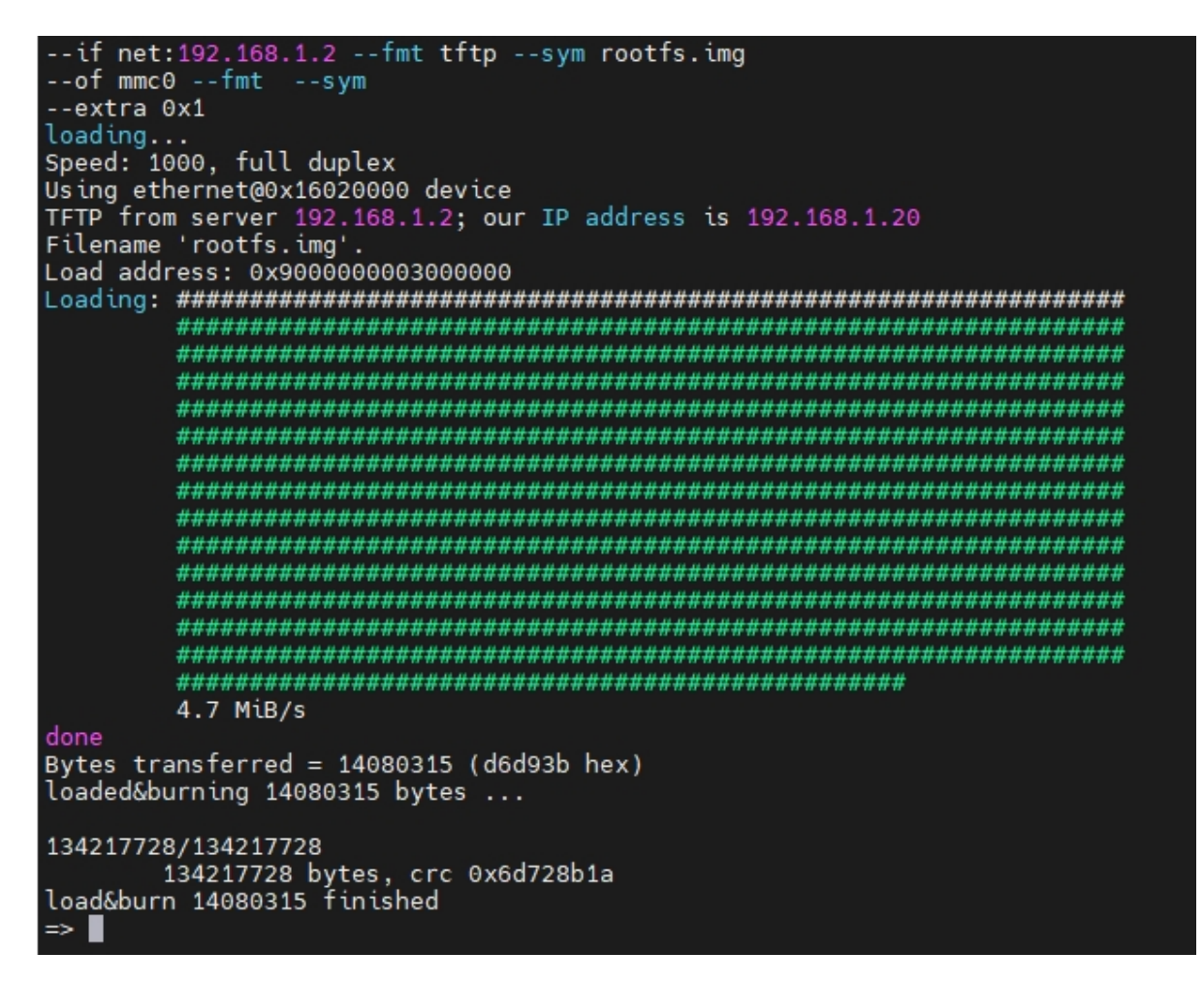

# 4.4.2.EMMC安装系统方法2

#### 4.4.2.1.利用rootfs.tar.gz向EMMC中安装系统步骤

1.将以下三个文件 **内核 (ulmage) 、文件系统压缩包(rootfs.tar.gz)** 以及 **ramdisk.gz** 放在tftp服务器 **根目录**下,或者U盘 **install** 目录下。

注:

放在U盘 install 目录下,不再是 update 目录。

2.uboot菜单选择"[6] System install or recover"

| *** U-Boot Boot Menu ***                                                            |
|-------------------------------------------------------------------------------------|
| <pre>[1] System boot select [2] Update kernel [3] Update rootfs</pre>               |
| [4] Update u-boot<br>[5] Update dtb                                                 |
| <pre>[6] Update ALL [7] System install or recover [8] Video recolution coloct</pre> |
| [9] Video resolution select<br>[9] U-Boot console                                   |
| Press UP/DOWN to move, ENTER to select, ESC/CTRL+C to quit                          |

3.选择"[1] System install to mmc (by usb)"或"[3] Update u-boot to mmc (by tftp)",开始安装:

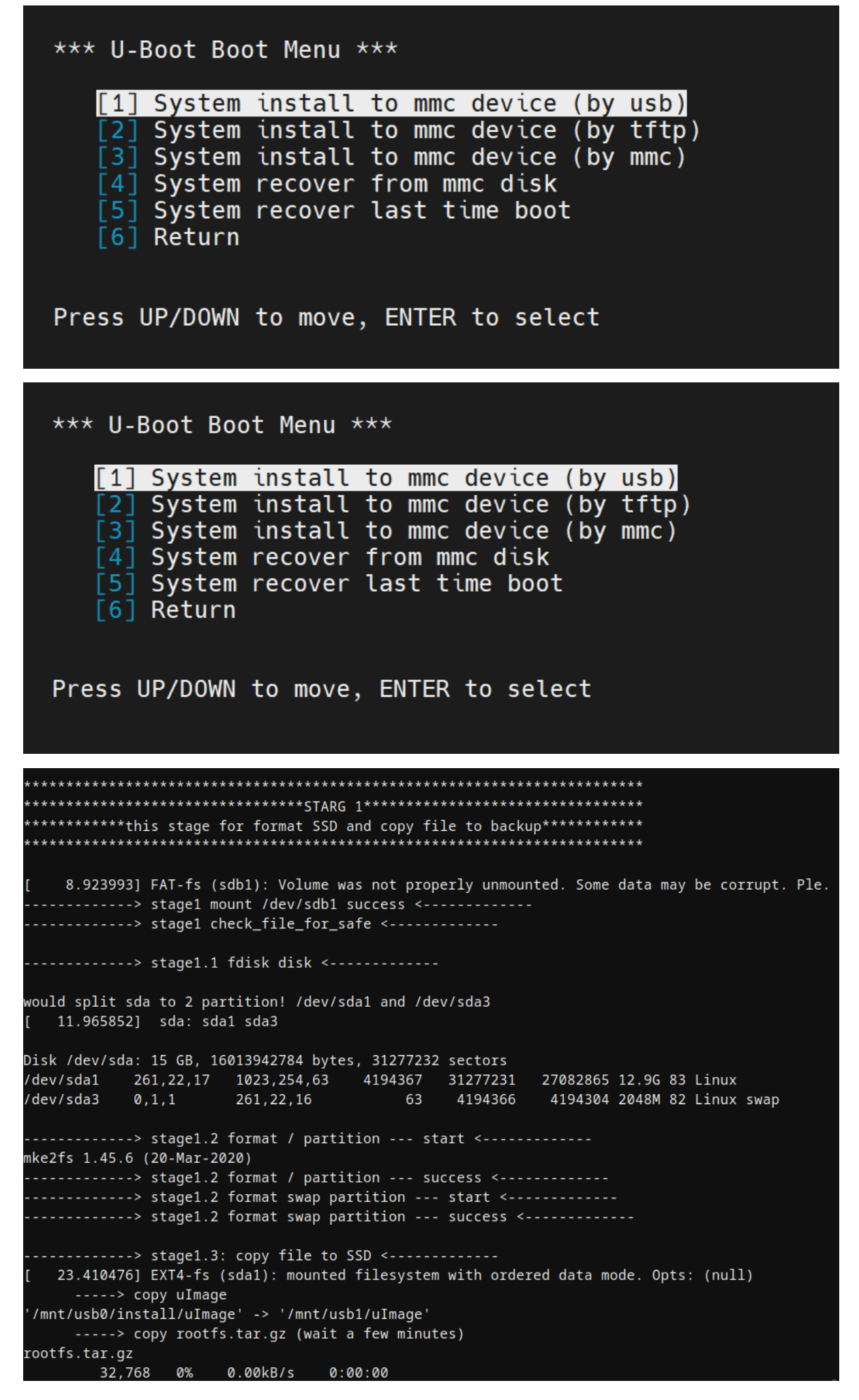

安装成功之后系统会自动重启。

## 4.4.2.2.rootfs.tar.gz分区布局说明

rootfs.tar.gz中不包含分区信息,默认一个分区,下面说明具体的分区控制情况:

#### 表5-3 开发板的分区用途说明表

| 分区名            | 用途                                                                                                    |
|----------------|----------------------------------------------------------------------------------------------------|
| /dev/mmcblk0p1 | 文件系统的主分区,即 / 所挂载的分。这是 <b>必要</b> 的分区。                                                                                                    |
| /dev/mmcblk0p2 | 文件系统的数据分区,即把/home /opt /var 分区的内容放置到这个分区中,<br>实现系统文件和数据文件分离的效果。这是 <b>非必要</b> 的分区。                                                                                                    |
| /dev/mmcblk0p3 | 交换分区,默认大小为2G。这是 <b>非必要</b> 的分区。                                                                                                    |
| /dev/mmcblk0p4 | 备份分区,存放rootfs.tar.gz、ramdisk.gz、ulmage。uboot中可以选择恢<br>复文件系统,则使用以上文件进行文件系统的恢复,恢复的是文件系统的主<br>分区(/dev/mmcblk0p1)。<br>上述中的ramdisk.gz是引导系统,类似于WinPE。用于安装,恢复文件系统<br>的系统。<br>同时,如果选择双系统策略,通过龙芯软件则可以让此分区变成一个文件系<br>统的主分区。这是 <b>非必要</b> 的分区。 |

上述的表格中可见分区的必要性和分区的作用,也有很多分区策略。对此龙芯的引导系统支持默认的分区策略和自定义分区策略来进行分区。

下面将说明默认的分区策略的代号及其含义。请关注这点,这对于安装系统的时候有帮助。

#### 表5-4 默认分区策略的代号和含义对照表

| 代号          | 含义                                                                                                    |
|-------------|----------------------------------------------------------------------------------------------------|
| 无代号<br>默认情况 | 只划分/dev/mmcblk0p1和/dev/mmcblk0p3。<br>/dev/mmcblk0p3默认为2GB(用做交换分区)。<br>然后把剩余所有的空间划分给/dev/mmcblk0p1。                                                                                                    |
| 4part       | 划分/dev/mmcblk0p1、/dev/mmcblk0p2、/dev/mmcblk0p3<br>和/dev/mmcblk0p4。<br>/dev/mmcblk0p3默认为2GB(用做交换分区)。<br>/dev/mmcblk0p4默认为4G。<br>剩余的空间按照1:2的比例分到<br>/dev/mmcblk0p1 和/dev/mmcblk0p2中                          |
| twosys      | 划分/dev/mmcblk0p1、/dev/mmcblk0p2、/dev/mmcblk0p3<br>和/dev/mmcblk0p4。<br>/dev/mmcblk0p3默认为2GB(用做交换分区)。<br>剩余空间按照1:2:3的比例分到<br>/dev/mmcblk0p1、/dev/mmcblk0p2和/dev/mmcblk0p4中。<br>这个策略是为了/dev/mmcblk0p4可以用作主分区。 |

| 代号       | 含义                                                                                                    |
|----------|----------------------------------------------------------------------------------------------------|
| twosys_3 | 划分/dev/mmcblk0p1、/dev/mmcblk0p3、/dev/mmcblk0p4。<br>/dev/mmcblk0p3默认为2GB(用做交换分区)。<br>剩余空间按照1 : 1的比例分到<br>/dev/mmcblk0p1 和 /dev/mmcblk0p4中。<br>这个策略是为了/dev/mmcblk0p4可以用作主分区。 |

下面将说明自定义分区策略的含义,但相信上述的默认分区策略已经足够满足大多数场景。

自定义分区策略支持使用数字来描述对于分区的大小比例。详细说明如下:

#### 表5-5 分区大小比例及其选择范围对照表

| 分区名            | 含义                                          |
|----------------|---------------------------------------------|
| /dev/mmcblk0p1 | 该数字一定要大于 0                                  |
| /dev/mmcblk0p2 | 可以选择大于等于 0 的数字                              |
| /dev/mmcblk0p3 | -1 代表分 2G<br>0 代表不创建<br>不能大于 0              |
| /dev/mmcblk0p4 | -2 代表分 5G<br>-1 代表分 4G<br>0 代表不创建<br>可以大于 0 |

也就是使用四个数字来说明分区的比例。大于0的数字代表比例。0代表不创建,小于0的数字代表默认的 大小。

比如1 2 -1 2。就代表/dev/mmcblk0p1、/dev/mmcblk0p2、/dev/mmcblk0p4按照1 : 2 : 2的比例划 分。/dev/mmcblk0p3为2G。

上述说到的代号和比例划分,需要提前准备好在USB或者是tftp服务端文件夹下。方法如下:

创建一个fdisk.txt文件,里面只填写一行内容,那一行内容可以是**代号**,也可以是**比例描述。**例子见下图:

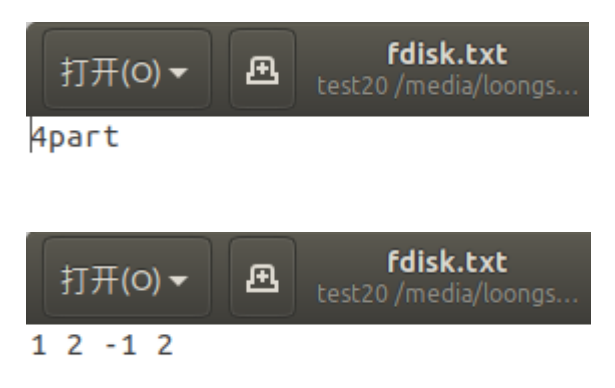

对于使用U盘方式安装,可以直接创建一个名字为**代号**的文件夹,例子见下图:

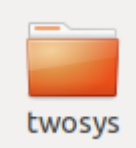

注意不能创建多个不同代号的文件夹,否则不能按照预期的想法分区。也需要**注意fdisk.txt文件的优先** 级大于指定文件夹的优先级。

# 4.4.3. EMMC更新内核 (最简单操作)

1、从EMMC启动,进入系统

2、直接将 内核 (ulmage) 替换到 /boot 下, 重启

# 4.4.4. EMMC通过uboot更新内核

1.将 内核 (ulmage) 放在tftp服务器根目录下,或者U盘update目录下。

2.uboot菜单选择"[2] Update kernel"

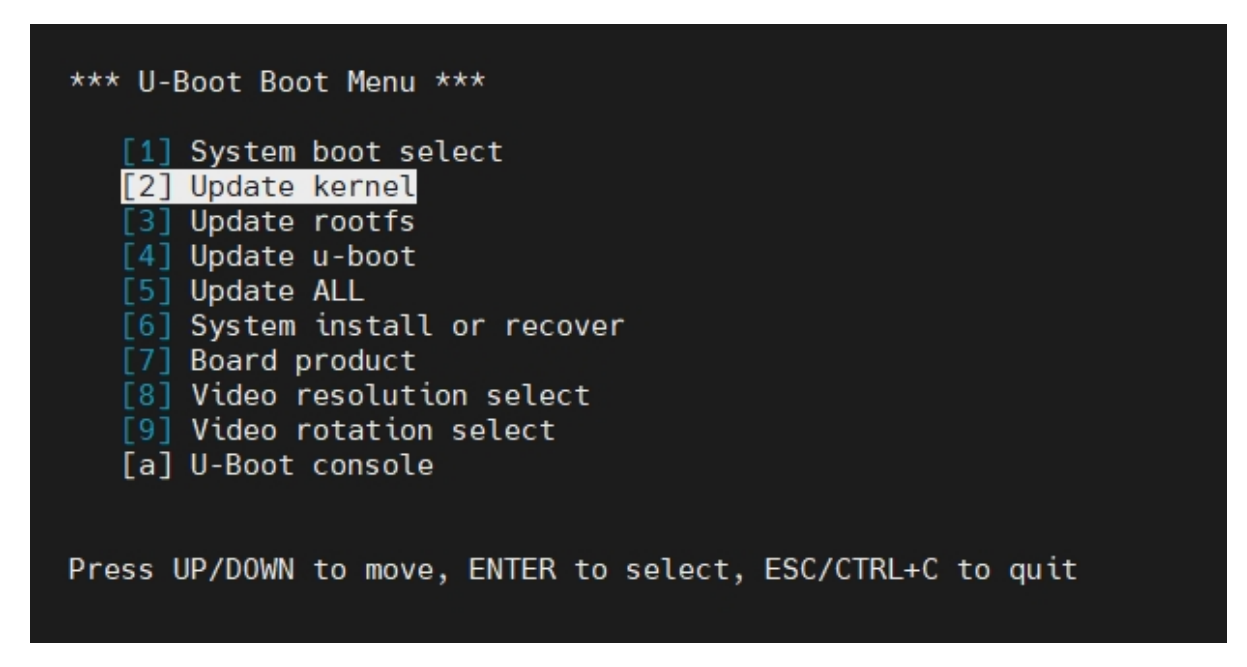

3.选择"[1] Update kernel (ulmage) (by usb)"或"[2] Update kernel (ulmage) (by tftp)",开始升级:

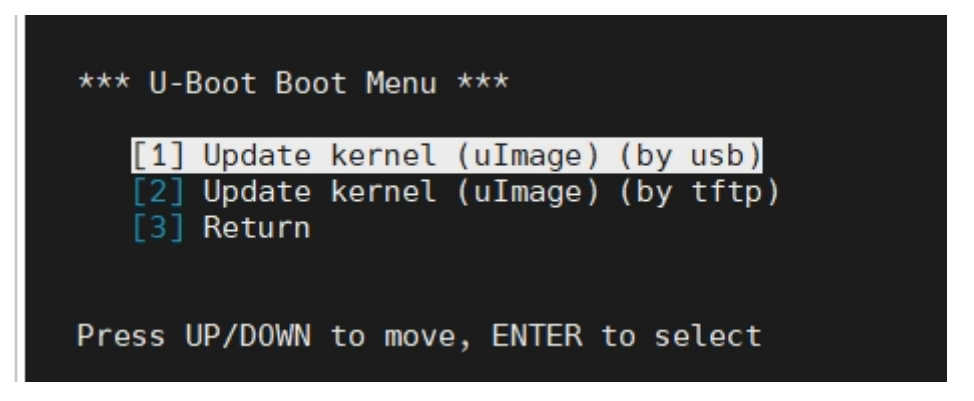

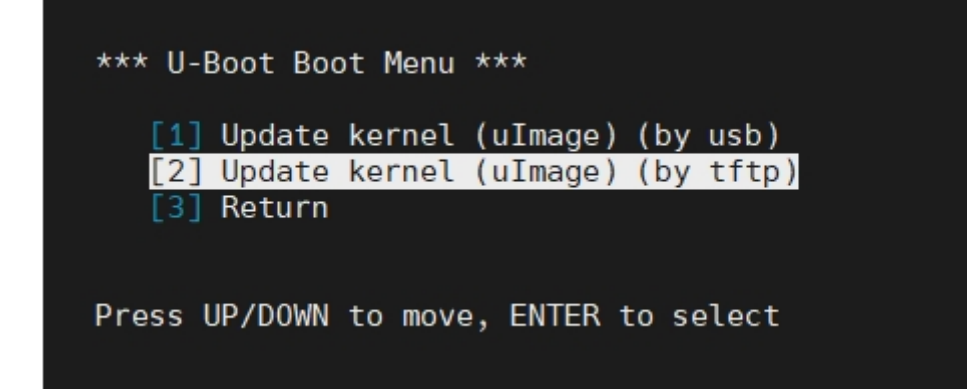

4.升级完成,重启输入 reboot 或 reset

| if net:192.168.1.2fmt tftpsvm uImage                                  |
|-----------------------------------------------------------------------|
| of mmc0fmt ext4svm /boot/uImage                                       |
| loading                                                               |
| ethernet@0x16020000 Waiting for PHY auto negotiation to complete done |
| Speed: 1000. full duplex                                              |
| Using ethernet@0x16020000 device                                      |
| TFTP from server 192.168.1.2: our IP address is 192.168.1.20          |
| Filename 'uImage'.                                                    |
| Load address: 0x9000000003000000                                      |
| Loading: ####################################                         |
|                                                                       |
| *****************                                                     |
| ***************************************                               |
| ******************                                                    |
| **********************                                                |
| ******************                                                    |
| **********************                                                |
| **********************                                                |
| ######                                                                |
| 1.3 MiB/s                                                             |
| done                                                                  |
| Bytes transferred = $8667379$ (8440f3 hex)                            |
| loaded&burning 8667379 bytes                                          |
| File System is consistent                                             |
| file found, deleting                                                  |
| update journal finished                                               |
| File System is consistent                                             |
| update journal finished                                               |
| load&burn 8667379 finished                                            |
| =>                                                                    |

# 4.5.TF卡使用方法

2K300 蜂鸟板支持从TF卡启动系统,TF卡方便拆下用读卡器连接到PC上进行各种定制修改,且不像EMMC系统需要关心镜像大小,只需要一个rootfs.img镜像文件即可。

# 4.5.1. TF卡文件系统安装

## a.Windows下安装TF卡系统

1.提前安装7Z(或其他解压缩工具)、UltralSO工具

2.通过读卡器将TF卡插在PC上

3.用 7Z 或其他解压工具打开 rootfs.img, 解压, 这里将解压后的文件命名为 rootfs。

| i work                                                                                                    | × +                    |                                                                                                    | -          | :                    |
|----------------------------------------------------------------------------------------------------|------------------------|----------------------------------------------------------------------------------------------------|------------|----------------------|
| $\leftarrow  \rightarrow  \downarrow  C$                                                                                                    | □ > 此电脑                | > 本地磁盘(D:) > work                                                                                                    | 在 work 中搜索 | Q                    |
| ④ 新建 - 🏑 🖸                                                                                                    | î () ()                | ① ↑↓ 排序 ∨ □ 直看 ∨ ● 装载 ⑥ 刻录 ···                                                                                                    |            | ① 預览                 |
| <ul> <li>◆ 主文件共</li> <li>● ○ OneDrive - Personal</li> <li>● ○ OneDrive - Personal</li> <li>● ○ WP5元歳</li> <li>● ○ WP5元歳</li> <li>● ○</li></ul> | me<br>MB               | <ul> <li>★ ① ④ ② ①</li> <li>◆ 茨蓉</li> <li>● 万万万式</li> <li>● ○ ⑦ ⑦ ⑦ ②</li> <li>● ○ ⑦ ⑦ ⑦ ⑦ ⑦ ○</li> <li>● ○ ⑦ □ ⑦ ⑦ □ ⑦ ⑦ □ ⑦ ⑦ □ ⑦ ⑦ □ ⑦ ⑦ □ ⑦ ⑦ □ ◎ ○</li> <li>● ○ ⑦ □ ⑦ □ ⑦ □ ⑦ □ ⑦ □ ⑦ □ ⑦ □ ◎ □ ○</li> <li>● ○ ⑦ □ ○ □ ○ ○ ○ ○ ○ ○ ○ ○ ○ ○ ○ ○ ○ ○ ○</li></ul> |            | ≣<br>1503<br>2004/70 |
| ↑项目 选中 1 个项目 403 ▲ ● ● ● ● ● ● ● ● ● ● ● ● ● ● ● ● ● ● ●                                                                                                    | MB<br>©                | <b>7</b><br>-                                                                                                    | ^ 中 중 Ф 8  | 15:03<br>2024/7/2    |
|                                                                                                    |                        | → 本地磁盘 (D:) → work                                                                                                    | 在 work 中搜索 |                      |
|                                                                                                    | rootfsing<br>Protfsing | acrivitootis.img\<br>■ SRI(E) 査石(V) 中弦(A) 工具(T) 帮助(H)<br>● ● ● ★ ▲ ▲<br>SRI(E) 香石(V) 中弦(A) 工具(T) 帮助(H)<br>● ● ★ ▲ ▲<br>● ● ● ★ ▲ ▲<br>> ★ A ▲ 433-43<br>= ● ● ● ● ● ● ● ● ● ● ● ● ● ● ● ● ● ● ●                                                                     |            | ×                    |
|                                                                                                    | 选定 0                   | (1个项目                                                                                                    |            |                      |

4.以管理员身份运行ultraiso工具

| Ultralso × +                                                                                                    |                                                                             | X                             |
|----------------------------------------------------------------------------------------------------|-----------------------------------------------------------------------------|-------------------------------|
| $\leftarrow$ $\rightarrow$ $\uparrow$ $C$ $\square$ $\rightarrow$ 此电脑 $\rightarrow$ Windows (C:) $\rightarrow$ Progra                                                                                                    | m Files (x86) > UltralSO >                                                  | 在 UltralSO 中搜索 Q              |
| ④新建、 从 □ □ ④ 唑 茴 ↑↓排序、 ⊒                                                                                                    | 查看 ~ •••                                                                    | ① 预览                          |
| <ul> <li>介主文件央</li> <li>● OneDrive - Personal</li> <li>□ 点面</li> <li>● 本均総合(D)</li> <li>● 正代局</li> <li>● WPS元品</li> <li>● WR5元品</li> <li>● WR5元品</li> <li>● WR5元品</li> <li>● Lituas</li> <li>● Lituas</li> <li>● Lituas</li> <li>● Lituas</li> <li>● Lituas</li> </ul> | License.tx Readme.tx ultraiso.ch<br>t m S S S S S S S S S S S S S S S S S S | t+C<br>r<br>194619880         |
| 10 个项目  选中 1 个项目 5.32 MB                                                                                                    |                                                                             | = 0,                          |
| 📕 🖬 🧐 📜 😳 🖪 🌸 👳                                                                                                    |                                                                             | ヘ 中 奈 Φ 🍎 15:00<br>2024/7/2 鼻 |

#### 5.选择"启动"->"写入硬盘镜象"

| (② UltralSO (试用版)                                                                                                    |                                                     |           |                          | -         | o ×     |
|----------------------------------------------------------------------------------------------------|-----------------------------------------------------|-----------|--------------------------|-----------|---------|
| 文件(F) 操作(A) 启动(B) 工具(T) 选项(O)                                                                                                    | 報助(H)                                               |           |                          |           |         |
| 📄 🤌 🔹 🔓 🕹 制作软盘映像文件                                                                                                    | 1) @ 🕞 大小总计: OKB                                    |           | 0% of CD 650MB (- 650MB) |           |         |
| 光盘目录: 万入软盘映像                                                                                                    | 6 路径://                                             |           |                          |           |         |
| 20240702_15011                                                                                                    | 大小 本刑                                               | 日期の対詞 LBA |                          |           |         |
| ● 写入硬盘映像                                                                                                    |                                                     |           |                          |           |         |
| 从软盘/硬盘驱动器提取引<br>从 CD/DVD 提取引导文件                                                                                                    | 导扇区<br>‡                                            |           |                          |           |         |
| 🍄 加载引导文件                                                                                                    |                                                     |           |                          |           |         |
| 保存引导文件                                                                                                    |                                                     |           |                          |           |         |
| 消除51号信息                                                                                                    |                                                     |           |                          |           |         |
| 生成启动信息表                                                                                                    |                                                     |           |                          |           |         |
| ● 新作多里店和元線                                                                                                    |                                                     |           |                          |           |         |
|                                                                                                    |                                                     |           |                          |           |         |
| 本地目录:                                                                                                    | 🗙 🗔 ( 🎲 😰 🛛 路径: C: \Users\Loongson\Documents\My ISO | Files     |                          |           |         |
| ★ 我們地區<br>一計 我的500定档<br>計 我的500定档<br>計 我的500定档<br>計 我的500定档<br>计 和的50定档<br>计 和的50定档<br>计 和的50定档<br>计 和的50定档<br>计 和的50定档<br>计 和的50定档<br>计 和的50定档<br>计 和的50定档<br>计 和的50定档<br>计 和的500定档<br>计 和的500户<br>书 和的50 <sup>1</sup> 和的50 <sup>1</sup> 和的5 | 大小 类型                                               | 日期/行詞     |                          |           |         |
|                                                                                                    | 版积版数(a)TR Southers Tee                              |           | <b>米島日子</b> 0.文件 0.05    | 本他日录-0 文化 | ±. 0 KB |

6.写入方式改成"RAW"

| 写入硬盘映像                           |                                                       |                                    |                  |          |          | × |
|----------------------------------|-------------------------------------------------------|------------------------------------|------------------|----------|----------|---|
| 消息:                              |                                                       |                                    |                  |          | 保存       |   |
| 时间<br>上午 11:59:47<br>上午 11:59:47 | 事件<br>Windows 10 v10.0<br>Generic STORAGE<br>此操作需要计算机 | ) Build 226<br>DEVICE USE<br>管理员权限 | 321<br>3 D<br>{. |          |          |   |
|                                  | Generic STORAGE 1                                     | DEVICE USB                         | D                | ▽ □ 刻录校验 |          |   |
| 写入方式:<br>隐藏启动分区:                 | RAW V<br>USB-HDD<br>USB-ZIP<br>USB-HDD+<br>USB-ZIP+   | ~                                  |                  | 便捷启动     |          |   |
| 完成比例:                            | USB-HDD+ v2<br>USB-ZIP+ v2<br>PAW                     | 时间:                                | 00:00:00         | 剩余时间:    | 00:00:00 |   |
|                                  |                                                       |                                    |                  | 速度:      | OKB/s    |   |
| 格元                               | 代化 写.                                                 | λ                                  | 终止[A]            | 返回       |          |   |

7.选择映象文件"rootfs"

| 入硬盘映像             |                                 |                                |                        |         | ×        |
|-------------------|---------------------------------|--------------------------------|------------------------|---------|----------|
| 消息:               |                                 |                                |                        |         | 保存       |
| 时间<br>下午 12:12:58 | 事件<br>Windows 10<br>(E:, 31 GB) | v10.0 Build 2<br>Generic STORA | 2621<br>GE DEVICE 1532 |         |          |
| 硬盘驱动器:<br>映像文件:   | (E:, 31 GB)<br>D:\work\root     | Generic STORAC                 | FE DEVICE 1532         | → □刻录校验 | <br>2    |
| 写入方式:             | RAW                             | ~                              |                        |         |          |
| 隐藏启动分区:           | 无                               | ~                              |                        | 便捷启动    |          |
| 完成比例:             | 0%                              | 已用时间:                          | 00:00:00               | 剩余时间:   | 00:00:00 |
|                   |                                 |                                |                        |         |          |
|                   |                                 |                                |                        | 速度:     | OKB/s    |
| 格:                | 式化                              | 写入                             | 终止[A]                  | 返回      |          |

8.点击"写入",等待完成

|                                                                                                    | × |
|----------------------------------------------------------------------------------------------------|---|
| 消息: 保存                                                                                                    |   |
| 时间     事件       Windows 10 v10.0 Build 22621       下午 12:12:58     (E:, 31 GB)Generic STORAGE DEVICE 1532       下午 12:13:42     正在准备数据       下午 12:13:42     正在准备介质       下午 12:13:42     ISO 映像文件的扇区数为 4194304       下午 12:13:42     开始写入 |   |
|                                                                                                    | • |
| 硬盘驱动器: (E:, 31 GB)Generic STORAGE DEVICE 1532 🗸 🗌 刻录校验                                                                                                    |   |
| 映像文件: D:\work\rootfs                                                                                                    |   |
| 写入方式: RAW ~                                                                                                    |   |
| 隐藏启动分区: 无 《 便捷启动                                                                                                    |   |
| 完成比例: 13.73% 已用时间: 00:00:07 剩余时间: 00:00:43                                                                                                    |   |
| · · · · · · · · · · · · · · · · · · ·                                                                                                    |   |
|                                                                                                    |   |
| 格式化                                                                                                    |   |

## b.Linux下安装TF卡系统

1.通过读卡器将TF卡插在PC上,得到设备符,比如 /dev/sdX,并确保没有挂载

\$ sudo umount /dev/sdX

2.接下来进行解压缩与写入操作

```
$ gunzip -S .img rootfs.img
$ sudo dd if=rootfs of=/dev/sdX
```

# 4.5.2.TF卡更新内核 (最简单操作)

1、从TF卡启动,进入系统

2、直接将 内核 (ulmage) 替换到 /boot 下, 重启

# 4.5.3.TF卡更新内核

TF卡可以灵活拆下,所以更新TF卡系统内核只需要用读卡器连接到PC上, 替换 **boot/ulmage** 即可。 这些操作在 linux-PC 上是非常简单的,通过读卡器将TF卡插在PC上,得到设备符,比如 **/dev/sdX**。

- \$ sudo mount /dev/sdX1 /media
- \$ sudo cp uImage /media/boot/uImage
- \$ sudo umount /dev/sdX1

# 4.6.设备树 (DTB) 更新

可以在linux内核中执行 make dtbs 编译新的dtb, 生成需要的 ls2k300\_mini\_dp.dtb

make dtbs

1.将编译好的 ls2k300\_mini\_dp.dtb 改名为 dtb.bin 放在U盘 update 目录,或者 tftp 根目录下。

2.uboot菜单选择"Update dtb"

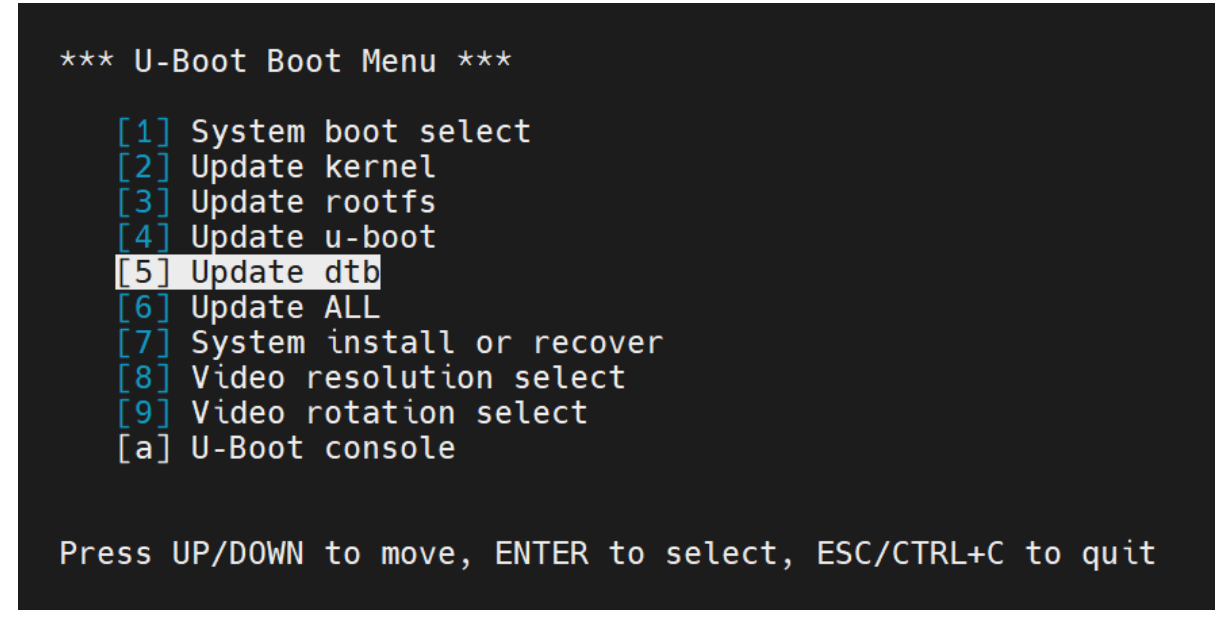

3.选择"Update DTB (dtb.bin) (by usb)"或"Update DTB (dtb.bin) (by tftp)",开始升级。(也可以选择" Clean DTB parts" 使用默认 DTB)

| *** U-Boot Boo          | ot Menu ***                        |     |
|-------------------------|------------------------------------|-----|
| [1] Update              | DTB (dtb.bin) to spi flash (by usb | )   |
| [2] Update              | DTB (dtb.bin) to spi flash (by mmc | :)  |
| [3] Update              | DTB (dtb.bin) to spi flash (by tft | :p) |
| [4] Clean<br>[5] Return | DTB parts                          |     |
| Press UP/DOWN           | to move, ENTER to select           |     |

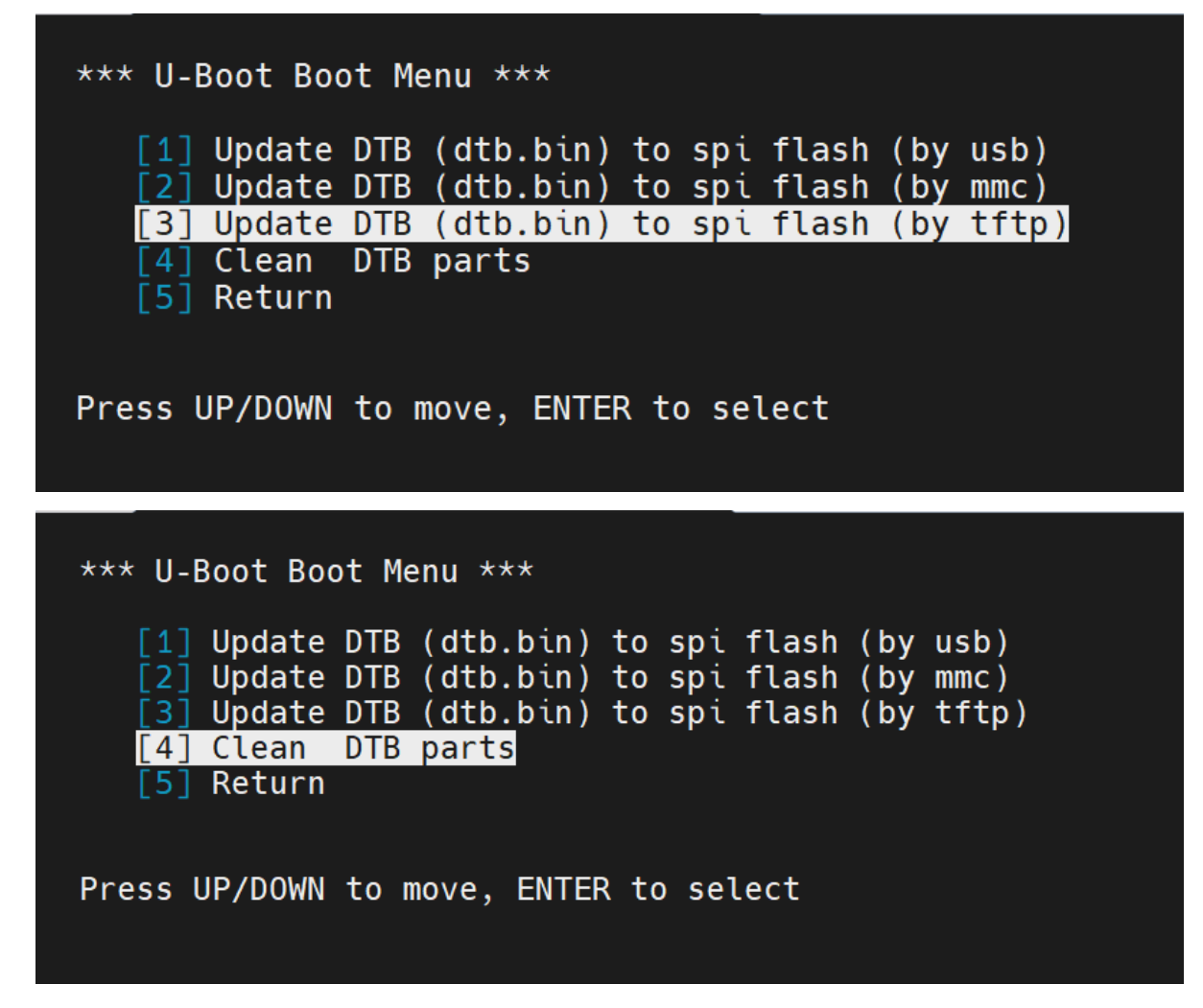

4.升级完成,重启输入 reboot 或 reset

# 4.7.固件更新

注意: 烧录固件需谨慎,可能导致板卡无法启动,更新前最好先校验md5值,确保文件一致性

## 4.7.1.uboot菜单更新固件

1.将 固件 (u-boot-with-spl.bin) 放在tftp服务器根目录下,或者U盘update目录下。

2.uboot菜单选择"[4] Update u-boot"

```
*** U-Boot Boot Menu ***
[1] System boot select
[2] Update kernel
[3] Update rootfs
[4] Update u-boot
[5] Update ALL
[6] System install or recover
[7] Video resolution select
[8] U-Boot console
Press UP/DOWN to move, ENTER to select, ESC/CTRL+C to quit
```

3.选择"[1] Update u-boot to spi flash (by usb)"或"[2] Update u-boot to spi flash (by tftp)",开始升级:

| *** U-Boot Boot Menu ***                                                                                                    |
|----------------------------------------------------------------------------------------------------|
| <pre>[1] Update u-boot to spi flash (by usb) [2] Update u-boot to spi flash (by tftp) [3] Return</pre>                        |
| Press UP/DOWN to move, ENTER to select                                                                                        |
|                                                                                                    |
| *** U-Boot Boot Menu ***                                                                                                    |
| *** U-Boot Boot Menu ***<br>[1] Update u-boot to spi flash (by usb)<br>[2] Update u-boot to spi flash (by tftp)<br>[3] Return |

4.升级完成,重启输入 reboot 或 reset

```
update u-boot.....
try to get u-boot-with-spl.bin .....
Speed: 1000, full duplex
Using ethernet@0x1f020000 device
TFTP from server 192.168.1.2; our IP address is 192.168.1.20
Filename 'u-boot-with-spl.bin'.
Load address: 0x900000003000000
2.1 MiB/s
Bytes transferred = 847078 (cece6 hex)
SF: Detected w25q80bl with page size 256 Bytes, erase size 4 KiB, total 1 MiB
Erase uboot partition ... SF: 942080 bytes @ 0x0 Erased: OK
device 0 offset 0x0, size 0xcece6
847078 bytes written, 0 bytes skipped in 8.488s, speed 102144 B/s
save bdinfo environment
Erasing 0x00000000 ... 0x00001fff (2 eraseblock(s))
Writing 1024 byte(s) at offset 0x00000000
### update target: uboot
### update way
            : tftp
### update result: success
```

## 4.7.2.系统中工具更新固件

更新uboot的软件在 /root/sys\_config\_tool 目录下,更新步骤如下

1.将 **固件 (u-boot-with-spl.bin)**及 md5校验文件(u-boot-with-spl.bin.md5) 放在 sys\_config\_tool/file目录下。

2.校验 sys\_config\_tool/file 下固件

```
$ cd sys_config_tool/file
$ ls u-boot-with-spl.bin*
u-boot-with-spl.bin u-boot-with-spl.bin.md5
$ md5sum -c u-boot-with-spl.bin.md5
u-boot-with-spl.bin: OK
```

3.回到sys\_config\_tool 目录,运行 update\_uboot 程序,重启

```
$ cd /root/sys_config_tool/file
$ ./update_uboot
start burn uboot file!
burn uboot file success!
Syncing ...
$ reboot
```

# 4.7.3.烧录器更新固件

### 4.7.3.1.烧录器接线

先将蜂鸟板接上电,再将SPI烧录器的一头接在板卡SPI烧录口上(注意线序),一头接在PC机上。连接 方式如图:

注意:烧录时建议2K0300蜂鸟板先接电源,以避免USB供电不足从而引起烧录失败。

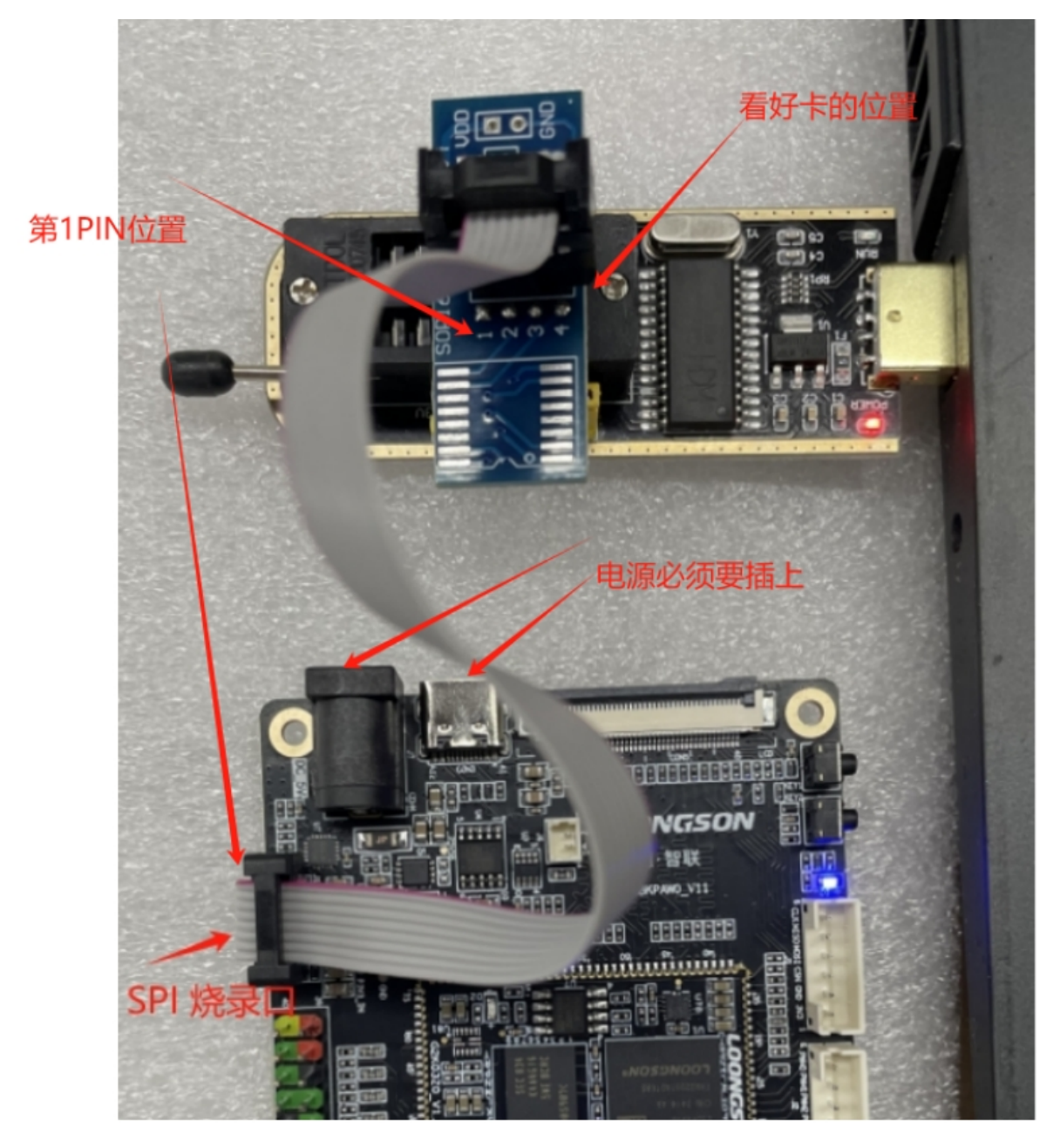

## 4.7.3.2.烧录器烧录

烧录有自动与手动两种模式,如自动模式烧录失败,建议采用手动模式烧录。

## 4.7.3.3.自动模式烧录

1.先检查烧录器是否正常被烧录软件识别

2.点击"检测" 以识别SPI 芯片

- 3.点击"打开"导入要烧录的固件
- 4.点击"自动"开始烧录,烧录器软件会显示烧录进度

🍫 CH341A编程器

| <u>文件(F)</u> 缓冲区(B) 操 | 作(P) 语言   | (Langua       | ges | ) <u>(L)</u> | 青             | 點助(           | <u>H</u> )    |               |               |               |               |    |     |    |     |                  |       |         |           |       |     |
|-----------------------|-----------|---------------|-----|--------------|---------------|---------------|---------------|---------------|---------------|---------------|---------------|----|-----|----|-----|------------------|-------|---------|-----------|-------|-----|
|                       | ⇔ ।       | 8             |     | . 9          |               |               |               |               | ٠             |               | ¢             |    |     | 4  |     | 8                |       | (       | 1         |       |     |
| 打开 2 保存 填充            | 交换        | 自动            | 1   | る空空          | 2             | 谒             | 聊             |               | 编程            | Ē             | 杉             | 验  |     | 擦除 |     |                  |       | 关于      | 退出        |       |     |
|                       |           | <b>10 0</b> 1 | -02 | 03           | 04            | 05            | 86            | 07            | 08            | 09            | ØA            | ØB | 0C  | ØD | ØE  | ØF               | 012:  | 3456789 | ABCDEF    |       | ^   |
| 芯片查找(S) 检测(D)         | 1,0000000 | FE FE         | FF  | FF           | FF            | FF            | FF            | FF            | FF            | FF            | FF            | FF | FF  | FF | FF  | FF               |       |         |           |       |     |
| ** 25 SPT FLASH ✓     | 00000010  | FE FE         | FF  | FF           | EE.           | FF            | FF            | FF            | FF            | FF            | FF            | FF | FF. | FF | FF. | FF               | • • • |         |           |       |     |
|                       | 666666676 | FF FF         | FF  | FF           | FF            | FF            | FF            | FF            | FF            | FF            | FF            | FF | FF  | FF | FF. | FF               |       |         |           |       |     |
| 「爾: GIGADEVICE ~      | 00000030  | FF FF         | FF  | FF           | FF            | FF            | FF            | FF            | FF            | FF            | FF            | FF | FF  | FF | FF  | FF               |       |         |           |       |     |
| 名称: GD25Q80 🗸 🗸       | 00000040  | FF FF         | FF  | FF           | FF            | FF            | FF            | FF            | FF            | FF            | FF            | FF | FF  | FF | FF  | FF               |       |         |           |       |     |
|                       | 00000050  | FF FF         | FF  | FF           | FF            | FF            | FF            | FF            | FF            | FF            | FF            | FF | FF  | FF | FF  | FF               |       |         |           |       |     |
| 谷重: 1MByte/8MBit      | 00000060  | FF FF         | FF  | FF           | FF            | FF            | FF            | FF            | FF            | FF            | FF            | FF | FF  | FF | FF  | FF               |       |         |           |       |     |
|                       | 00000070  | FF FF         | FF  | FF           | FF            | FF            | FF            | FF            | FF            | FF            | FF            | FF | FF  | FF | FF  | FF               |       |         |           |       |     |
|                       | 00000080  | FF FF         | FF  | FF           | FF            | FF            | FF            | FF            | FF            | FF            | FF            | FF | FF  | FF | FF  | FF               |       |         |           |       |     |
|                       | 00000090  | FF FF         | FF  | FF           | FF            | FF            | FF            | FF            | FF            | FF            | FF            | FF | FF  | FF | FF  | FF               |       |         |           |       |     |
|                       | 000000A0  | FF FF         | FF  | FF           | FF            | FF            | FF            | FF            | FF            | FF            | FF            | FF | FF  | FF | FF  | FF               |       |         |           |       |     |
|                       | 000000B0  | FF FF         | FF  | FF           | FF            | FF            | FF            | FF            | FF            | FF            | FF            | FF | FF  | FF | FF  | FF               |       |         |           |       |     |
|                       | 000000C0  | FF FF         | FF  | FF           | FF            | FF            | FF            | FF            | FF            | FF            | FF            | FF | FF  | FF | FF  | FF               |       |         |           |       |     |
|                       | 000000D0  | FF FF         | FF  | FF           | FF            | FF            | FF            | FF            | FF            | FF            | FF            | FF | FF  | FF | FF  | FF               |       |         |           |       |     |
|                       | 000000E0  | FF FF         | FF  | FF           | FF            | FF            | FF            | FF            | FF            | FF            | FF            | FF | FF  | FF | FF  | FF               |       |         |           |       |     |
|                       | 000000F0  | FF FF         | FF  | FF           | FF            | FF            | FF            | FF            | FF            | FF            | FF            | FF | FF  | FF | FF  | FF               |       |         |           |       |     |
|                       | 00000100  | FF FF         | FF  | FF           | FF            | FF            | FF            | FF            | FF            | FF            | FF            | FF | FF  | FF | FF  | FF               |       |         |           |       |     |
|                       | 00000110  | FF FF         | FF  | FF           | FF            | FF            | FF            | FF            | $\mathbf{FF}$ | $\mathbf{FF}$ | FF            | FF | FF  | FF | FF  | FF               |       |         |           |       |     |
|                       | 00000120  | FF FF         | FF  | FF           | $\mathbf{FF}$ | $\mathbf{FF}$ | $\mathbf{FF}$ | $\mathbf{FF}$ | $\mathbf{FF}$ | $\mathbf{FF}$ | $\mathbf{FF}$ | FF | FF  | FF | FF  | FF               |       |         |           |       |     |
|                       | 00000130  | FF FF         | FF  | FF           | FF            | FF            | $\mathbf{FF}$ | FF            | $\mathbf{FF}$ | $\mathbf{FF}$ | FF            | FF | FF  | FF | FF  | FF               |       |         |           |       |     |
|                       | 00000140  | FF FF         | FF  | FF           | FF            | FF            | FF            | FF            | $\mathbf{FF}$ | $\mathbf{FF}$ | FF            | FF | FF  | FF | FF  | FF               |       |         |           |       |     |
|                       | 00000150  | FF FF         | FF  | FF           | FF            | FF            | FF            | FF            | FF            | FF            | FF            | FF | FF  | FF | FF  | FF               |       |         |           |       |     |
|                       | 00000160  | FF FF         | FF  | FF           | FF            | FF            | FF            | FF            | FF            | FF            | FF            | FF | FF  | FF | FF  | FF               |       |         |           |       |     |
|                       | 00000170  | FF FF         | FF  | FF           | FF            | FF            | FF            | FF            | FF            | FF            | FF            | FF | FF  | FF | FF  | FF               |       |         |           |       |     |
|                       | 00000180  | FF FF         | FF  | FF           | FF            | FF            | FF            | FF            | FF            | FF            | FF            | FF | FF  | FF | FF  | FF               |       |         |           |       |     |
|                       | 00000190  | FF FF         | FF  | FF           | FF            | FF            | FF            | FF            | FF            | FF            | FF            | FF | FF  | FF | FF  | FF               |       |         |           |       |     |
| 2 🔲                   | 000001A0  | FF FF         | FF  | FF           | FF            | FF            | FF            | FF            | FF            | FF            | FF            | FF | FF  | FF | FF  | FF               |       |         |           |       |     |
|                       | 000001B0  | FF FF         | FF  | FF           | FF            | FF            | FF            | FF            | FF            | FF            | FF            | FF | FF  | FF | FF  | FF               |       |         |           |       |     |
|                       | 00000100  | FF FF         | FF  | FF           | FF            | FF            | FF            | FF            | FF            | FF            | FF            | FF | FF  | FF | FF  | FF               |       |         |           | 0     |     |
| 0%                    | 000001D0  | FF FF         | FF  | FF           | FF            | FF            | FF            | FF            | FF            | FF            | FF            | FF | FF  | FF | FF  | FF               |       |         |           | 0     | ~   |
|                       |           |               |     |              |               |               |               |               |               |               |               |    |     |    |     | 一<br>一<br>一<br>一 | 一合里   |         | n n 32.冬ば | (本生本) | 口法拉 |

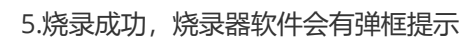

| ♦ CH341A编程器           |            |                    |           |           |     |          |              |          |            |           |     |          |          |          |     |           |                             | _             |        | $\times$ |
|-----------------------|------------|--------------------|-----------|-----------|-----|----------|--------------|----------|------------|-----------|-----|----------|----------|----------|-----|-----------|-----------------------------|---------------|--------|----------|
| 文件(F) 缓冲区(B) 操        | 作(P) 语言    | (Langua            | ges)(     | L)        | 쾪   | §助(H     | D            |          |            |           |     |          |          |          |     |           |                             |               |        |          |
| S 🔒 🛛 🗹               | ⇔ I        | 8                  |           | \$        |     | 1        | >            |          | ۲          |           | ġ   |          |          | 4        |     | 8         | i (i)                       | 1             |        |          |
| 打开 保存 填充              | 交换         | 自动                 |           | 查空        |     | 读        | 取            | 1        | 编程         |           | 校   | 验        |          | 擦除       | ŧ   |           | · 关于                        | 退出            |        |          |
| サビ茶(な) や別(の)          |            | 60 01              | 02        | 03        | 04  | 05       | 06 (         | 07       | 08         | 09        | ØA  | ØB       | ØC       | ØD       | 0E  | ØF        | 0123456789                  | PABCDEF       |        | ^        |
| 心方宣弦(2) 拉测(2)         | 00000000   | OC 40              | 00        | 03        | 8C  | 01       | 03 (         | 04       | 0C         | 00        | 15  | 00       | 0C       | 00       | 40  | 17        | .@∎                         |               |        |          |
| 类型: 25 SPI FLASH 🗸    | 00000010   | 8C 01              | 00        | 03        | ØD  | 00       | 15 (         | 00       | ØD         | 00        | EØ  | 17       | AD       | 3D       | 00  | 03        | •••••                       | .à=           |        |          |
| 厂商: GIGADEVICE 🗸 🗸    | 00000020   | AC 25              | 03        | 04        | 0C  | 02       | 00 1         | 14       | 80         | 01        | 08  | 04       | 0C       | 00       | 88  | 03        | ¬%∎                         |               |        |          |
|                       | 00000030   | 80 01              | 02        | 04<br>01- | 20  | 00       | 00 1         | 14       | 80         | 01<br>0-1 | 02  | 04<br>00 | 00       | 38       | 80  | 03        | ■ , ■ .<br>■ £ / ■ . ■      | 8             |        |          |
| ADAD . 0020000 V      | 00000040   | 86 61              | 03        | 04<br>69  | 00  | 36       | 80 (<br>96 ( | 83<br>69 | 86         | 01<br>01  | 20  | 03<br>01 | 20       | 00<br>0E | 00  | 94<br>4 h | •A                          | • • • • • • • |        |          |
| 容重: 1MByte/8MBit      | 00000050   | 80 11              | 00        | 03<br>64  | 20  | 00       | 24 (<br>38 1 | 03<br>14 | 80         | 04<br>01  | 24  | 04<br>03 | 20       | 30       | 00  | 04<br>04  |                             | ¢ 0           |        |          |
|                       | 00000070   | 20 00              | 38        | 14        | 20  |          |              |          | -          |           |     |          |          |          | 73  | 04        |                             |               |        |          |
|                       | 00000080   | OC 10              | 80        | 03        | 80  | CH34     | 1A编          | 神生者      | Ť          |           |     |          |          | X        | 10  | 03        |                             | T@.           |        |          |
|                       | 00000090   | 0D 00              | 24        | 03        | 00  |          |              |          |            |           |     |          |          |          | 5   | 00        | \$т,                        | 9À.¬1         |        |          |
|                       | 000000A0   | 80 01              | 00        | 4C        | 0C  |          |              |          |            | -         |     | -70 -0   |          |          | 0   | 10        | ∎L.Å∎.,                     | "             |        |          |
|                       | 000000B0   | 42 F0              | F5        | 28        | 04  |          | $\cup$       | ήĽκ      | 듀巳糕        | 全编相       | 불开对 | 随风       | 叫力!      |          | 1   | 00        | Bðò(8.∎.                    | B∎            |        |          |
|                       | 0000000000 | 00 70              | <b>1B</b> | 54        | 00  |          |              |          |            |           |     |          |          |          | 2   | 28        | .p.T@.\$                    | ∎Àâ(          |        |          |
|                       | 000000D0   | 00 80              | 13        | 54        | 00  |          |              |          |            |           |     |          |          |          | 10  | 03        | .∎.Tr8.I                    | r8@.          |        |          |
|                       | 000000E0   | 24 05              | 00        | 10        | 84  |          |              |          |            |           |     | 确定       | 2        |          | B   | 54        | \$∎∎â(.                     | 1.T.∎.T       |        |          |
|                       | 000000F0   | 83 00              | 15        | 00        | 00  |          |              |          |            |           |     |          | _        | å        | 10  | 10        | ∎x&T.I                      | &T\$          |        |          |
|                       | 00000100   | 84 30              | E2        | 28        | 00- | 46       | 10 5         | 24       | 84<br>01-  | บบ        | 17  | 99<br>40 | 04       | 07       | -30 | 10        | ∎Uä(.L.T.,                  | 4<br>• 24.4   |        |          |
|                       | 00000110   | 94 92              | F1        | 28        | 81  | 02<br>40 | 00 2         | 46       | 24         | 05        | 00  | 10       | 84<br>95 | EU       | E1. | 28        | ■■ฏ(■L\$)<br>@ TCbî/);      | ∎αα(<br>()/   |        |          |
|                       | 00000120   | 96 96<br>96 86     | 10        | 24<br>10  | на  | 02       | 62 2<br>60 9 | 20       | H4  <br>04 | HZ<br>82  | 62  | 20       | 9.1      | 99<br>0E | 15  | 10        | - 0 - 1まUA(上)<br>10 - 日本六(日 | CA(           |        |          |
|                       | 00000130   | 84 05              | 60<br>F1  | 28        | 88  | 8C       | 13 9         | 20<br>54 | 88         | 02<br>88  | 00  | 58       | 88       | 00       | 00  | 88        | 4∎¢∈(∎.<br>∎nά( Τ           | р             |        |          |
|                       | 00000140   | 66 66              | 66        | 66        | 60  | ดด       | 66 6         | 66       | 66         | ดด        | 60  | 66       | 60       | 66       | 66  | 66        | <b>-</b> pa(                |               |        |          |
|                       | 00000160   | 00 00              | 00        | 00        | 00  | 00       | 00 (         | 00       | 00         | 00        | 00  | 00       | 00       | 00       | 00  | 00        |                             |               |        |          |
|                       | 00000170   | <mark>00</mark> 00 | 00        | 00        | 00  | 00       | <u>.</u>     | 00       | 00         | 00        | 00  | 00       | 00       | 00       | 00  | 00        |                             |               |        |          |
|                       | 00000180   | 00 00              | 00        | 00        | 00  | 00       | 00 (         | 00       | 00         | 00        | 00  | 00       | 00       | 00       | 00  | 00        |                             |               |        |          |
|                       | 00000190   | <mark>00</mark> 00 | 00        | 00        | 00  | 00       | <u>00</u> (  | 00       | 00         | 00        | 00  | 00       | 00       | 00       | 00  | 00        |                             |               |        |          |
| 2 🔲                   | 000001A0   | 00 00              | 00        | 00        | 00  | 00       | <b>00</b> (  | 00       | 00         | 00        | 00  | 00       | 00       | 00       | 00  | 00        |                             |               |        |          |
|                       | 000001B0   | <mark>00</mark> 00 | 00        | 00        | 00  | 00       | 00 (         | 00       | 00         | 00        | 00  | 00       | 00       | 00       | 00  | 00        |                             |               |        |          |
|                       | 000001C0   | 00 00              | 00        | 00        | 00  | 00       | 00 (         | 00       | 00         | 00        | 00  | 00       | 00       | 00       | 00  | 00        |                             |               |        |          |
| 100%                  | 000001D0   | 00 00              | 00        | 00        | 00  | 00       | 00 (         | 00       | 00         | 00        | 00  | 00       | 00       | 00       | 00  | 00        |                             |               |        | ~        |
| 校验 - 用时: 00:00:08:703 |            |                    |           |           |     |          |              |          |            |           |     |          |          |          |     | 覆盖        | 位置: 0000000                 | 0, 0 设备连挂     | 妾状态: E | 已连接。     |

– 🗆 🗙

## 4.7.3.4 手动模式烧录

| 🏇 CH341A编程器                               |                      |                    |      |           |    |     |            |    |           |          |     |    |     |          |             |             | - 0                          | ×   |
|-------------------------------------------|----------------------|--------------------|------|-----------|----|-----|------------|----|-----------|----------|-----|----|-----|----------|-------------|-------------|------------------------------|-----|
| 文件(F) 缓冲区(B) 操作                           | 乍( <u>P</u> ) 语言(    | Langua             | ges) | (L)       | 青  | 點助( | <u>H</u> ) | _  |           | _        | _   |    |     |          | _           |             |                              |     |
| S 🔒 🛛 🗹                                   | ⇔ ।                  | 8                  |      | -         |    |     | ٥          | 1  |           |          | 2   |    | 11- | \$       |             | - 6         | 3   🤅   🕼                    |     |
| 打开 保存 填充                                  | 交换                   | 自动                 |      | 查空        | 2  | ij  | 聊          | Ľ  | 编程        | L        | 「杉  | 验  | Ш   | 擦除       | <pre></pre> |             | 止 关于 退出                      |     |
| サビネサ(の) 校測(の)                             |                      | 60 01              | 02   | 03        | 04 | 05  | 06         | 07 | 08        | 09       | ØA  | ØB | OC  | ØD       | 0E          | ØF          | 0123456789ABCDEF             | ^   |
| 13月世报(27 12月(27                           | 00000000             | 0C 40              | 00   | 03        | 8C | 01  | 03         | 04 | 0C        | 00       | 15  | 00 | 0C  | 00       | 40          | 17          | .@∎                          |     |
| 类型: 25 SPI FLASH 🗸                        | 00000010             | 8C 01              | 00   | 03        | ØD | 00  | 15         | 00 | ØD        | 00       | EØ  | 17 | AD  | 3D       | 00          | 03          | ∎à=                          |     |
| 厂商: GIGADEVICE 🗸 🗸                        | 00000020             | AC 25              | 03   | 04        | 0C | 02  | 00         | 14 | 80        | 01       | 08  | 04 | 00  | 00       | 88          | 03          | ¬%∎.                         |     |
|                                           | 00000030             | 80 01              | 02   | 04<br>01- | 20 | 88  | 00         | 14 | 80        | U1<br>04 | 02  | 04 | 90  | 38       | 80          | 03          | ■,                           |     |
| -Angl: 0023000                            | 00000040             | 86 61              | 03   | 04<br>02  | 00 | 36  | 20         | 83 | 20        | 01       | 20  | 03 | 20  | 00<br>0E | 00          | -04<br>-1 h | A                            |     |
| 容量: 1MByte/8MBit                          | 88888866             | 88 11              | 60   | 03<br>64  | 20 | 66  | 38         | 14 | 80        | 04<br>01 | 24  | 04 | 20  | 30       | 00          | 64<br>64    | 8                            |     |
| Manufacture: Other                        | 00000070             | 20 00              | 38   | 14        | 20 | 20  | 02         | 04 | 00        | 20       | 80  | 03 | 80  | 05       | 03          | 04          |                              |     |
| Memory Size: Unknown                      | 00000080             | 0C 10              | 80   | 03        | 80 | 01  | 00         | 04 | 00        | 08       | 18  | 54 | 00  | 00       | 40          | 03          | <b>.</b>                     |     |
| Manufacture ID: \$C8<br>Memory Type: \$40 | 00000090             | 9D 08              | 24   | 03        | 00 | 04  | 00         | 54 | 20        | 30       | C 0 | 02 | AC  | 31       | 15          | 00          | \$T,0Å.¬1                    |     |
| Memory Capacity: \$14                     | 000000A 0            | 80 01              | 00   | 40        | 0C | C 0 | 82         | 03 | <b>2C</b> | 00       | 00  | 04 | 22  | 05       | 00          | 10          | ∎L.À∎.,"                     |     |
| Device ID. \$13                           | 000000B0             | 42 FØ              | F5   | 28        | 04 | 00  | 38         | 14 | 84        | 00       | 20  | 03 | 42  | 90       | 11          | 00          | Bǎò(8.∎B∎                    |     |
|                                           | 000000000            | 00 70              | 18   | 54        | 00 | 00  | 40         | 03 | 24        | 05       | 00  | 10 | 84  | C Ø      | E2          | 28          | .p.T@.\$∎Åâ(                 |     |
|                                           | 000000D0             | 00 80              | 13   | 54        | 00 | 00  | 72         | 38 | 00        | 80       | 72  | 38 | 00  | 00       | 40          | 03          | .∎.Tr8.∎r8@.                 |     |
|                                           | UUUUUUEU             | 24 05              | 00   | 10        | 84 | 80  | E2         | 28 | 00        | 68       | 13  | 54 | 00  | 84       | 18          | 54          | Ş∎a(.h.l.∎.l                 |     |
|                                           | 000000F0<br>00000100 | 83 99<br>91 96     | 5    | 99        | 00 | 18  | 20         | 54 | 00        | 86       | 20  | 54 | 24  | 05<br>8E | 00          | 10          | ■X&I.■&IŞ<br>■0%/   T        |     |
|                                           | 66666116             | 04 02              | F1   | 28        | 81 | 82  | 66         | 40 | 24        | 85       | 66  | 10 | 84  | FA       | F1          | 28          | Ποά(Π \$Πἀά(                 |     |
|                                           | 00000120             | 00 30              | 13   | 54        | A3 | 62  | C2         | 28 | A4        | A2       | C2  | 28 | 05  | 00       | 15          | 00          | .0.T£bÂ(`č¢Â(                |     |
|                                           | 00000130             | 34 05              | 00   | 10        | 94 | A2  | E8         | 28 | 81        | 02       | 00  | 40 | 24  | 05       | 00          | 10          | 4∎¢è(∎L\$                    |     |
|                                           | 00000140             | 84 70              | E1   | 28        | 00 | 0C  | 13         | 54 | 00        | 00       | 00  | 50 | 00  | 00       | 00          | 00          | ∎pά(TP                       |     |
|                                           | 00000150             | <mark>00</mark> 00 | 00   | 00        | 00 | 00  | 00         | 00 | 00        | 00       | 00  | 00 | 00  | 00       | 00          | 00          |                              |     |
|                                           | 00000160             | 00 00              | 00   | 00        | 00 | 00  | 00         | 00 | 00        | 00       | 00  | 00 | 00  | 00       | 00          | 00          |                              |     |
|                                           | 00000170             | 00 00              | 00   | 00        | 00 | 00  | 00         | 00 | 00        | 00       | 00  | 00 | 00  | 00       | 00          | 00          |                              |     |
|                                           | 00000180             | 00 00              | 00   | 00        | 00 | 00  | 00         | 00 | 00        | 00       | 00  | 00 | 00  | 00       | 00          | 00          |                              |     |
|                                           | 00000190             | 00 00              | 00   | 00        | 00 | 88  | 00         | 00 | 00        | 00       | 00  | 00 | 00  | 00       | 00          | 00          |                              |     |
| L L L                                     | 00000180             | 00 00              | 00   | 00        | 00 | 00  | 00         | 00 | 00        | 00       | 00  | 00 | 00  | 00       | 00          | 00          |                              |     |
|                                           | 00000100             | 00 00              | 60   | 00        | 00 | 66  | 00         | 00 | 00        | 00       | 66  | 00 | 00  | 60       | 00          | 00          |                              |     |
| 0%                                        | 000001D0             | 00 00              | 00   | 00        | 00 | 00  | 00         | 00 | 00        | 00       | 00  | 00 | 00  | 00       | 00          | 00          |                              | ~   |
|                                           |                      |                    |      |           |    |     |            |    |           |          |     |    |     |          |             | 覆蓋          | 盖 位置: 00000000, 0 设备连接状态: 已通 | E接。 |

1.先检查烧录器是否正常被烧录软件识别

2.点击"检测" 以识别SPI 芯片

3.点击"打开"导入要烧录的固件

4.点击"擦除"开始擦除芯片,之后会弹框提示查空,可以忽略。

| ♦ CH341A编程器           |            |          |          |               |      |     |      |     |                        |                        |                        |                        |                        |                        |     |     |    |       |               | _        |       | $\times$ |
|-----------------------|------------|----------|----------|---------------|------|-----|------|-----|------------------------|------------------------|------------------------|------------------------|------------------------|------------------------|-----|-----|----|-------|---------------|----------|-------|----------|
| 文件(F) 缓冲区(B) 操        | 作(P) 语言    | (Lan     | gua      | ges)          | (L)  | 青   | 剧助(H | H)  |                        |                        |                        |                        |                        |                        |     |     |    |       |               |          |       |          |
|                       | ↔ (        |          | 8        |               |      |     |      | 6   |                        | ð                      |                        |                        |                        |                        | 6   |     | 8  |       | ۲             | I 🕼      |       |          |
| 打开 保存 填充              | 交換         |          |          |               |      |     | 读    |     |                        |                        |                        | 杉                      |                        |                        |     |     | 终止 | Ŀ ′   | 关于            | 退出       |       |          |
| サロ本投(の) 松潤(の)         |            | 60       | 01       | 02            | 03   | 04  | 05   | 06  | 07                     | 08                     | 09                     | ØA                     | ØB                     | 0C                     | ØD  | ØE  | ØF | 012   | 3456789       | PABCDEF  |       | ^        |
| 心后直找(2) 检测(2)         | 00000000   | FF       | FF       | FF            | FF   | FF  | FF   | FF  | FF                     | FF                     | FF                     | FF                     | FF                     | FF                     | FF  | FF  | FF |       |               |          |       |          |
| 类型: 25 SPI FLASH 🗸 🗸  | 00000010   | FF       | FF       | FF            | FF   | FF  | FF   | FF  | FF                     | $\mathbf{F}\mathbf{F}$ | $\mathbf{F}\mathbf{F}$ | $\mathbf{F}\mathbf{F}$ | $\mathbf{F}\mathbf{F}$ | FF                     | FF  | FF  | FF |       |               |          |       |          |
| GTGADEVTCE            | 00000020   | FF       | FF       | FF            | FF   | FF  | FF   | FF  | FF                     | FF                     | FF                     | FF                     | FF                     | FF                     | FF  | FF  | FF |       |               |          |       |          |
|                       | 00000030   | FF       | FF       | FF            | FF   | FF  | FF   | FF  | FF                     | FF                     | FF                     | FF                     | FF                     | FF                     | FF  | FF  | FF |       |               |          |       |          |
| 名称: GD25Q80           | 00000040   | FF       | FF       | FF            | FF   | FF  | FF   | FF  | FF                     | FF                     | FF                     | FF                     | FF                     | FF                     | FF  | FF  | FF |       |               |          |       |          |
| 容單: 1MByte/8MBit      | 00000050   | FF       | FF       | FF            | FF   | FF  | FF   | FF  | FF                     | FF                     | FF                     | FF                     | FF                     | FF                     | FF  | FF  | FF | • • • |               |          |       |          |
|                       | 00000060   | FF       | FF       | FF            | FF   | FF  | FF   | FF  | FF                     | FF                     | FF                     | FF                     | FF                     | FF                     | FF  | FF  | FF |       |               |          |       |          |
|                       | 00000070   | FF       | FF       | C             | H341 | A编  | 程器   |     |                        | _                      |                        |                        | _                      | _                      |     | _   | ×  |       |               |          |       |          |
|                       | 00000080   | FF       | FF       | F             |      |     |      |     |                        |                        |                        |                        |                        |                        |     |     |    |       |               |          |       |          |
|                       | 00000090   | FF       | FF       | F             |      |     |      |     |                        |                        |                        |                        |                        |                        |     |     |    |       |               |          |       |          |
|                       | 000000000  | EFF.     | FF       | F.            |      | i   | 芯片   | 按除  | 操作                     | 完毕                     | 请使                     | 用音                     | 空功的                    | 能於す                    | 音是否 | 为空  | zi |       | • • • • • • • |          |       |          |
|                       | 00000080   |          | FF       | 2             |      |     |      |     |                        |                        |                        |                        |                        |                        |     |     |    |       | • • • • • • • |          |       |          |
|                       | 0000000000 | FF<br>CC | FF<br>EE |               |      |     |      |     |                        |                        |                        |                        |                        |                        |     |     |    |       |               |          |       |          |
|                       |            |          | FF       | 2             |      |     |      |     |                        |                        |                        |                        |                        |                        |     |     |    |       |               |          |       |          |
|                       | AGAGAGE    |          | EE       | 2             |      |     |      |     |                        |                        |                        |                        |                        |                        | 确   | 定   |    |       |               |          |       |          |
|                       | 000000100  | FF       | FF       |               |      |     |      |     |                        |                        |                        |                        |                        |                        |     |     |    |       |               |          |       |          |
|                       | 00000110   | FF       | FF       | FF            | FF   | FF  | EE.  | FF. | FE                     | FF                     | FF                     | EF.                    | EE.                    | FF                     | FE  | FF. | FF |       |               |          |       |          |
|                       | 00000110   | FF       | FF       | FF            | FF   | FF. | FF   | FF. | FF                     | FF                     | FF                     | FF.                    | FF                     | FF                     | FF  | FF. | FF |       |               |          |       |          |
|                       | 00000130   | FF       | FF       | FF            | FF   | FF  | FF   | FF. | FF                     | FF                     | FF                     | FF                     | FF                     | FF                     | FF  | FF. | FF |       |               |          |       |          |
|                       | 00000140   | FF       | FF       | FF            | FF   | FF  | FF   | FF  | FF                     | FF                     | FF                     | FF                     | FF                     | FF                     | FF  | FF. | FF |       |               |          |       |          |
|                       | 00000150   | FF       | FF       | FF            | FF   | FF  | FF   | FF  | FF                     | FF                     | FF                     | FF                     | FF                     | FF                     | FF  | FF  | FF |       |               |          |       |          |
|                       | 00000160   | FF       | FF       | FF            | FF   | FF  | FF   | FF  | FF                     | FF                     | FF                     | FF                     | FF                     | FF                     | FF  | FF  | FF |       |               |          |       |          |
|                       | 00000170   | FF       | FF       | FF            | FF   | FF  | FF   | FF  | FF                     | FF                     | FF                     | FF                     | FF                     | FF                     | FF  | FF  | FF |       |               |          |       |          |
|                       | 00000180   | FF       | FF       | FF            | FF   | FF  | FF   | FF  | FF                     | FF                     | FF                     | FF                     | FF                     | FF                     | FF  | FF  | FF |       |               |          |       |          |
|                       | 00000190   | FF       | FF       | FF            | FF   | FF  | FF   | FF  | FF                     | FF                     | FF                     | $\mathbf{FF}$          | FF                     | FF                     | FF  | FF  | FF |       |               |          |       |          |
| 2                     | 000001A0   | FF       | FF       | FF            | FF   | FF  | FF   | FF  | $\mathbf{F}\mathbf{F}$ | $\mathbf{F}\mathbf{F}$ | $\mathbf{FF}$          | $\mathbf{F}\mathbf{F}$ | $\mathbf{F}\mathbf{F}$ | FF                     | FF  | FF  | FF |       |               |          |       |          |
|                       | 000001B0   | FF       | FF       | FF            | FF   | FF  | FF   | FF  | $\mathbf{F}\mathbf{F}$ | $\mathbf{F}\mathbf{F}$ | $\mathbf{FF}$          | $\mathbf{F}\mathbf{F}$ | $\mathbf{F}\mathbf{F}$ | FF                     | FF  | FF  | FF |       |               |          |       |          |
|                       | 00000100   | FF       | FF       | $\mathbf{FF}$ | FF   | FF  | FF   | FF  | $\mathbf{F}\mathbf{F}$ | $\mathbf{F}\mathbf{F}$ | $\mathbf{FF}$          | $\mathbf{F}\mathbf{F}$ | $\mathbf{F}\mathbf{F}$ | $\mathbf{F}\mathbf{F}$ | FF  | FF  | FF |       |               |          |       |          |
| 100%                  | 000001D0   | FF       | FF       | FF            | FF   | FF  | FF   | FF  | FF                     | FF                     | FF                     | FF                     | FF                     | FF                     | FF  | FF  | FF |       |               |          |       | ~        |
| 擦除 - 用时: 00:00:00:672 |            |          |          |               |      |     |      |     |                        |                        |                        |                        |                        |                        |     |     | 覆盖 | 一位番   | វី: 0000000   | 0, 0 设备ì | 车接状态: | 已连接。     |

5.点击"编程" 开始烧录

6.待"编程"完成到 100%后,点击"校验" 以确保烧录的正确性。

| ♦ CH341A编程器           |                                         |             |                   |             |          |                    |                 |         |          |           |          |           |          |     |          |                       | _               |        | $\times$ |
|-----------------------|-----------------------------------------|-------------|-------------------|-------------|----------|--------------------|-----------------|---------|----------|-----------|----------|-----------|----------|-----|----------|-----------------------|-----------------|--------|----------|
| 文件(F) 缓冲区(B) 操        | 作(P) 语言                                 | (Langu      | ages)             | (L)         | 帮        | )<br>助( <u>H</u> ) |                 |         |          |           |          |           |          |     |          |                       |                 |        |          |
| S 🔒 🛛 🗹               | ⇔ ।                                     | 8           |                   | 2           |          | ٨                  |                 | ٠       |          | ¢         |          |           | 4        |     | E        | 3   (1)               | 1 🕀             |        |          |
| 打开 保存 填充              | 交换                                      | 自动          | )                 | 查空          |          | 读取                 |                 | 编程      | Ē        | 校         | 验        |           | 擦除       | ł   |          | 止 关于                  | 退出              |        |          |
| 大臣査報(5) 检测(0)         |                                         | 50 0        | 1 02              | 03          | 04       | 05 06              | 07              | 08      | 09       | ØA        | ØB       | 0C        | ØD       | ØE  | ØF       | 012345678             | PABCDEF         |        | ^        |
|                       | 00000000                                | 0C 4        | 0 00              | 03          | 8C       | 01 03              | 04              | 00      | 00       | 15        | 00       | <b>OC</b> | 00       | 40  | 17       | .@∎                   |                 |        |          |
| 类型: 25 SPI FLASH 🗸    | 00000010                                | 80 0        | 1 00              | 03          | ØD       | 00 15              | 00              | ØD      | 00       | EØ        | 17       | AD        | 3D       | 00  | 03       | ••••••                | .à=             |        |          |
| 厂商: GIGADEVICE 🗸 🗸    | 00000020                                | AC 2        | 5 03              | 04          | 0C       | 02 00              | 14              | 80      | 01       | 08        | 04       | 0C        | 00       | 88  | 03       | _%∎                   |                 |        |          |
| 夕报· CD25080           | 00000030                                | 80 0        | 1 92              | 04<br>01    | 20       | 00 00              | 14              | 80      | U1       | 02        | U4       | 80        | 38       | 80  | 03       | •••••                 | 8∎.             |        |          |
| -EHIT. 00200000       | 000000040                               | 86 6        | 1 83<br>C 00      | 04          | 00       | 36 86              | 03              | 86      | 01       | 20        | 03       | 20        | 00       | 00  | 94       | •A                    | ,               |        |          |
| 容量: 1MByte/8MBit      | 000000000000000000000000000000000000000 | 96 1        | 6 00<br>1 00      | 0-0-<br>0-л | 00<br>20 | 00 29              | н өз<br>1 - 1 л | 20      | 04<br>01 | 90<br>2.h | 04       | 20        | 90<br>20 | 00  | 14<br>00 |                       | • • •           |        |          |
|                       | 66666676                                | 20 0        | A 38              | 14          | 20       |                    |                 |         |          | 24        |          | 20        |          | 13  | 64       |                       | • • • • • • •   |        |          |
|                       | 00000080                                | 0C 1        | 0 80              | 03          | 80       | CH3414             | 4编程             | iii iii |          |           |          |           | ×        | 0   | 03       |                       | T@.             |        |          |
|                       | 00000090                                | 0D 0        | 0 24              | 03          | 00       |                    |                 |         |          |           |          |           |          | 5   | 00       | \$т,                  | 0À.−1           |        |          |
|                       | 000000A 0                               | 80 0        | 1 00              | 40          | 9C       |                    |                 |         | -        | -         |          |           |          | 0   | 10       | ∎L.À∎.,               | "               |        |          |
|                       | 000000B0                                | 42 F        | 0 F5              | 28          | 64       |                    | <u> </u>        | 58      | 经编制      | 崖开交       | 又捡成      | 7功!       |          | 1   | 00       | Bðò(8.∎               | B∎              |        |          |
|                       | 000000000                               | 00 7        | 0 1B              | 54          | 00       |                    |                 |         |          |           |          |           |          | 2   | 28       | .p.T@.\$              | ∎Àâ(            |        |          |
|                       | 000000D 0                               | 00 8        | 0 13              | 54          | 00       |                    |                 |         |          |           |          |           |          | 10  | 03       | .∎.Tr8.               | r8@.            |        |          |
|                       | 000000E0                                | 24 0        | 5 00              | 10          | 84       |                    |                 |         |          | [         | 确定       | 2         |          | B   | 54       | \$∎∎â(.!              | h.T.∎.T         |        |          |
|                       | 000000F0                                | 83 0        | 0 15              | 00          | 00       |                    |                 |         |          |           |          | _         | å        | 10  | 10       | ■×&T.I                | &T\$            |        |          |
|                       | 00000100                                | 84 3        | 0 E2              | 28          | 00-      | 46 10              | 24              | 04      | 00       | 12        | 10       | 04        | 02       | -30 | 10       | ∎Uã(.L.I.             | •••4••••        |        |          |
|                       | 00000110                                | 94 9        | 2 F1<br>0 49      | 28          | 81       | 02 00<br>49 09     | 90              | 24      | 05       | 00        | 16       | 84<br>0E  | E 0      | 40  | 28       | ■■n(■L><br>● TCbl/C   | ∎aa(<br>∢î/     |        |          |
|                       | 00000120                                | 21 0        | 0 13<br>5 00      | 10          | на<br>Ол | 02 62              | 20              | N4      | 82       | 00        | 20<br>50 | 9.h       | 00       | 12  | 10       | .0.1£UA())<br>J ∎∕à/∎ | ۲۹۲۰۰۰۵<br>۱۴   |        |          |
|                       | 00000150                                | 84 7        | 0 F1              | 28          | 88<br>88 | AC 13              | 54              | 66      | 602      | 66        | 50       | 88        | 66       | 88  | 66       | 4∎µ¢∈(∎               | у<br>Р          |        |          |
|                       | 00000150                                | 00 0        | 0 00              | 00          | 00       | 00 00              | 00              | 00      | 00       | 00        | 00       | 00        | 00       | 00  | 00       |                       |                 |        |          |
|                       | 00000160                                | 00 0        | 0 00              | 00          | 00       | 00 00              | 00              | 00      | 00       | 00        | 00       | 00        | 00       | 00  | 00       |                       |                 |        |          |
|                       | 00000170                                | 00 0        | 0 00              | 00          | 00       | 00 00              | 00              | 00      | 00       | 00        | 00       | 00        | 00       | 00  | 00       |                       |                 |        |          |
|                       | 00000180                                | <b>00</b> Ø | 0 <mark>00</mark> | 00          | 00       | 00 <mark>00</mark> | 00              | 00      | 00       | 00        | 00       | 00        | 00       | 00  | 00       |                       |                 |        |          |
|                       | 00000190                                | 00 0        | 0 00              | 00          | 00       | 00 00              | 00              | 00      | 00       | 00        | 00       | 00        | 00       | 00  | 00       |                       |                 |        |          |
| <b>*</b>              | 000001A0                                | <u>00</u> 0 | 0 00              | 00          | 00       | 00 00              | 00              | 00      | 00       | 00        | 00       | 00        | 00       | 00  | 00       |                       |                 |        |          |
|                       | 000001B0                                | 00 0        | 0 00              | 00          | 00       | 00 00              | 00              | 00      | 00       | 00        | 00       | 00        | 00       | 00  | 00       |                       |                 |        |          |
|                       | 00000100                                | 00 0        | 0 00              | 00          | 00       | 00 00              | 00              | 00      | 00       | 00        | 00       | 00        | 00       | 00  | 00       |                       | • • • • • • • • |        |          |
| 100%                  | 000001D0                                | 00 0        | U 00              | 00          | 60       | 00 00              | 00              | 00      | 00       | 00        | 00       | 00        | 00       | 00  | 00       |                       |                 |        | ¥        |
| 校验 - 用时: 00:00:08:703 |                                         |             |                   |             |          |                    |                 |         |          |           |          |           |          |     | 覆盖       | 氰 位置: 0000000         | 10, 0 设备连       | 接状态: ē | 已连接。     |

#### 注:

有时点击"自动"开始烧录时, 会弹出"写超时失败"的弹框, 可以忽略此警告, 再次点击"自动" 进烧 录即可。

| ♦ CH341A编程器                                                                                                    |                                         |                          |                      |                |                    |                    |                    | _                        |          |
|----------------------------------------------------------------------------------------------------|-----------------------------------------|--------------------------|----------------------|----------------|--------------------|--------------------|--------------------|--------------------------|----------|
| 文件(F) 缓冲区(B) 操                                                                                                    | 作(P) 语言(La                              | nguages)(L)              | 帮助(                  | H)             |                    |                    |                    |                          |          |
| Image: Figure 1         Image: Figure 1         Image: Fi | <b>◆</b><br>交换                          | <ul> <li>自动 望</li> </ul> | 空<br>词               | 東取             | <b>◆</b><br>编程     | 校验                 | 擦除                 |                          |          |
| 芯片查找(S) 检测(D)                                                                                                    | 61                                      | 0 01 02 0                | 3 04 05              | 06 07          | 08 09              | OA OB O            | C OD OE            | OF 0123456789ABCDEF      | ^        |
|                                                                                                    | 000000000000000000000000000000000000000 | C 40 00 0                | 3 8C 01              | 03 04          | 00 00              | 15 00 0            | C 00 40            | 17 .@ <b>.</b>           |          |
| 突型: 25 SFI FLASH V                                                                                                    |                                         | 5 01 00 0<br>9 95 09 0   | 13 UU UU             | 15 00          | 00 00              | EU 17 H            | 0 30 00            | 03                       |          |
| 厂商: GIGADEVICE 🗸 🗸                                                                                                    | 00000020 Ht                             | 523030<br>101020         | 14 06 02<br>U1 20 00 | 00 14<br>00 15 | 80 01              | 00 04 0<br>02 0J 0 | C 99 90<br>C 39 90 | 63                       |          |
| 名称: GD25Q80 🗸 🗸                                                                                                    | 00000040 80                             | C C1 03 0                | 4 00 30              | 80 03          | 80 01              | 20 03 2            | C 00 06            | 04 ∎Á<∎                  |          |
| ☆母. um                                                                                                    | 00000050 00                             | C 7C 80 0                | 3 8C 01              | 24 03          | 20 04              | 06 04 0            | C 0E 00            | 14 . [                   |          |
| 合里: IMByte/8MBit                                                                                                    | 000 CH3/1/编                             | 得哭                       | ×                    | 38 14          | 8C 01              | 24 03 2            | C 30 00            | 04                       |          |
| Manufacture: Uther<br>Memory Name: Unknown                                                                                                    | 000                                     | IIIRA                    | ^                    | 02 04          | OC 20              | 80 03 8            | 0 05 03            | 04 ,.8., ∎.∎             |          |
| Memory Size: Unknown<br>Menufecture ID: \$C8                                                                                                    | 000                                     |                          |                      | 00 04          | 00 08              | 1A 54 0            | 0 00 40            | 03∎.∎T@.                 |          |
| Memory Type: \$40                                                                                                    | 000                                     | 写操作超时失                   | -败!                  | 00 54          | 20 30              | CO 02 A            | C 31 15            | 00\$T,0Å.¬1              |          |
| Memory Capacity: \$14<br>Device ID: \$13                                                                                                    | 000                                     |                          | 1                    | 82 03          | 20 00              | 00 04 2            | 2 05 00            | 10L.A                    |          |
|                                                                                                    | 000                                     |                          |                      | 38 14          | 84 00              | 20 03 4            | 2 90 11            | 00 BOO(8.8BE             |          |
|                                                                                                    | 000                                     |                          |                      | 72 38          | 24 05              | 72 38 8            | 4 CO EZ            | 03 T 18 T 8 G            |          |
|                                                                                                    | 666                                     | 确定                       |                      | E2 28          | 66 68              | 13 54 0            | 0 84 1B            | 54 \$##â(.h.T.#.T        |          |
|                                                                                                    | 00000000000000                          | ט כו טט נ                | 0 00 70              | 26 54          | 00 8C              | 26 54 2            | 4 05 00            | 1C×&T&&T\$               |          |
|                                                                                                    | 00000100 84                             | 4 30 E2 2                | 8 00 4C              | 13 54          | <u>04</u> 00       | 15 00 3            | 4 05 00            | 1C ∎9â(.L.T4             |          |
|                                                                                                    | 00000110 94                             | 4 92 F1 2                | 8 81 02              | <b>00</b> 4C   | 24 05              | 00 1C 8            | 4 E0 E1            | 28 ∎∎ฏ̀(≣L\$∎àá(         |          |
|                                                                                                    | 00000120 0                              | 0 30 13 5                | 4 A3 62              | C2 28          | A4 A2              | C2 28 0            | 5 00 15            | 00 .0.T£bÂ()¢Â(          |          |
|                                                                                                    | 00000130 34                             | 4 05 00 1                | C 94 A2              | E8 28          | 81 02              | 00 4C 2            | 4 05 00            | 1C 4∎¢è(∎L\$             |          |
|                                                                                                    | 00000140 84                             | 4 70 E1 2                | 8 00 0C              | 13 54          | 00 00              | 00 50 0            | 0 00 00            | 00 ∎pά(ΤΡ                |          |
|                                                                                                    |                                         | 0 00 00 0<br>0 00 00 0   |                      |                |                    | 00 00 0            | 0 00 00            |                          |          |
|                                                                                                    | 00000100 00                             | 0 00 00 0<br>0 00 00 0   | 0 00 00              | 00 00          | 00 00              | 00 00 0            | 0 00 00            | 88                       |          |
|                                                                                                    | 000001110                               | 0 00 00 0<br>0 00 00 0   | IA AA AA             | 60 60          | 60 60              | 00 00 0            | 0 00 00            | AA                       |          |
|                                                                                                    | 00000190 0                              | 0 00 00 0                | 0 00 00              | 00 00          | 00 00              | 00 00 0            | 0 00 00            | 00                       |          |
|                                                                                                    | 000001A0 <b>0</b> 0                     | 0 00 00 C                | 0 00 00              | <b>60</b> 00   | 60 00              | 00 00 0            | 0 00 00            | 00                       |          |
|                                                                                                    | 000001B0 <b>0</b>                       | 0    00    00    0       | 0 00 00              | 00 00          | <u>00</u> 00       | 00 00 0            | 0 00 00            | 00                       |          |
|                                                                                                    | 00000100                                | 0 00 00 0                | 0 00 00              | 00 00          | <mark>00</mark> 00 | 00 00 0            | 0 00 00            | 00                       |          |
| 100%                                                                                                    | 000001D0 00                             | 0 00 00 0                | 0 00 00              | 00 00          | 00 00              | 00 00 0            | 0 00 00            | 00                       | ×        |
| 正在编程中                                                                                                    |                                         |                          |                      |                |                    |                    |                    | 覆盖  位置: 00000000, 0  设备连 | 接状态:已连接。 |

# 五、开发板文件系统使用

本章节着重讲解2k300开发板上文件系统使用。

本章节包含的内容包括:

- 1. 文件系统所用的文件系统的类型
- 2. 文件系统的安装方式
- 3. 文件系统中的软件编译方式
- 4. 文件系统的制作

如果想了解更多关于buildroot的新架构适配和最小系统的构建。可以查看 9.1.buildroot 章节。

请注意,本章的内容属于文件系统这一种通用功能的介绍文本。下文中的开发板即指代各型号广州龙芯 的嵌入式开发板。

开发板上可以部署文件系统到EMMC或TF卡中,均是**ext4**类型,文件系统的部署包的名字默认是 **rootfs.img**。

EMMC的规格是随板卡出厂,存储大小默认为8G。TF卡建议存储大小也维持在8GB及以上。

# 5.1.查看系统信息

#### 显示操作系统的内核版本号

```
# uname -a
```

```
Linux LS-GD 5.10.0.1sgd+ #1 PREEMPT g210c2be51 Fri Sep 6 10:53:58 CST 2024
loongarch64 GNU/Linux
```

#### 查看系统主机名

```
# cat /etc/hostname
LS-GD
```

#### 查看系统登录开机信息,(备注:非自动登录时会打印开机信息)

```
# cat /etc/issue
Welcome to Loongson-gd
```

#### 查看 CPU 相关信息

| <pre># cat /proc/cpuinfo</pre> |   |                          |
|--------------------------------|---|--------------------------|
| system type                    | : | generic-loongson-machine |
| processor                      | : | 0                        |
| package                        | : | 0                        |
| core                           | : | 0                        |
| CPU Family                     | : | Loongson-64bit           |
| Model Name                     | : |                          |
| CPU Revision                   | : | 0x30                     |
| FPU Revision                   | : | 0x00                     |
| CPU MHz                        | : | 1000.00                  |
| BOGOMIPS                       | : | 2000.00                  |

| TLB Entries         | : 64                                    |
|---------------------|-----------------------------------------|
| Address Sizes       | : 40 bits physical, 40 bits virtual     |
| ISA                 | : loongarch32 loongarch64               |
| Features            | : cpucfg lam fpu                        |
| Hardware Watchpoint | : yes, iwatch count: 4, dwatch count: 2 |

#### 查看内存相关信息

| <pre># cat /proc/memi</pre> | nfo       |      |
|-----------------------------|-----------|------|
| MemTotal:                   | 384144    | kв   |
| MemFree:                    | 186512    | kв   |
| MemAvailable:               | 283024    | kв   |
| Buffers:                    | 6304      | kв   |
| Cached:                     | 97456     | kв   |
| SwapCached:                 | 0         | kв   |
| Active:                     | 25424     | kв   |
| Inactive:                   | 131440    | kв   |
| Active(anon):               | 816       | kв   |
| <pre>Inactive(anon):</pre>  | 56208     | kв   |
| Active(file):               | 24608     | kв   |
| <pre>Inactive(file):</pre>  | 75232     | kв   |
| Unevictable:                | 0         | kв   |
| Mlocked:                    | 0         | kв   |
| SwapTotal:                  | 0         | kв   |
| SwapFree:                   | 0         | kв   |
| Dirty:                      | 144       | kв   |
| Writeback:                  | 0         | kв   |
| AnonPages:                  | 53248     | kв   |
| Mapped:                     | 60160     | kв   |
| Shmem:                      | 3936      | kв   |
| KReclaimable:               | 6496      | kв   |
| Slab:                       | 20224     | kв   |
| SReclaimable:               | 6496      | kв   |
| SUnreclaim:                 | 13728     | kв   |
| KernelStack:                | 1392      | kв   |
| PageTables:                 | 2864      | kв   |
| NFS_Unstable:               | 0         | kв   |
| Bounce:                     | 0         | kв   |
| WritebackTmp:               | 0         | kв   |
| CommitLimit:                | 192064    | kв   |
| Committed_AS:               | 217488    | kв   |
| VmallocTotal:               | 532348896 | 5 kB |
| VmallocUsed:                | 1968      | kв   |
| VmallocChunk:               | 0         | kв   |
| Percpu:                     | 288       | kв   |
| AnonHugePages:              | 0         | kв   |
| ShmemHugePages:             | 0         | kв   |
| ShmemPmdMapped:             | 0         | kв   |
| FileHugePages:              | 0         | kв   |
| FilePmdMapped:              | 0         | kв   |
| CmaTotal:                   | 32768     | kв   |
| CmaFree:                    | 31264     | kв   |
| HugePages_Total:            | 0         |      |
|                             |           |      |

| HugePages_Free: | 0     |    |
|-----------------|-------|----|
| HugePages_Rsvd: | 0     |    |
| HugePages_Surp: | 0     |    |
| Hugepagesize:   | 32768 | kв |
| Hugetlb:        | 0     | kв |

# 5.2.LED控制

有用个LED 为心跳灯,用于指示系统运行。 进入开发板系统,在串口终端执行指令控制对应的 IO 来控制对应的器件:

开发板上启动后 LED 默认是[heartbeat]模式,执行如下指令改变当前触发模式,改成[none]模式。

#### 改变 LED 的触发模式

# echo none > /sys/class/leds/led1/trigger

#### 点亮 LED

# echo 1 > /sys/class/leds/led1/brightness

#### 熄灭 LED

# echo 0 > /sys/class/leds/led1/brightness

# 5.3.CPU内部温度传感器读写

有两种方法获取cpu温度。

方法1:

```
# cat /sys/class/thermal/thermal_zone0/temp
47000
```

将得到数值除以 1000 即是CPU的内部的温度。

方法2:

```
# sensors
cpu_thermal-virtual-0
Adapter: Virtual device
temp1: +47.2 C (crit = +125.0 C)
```

对于三种类型的文件系统(loongnix带界面版和字符串版,busybox系统)。对于loongnix系统的使用,只需要像使用PC机那样进行操作即可。由于带有编译系统,所以可以将源码放置于系统中进行编译,下文不再赘述。

# 5.4.修改开机执行自定义动作

busybox系统使用了systemd作为启动进程。关于systemd的相关描述本文不再赘述。

而系统中,在**/root/**下的**boot\_run.sh**脚本则是类似于/etc/profile的作用。可修改此脚本指定系统启动 后的动作。这个脚本的执行依靠于/usr/lib/systemd/system/boot\_run.service的Exec\_start字段。关于 systemd的服务文件编写规则,本文不再赘述。

如果想关闭此服务,即开机不执行boot\_run.sh脚本,那么请输入命令:

systemctl disable boot\_run

如果想重新打开此服务,开机启动boot\_ru.sh脚本,那么请输入命令:

systemctl enable boot\_run

事实上,在/etc/systemd/system/multi-user.target.wants下面,会有一个链接文件,为 boot\_run.service。链接的路径正是/usr/lib/systemd/system/boot\_run.service。其实上述的两条命令 只不过是删除或者添加此链接而已。

**boot\_run.service的type为forking**,**那么如果启动图形程序**,命令中是可以使用&,后台运行的。并且 更加推荐使用&,不然图形程序会卡住boot\_run.service无法退出,可能会影响systemd-analyze等软件 的使用。

目前提供的busybox系统中见下面两张图,为boot\_run.sh的内容。

下面的图中区别是 export QT\_QPA\_FB\_TSLIB=1 的存在,对于开发板原装支持的屏幕,无论4.3寸还是7 寸屏,都是无需tslib校准的。如果使用另外其他厂商的屏幕,则可能需要tslib校准,而Qt和tslib是需要 声明才能联合使用,详见5.3.1.5.1.Qt和tslib使用建议

```
#! /bin/sh
    #you can custom your action after boot in this script
    #if you want to run your application after boot
    psplash-write "MSG Welcome to Loongson-gd"
    psplash-write "PROGRESS 100"
    psplash-write "QUIT"
    if [ -z "$(cat /proc/cmdline | grep ubifs)" ]; then
        sleep 5
11
    fi
    cd /root/logo player 🍇 ./logo player 🍇
13
    #! /bin/sh
    #you can custom your action after boot in this script
    #if you want to run your application after boot
    psplash-write "MSG Welcome to Loongson-gd"
    psplash-write "PROGRESS 100"
    psplash-write "QUIT"
    if [ -z "$(cat /proc/cmdline | grep ubifs)" ]; then
11
    fi
12
    export QT QPA FB TSLIB=1
    cd /root/logo player && ./logo player &
14
```

下面是对boot\_run.sh的内容进行解析。
psplash-write是关于psplash的命令,psplash是开机启动的进度条的负责程序。当运行至boot\_run.sh 的时候,认为系统已经启动完成,所以做出下面的三条指令

psplash-write "MSG Welcome to Loongson-gd"

这条指令是提示语显示, Welcome to Loongson-gd这句话是System banner, 也就是会话终端启动时的显示语句。于buildroot的BR2\_TARGET\_GENERIC\_ISSUE决定。

```
psplash-write "PROGRESS 100"
psplash-write "QUIT"
```

这两条指令是将**进度条设置为100%**并且**退出进度条的控制**,此后进度条就会停在100%状态和显示上述的提示语。不会自动消除,除非该显示区域进行新的图形显示。(在对应有进度条的的终端下使用clear命 令或者显示一个图形程序)

然后是下面这段代码的解析

```
if [ -z "$(cat /proc/cmdline | grep ubifs)" ]; then
    sleep 5
fi
```

由于执行顺序的问题,系统启动时,boot\_run.sh的执行比屏幕终端会话要早,如果Qt程序先于屏幕终端会话启动,那么会覆盖了Qt程序,问题可以通过睡眠5s来解决。

如果想开机启动其他图形化软件,发现有上述情况,可以参考这个睡眠后再启动的办法。

cd /root/logo\_player && ./logo\_player &

而这一段代码就是运行logo展示程序,由于程序会自动展示运行路径下的logo.gif图片,所以命令中先cd 到程序所在的路径,再运行。是因为logo.gif就在程序所在的文件夹中(/root/logo\_player)。

软件运行的参考效果图如下:

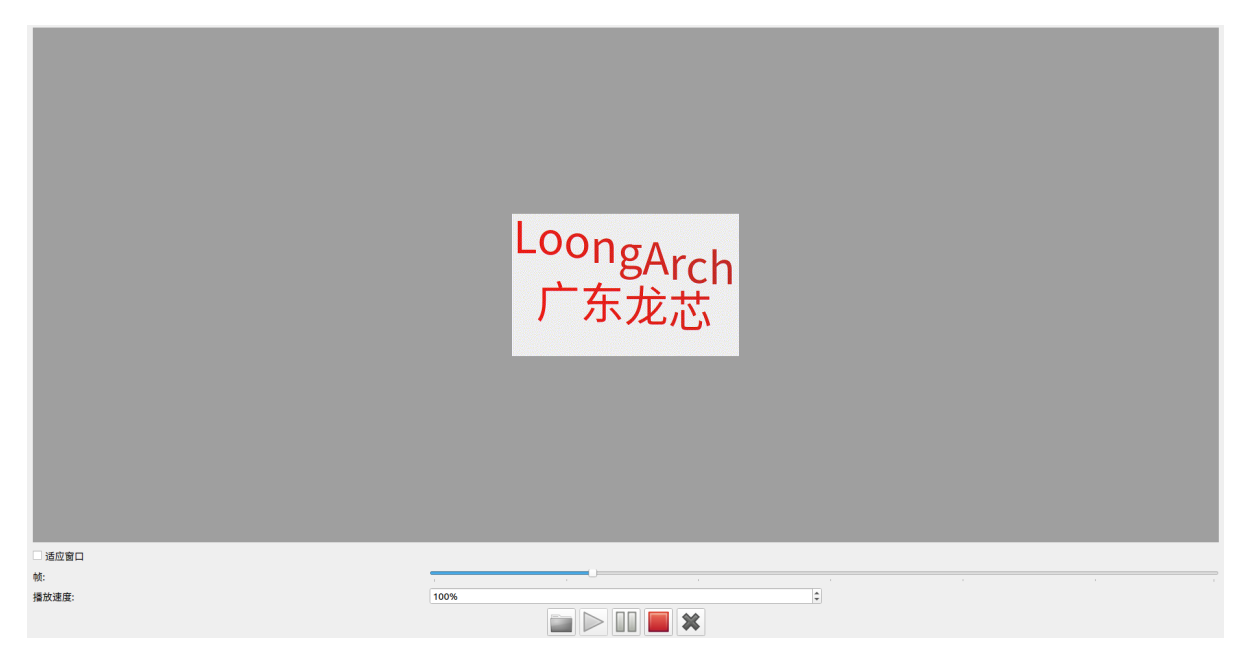

程序会自动显示一个gif图,字体呈现上下浮动的效果。

这个程序的启动于buildroot的BR2\_PACKAGE\_QT\_MOVIE\_AUTOBOOT决定

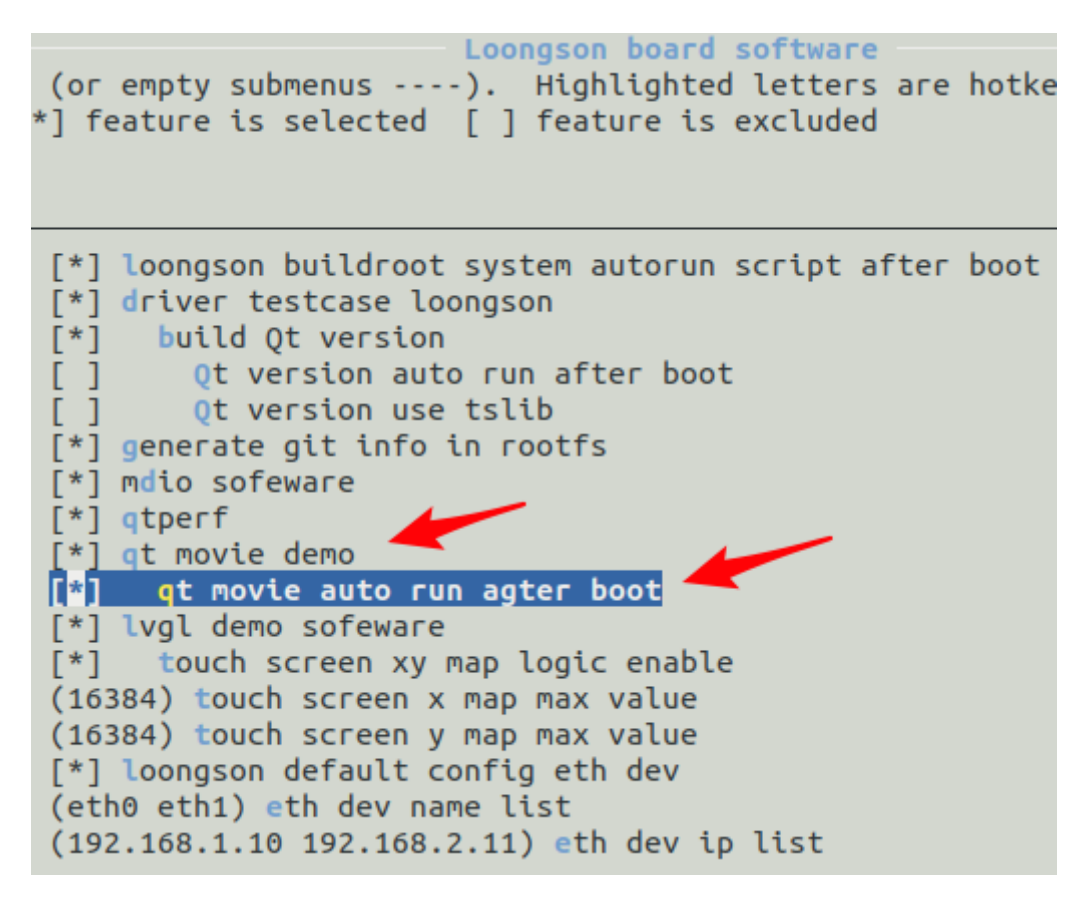

# 5.5.设置RTC时间

请注意,RTC的使用离不开电池的供电,请确保电池供电正常。否则RTC无法读取(会有以下错误 hwclock: RTC\_RD\_TIME: Invalid argument)。

首先说明RTC时间和系统时间。

RTC时间是RTC部件里面保存的时间,这个时间所在的时区认为是UTC。

系统时间是文件系统启动后,系统记录的时间,这个时间的时区会根据/etc/timezone等文件决定。

date命令可以查看系统的当前时间,以buildroot系统为例,系统中已经设置了时区是东八区。

那么输入以下的命令之后就会看到 'Thu Nov 24 10:44:11 CST 2022' 这个结果的时间里面有一个CST。

date

以下命令是设置系统时间的一个例子。

date -s '2022-11-24 10:45:00'

如果想要改写rtc时间,可以使用 hwclock 命令 (需要root权限)。

以下命令会把系统时间写到rtc中 (系统时间 -> RTC时间)

hwclock -w

以下命令会把rtc时间写到系统时间中 (RTC时间 -> 系统时间)

hwclock -s

但是由于设置了时区,hwclock -w直接执行会把时区的时间当做UTC时间作为RTC时间。从而出现问题。

所以建议写入RTC时间的命令为(-u 代表以UTC时间写入):

hwclock -w -u

如果板卡上存在多个rtc部件。不指定部件时,默认操作 /dev/rtc0

假设想操作 /dev/rtc1 那么只需要在执行的命令中添加参数: -f /dev/rtc1

# 5.6.设置网络ip

通常可以使用 ifconfig 或者 ip 命令来设定网络地址。

而buildroot构建的busybox系统中,如果安装的是全量系统,则会开机自动设置ip地址。eth0的ip设置 为192.168.1.10,如果有网卡2,则对应的设备eth1的ip设置为192.168.2.11

以上的自动设置是依靠Network-Manager软件来实现的。如何判断是否使用了Network-Manager软件可以参考以下方式:

使用如下命令,如果能够返回对应服务的信息,那么就是在使用Network-Manager

systemctl status NetworkManager

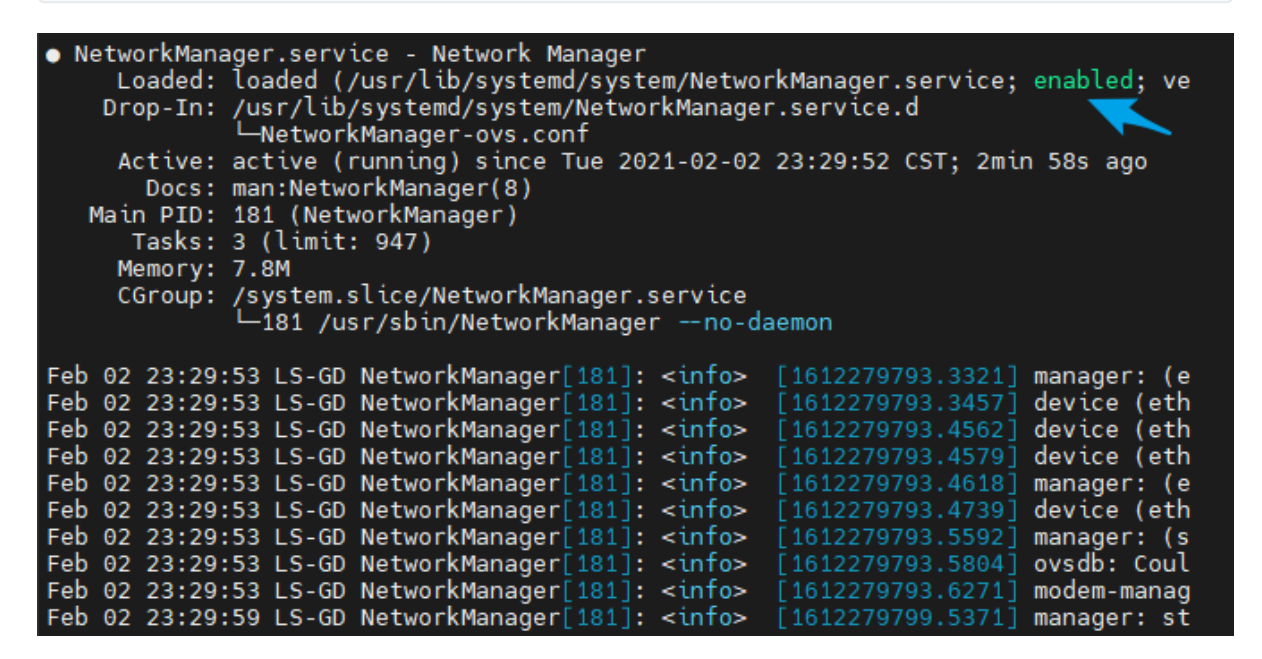

默认添加的网络配置如下:

| # nmcli c show                                                    |                                        |          |        |
|-------------------------------------------------------------------|----------------------------------------|----------|--------|
| NAME                                                              | UUID                                   | TYPE     | DEVICE |
| eth0-connection                                                   | 1bbd9bed-6870-4098-a4f3-06a5bb11ad3d   | ethernet | eth0   |
| [root@LS-GD ~]#                                                   | cd /etc/NetworkManager/system-connecti | ons      |        |
| [root@LS-GD syst                                                  | em-connections]# ls                    |          |        |
| eth0-connection.                                                  | nmconnection                           |          |        |
| [root@LS-GD system-connections]# cat eth0-connection.nmconnection |                                        |          |        |
| [connection]                                                      |                                        |          |        |
| id=eth0-connection                                                |                                        |          |        |
| uuid=1bbd9bed-6870-4098-a4f3-06a5bb11ad3d                         |                                        |          |        |
| type=ethernet                                                     |                                        |          |        |
| interface-name=eth0                                               |                                        |          |        |
| permissions=                                                      |                                        |          |        |
|                                                                   |                                        |          |        |
| [ethernet]                                                        |                                        |          |        |

mac-address-blacklist=

[ipv4]
address1=192.168.1.10/24
dns-search=
method=manual

[ipv6]
addr-gen-mode=stable-privacy
dns-search=
method=auto

[proxy]

可能在使用时会发现以下问题: 在文件系统中想设置网络ip, 比如eth0的ip设置为192.168.3.22。使用了 ifconfig 命令如下:

ifconfig eth0 192.168.3.22

一开始ip确实是这个,但是后来eth0的ip又变回了192.168.1.10。这是正常的。因为Network-Manager 这个软件会定时检测eth0的ip,如果变了,就会自动设置为默认的ip,也就是192.168.1.10。

如果确实要修改ip地址,应该利用Network-Manager的命令。比如: nmtui和 nmcli。

nmcli 命令是类似 ifconfig 命令一样, 输入参数设置ip的。使用方法不赘述, 可以自行搜索。

除了可以运行 nmtui 进行修改,也可以直接编辑 /etc/NetworkManager/system-connections/eth0connection.nmconnection 中的 [ipv4]-->address1 的ip, 然后运行 nmcli connection reload 和 nmcli connection up eth0-connection 命令使之生效。还可运行 systemclt stop NetworkManager 命令关闭 NetworkManager 服务,之后通过 ifconfig 或 ip 命令进行修改。

nmtui 命令是会提供一个简易图形化设置的窗口。在终端下输入

nmtui

之后就会弹出一个界面。这个界面的操作就是上下左右移动,然后回车确认。下面是使用2k1000 星云板 作为例子,设置ip,此板卡存在两个网口。

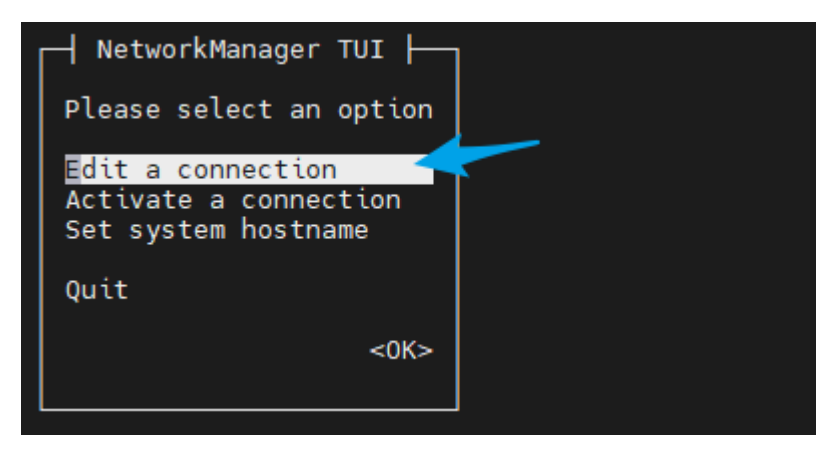

可以看见下面有两个配置选项。这两个选项是在系统第一次开机的时候写入的。但是这个动作是人为规定的。即配置的名字只是一个例子,不是每个设备自动后接"-connection"。 要修改eth0 的 ip 是 192.168.3.22。所以选 "eth0-connection" 那项。

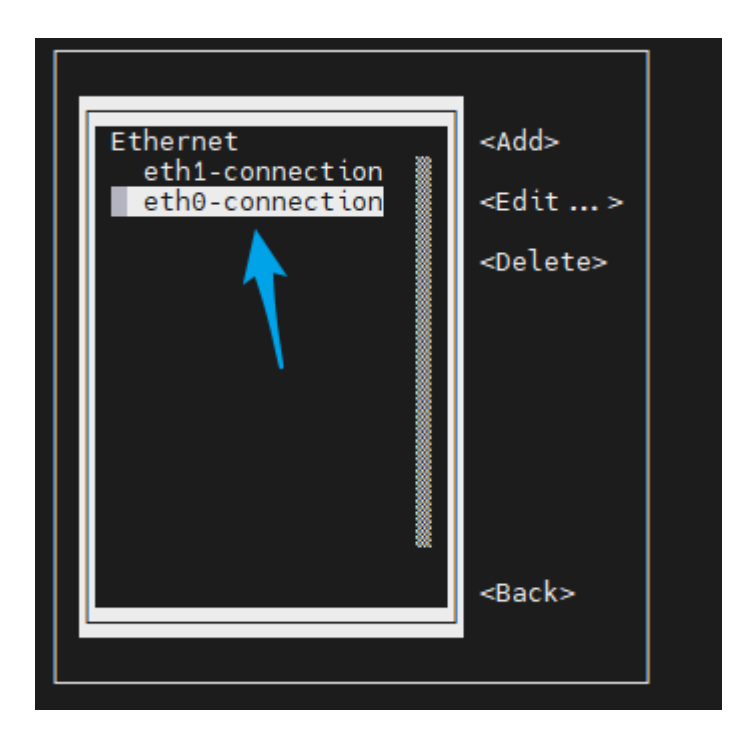

通过键盘的方向键上下左右移动到可以修改ip的那一栏,修改ip即可,后面的"/24"指的是掩码的长度, 也就是24bit,即255.255.255.0。

| Edit Connection                                                                                                    |                                           |
|----------------------------------------------------------------------------------------------------|-------------------------------------------|
| Profile name eth0-connection<br>Device eth0 (64:48:48:48:48:60)                                                                                                    | I                                         |
| - ETHERNET                                                                                                    | <show></show>                             |
| + IPv4 CONFIGURATION <manual></manual>                                                                                                    | <hide></hide>                             |
| Gateway<br>DNS servers <add><br/>Search domains <add></add></add>                                                                                                    |                                           |
| Routing <mark>(No custom routes)</mark> <edit><br/>[ ] Never use this network for default route<br/>[ ] Ignore automatically obtained routes<br/>[ ] Ignore automatically obtained DNS parameters</edit>                                                                                                    |                                           |
| [ ] Require IPv4 addressing for this connection                                                                                                    |                                           |
|                                                                                                    |                                           |
| Edit Connection                                                                                                    |                                           |
| Edit Connection<br>Profile name eth0-connection<br>Device eth0 (64:48:48:48:60)                                                                                                    |                                           |
| Edit Connection<br>Profile name eth0-connection<br>Device eth0 (64:48:48:48:60)<br>- ETHERNET                                                                                                    | _<br><br><show></show>                    |
| Edit Connection<br>Profile name eth0-connection<br>Device eth0 (64:48:48:48:60)<br>- ETHERNET<br>+ IPv4 CONFIGURATION <manual><br/>Addresses 192.168.3.22</manual>                                                                                                    | -<br>-<br><show><br/><hide></hide></show> |
| Edit Connection<br>Profile name eth0-connection<br>Device eth0 (64:48:48:48:60)<br>- ETHERNET<br>+ IPv4 CONFIGURATION <manual><br/>Addresses 192.168.3.22<br/>Cateway<br/>DNS servers <add><br/>Search domains <add></add></add></manual>                                                                                                    | _<br><show><br/><hide></hide></show>      |
| Edit Connection         Profile name eth0-connection         Device eth0 (64:48:48:48:60)         - ETHERNET         + IPv4 CONFIGURATION <manual>         Addresses 192.168.3.22         Addresses 192.168.3.22         Gateway         DNS servers <add>         Search domains <add>         Routing (No custom routes)       <edit>         [] Never use this network for default route         [] Ignore automatically obtained routes         [] Ignore automatically obtained DNS parameters</edit></add></add></manual> | _<br><show><br/><hide></hide></show>      |

通过键盘的方向键上下左右移动到 "OK" 那一栏, 然后回车, 确认设置。

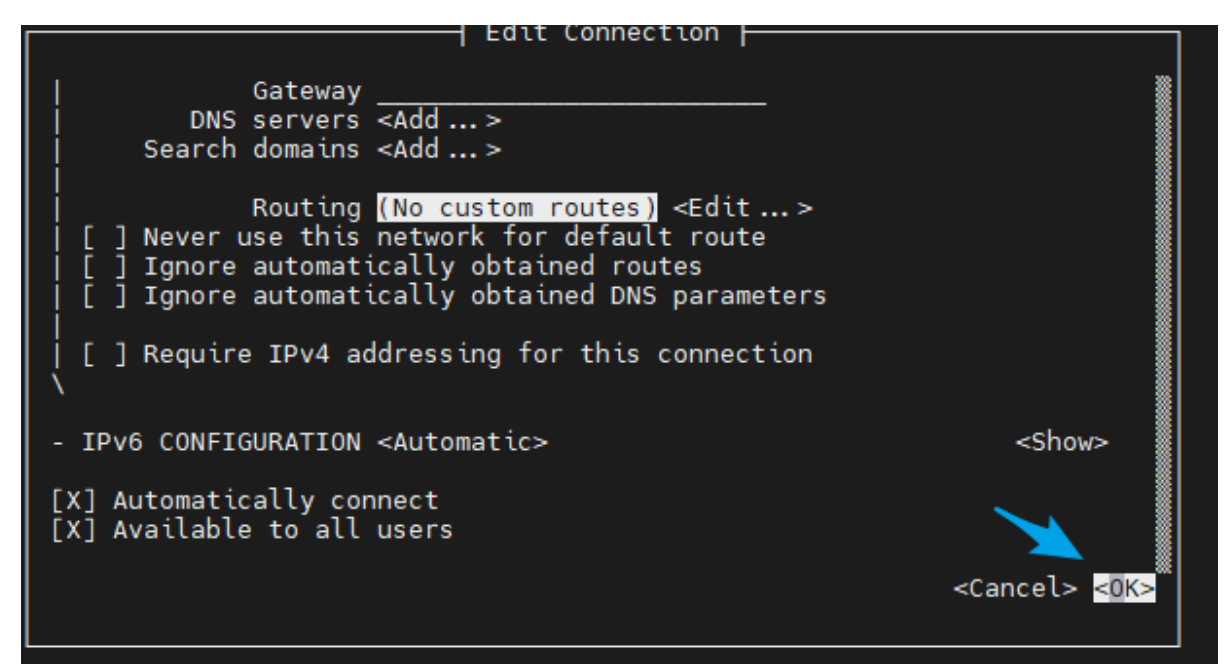

随后退出软件即可。

设置完成之后,下次开机就会按照配置设置ip地址。

如果想立即生效配置的ip,可以参考以下命令,假设对应网口的配置名为: eth0-connection

nmcli connection reload
nmcli connection up eth0-connection

| [root@LS-GD ~]# nmcli connection reload<br>[root@LS-GD ~]# nmcli connection up eth0-connection<br>Connection successfully activated (D-Bus active path: /org/freedesktop/NetworkManager/ActiveConnection/4)<br>[root@LS-GD ~]#<br>[root@LS-GD ~]# |                                                                                                    |  |  |
|----------------------------------------------------------------------------------------------------|----------------------------------------------------------------------------------------------------|--|--|
| [root@LS-G<br>eth0                                                                                                    | D ~]# ifconfig<br>Link encap:Ethernet HWaddr 64:48:48:48:48:60<br>inet addr:192.168.3.22 Bcast:192.168.3.255 Mask:255.255.255.0<br>inet6 addr: fe80::13ca:abe7:84f:6f3/64 Scope:Link<br>UP BROADCAST RUNNING MULTICAST MTU:1500 Metric:1<br>RX packets:9 errors:0 dropped:0 overruns:0 frame:0<br>TX packets:18 errors:0 dropped:0 overruns:0 carrier:0<br>collisions:0 txqueuelen:1000<br>RX bytes:840 (840.0 B) TX bytes:1390 (1.3 KiB)<br>Interrupt:18 |  |  |
| eth1                                                                                                    | Link encap:Ethernet HWaddr 64:48:48:48:48:61<br>UP BROADCAST MULTICAST MTU:1500 Metric:1<br>RX packets:0 errors:0 dropped:0 overruns:0 frame:0<br>TX packets:0 errors:0 dropped:0 overruns:0 carrier:0<br>collisions:0 txqueuelen:1000<br>RX bytes:0 (0.0 B) TX bytes:0 (0.0 B)<br>Interrupt:21                                                                                                    |  |  |
| 10                                                                                                    | Link encap:Local Loopback<br>inet addr:127.0.0.1 Mask:255.0.0.0<br>inet6 addr: ::1/128 Scope:Host<br>UP LOOPBACK RUNNING MTU:65536 Metric:1<br>RX packets:0 errors:0 dropped:0 overruns:0 frame:0<br>TX packets:0 errors:0 dropped:0 overruns:0 carrier:0<br>collisions:0 txqueuelen:1000<br>RX bytes:0 (0.0 B) TX bytes:0 (0.0 B)                                                                                                    |  |  |
| [root@LS-GD ~]#                                                                                                    |                                                                                                    |  |  |

# 5.6.1.NetworkManager的启用和禁用

如果认为Networkmanager的自动设置过于干扰网络设备,想手动或者使用脚本设置网络ip。可以禁用 Networkmanager服务。

开机禁用 Networkmanager 命令参考如下:

systemctl disable NetworkManager

开机启用 Networkmanager 命令参考如下:

systemctl enable NetworkManager

马上停止 Networkmanager 命令参考如下:

systemctl stop NetworkManager

启动 Networkmanager 命令参考如下:

systemctl start NetworkManager

# 5.7.WIFI使用

在支持 WIFI 模块驱动、固件的情况下, ifconfig 能看到 wlan 设备:

```
ifconfig -a
...
wlan0 Link encap:Ethernet HWaddr D6:EF:AB:03:06:69
BROADCAST MULTICAST MTU:1500 Metric:1
RX packets:0 errors:0 dropped:0 overruns:0 frame:0
TX packets:0 errors:0 dropped:0 overruns:0 carrier:0
collisions:0 txqueuelen:1000
RX bytes:0 (0.0 B) TX bytes:0 (0.0 B)
```

## 5.7.1.NetworkManager配置WIFI

## 5.7.1.1.nmcli命令行工具配置WIFI

1.扫描 WIFI

```
$ nmcli dev wifi
IN-USE BSSID SSID MODE CHAN RATE
SIGNAL BARS SECURITY
50:88:11:AE:48:79 wifi-test Infra 1 260
Mbit/s 84 **** WPA2
....
```

```
$ nmcli dev wifi connect "wifi-test" password "wifi-test123"
Device 'wlan0' successfully activated with 'cada4448-d4fd-4e2f-a664-
efb9e4932378'.
```

## 5.7.1.2.nmtui图形化工具配置WIFI

建议在 ssh 终端调用 nmtui

- 1.调用 nmtui 工具打开界面
- 2.选择"Edit a connection"。

| NetworkManager TUI      |  |  |
|-------------------------|--|--|
| Please select an option |  |  |
| Edit a connection       |  |  |
| Activate a connection   |  |  |
| Set system hostname     |  |  |
| Quit                    |  |  |
| <0K>                    |  |  |
|                         |  |  |
|                         |  |  |

3.选择右栏添加"Add",并选中"Wi-Fi"。

|            | Ethernet<br>eth0-connection                                 | <add> <edit> <delete></delete></edit></add> |
|------------|-------------------------------------------------------------|---------------------------------------------|
|            | New Connection                                              | ן ו <b>ש</b>                                |
| Select the | type of connection you wis                                  | sh to create.                               |
|            | DSL<br>Ethernet<br>InfiniBand<br><mark>Wi-Fi</mark><br>Bond |                                             |
|            |                                                             | <cancel> <create></create></cancel>         |
|            |                                                             |                                             |

4.填写"Device"为无线网卡名称"wlan0"。

|                 | •                |
|-----------------|------------------|
| Profile name Wi | -Fi connection 1 |
| Device wl       | an0              |
|                 |                  |

5.填写"SSID"为要接入的无线网络"wifi-test"。

| + | - WI-FI |                   | <hide></hide> |
|---|---------|-------------------|---------------|
|   | SSID    | wifi-test         |               |
| ļ | Mode    | <client></client> |               |

6.选中"Security",改为无线网络所使用的加密方式,通常为 "WPA & WPA2 Personal"。

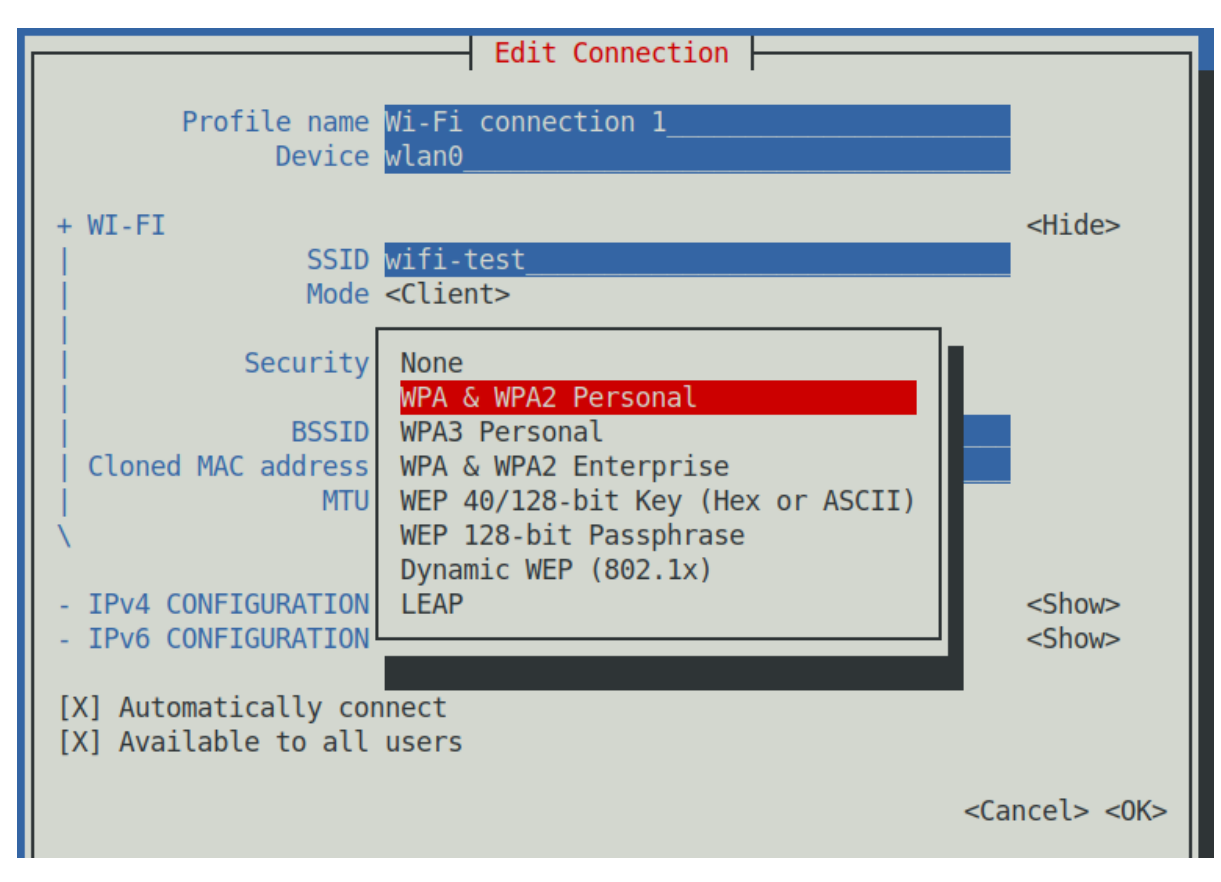

7.填写Wifi密码"Password"。

Security <WPA & WPA2 Personal> Password wifi-test123 [X] Show password

# 5.7.2.iw与wpa工具配置WIFI

注意:NetworkManager会抢占WIFI控制,因此建议在没有NetworkManager运行的系统下使 用wpa工具

### 1.iw 工具扫描 WIFI SSID

```
$ iw dev wlan0 scan | grep SSID
SSID: wifi-test
...
```

2.wpa\_passphrase设置 WIFI密码

\$ wpa\_passphrase "wifi-test" "wifi-test123" > /etc/wpa\_supplicant.config

#### 3.wpa\_supplicant连接 WIFI

```
$ wpa_supplicant -B -i wlan0 -c /etc/wpa_supplicant.config
Successfully initialized wpa_supplicant
```

4.dhcpcd 协商 IP:

```
$ dhcpcd wlan0
DUID 00:01:00:01:27:ac:2c:96:00:0e:02:00:21:db
wlan0: IAID 02:00:21:db
```

```
wlan0: soliciting a DHCP lease
wlan0: soliciting an IPv6 router
wlan0: offered 192.168.10.252 from 192.168.10.1
wlan0: probing address 192.168.10.252/24
wlan0: leased 192.168.10.252 for 43200 seconds
wlan0: adding route to 192.168.10.0/24
wlan0: adding default route via 192.168.10.1
forked to background, child pid 240
$ ifconfig wlan0
wlan0
         Link encap:Ethernet HWaddr 00:0E:02:00:21:DB
          inet addr:192.168.10.252 Bcast:192.168.10.255 Mask:255.255.255.0
          inet6 addr: fe80::20e:2ff:fe00:21db/64 Scope:Link
          UP BROADCAST RUNNING MULTICAST MTU:1500 Metric:1
          RX packets:112 errors:0 dropped:0 overruns:0 frame:0
         TX packets:78 errors:0 dropped:0 overruns:0 carrier:0
          collisions:0 txqueuelen:1000
          RX bytes:14951 (14.6 KiB) TX bytes:9470 (9.2 KiB)
```

## 5.7.3.WIFI使用问题答疑

## 5.7.3.1.使用NetworkManager无法连接WIFI

排查思路如下:

1.先关闭 NetworkManager

\$ systemct1 stop NetworkManager

2.使用 wpa 工具连接 WIFI

```
$ wpa_passphrase "wifi-test" "wifi-test123" > /etc/wpa_supplicant.config
$ wpa_supplicant -B -i wlan0 -c /etc/wpa_supplicant.config
$ dhcpcd wlan0
```

3.如果 wpa 工具连接 WIFI 成功,那么有可能是 WIFI 芯片不支持 Random Mac 导致的,我们就要禁用 NetworkManager 中的 Random Mac,重启后再使用 NetworkManager 连接

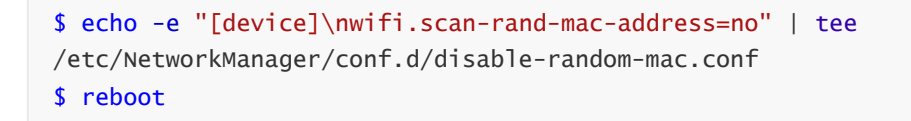

如果以上思路无法解决问题请反馈。

## 5.7.3.2.使用传统的 iw 工具无法连接 WIFI

iw 工具只支持 WEP 加密,现在常见的 WIFI 都是 WPA 加密,建议使用 wpa 工具或 NetworkManager 连接。

# 5.8.DOCKER使用

首先确保内核支持docker,可以用下面的脚本对内核的 defconfig 进行检测 <u>https://docs.docker.com/engine/install/troubleshoot/</u> <u>https://github.com/coreos/docker/blob/master/contrib/check-config.sh</u>

接下来在 loongnix 系统上安装 docker

sudo apt install docker-ce

如果遇到docker服务因为iptable启动失败的情况,可进行以下操作

sudo update-alternatives --set iptables /usr/sbin/iptables-legacy
sudo update-alternatives --set ip6tables /usr/sbin/ip6tables-legacy
sudo systemctl start docker

然后就可以在龙芯镜像仓库(https://cr.loongnix.cn/)上搜索拉取镜像

docker pull cr.loongnix.cn/library/debian:buster-slim

#### 运行容器

docker run -d -it --name a1 cr.loongnix.cn/library/debian:buster-slim

#### 在容器中运行命令

```
docker exe -it al /bin/bash
```

# 5.9.NFS使用

首先搭建NFS服务器(以×86或龙芯电脑作为服务端为例)

sudo apt install nfs-kernel-server

启动NFS服务

sudo systemctl enable --now nfs-server

#### 创建文件夹

sudo mkdir -p /media/nfs

打开 /etc/exports, 写入内容, 将NFS路径设置为刚才建立的文件夹

/media/nfs 192.168.1.0/24(rw,sync,no\_subtree\_check)

exportfs

sudo exportfs -arv

如果允许客户端写入文件,要加上权限

sudo chmod go+w /media/nfs

板卡连接NFS服务器则很简单(192.168.1.2是NFS服务器IP)

mount -t nfs4 192.168.1.2:/media/nfs /media/share

# 5.10.音频使用

# 5.10.1.ALSA工具使用

### 列出声卡设备

arecord -1

#### 播放音频

aplay test.wav

#### 录音

arecord -d 10 -r 48000 -c 1 -f S16\_LE audio.wav

#### alsamixer 调整音量

建议使用ssh登录后运行如下命令

| alsamixer                                                                                                    |                                                                                                    |                                                                          |
|----------------------------------------------------------------------------------------------------|----------------------------------------------------------------------------------------------------|--------------------------------------------------------------------------|
| Card: PAI E58308<br>Chip:<br>Yiew: F3:[Playback] F4: Capture F5: All<br>Item: PCM [dB gain: -3.50, -3.50]                                                                                                    | - Atsanixer v1.2.4                                                                                                    | F1: Help<br>F2: System information<br>F6: Select sound card<br>Esc: Exit |
| S7~87<br>0 ← 0<br>Normal<br>Normal | Line 1<br>Line 1<br>Line 1 | Pet Pet Pet Pet Pet Pet Pet Pet Pet Pet                                  |

按**左右键**将光标移到 Output1 上,再按**上下调整音量** 

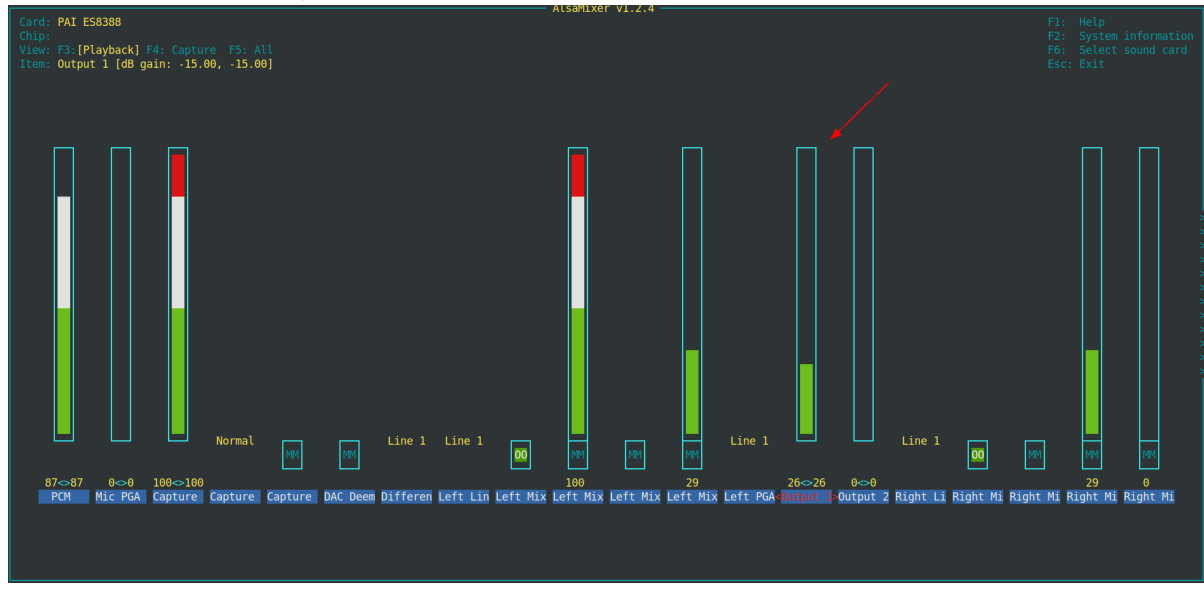

## 保存 alsamixer 参数

alsactl store 0

## 5.10.2.音频使用答疑

## 5.10.2.1.alsactl提示 asound.state lock error

这是由于没有 /var/lock 目录引起的,手动创建一个 /var/lock 目录即可

mkdir /var/lock
alsactl store 0

## 5.10.2.2.安装新的系统后播放或录音出现问题

| Card: PAI ES8388<br>Chip:<br>View: F3:[Playback] F4: Capture F5: All<br>Item: PCH [dB gain: -20.60, -20.60]                            | F1: Help<br>F2: System information<br>F6: Select sound card<br>Esc: Exit |
|----------------------------------------------------------------------------------------------------|--------------------------------------------------------------------------|
|                                                                                                    |                                                                          |
|                                                                                                    | 8) 194 1949<br>29 0<br>1 Mi Riohr Mi Richt Mi                            |
| A set mic row capture capture but been birreren Leit Lin Leit mix Leit mix Leit mix Leit row butput i butput 2 Right Li Right mi Right | t Mi Kight Mi Kight Mi                                                   |

1.检查 alsamixer 中显示的参数和 /var/lib/alsa/asound.state 中参数是否一致

\$ cat /var/lib/alsa/asound.state

state.ES8388 {
 control.1 {
 iface MIXER

```
name 'Capture Digital Volume'
value.0 192
value.1 192
comment {
    access 'read write'
    type INTEGER
    count 2
    range '0 - 192'
    dbmin -9600
    dbmax 0
    dbvalue.0 0
    dbvalue.1 0
  }
}.....
```

可以看到Capture项参数不对, asound.state中value已经给到192, 而alsamixer中柱状条显示0

2.参数不一致说明系统中默认配置没生效,检查是否存在 /var/lock 目录

```
$ ls /var/lock
ls: cannot access '/var/lock': No such file or directory
```

3.手动创建一个 /var/lock 目录

mkdir /var/lock

4.使用系统默认参数

alsactl restore 0 -f /var/lib/alsa/asound.state

5.此时再查看 alsamixer 发现参数统一

alsamixer

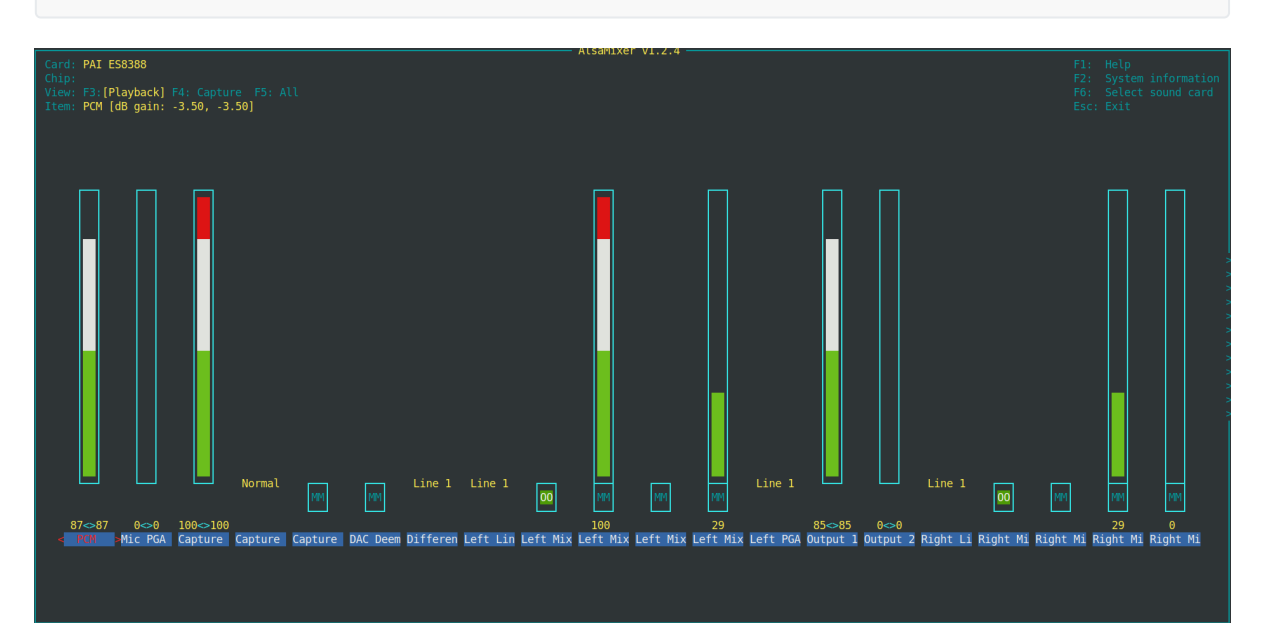

# 5.11.无线网卡作为AP(热点)使用

首先先要确保所用的无线网卡,比如USB形式的无线网卡,插入板卡后,板卡可以创建一个网卡设备。 最简单的方法就是可以作为接收wifi使用,参考在<u>5.7.WIFI使用</u>。

本节将无线网卡作为AP,即创建热点。这样可以保证板卡的IP地址固定。更加便于连接ssh来调试(因为IP地址固定)。

本节用到的工具有 dhcpd 和 hostapd。

- hostapd的作用是提供AP连接
- dhcpd的作用是可以为连接热点的设备分配IP,否则热点是连不上的

下面演示例子的相关信息如下,这些信息都是为了演示或者实际情况下得出的,可根据自身环境进行不同的修改:

- 演示用的系统是buildroot
- hostapd的热点配置文件是/root/hostapd.conf
- dhcpd的配置文件是/etc/dhcp/dhcpd.conf
- 板卡IP为192.168.3.1
- 板卡的无线网卡设备名为wlan0
- 热点名字为 testap, 密码为12345678
- 板卡中dhcpd服务分配的IP地址为 192.168.3.2至192.168.3.50

# 5.11.1.hostapd的热点配置

首先创建hostapd所需的热点配置文件,参考如下:

```
interface=wlan0
driver=nl80211
ssid=testap
hw_mode=g
channel=10
macaddr_acl=0
auth_algs=3
wpa=2
wpa_passphrase=12345678
wpa_key_mgmt=WPA-PSK
wpa_pairwise=TKIP CCMP
rsn_pairwise=TKIP CCMP
```

其中"wpa=2"这个字段及其之后的字段,如果不设置,那么这个热点就没有密码限制,直接可以连接。 "ssid"和"wpa\_passphrase"字段就是热点的名字和密码,其他字段根据实际情况可自行更改。

# 5.11.2.dhcpd的分配规则

接下来是/etc/dhcp/dhcpd.conf。直接在该文件后添加以下字段

```
subnet 192.168.3.0 netmask 255.255.255.0
{
    range 192.168.3.2 192.168.3.50;
    option routers 192.168.3.1;
    option domain-name-servers 8.8.8.8;
}
```

# 5.11.3.启动AP

启动AP的流程为:

- 1. hostapd运行
- 2. 网卡设备IP设置
- 3. dhcpd运行

创建一个脚本,一键进行启动,如果文件为apcreate.sh (名字是随便起的)。

```
#! /bin/sh
hostapd_conf="/root/hostapd.conf"
wlan_dev="wlan0"
wlan_ip="192.168.3.1"
NAME="dhcpd"
DAEMON="/usr/sbin/${NAME}"
CFG_FILE="/etc/default/${NAME}"
# Read configuration variable file if it is present
[ -r "${CFG_FILE}" ] && . "${CFG_FILE}"
start_ap()
{
    hostapd $hostapd_conf -B
    ifconfig $wlan_dev $wlan_ip
    # start dhcpd
    test -d /var/lib/dhcp/ || mkdir -p /var/lib/dhcp/
    test -f /var/lib/dhcp/dhcpd.leases || touch /var/lib/dhcp/dhcpd.leases
    start-stop-daemon -S -q -x ${DAEMON} -- -q $OPTIONS $INTERFACES
}
stop_ap()
{
    killall hostapd 2>/dev/null
    start-stop-daemon -K -q -x ${DAEMON}
}
restart_ap()
{
    stop_ap
    sleep 1
    start_ap
}
```

```
tip()
{
    echo "tip:"
    echo "$1 (mean restart setup ap)"
    echo "$1 (mean restart setup ap)"
    echo "$1 (mean restart setup ap)"
    echo ""
    echo "$1 start (mean start setup ap)"
    echo "$1 s (mean start setup ap)"
    echo "$1 stop (mean close ap)"
    echo "$1 close (mean close ap)"
    echo "$1 e (mean close ap)"
    echo "$1 restart (mean restart ap setup)"
    echo "$1 reload (mean restart ap setup)"
    echo "$1 r (mean restart ap setup)"
}
if [ $# -eq 0 ]; then
    restart_ap
    exit 0
fi
case "$1" in
    start|s)
        start_ap
        ;;
    stop|end|close)
        stop_ap
        ;;
    restart|reload|r)
        restart_ap
        ;;
    *)
        tip <mark>$0</mark>;
        ;;
esac
```

需要注意的是,当你想设置网段不是192.168.3.xxx时,请同时修改该文件,即wlan0的ip和/etc/dhcp/dhcpd.conf中指定的网段要一致。 记得为此文件添加可执行权限,参考指令:

chmod a+x apcreate.sh

上述脚本中包括三个功能

- 开启热点
- 关闭热点
- 重启热点

开启热点的参考使用指令为(下面指令是指任意一条都行,都会执行开始热点的动作):

```
./apcreate.sh start
./apcreate.sh s
```

关闭热点的参考使用指令为(下面指令是指任意一条都行,都会执行关闭热点的动作):

```
./apcreate.sh stop
./apcreate.sh end
./apcreate.sh close
```

重启热点的参考使用指令为(下面指令是指任意一条都行,都会执行重启热点的动作):

```
./apcreate.sh
./apcreate.sh restart
./apcreate.sh reload
./apcreate.sh r
```

需要留意的是,开启热点的动作不能在热点还在的时候多次执行,比如下面的指令一起执行了,会导致 热点无法用:

./apcreate.sh start
./apcreate.sh start

重启热点的动作也建议不要多次调用。如果是使用ssh连接了,重启热点会导致一段时间的卡顿,之后才 会恢复。

# 5.12.关于dhcpd服务

本节只是说明buildroot文件系统默认没有开机自启dhcpd服务的原因

因为buildroot做出来的文件系统,默认会对网卡做ip设置,然而dhcpd启动的时候会对所有ip进行检查,如果没有ip对应的网段的dhcpd声明,那么就会返回错误。

[FAILED] Failed to start DHCP server.

如果开机自启dhcpd服务,那么就会一直出现dhcpd的错误,那么会影响使用。所以buildroot那边默认 是没开systemd的dhcpd服务

但如果想自行开启dhcpd自启,那么可以参考下面的步骤

创建 dhcpd.service 文件(没vim命令的话用vi)

vim /usr/lib/systemd/system/dhcpd.service

文件内容如下:

```
[Unit]
Description=DHCP server
After=network.target
[Service]
Type=forking
StartLimitIntervalSec=0
Restart=always
RestartSec=2
PIDFile=/run/dhcpd.pid
ExecStart=/usr/sbin/dhcpd -q -pf /run/dhcpd.pid $OPTIONS $INTERFACES
```

KillSignal=SIGINT EnvironmentFile=-/etc/default/dhcpd

[Install] WantedBy=multi-user.target

确定编写好之后,使能开机启动的命令参考如下:

systemctl enable dhcpd.service

确定编写好之后,如果想马上启动该服务,命令参考如下:

systemctl start dhcpd.service

如果想让dhcpd服务不重试,可以把dhcpd.service文件中的 Restart 和 RestartSec 字段删除,参考如下

```
[Unit]
Description=DHCP server
After=network.target
[Service]
Type=forking
StartLimitIntervalSec=0
PIDFile=/run/dhcpd.pid
ExecStart=/usr/sbin/dhcpd -q -pf /run/dhcpd.pid $OPTIONS $INTERFACES
KillSignal=SIGINT
EnvironmentFile=-/etc/default/dhcpd
[Install]
```

WantedBy=multi-user.target

# 5.13.网口MAC地址修改

关于网口的MAC地址修改方式,下面提供2种参考修改方式,一种是在文件系统内修改,一种是在uboot (固件)中修改。

## 5.13.1.文件系统中修改网口MAC地址

下面提供的参考方法是使用ifconfig来修改。但此种修改方式只是本次系统运行时修改有效,下次重启则还是按照uboot中存放的mac地址为准。

假设要修改eth0这个网卡的mac地址,想修改为56:11:22:33:44:55地址。

修改前 eth0 信息如下:

```
[root@LS-GD ~]# ifconfig eth0
eth0 Link encap:Ethernet Hwaddr 52:A9:2F:C7:67:66
UP BROADCAST MULTICAST MTU:1500 Metric:1
RX packets:0 errors:0 dropped:0 overruns:0 frame:0
TX packets:0 errors:0 dropped:0 overruns:0 carrier:0
collisions:0 txqueuelen:1000
RX bytes:0 (0.0 B) TX bytes:0 (0.0 B)
Interrupt:18 Base address:0x8000
```

参考命令如下:

ifconfig eth0 down ifconfig eth0 hw ether 56:11:22:33:44:55

修改后 eth0 信息如下:

```
[root@LS-GD ~]# ifconfig eth0
eth0 Link encap:Ethernet HWaddr 56:11:22:33:44:55
BROADCAST MULTICAST MTU:1500 Metric:1
RX packets:0 errors:0 dropped:0 overruns:0 frame:0
TX packets:0 errors:0 dropped:0 overruns:0 carrier:0
collisions:0 txqueuelen:1000
RX bytes:0 (0.0 B) TX bytes:0 (0.0 B)
Interrupt:18 Base address:0x8000
```

可见修改成功。

## 5.13.2.uboot中修改网口MAC地址

对于嵌入式板卡, uboot里面有环境变量存放mac地址。

要想通过uboot修改,首先进入uboot的命令行操作模式,就是开机的时候通过调试串口,一直按着'c',则会进入到uboot的命令行模式。

```
U-Boot 2022.04-v2.0.0-00265-g34430548 (Nov 21 2023 - 09:33:23 +0800)
CPU:
     LA264
Speed: Cpu @ 997 MHz/ Mem @ 800 MHz/ Bus @ 200 MHz
Model: loongson-2k300
Board: LS2K300-MINI-DP
DRAM: 512 MiB
512 MiB
Jump to board_init_r....
Core: 35 devices, 19 uclasses, devicetree: board
SF: Detected w25q64cv with page size 256 Bytes, erase size 4 KiB, total 8 MiB
bdinfo is in spi-flash
cam_disable:1, vpu_disable:1, pcie0_enable:0, pcie1_enable:1
Loading Environment from SPIFlash... OK
Cannot get ddc bus
     serial gpiobtn
In:
Out: serial vidconsole
Err: serial vidconsole
Net: eth0: ethernet@40040000, eth1: ethernet@40050000
Press c to enter u-boot console, m to enter boot menu
Autoboot in 0 seconds
【此处是刷屏了,正常来说只会看到 => 】
```

print

就会发现这样的一个变量,这个就是网卡的mac地址。

ethaddr是eth0

ethaddr=52:a9:2f:c7:67:66

假设要修改 eth0 为 52:a9:2f:c7:67:99

那么参考命令为:

setenv ethaddr '52:a9:2f:c7:67:99'
saveenv

随后重启(reboot命令),进入系统,就会看见mac地址修改成功。

[root@LS-GD ~]# ifconfig eth0
eth0 Link encap:Ethernet Hwaddr 52:A9:2F:C7:67:99
UP BROADCAST MULTICAST MTU:1500 Metric:1
RX packets:0 errors:0 dropped:0 overruns:0 frame:0
TX packets:0 errors:0 dropped:0 overruns:0 carrier:0
collisions:0 txqueuelen:1000
RX bytes:0 (0.0 B) TX bytes:0 (0.0 B)
Interrupt:18 Base address:0x8000

# 5.14.ADC使用

2K300 集成了1路12bit 8通道的ADC。其电压量程是 -1.8v~1.8V,使用时将电压发生器的地与开发板的 地引脚相连,电压输出端与 ADC 引脚相连,查看检测到的值(这里测量ADC0电压为例)。

```
# cat /sys/bus/iio/devices/iio\:device0/in_voltage0_raw
1351
```

得到的数据做以下转换得到电压。2^12为4096(即0~4095)故计算公式为将测量得到的值除以4095 再剩以最大量程1.8v。

以本示例来说, 电压大约是 0.59V

 $1351/4095 \times 1.8v \approx 0.59v$ 

# 5.15.LCD 背光控制

1.关闭背光

```
# echo 0 > /sys/devices/platform/backlight/backlight/brightness
```

2.打开背光

# echo 1 > /sys/devices/platform/backlight/backlight/brightness

# 5.16 USB摄像头

将USB 摄像头接到板卡上。

1.查看USB 摄像头设备节点名称

# ls /dev/video\*
/dev/video0 /dev/video1

2.控制USB摄像头拍照,并查看照片信息

```
# v4l2grab -d /dev/video0 -o 1.jpg
# file 1.jpg
1.jpg: JPEG image data, JFIF standard 1.01, aspect ratio, density 1x1, segment
length 16, baseline, precision 8, 640x480, components 3
```

3.使用mjpg-streamer播放usb 摄像头的视频流并本地观看(摄像头需支持mjpg 流)

```
# mjpg_streamer -i "input_uvc.so -d /dev/video0" -o "output_viewer.
MJPG Streamer Version: git rev: 45bf210ba715ca304f48e9ebd60235f48e5fe6ca
i: Using V4L2 device.: /dev/video0
i: Desired Resolution: 640 x 480
i: Frames Per Second.: -1
i: Format..... JPEG
i: TV-Norm.....: DEFAULT
UVCIOC_CTRL_ADD - Error at Pan (relative): Inappropriate ioctl for device (25)
UVCIOC_CTRL_ADD - Error at Tilt (relative): Inappropriate ioctl for device (25)
UVCIOC_CTRL_ADD - Error at Pan Reset: Inappropriate ioctl for device (25)
UVCIOC_CTRL_ADD - Error at Tilt Reset: Inappropriate ioctl for device (25)
UVCIOC_CTRL_ADD - Error at Pan/tilt Reset: Inappropriate ioctl for device (25)
UVCIOC_CTRL_ADD - Error at Focus (absolute): Inappropriate ioctl for device (25)
UVCIOC_CTRL_MAP - Error at Pan (relative): Inappropriate ioctl for device (25)
UVCIOC_CTRL_MAP - Error at Tilt (relative): Inappropriate ioctl for device (25)
UVCIOC_CTRL_MAP - Error at Pan Reset: Inappropriate ioctl for device (25)
UVCIOC_CTRL_MAP - Error at Tilt Reset: Inappropriate ioctl for device (25)
UVCIOC_CTRL_MAP - Error at Pan/tilt Reset: Inappropriate ioctl for device (25)
UVCIOC_CTRL_MAP - Error at Focus (absolute): Inappropriate ioctl for device (25)
UVCIOC_CTRL_MAP - Error at LED1 Mode: Inappropriate ioctl for device (25)
UVCIOC_CTRL_MAP - Error at LED1 Frequency: Inappropriate ioctl for device (25)
UVCIOC_CTRL_MAP - Error at Disable video processing: Inappropriate ioctl for
device (25)
UVCIOC_CTRL_MAP - Error at Raw bits per pixel: Inappropriate ioctl for device
(25)
o: input plugin....: 0: input_uvc.so
```

#### 在lcd 屏可以实时观看视频流

4.使用mjpg-streamer 播放usb 摄像头的视频流并通过浏览器查看(摄像头需支持mjpg 流)

```
# mjpg_streamer -i "input_uvc.so -d /dev/video0" -o "output_http.so -w
/usr/share/mjpg-streamer/www"
```

MJPG Streamer Version: git rev: 45bf210ba715ca304f48e9ebd60235f48e5fe6ca i: Using V4L2 device.: /dev/video0 i: Desired Resolution: 640 x 480 i: Frames Per Second.: -1 i: Format..... JPEG i: TV-Norm.....: DEFAULT UVCIOC\_CTRL\_ADD - Error at Pan (relative): Inappropriate ioctl for device (25) UVCIOC\_CTRL\_ADD - Error at Tilt (relative): Inappropriate ioctl for device (25) UVCIOC\_CTRL\_ADD - Error at Pan Reset: Inappropriate ioctl for device (25) UVCIOC\_CTRL\_ADD - Error at Tilt Reset: Inappropriate ioctl for device (25) UVCIOC\_CTRL\_ADD - Error at Pan/tilt Reset: Inappropriate ioctl for device (25) UVCIOC\_CTRL\_ADD - Error at Focus (absolute): Inappropriate ioctl for device (25) UVCIOC\_CTRL\_MAP - Error at Pan (relative): Inappropriate ioctl for device (25) UVCIOC\_CTRL\_MAP - Error at Tilt (relative): Inappropriate ioctl for device (25) UVCIOC\_CTRL\_MAP - Error at Pan Reset: Inappropriate ioctl for device (25) UVCIOC\_CTRL\_MAP - Error at Tilt Reset: Inappropriate ioctl for device (25) UVCIOC\_CTRL\_MAP - Error at Pan/tilt Reset: Inappropriate ioctl for device (25) UVCIOC\_CTRL\_MAP - Error at Focus (absolute): Inappropriate ioctl for device (25) UVCIOC\_CTRL\_MAP - Error at LED1 Mode: Inappropriate ioctl for device (25) UVCIOC\_CTRL\_MAP - Error at LED1 Frequency: Inappropriate ioctl for device (25) UVCIOC\_CTRL\_MAP - Error at Disable video processing: Inappropriate ioctl for device (25) UVCIOC\_CTRL\_MAP - Error at Raw bits per pixel: Inappropriate ioctl for device (25)o: www-folder-path.....: /usr/share/mjpg-streamer/www/ o: HTTP TCP port..... 8080 o: HTTP Listen Address..: (null) o: username:password....: disabled o: commands....: enabled

在PC端打开浏览器输入 http://ip:8080 即可, ip 是板卡的IP地址, 我这里是192.168.1.10.

#### MJPG-Streamer **Demo Pages**

a resource-friendly streaming application

# Home

You sucessfully managed to install this streaming webserver. If you can see this page, you can also access the stream of JPGs, which can originate from your webcam for example. This installation consists of these example pages and you may customize the look and content.

About

Details about the M-JPEG streamer

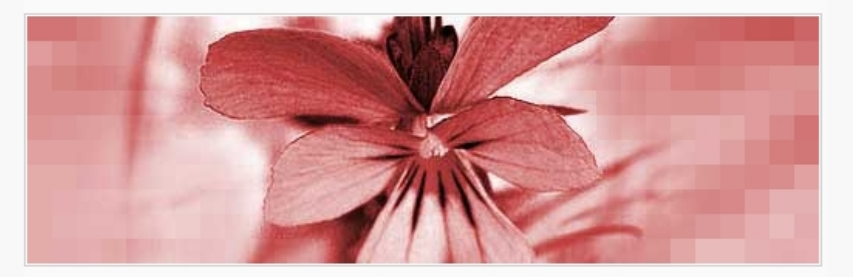

The reason for developing this software was the need of a simple and ressource friendly streaming application for Linux-UVC compatible webcams. The predecessor uvc-streamer is working well, but i wanted to implement a few more ideas. For instance, plugins can be used to process the images. One input plugin copies images to a global variable, multiple output plugins can access those images. For example this webpage is served by the output\_http.so plugin.

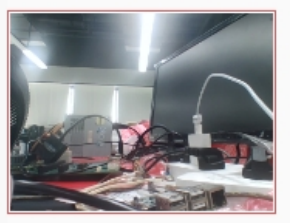

Congratulations

The image displayed here was grabbed by the input plugin. The HTTP request contains the GET parameters action=snapshot. This requests one single picture from the image-input. To display another example, just click on the picture.

# About the examples

To view the stream with any browser you may try the javascript or java subpages. Firefox is able to display the M-JPEG-stream directly.

## About this server

This server is running a software written for the MJPG-streamer project. The MJPGstreamer developers can not be made responsible for installations of this software.

© The MJPG-streamer team | Design by Andreas Viklund

点击Stream 可查看实时视频流,并且支持对图像进行水平和垂直方向的翻转操作。

Static Stream Java Javascript VideoLAN Control

Version info: v0.1 (Okt 22, 2007)

## MJPG-Streamer Demo Pages

a resource-friendly streaming application

Home

Static

Stream

## Java

Javascript

VideoLAN

Control

Version info: v0.1 (0kt 22, 2007)

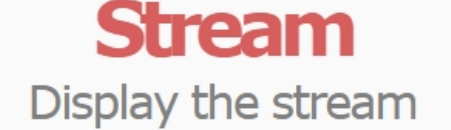

## Hints

This example shows a stream. It works with a few browsers like Firefox for example. To see a simple example click **here**. You may have to reload this page by pressing F5 one or more times.

## Source snippet

<img src="./?action=stream" />

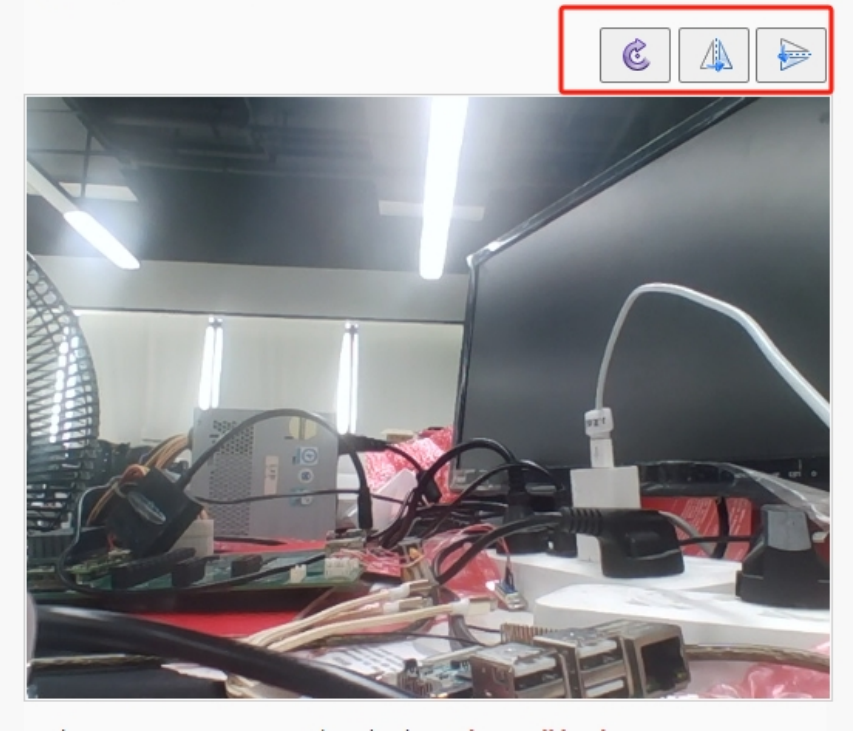

# 5.17 MPV播放视频

在 /root 文件夹下,存在 mp4\_sample\_video 文件夹。

[root@LS-GD ~]# cd mp4\_sample\_video/ [root@LS-GD mp4\_sample\_video]# ls Samplevideo\_360x240\_1mb.mp4 [root@LS-GD mp4\_sample\_video]# pwd /root/mp4\_sample\_video [root@LS-GD mp4\_sample\_video]#

这是一个测试视频,用于测试mpv是否能使用。

#### 参考命令为:

mpv /root/mp4\_sample\_video/SampleVideo\_360x240\_1mb.mp4 --vo=drm

# 六、开发板功能测试

# 6.1.开发板接口测试

开发板已预置测试用例,在/root/loongson\_test\_case下,主要用到 gpio\_test、uart\_test、usb\_test、can\_test、can\_rate\_test、spi\_test、pwm\_test、rtc\_test、lcd\_test

```
# ls /root/loongson_test_case/
can_rate_test
can_test
driver_testcase
gpio_test
lcd_test
pwm_test
rtc_test
spi_test
uart_test
usb_test
#
```

## 6.1.1.网口测试

2K300蜂鸟板有一个网口,在示例中我们将板卡与192.168.1.2的服务器相连: 1.开启网卡

# ifconfig eth0 192.168.1.5

2.Ping 服务器

```
# ping 192.168.1.2 -w 10
PING 192.168.1.2 (192.168.1.2): 56 data bytes
64 bytes from 192.168.1.2: seq=0 ttl=64 time=2.179 ms
64 bytes from 192.168.1.2: seq=1 ttl=64 time=1.998 ms
64 bytes from 192.168.1.2: seq=2 ttl=64 time=2.091 ms
64 bytes from 192.168.1.2: seq=3 ttl=64 time=1.378 ms
64 bytes from 192.168.1.2: seq=4 ttl=64 time=2.075 ms
64 bytes from 192.168.1.2: seq=5 ttl=64 time=2.070 ms
64 bytes from 192.168.1.2: seq=6 ttl=64 time=2.005 ms
64 bytes from 192.168.1.2: seq=7 ttl=64 time=2.098 ms
64 bytes from 192.168.1.2: seq=8 ttl=64 time=2.152 ms
64 bytes from 192.168.1.2: seq=9 ttl=64 time=2.128 ms
--- 192.168.1.2 ping statistics ---
10 packets transmitted, 10 packets received, 0% packet loss
round-trip min/avg/max = 1.378/2.017/2.179 ms
#
```

# 6.1.2.GPIO测试

1.将开发板上的 GPIO 接口按下图连接配对连接: J9 插座上 23-24相连、25-26相连。

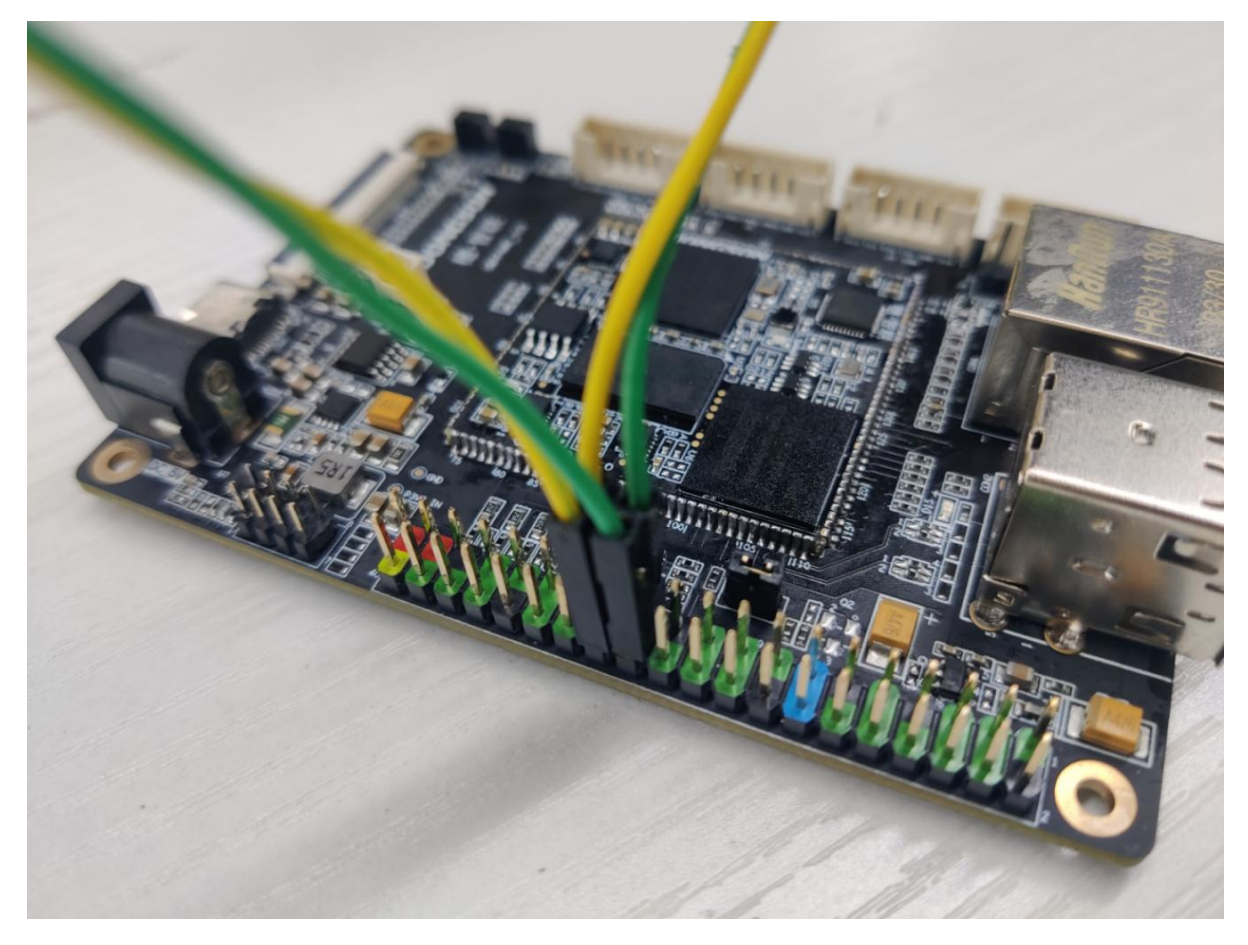

<sup>2.</sup>进入 gpio\_test 目录,运行用例

# cd /root/loongson\_test\_case/gpio\_test
# ./gpio\_test.sh
LS2K300-MINI-DP
cur test pin79 and pin80
group\_pin(out:pin\_79,in:pin\_80) test passed!
cur test pin76 and pin78
group\_pin(out:pin\_76,in:pin\_78) test passed!

# 6.1.3.UART测试

1.将开发板上的 UART TX-RX 接口按下图连接配对连接: J9 插座上 7-8相连、9-10相连、11-12相连。

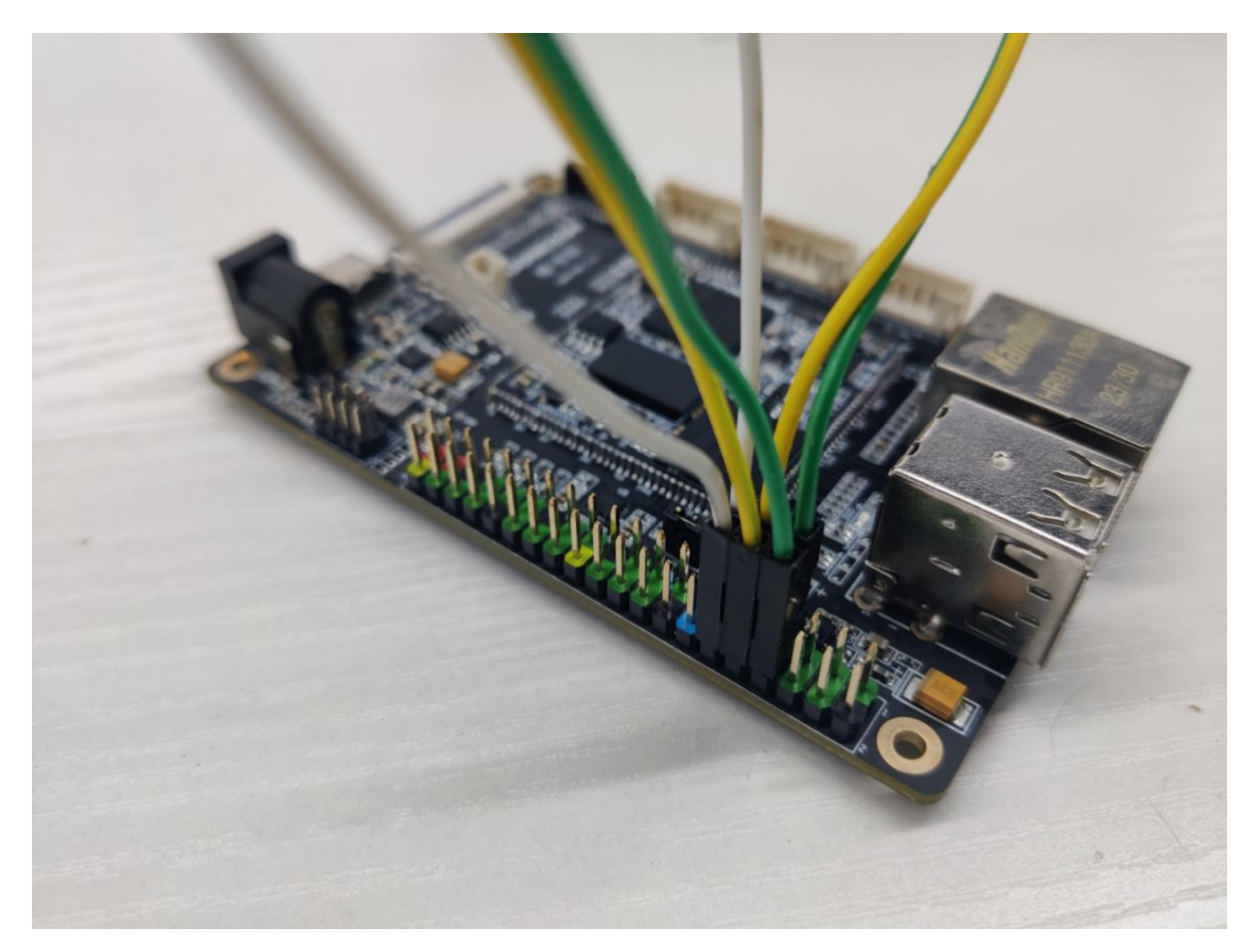

2.进入 uart\_test 目录,运行用例

两个uart 对发测试,即 uart-0 的rx 接 uart-3的tx, uart-0的tx 接 uart-3的rx。

```
# cd /root/loongson_test_case/uart_test
# ./uart_test -a /dev/ttyS0 -b /dev/ttyS3
/dev/ttyS0 send: hello,world
/dev/ttyS3 recv: hello,world
uart test passed!
/dev/ttyS0 send: hello,world
/dev/ttyS3 recv: hello,world
uart test passed!
```

自收发测试,即rx与tx对接

```
# cd /root/loongson_test_case/uart_test
# ./uart_test -a /dev/ttyS0
/dev/ttyS0 send: hello,world
/dev/ttyS0 recv: hello,world
uart test passed!
#
```

# 6.1.4.USB测试

1.插入 FAT32 格式U盘

2.进入 usb\_test 目录,运行用例

```
# cd /root/loongson_test_case/usb_test
```

```
# ./test_usb_RW.sh /dev/sdb1
```

probe your rootfs in nand usb test logic: copy a big file from usb to usb copy many small file from usb to usb so speed maybe slow \_\_\_\_\_ -----create a big file copy big file 1 files (512.0 MiB) copied in 27.5 seconds ( 18.6 MiB/s). delete big file and md5file ----create small file process: 512 / 512 copy small file 512 files (512.0 MiB) copied in 30.9 seconds ( 16.1.6 MiB/s). delete small file ----test finish USB IO test finish! #

3.插入 ext4 格式U盘, 重复步骤2

# 6.1.5.CAN测试

1.准备两个CAN收发器模块,将开发板上的 CAN 接口按下图连接配对连接:收发器TX对板卡CAN-TX、 收发器RX对板卡CAN-RX;两个收发器H-H相连、L-L相连;收发器接板卡3.3V电。

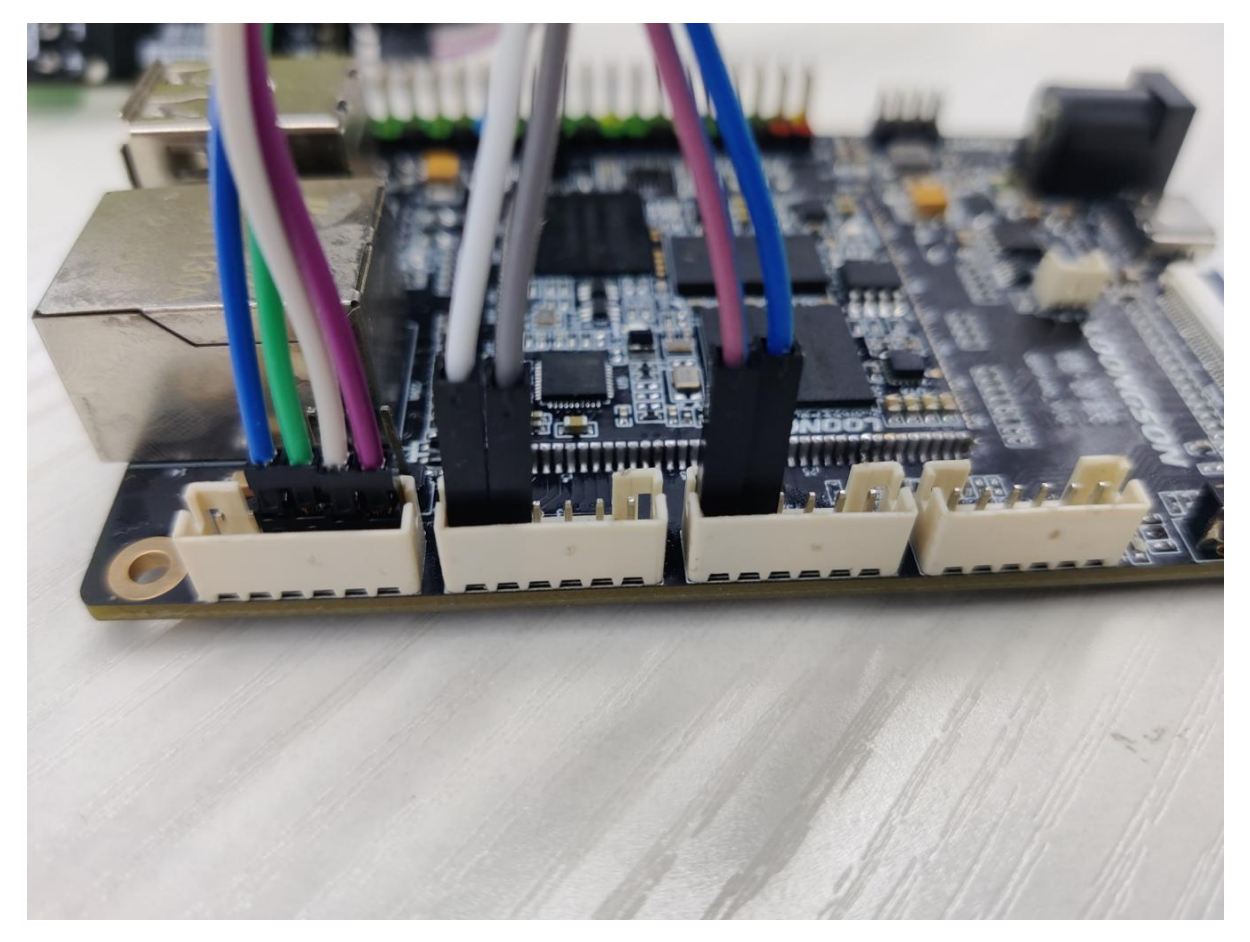

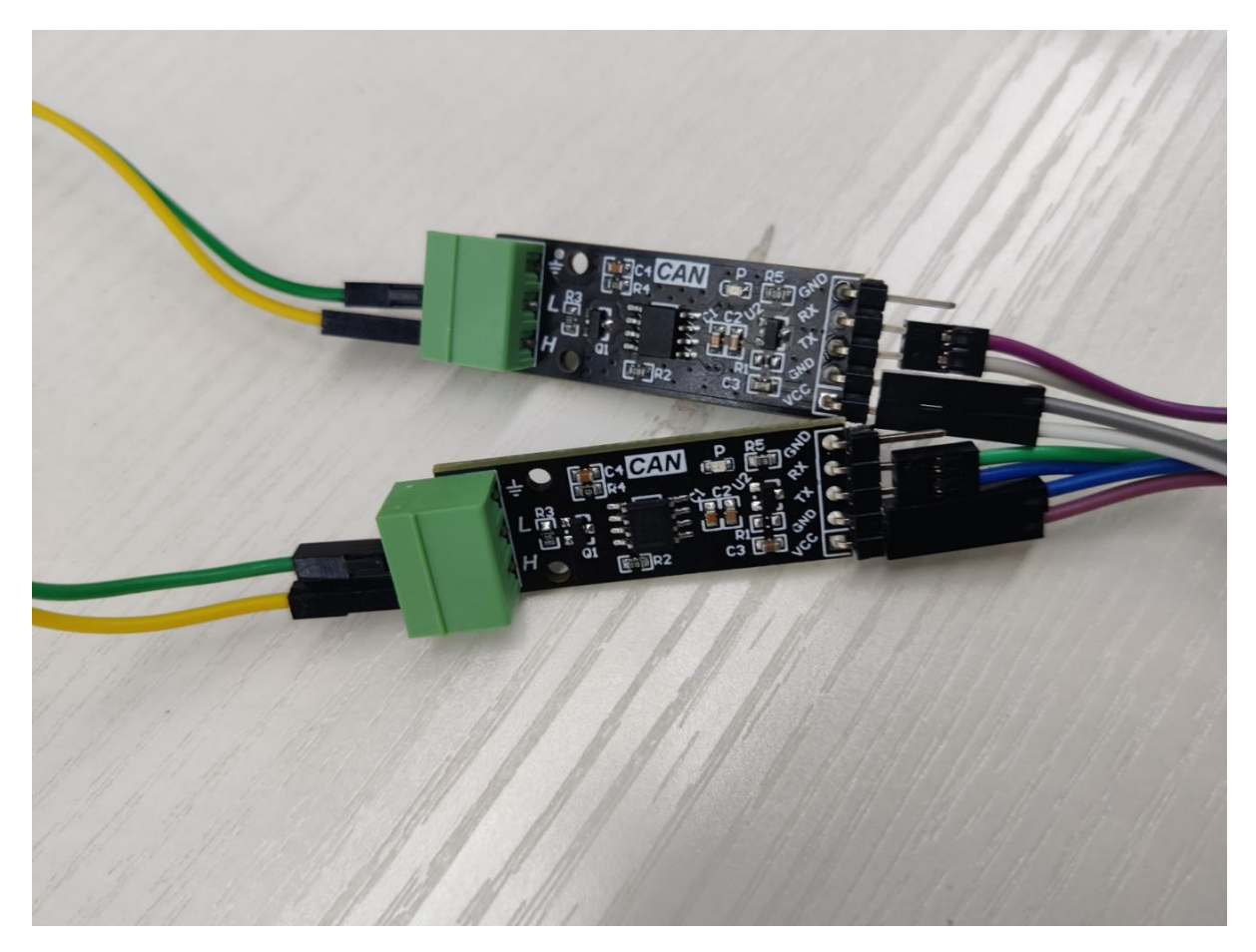

2.CAN 收发测试,进入 can\_test 目录,运行脚本

```
# cd /root/loongson_test_case/can_test
# ./can_group -m -a can0 -b can1
can_name:can0, can_id:0x123 rate:250kpbs
cur test baudrate: 250kbps
process: 1 / 1wait recv msg...
can_name:can1, can_id:0x123 rate:250kpbs
cur test baudrate: 250kbps
recevied data: cantest9
test data: cantest9
test data: cantest9
can test passed!
wait recv msg...
recevied data: cantest9
test data: cantest9
test data: cantest9
can test passed!
```

## 6.1.6.SPI测试

该用例是通过读写spi-flash进行测试,只有在flash可读写情况下通过。

1.进入 spi\_test 目录,运行用例。

```
# cd /root/loongson_test_case/spi_test
# ./spi_test
rx_buf[0] to rx_buf[63]:
ae f1 ff 63 4c 01 00 1c 8c 11 db 28 4d 01 00 1c
ad 91 d5 28 80 01 80 29 8c 11 c0 02 8d f9 ff 63
4c 01 00 1c 8c e1 cf 28 80 01 00 4c 04 08 20 15
04 00 00 16 84 00 24 03 01 03 15 00 20 00 00 4c
```

```
rx_buf[0] to rx_buf[63]:
ae f1 ff 63 4c 55 66 77 88 11 db 28 4d 01 00 1c
ad 91 d5 28 80 01 80 29 8c 11 c0 02 8d f9 ff 63
4c 01 00 1c 8c e1 cf 28 80 01 00 4c 04 08 20 15
04 00 00 16 84 00 24 03 01 03 15 00 20 00 00 4c
SPI FLASH test passed!
#
```

## 6.1.7.PWM测试

1.直接运行以下命令

```
# echo 0 > /sys/class/pwm/pwmchip0/export
# echo 0 > /sys/class/pwm/pwmchip1/export
# echo 0 > /sys/class/pwm/pwmchip2/export
# echo 0 > /sys/class/pwm/pwmchip3/export
# echo 100000 > /sys/class/pwm/pwmchip0/pwm0/period
# echo 100000 > /sys/class/pwm/pwmchip1/pwm0/period
# echo 100000 > /sys/class/pwm/pwmchip2/pwm0/period
# echo 100000 > /sys/class/pwm/pwmchip3/pwm0/period
# echo 50000 > /sys/class/pwm/pwmchip0/pwm0/duty_cycle
# echo 50000 > /sys/class/pwm/pwmchip1/pwm0/duty_cycle
# echo 50000 > /sys/class/pwm/pwmchip2/pwm0/duty_cycle
# echo 50000 > /sys/class/pwm/pwmchip3/pwm0/duty_cycle
# echo 1 > /sys/class/pwm/pwmchip0/pwm0/enable
# echo 1 > /sys/class/pwm/pwmchip1/pwm0/enable
# echo 1 > /sys/class/pwm/pwmchip2/pwm0/enable
# echo 1 > /sys/class/pwm/pwmchip3/pwm0/enable
```

2.将PWM0(J2插座上 6脚)、PWM1(J2插座上 5脚)、PWM2(J2插座上 4脚)、PWM3(J2插座上 3 脚)连在示波器上,查看到频率10KHz的波形

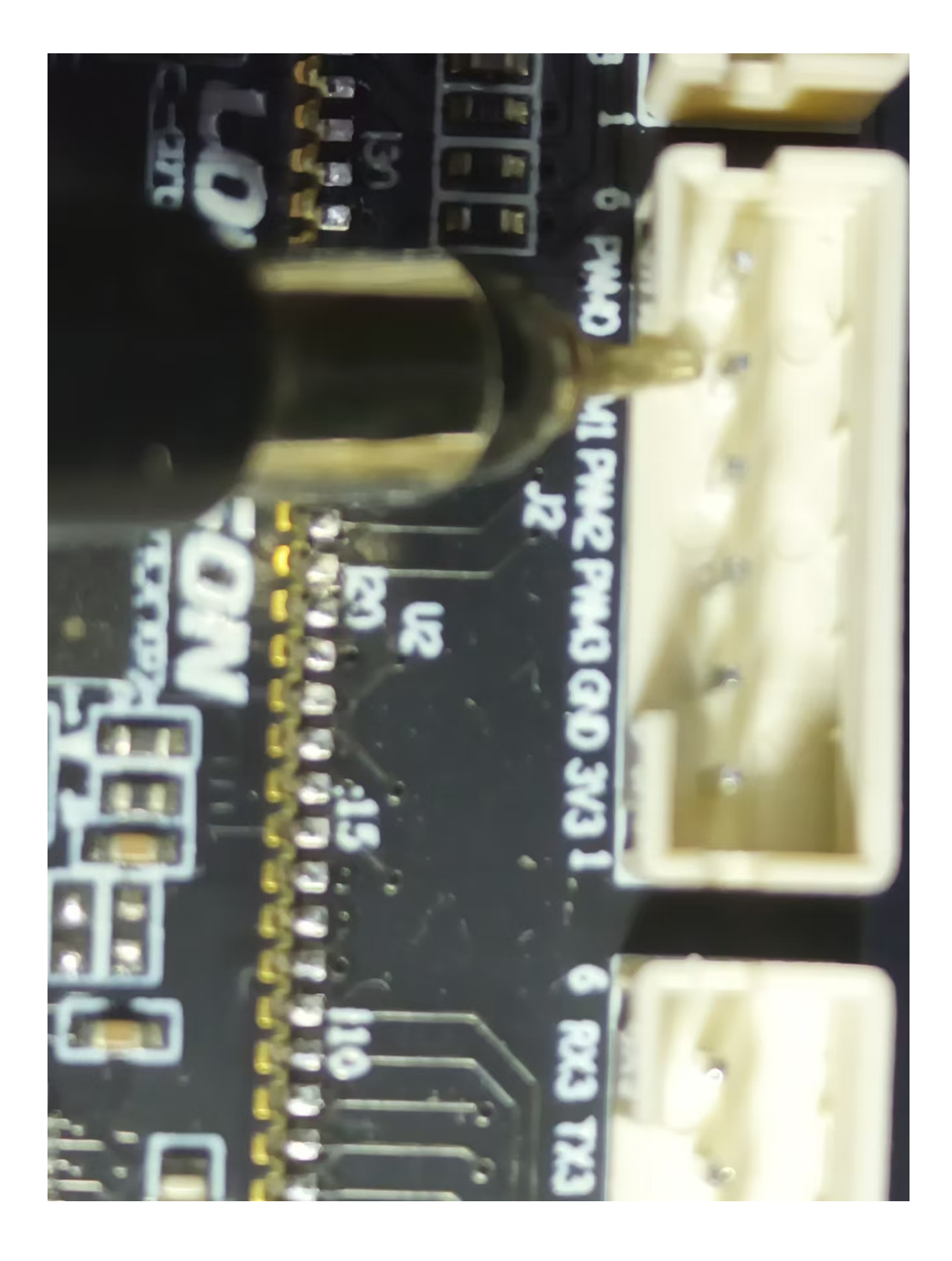

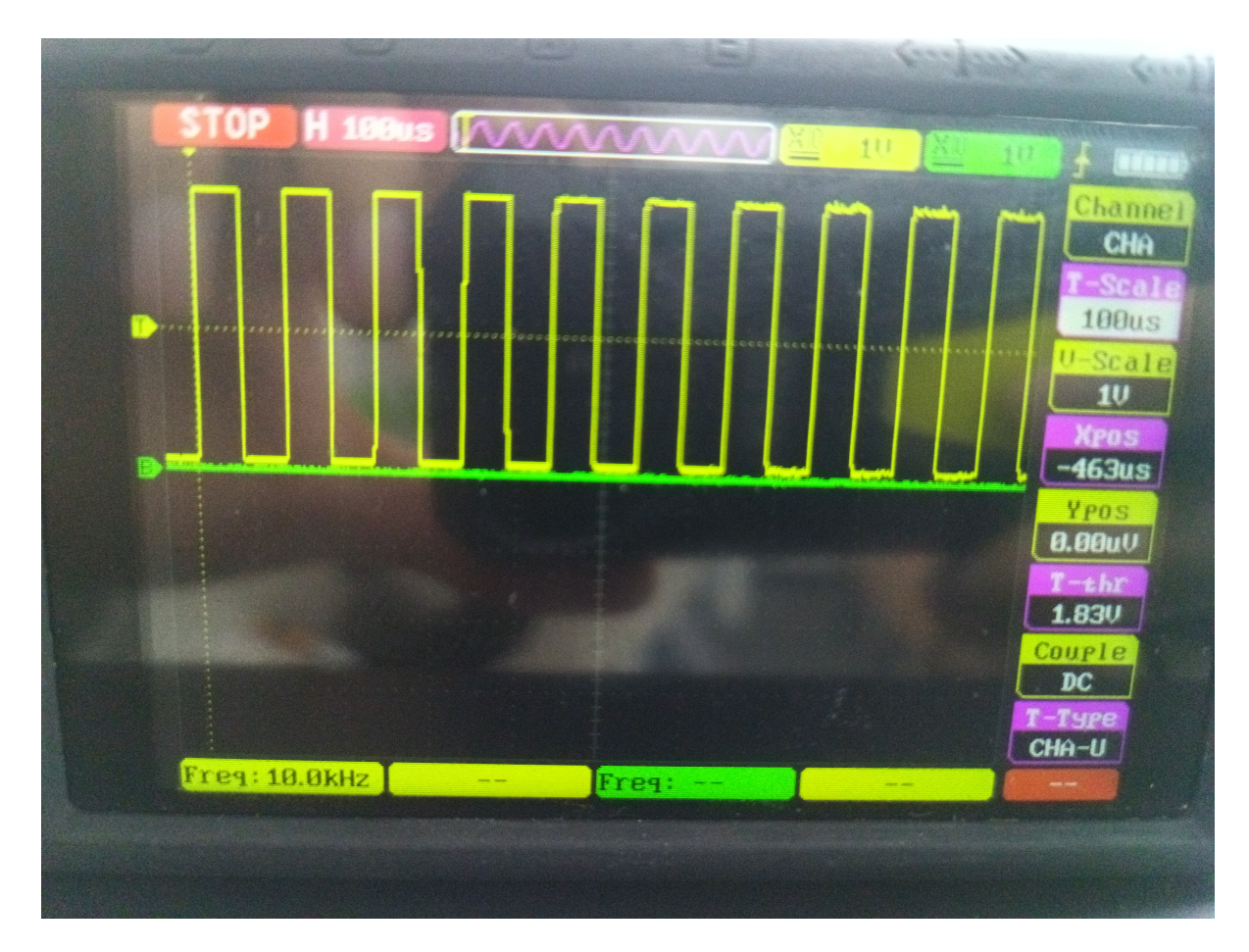

# 6.1.8.RTC测试

该用例将 RTC 时间+1天后,进行掉电测试,注意链接RTC电池。

1.进入 rtc\_test 目录,运行用例

2.断电几天后,重新上电,启动至系统,观察rtc时间是否多一天

# 6.1.9.LCD测试

1.确保开机前接上 LCD

2.进入 lcd\_test 目录,运行用例

3.观测LCD屏幕的显示情况:LCD屏幕全屏显示红色,一秒之后全屏显示绿色,再一秒之后显示蓝色。过了一秒后,重复显示前三秒的效果

# 6.2.开发板稳定性测试

## 6.2.1 重启测试

可以用 systemd service 创建一个自动重启服务。

1.创建 autoreboot.service 的文件,写入以下内容

[Unit] Description=auto reboot test #Documentation=man:mandb(8) After=getty@.service

[Service]
Type=oneshot
#ExecStart=sleep 10
ExecStart=/opt/autoreboot.sh &

[Install] WantedBy=multi-user.target

## 2./opt 目录下创建 autoreboot.sh, 写入以下内容

```
#!/bin/bash
set -x
test_cnt=1000
sleep_time=60
date=`date +%Y%m%d`
log_dir=/opt/log_autoreboot
log_file=$log_dir/log_$date.txt
cnt_file=$log_dir/cnt.txt
if [ ! -d $log_dir ] ; then
   mkdir -p $log_dir
fi
if [ -e $cnt_file ] ; then
   test_cnt=`cat $cnt_file`
fi
test_cnt=$(($test_cnt - 1))
echo "$test_cnt" >$cnt_file
echo "test_cnt:$test_cnt"
```

```
if [ $test_cnt -le 0 ] ; then
    echo "end .."
else
    echo "sleep $sleep_time ..."
    sleep $sleep_time
    date_str=`date +%Y%m%d%H%M%S`
    echo "$date_str reboot test $test_cnt ..." >> $log_file
    reboot
fi
set +x
```

3.执行以下命令启动服务

# sudo chmod +x /opt/autoreboot.sh
# sudo cp autoreboot.service /lib/systemd/system
# sudo systemctl enable autoreboot
#

# 6.2.2 LTP测试

在资料包中可以得到ltp-testsuite.tar.gz的压缩包

```
1.将ltp包解压在SSD或U盘介质内
```

2.挂载SSD或U盘(比如 /media/usb 目录),并进入 ltp 路径,运行 runltp

```
# mount /dev/sda1 /media/usb
# cd /media/usb/ltp-testsuite
# ./runltp
....
#
```

## 注:

1.如果想指定输出文件,可参考以下命令

# ./runltp -p -l /root/log -d /tmp -o /root/printf -t 10h

-1 指定结果汇总文件路径

```
-o 指定打印信息文件路径
```

-t 指定测试时间

-d 指定测试的时候过程文件存放的位置

-p 调整结果汇总的输出格式, 便于阅读

2.如果因为设备容量小,而将ltp放在U盘(sda1)上运行时,需要-b指定另外一个未挂载的块设备 (sda2),否则部分测试项会报错

# ./runltp -b /dev/sda2
### 6.2.3 stress测试

```
# stress --cpu 1 --io 4 --vm 2 --vm-bytes 128M --timeout 3600
stress: info: [44446] dispatching hogs: 1 cpu, 4 io, 2 vm, 0 hdd
stress: info: [44446] successful run completed in 3600s
#
```

### 6.2.4 memtest测试

```
# memtester 128M 1
memtester version 4.5.0 (64-bit)
Copyright (C) 2001-2020 Charles Cazabon.
Licensed under the GNU General Public License version 2 (only).
pagesize is 16384
pagesizemask is 0xffffffffffffc000
want 128MB (134217728 bytes)
got 128MB (134217728 bytes), trùing mlock ...locked.
Loop 1/1:
 Stuck Address : ok
 Random Value
                 : ok
 Compare XOR
                   : ok
                 : ok
 Compare SUB
 Compare MUL
Comtare DIV
                   : ok
                   : ok
 Coopare OR
                   : ok
 Compare AND : ok
 Sequential Increment: ok
 Solid Bits : ok
Done.
#
```

# 七、开发环境搭建

# 7.1.开发环境简述

广东龙芯嵌入式板卡的推荐开发环境是采用x86的ubuntu18.04交叉编译的方式进行开发。

而广东龙芯的嵌入式板卡的软件组成包括固件(uboot) + 内核(linux) + 文件系统。也就是说将会在x86的 ubuntu 18.04里面完成uboot、linux内核、文件系统和软件的编译,然后通过usb或者tftp方式**烧录**到板 卡,然后**执行对应软件**,从而完成板卡的**基本开发**。

# 7.2.Ubuntu18.04的配置

本节不再赘述ubuntu 18.04的安装过程,因为可以选择使用虚拟机或者直接安装,所以请自行安装完毕。

同时在资料包里面也放置了一个配置好的ubuntu 18.04的虚拟机。可运行在VMware 15.5软件上,有条件的话可以**直接运行此虚拟机进行开发**便无需再次搭建环境。账户是loongson,密码是123, root账户没设置密码。提供的虚拟机已经验证过可以完成uboot和内核的编译。

安装后ubuntu的界面如下:

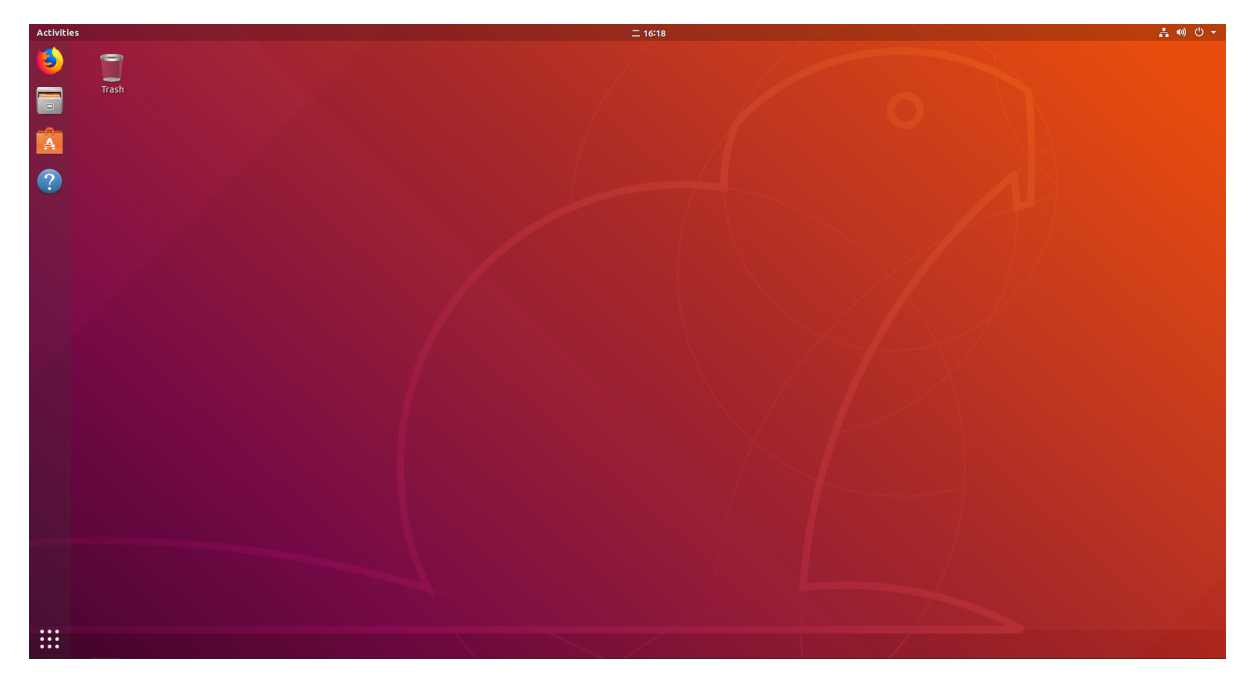

### 7.2.1.更新源

使用ubuntu自带的源,下载速度很慢,如果采用国内的源,那么就可以加快下载速度。具体操作如下:

可以选择其他国内源,而下面演示的是阿里源和163源。

修改/etc/apt/source.list文件,注意先保存旧的source.list文件比较稳健。

```
sudo cp /etc/apt/sources.list /etc/apt/sources.list.bak
```

```
loongson@loongson-virtual-machine:~$ sudo cp /etc/apt/sources.list /etc/apt/sources.list.bak
[sudo] password for loongson:
loongson@loongson-virtual-machine:~$
```

# 添加阿里源 deb http://mirrors.aliyun.com/ubuntu/ bionic main restricted universe multiverse

deb http://mirrors.aliyun.com/ubuntu/ bionic-security main restricted universe multiverse deb http://mirrors.aliyun.com/ubuntu/ bionic-updates main restricted universe multiverse deb http://mirrors.aliyun.com/ubuntu/ bionic-proposed main restricted universe multiverse deb http://mirrors.aliyun.com/ubuntu/ bionic-backports main restricted universe multiverse deb-src http://mirrors.aliyun.com/ubuntu/ bionic main restricted universe multiverse deb-src http://mirrors.aliyun.com/ubuntu/ bionic-security main restricted universe multiverse deb-src http://mirrors.aliyun.com/ubuntu/ bionic-updates main restricted universe multiverse deb-src http://mirrors.aliyun.com/ubuntu/ bionic-proposed main restricted universe multiverse deb-src http://mirrors.aliyun.com/ubuntu/ bionic-backports main restricted universe multiverse # See http://help.ubuntu.com/community/UpgradeNotes for how to upgrade to # newer versions of the distribution. deb http://mirrors.163.com/ubuntu bionic main restricted # deb-src http://mirrors.163.com/ubuntu bionic main restricted ## Major bug fix updates produced after the final release of the ## distribution. deb http://mirrors.163.com/ubuntu bionic-updates main restricted

# deb-src http://mirrors.163.com/ubuntu bionic-updates main restricted

## N.B. software from this repository is ENTIRELY UNSUPPORTED by the Ubuntu
## team. Also, please note that software in universe WILL NOT receive any
## review or updates from the Ubuntu security team.
deb http://mirrors.163.com/ubuntu bionic universe
# deb-src http://mirrors.163.com/ubuntu bionic-updates universe
# deb-src http://mirrors.163.com/ubuntu bionic-updates universe

## N.B. software from this repository is ENTIRELY UNSUPPORTED by the Ubuntu
## team, and may not be under a free licence. Please satisfy yourself as to
## your rights to use the software. Also, please note that software in
## multiverse WILL NOT receive any review or updates from the Ubuntu
## security team.
deb http://mirrors.163.com/ubuntu bionic multiverse
# deb-src http://mirrors.163.com/ubuntu bionic-updates multiverse
# deb-src http://mirrors.163.com/ubuntu bionic-updates multiverse

## N.B. software from this repository may not have been tested as
## extensively as that contained in the main release, although it includes
## newer versions of some applications which may provide useful features.
## Also, please note that software in backports WILL NOT receive any review
## or updates from the Ubuntu security team.

deb http://mirrors.163.com/ubuntu bionic-backports main restricted universe
multiverse

# deb-src http://mirrors.163.com/ubuntu bionic-backports main restricted universe
multiverse

deb http://mirrors.163.com/ubuntu bionic-security main restricted
# deb-src http://mirrors.163.com/ubuntu bionic-security main restricted
deb http://mirrors.163.com/ubuntu bionic-security universe
# deb-src http://mirrors.163.com/ubuntu bionic-security multiverse
# deb-src http://mirrors.163.com/ubuntu bionic-security multiverse

输入命令:

sudo gedit /etc/apt/sources.list

然后编辑器里面把原来的内容全部替换为上文所述的内容。

| <mark>loongson@loong</mark> :                           | <mark>son-virtual-machine:~\$</mark> sudo gedit /etc/apt/sources.list                                                                |
|---------------------------------------------------------|----------------------------------------------------------------------------------------------------|
| [sudo] loongsoi                                         | n 的密码:                                                                                                    |
| 打开(0) ▼                                                 | sources.list<br>/etc/apt 保存(S) 〓                                                                                                    |
| <pre># 添加阿里源</pre>                                      | rors.aliyun.com/ubuntu/ bionic main restricted universe multiverse                                                                   |
| deb http://mir                                          | rors.aliyun.com/ubuntu/ bionic-security main restricted universe multiverse                                                          |
| deb http://mir                                          | rors.aliyun.com/ubuntu/ bionic-updates main restricted universe multiverse                                                           |
| deb http://mir                                          | rors.aliyun.com/ubuntu/ bionic-proposed main restricted universe multiverse                                                          |
| deb http://mir                                          | rors.aliyun.com/ubuntu/ bionic-backports main restricted universe multiverse                                                         |
| deb http://mir                                          | /mirrors.aliyun.com/ubuntu/ bionic main restricted universe multiverse                                                               |
| deb-src http://                                         | /mirrors.aliyun.com/ubuntu/ bionic security main restricted universe multiverse                                                      |
| deb-src http://                                         | /mirrors.aliyun.com/ubuntu/ bionic-updates main restricted universe multiverse                                                       |
| deb-src http://                                         | /mirrors.aliyun.com/ubuntu/ bionic-updates main restricted universe multiverse                                                       |
| deb-src http://                                         | /mirrors.aliyun.com/ubuntu/ bionic-proposed main restricted universe multiverse                                                      |
| deb-src http://                                         | /mirrors.aliyun.com/ubuntu/ bionic-backports main restricted universe multiverse                                                     |
| <pre># See http://h # newer versio deb http://mir</pre> | elp.ubuntu.com/community/UpgradeNotes for how to upgrade to<br>ns of the distribution.<br>rors.163.com/ubuntu bionic main restricted |

deb nitp://mirrors.163.com/ubuntu bionic main restricted # dob are http://mirrors.162.com/ubuntu bionic main restricted

随后输入命令: (保证网络畅通)

sudo apt update

等待后即可完成源的更新。

### 7.2.2.安装中文环境

如果安装时选择英文安装,那么安装完毕之后,是英文界面的。如果想修改为中文界面,可以参考以下步骤:

打开设置:

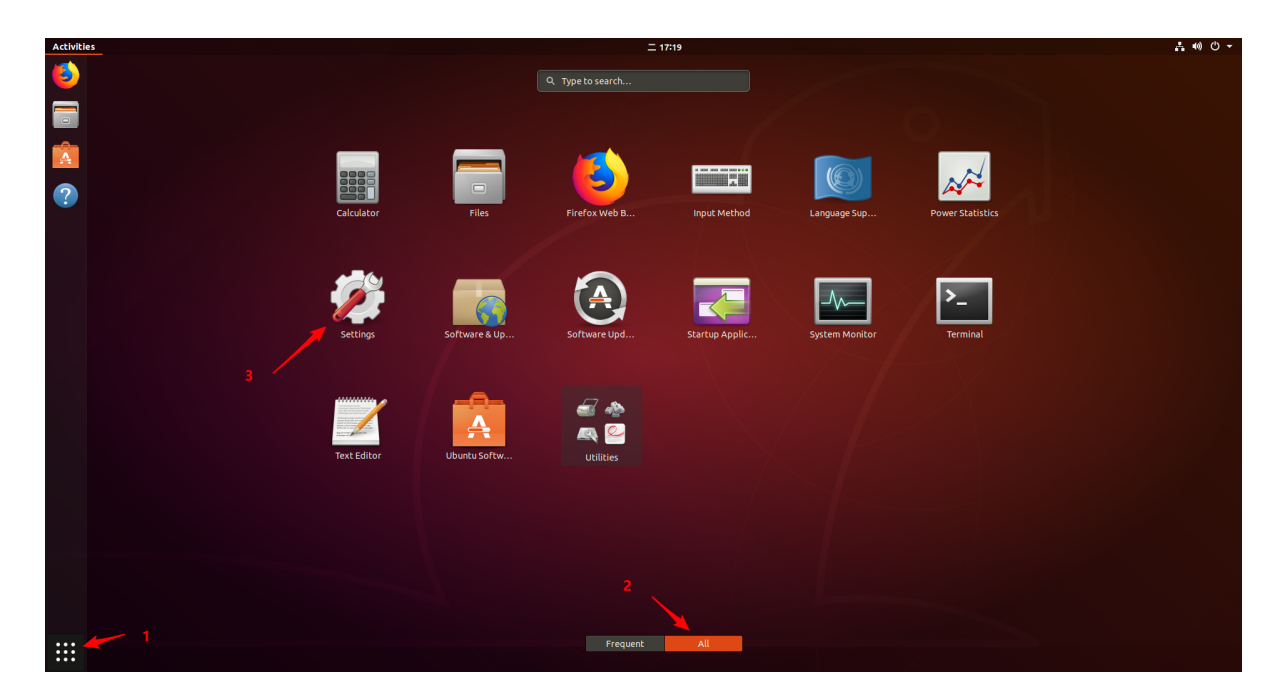

#### 选择语言设置:

| ٩    | Settings          |   |               | Region & Language       |                         |
|------|-------------------|---|---------------|-------------------------|-------------------------|
| ((10 | Wi-Fi             |   |               |                         |                         |
| *    | Bluetooth         |   | Language      |                         | English (United States) |
| ⊴    | Background        |   | Formats       |                         | 中国                      |
| D    | Dock              |   |               |                         |                         |
| Ą    | Notifications     |   | Input Sources |                         |                         |
| Q    | Search            |   | English (US)  |                         |                         |
| 0    | Region & Language |   | + -           |                         |                         |
| 0    | Universal Access  | - |               | Manage Installed Langua | qes                     |
| ₹Ds  | Online Accounts   |   |               |                         |                         |

下载字体:

|              | Language Suppor                                       | t 🗖 🗖 😣                                                           |                    |
|--------------|-------------------------------------------------------|-------------------------------------------------------------------|--------------------|
| Language     | Regional Formats                                      |                                                                   |                    |
| Language fo  |                                                       |                                                                   |                    |
|              |                                                       |                                                                   |                    |
|              | The language suppo                                    | ort is not installed com                                          | pletely            |
| V            | Some translations or wri<br>languages are not install | ting aids available for your cl<br>ed yet. Do you want to install | nosen<br>them now? |
|              | Details                                               | •                                                                 |                    |
|              | Remind Me Later                                       | Install                                                           |                    |
| Install / Re | move Languages                                        |                                                                   | cations            |
| Keyboard in  | put method system: IBus 💌                             |                                                                   | 1                  |
| Help         |                                                       | Close                                                             | ר & Language       |

#### 输入当前用户密码:

| ed States)                                       |                               |
|--------------------------------------------------|-------------------------------|
| Authentication Re                                | quired                        |
| To install or remove se                          | oftware, you need to authenti |
| loongson                                         | 俞入密码,按实际情况                    |
| Password:                                        |                               |
| r guage choices for startup and the login screet |                               |
| ove Languages                                    |                               |
| Cancel                                           | Authenticate                  |

等待下载完毕:

随后按照下图操作

|                                                                                                    | 996            |
|----------------------------------------------------------------------------------------------------|----------------|
| Language Regional Formats                                                                                                    |                |
| Language for menus and windows:                                                                                                    |                |
| 汉语 (中国) 人底部拖动到第一位                                                                                                    | Ζ              |
| English (United States)                                                                                                    |                |
| English                                                                                                    |                |
| English (Australia)                                                                                                    |                |
| English (Canada)                                                                                                    |                |
| Drag languages to arrange them in order of preference.<br>Changes take effect next time you log in.                                                                                                    |                |
| Apply System-Wide                                                                                                    |                |
| Use the same language choices for startup and the login screen.                                                                                                    |                |
| Install / Remove Languages                                                                                                    |                |
| Keyboard input method system: IBus 🔻                                                                                                    |                |
| Help                                                                                                    | Close          |
| Language Support                                                                                                    | 000            |
| Language Regional Formats                                                                                                    |                |
| Language Regional Formats                                                                                                    |                |
| Display numbers, dates and currency amounts in the usua                                                                                                    | al format for: |
| Display numbers, dates and currency amounts in the usua                                                                                                    | al format for: |
| Display numbers, dates and currency amounts in the usua                                                                                                    | al format for: |
| Display numbers, dates and currency amounts in the usua<br>汉语<br>Changes take effect next time you log in.                                                                                                    | al format for: |
| Display numbers, dates and currency amounts in the usua<br>汉语<br>Changes take effect next time you log in.                                                                                                    | al format for: |
| Display numbers, dates and currency amounts in the usua<br>汉语<br>Changes take effect next time you log in.<br>Apply System-Wide<br>Use the same format choice for startup and the login screen.                                                                                                    | al format for: |
| Display numbers, dates and currency amounts in the usua<br>汉语<br>Changes take effect next time you log in.<br>Apply System-Wide<br>Use the same format choice for startup and the login screen.                                                                                                    | al format for: |
| Display numbers, dates and currency amounts in the usua<br>汉语<br>Changes take effect next time you log in.<br>Apply System-Wide<br>Use the same format choice for startup and the login screen.                                                                                                    | al format for: |
| Display numbers, dates and currency amounts in the usua<br>汉语<br>Changes take effect next time you log in.<br>Apply System-Wide<br>Use the same format choice for startup and the login screen.<br>Example<br>Number: 1,234,567.89                                                                   | al format for: |
| Display numbers, dates and currency amounts in the usua<br>汉语<br>Changes take effect next time you log in.<br>Apply System-Wide<br>Use the same format choice for startup and the login screen.<br>Example<br>Number: 1,234,567.89<br>Date: 2022年09月06日 星期二 17时31分33秒                                | al format for: |
| Display numbers, dates and currency amounts in the usua<br>汉语<br>Changes take effect next time you log in.<br>Apply System-Wide<br>Use the same format choice for startup and the login screen.<br><b>Example</b><br>Number: 1,234,567.89<br>Date: 2022年09月06日 星期二 17时31分33秒<br>Currency: ¥20,457.99 | al format for: |
| Display numbers, dates and currency amounts in the usua<br>汉语 Changes take effect next time you log in.<br>Apply System-Wide Use the same format choice for startup and the login screen.<br>Example Number: 1,234,567.89 Date: 2022年09月06日星期二17时31分33秒 Currency: ¥ 20,457.99                        | al format for: |

|                              | Language                                                                      | • Support                                       |                         |
|------------------------------|-------------------------------------------------------------------------------|-------------------------------------------------|-------------------------|
| Language                     | <b>Regional Formats</b>                                                       |                                                 |                         |
| Language fo                  | or menus and windows:                                                         |                                                 |                         |
| 汉语 (中国)                      |                                                                               |                                                 |                         |
| English (Un                  | ited States)                                                                  |                                                 |                         |
| English                      |                                                                               |                                                 |                         |
| English (Au                  | stralia)                                                                      |                                                 |                         |
| English (Ca                  | nada)                                                                         |                                                 |                         |
| Drag languag<br>Changes take | es to arrange them in order<br>effect next time you log in.                   | r of preference.                                |                         |
| Apply Syst                   | em-Wide                                                                       |                                                 |                         |
| Use the same                 | language choices for startur                                                  | and the login screen.                           |                         |
| Install / Re                 | move Languages                                                                |                                                 |                         |
| Keyboard Ir                  | iput method system:                                                           | Bus 🔻                                           |                         |
| Help                         |                                                                               |                                                 | Close                   |
| <b>7</b>                     | Authentication Re<br>System policy preven<br>論入容<br>loongson<br>Password: ●●● | equired<br>ted setting default lang<br>码,按照实际情》 | uage<br>兄前定<br>Sili Yai |
|                              | Capcel                                                                        | Authoptics                                      | te                      |
|                              | cancer                                                                        | Admentica                                       |                         |

应用后重启机器,重启后出现下面的弹窗提示,推荐按照下面的提示执行:

| Language Support                                                                                    | ● • × |
|----------------------------------------------------------------------------------------------------|-------|
| Language Regional Formats                                                                           |       |
| Language for menus and windows:                                                                     |       |
| 汉语 (中国)                                                                                             |       |
| English (United States)                                                                             |       |
| English                                                                                             |       |
| English (Australia)                                                                                 |       |
| English (Canada)                                                                                    |       |
| Drag languages to arrange them in order of preference.<br>Changes take effect next time you log in. |       |
| Apply System-Wide                                                                                   |       |
| Use the same language choices for startup and the login screen.                                     |       |
| Install / Remove Languages                                                                          |       |
| Keyboard input method system: IBus 🔻                                                                |       |
| Help                                                                                                | Close |

### 7.2.3.部署开发环境

本节将会使用apt安装固件、内核、文件系统和相关开发用的软件。

执行命令:

```
sudo apt -y install make git gcc g++ bison flex libncurses5-dev libssl-dev
libelf-dev u-boot-tools
sudo apt -y install cmake tree build-essential tcl-dev automake libtool
```

### 7.2.4.关闭自动更新

如果发现ubuntu 18.04在关机时卡在下面展示的页面很久。

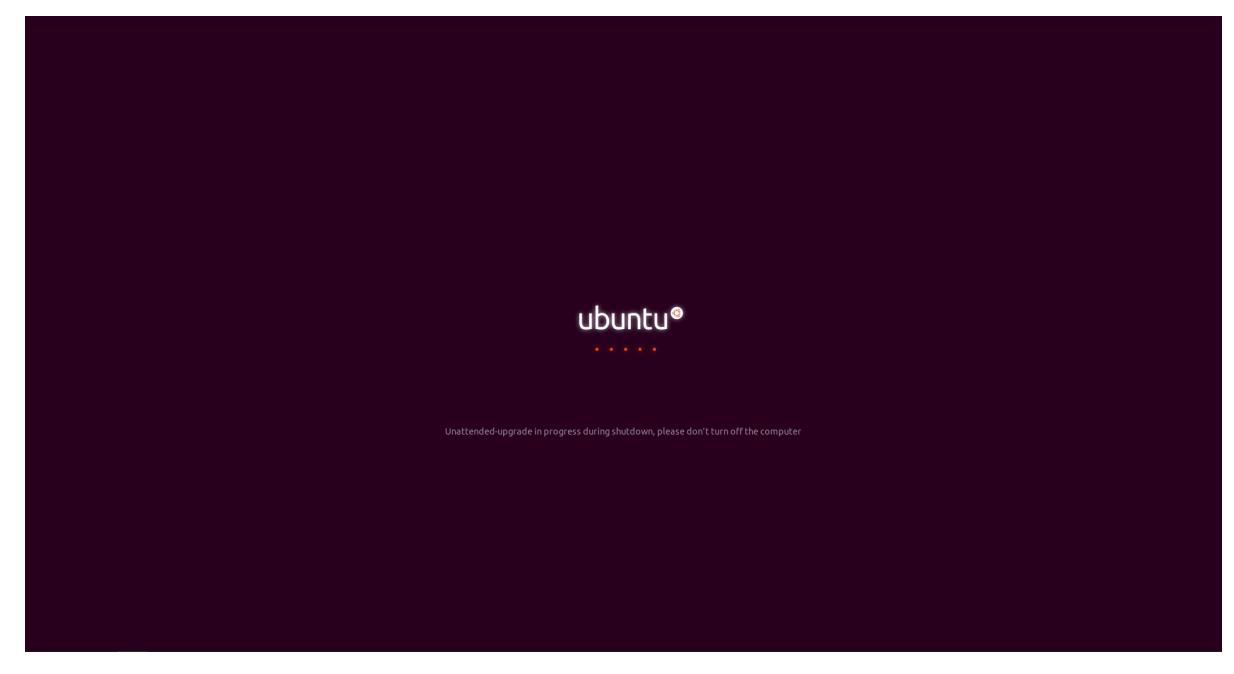

可以参考下面的操作解决

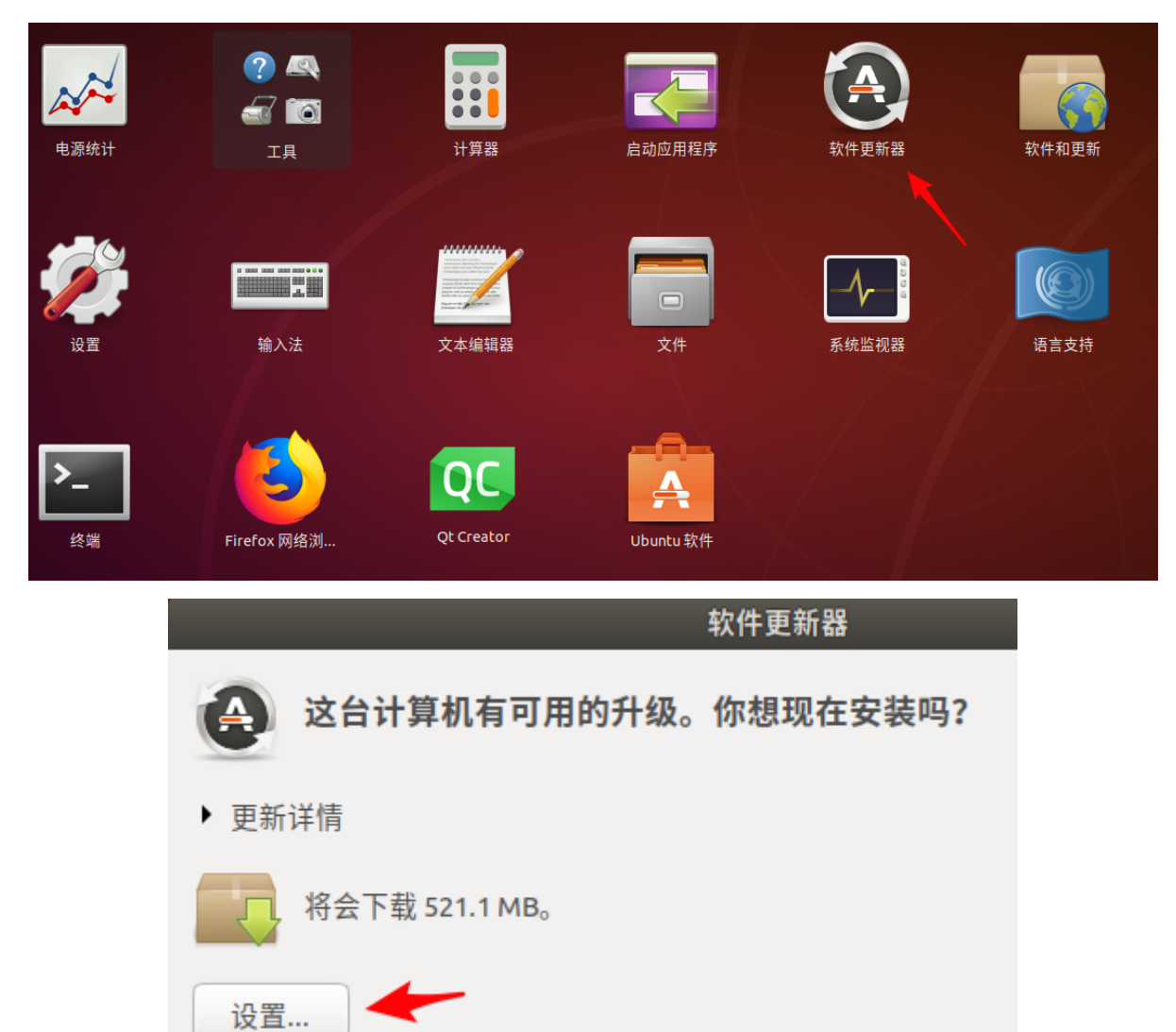

|           | 需 <b>要认证</b><br>要更改软件<br>し。<br>密码: し | 源设置,<br>pongso | E新 身份。<br>。必须通过<br>●Security)<br>■ bes) | 台证 附加<br>身份验证。<br><mark>输入密</mark> | 四动 开发者选项       |
|-----------|--------------------------------------|----------------|-----------------------------------------|------------------------------------|----------------|
| 新订合当有     |                                      |                |                                         |                                    |                |
|           | 取消                                   |                |                                         | 认                                  | ш<br>Ш         |
|           |                                      | 软              | 件和更新                                    |                                    | 8              |
| Ubuntu 软件 | 其它软件                                 | 更新             | 身份验证                                    | 附加驱动                               | 开发者选项          |
| 从下列地点到    | 安装更新:                                |                |                                         |                                    |                |
| ☑ 重要安     | 全更新 (bio                             | nic-secu       | urity)                                  |                                    |                |
| ☑ 推荐更     | 新 (bionic-u                          | pdates         |                                         | 野从不                                | १७४४ च ६० ज्य  |
| ☑ 不支持     | 的更新 (bio                             | nic-bac        | kports)                                 | いロ刊別へ                              | 전제의 따면         |
| 自动检       | ☆查更新:                                | 从不             |                                         |                                    | •              |
| 当有安全      | 全更新时:                                | 自动下            | 载和安装                                    |                                    | •              |
| 当有其它      | 2更新时:                                | 每周显            | 示一次                                     |                                    | •              |
| Use Ca    | nonical Live                         | epatch t       | o increase                              | security be                        | tween restarts |
| 您需        | 需要 Ubuntu                            | 单点登            | 录帐号使用                                   | Livepatch                          | 登录             |
| 有新版本时     | 讨通知我:                                | 适用长            | 期支持版本                                   | Z                                  | •              |
|           |                                      |                |                                         | 还原(                                | V) 关闭(C)       |

本质上是每次关机的时候,都会检查软件更新,只需要关闭这项功能即可。

## 7.3.交叉编译工具链安装

目前loongarch64所用的交叉编译工具链的包为: loongson-gnu-toolchain-8.3-x86\_64loongarch64-linux-gnu-rc1.3-1.tar.xz 这个压缩包能够在资料包中找到。

把压缩包传输到ubuntu18.04里面。下面的演示放在了桌面的toolchain文件夹中,这只是演示,可根据 实际情况调整。

安装工具链的过程其实就是把压缩包解压到/opt目录下。

```
sudo tar -xf loongson-gnu-toolchain-8.3-x86_64-loongarch64-linux-gnu-rc1.3-
1.tar.xz -C /opt/
```

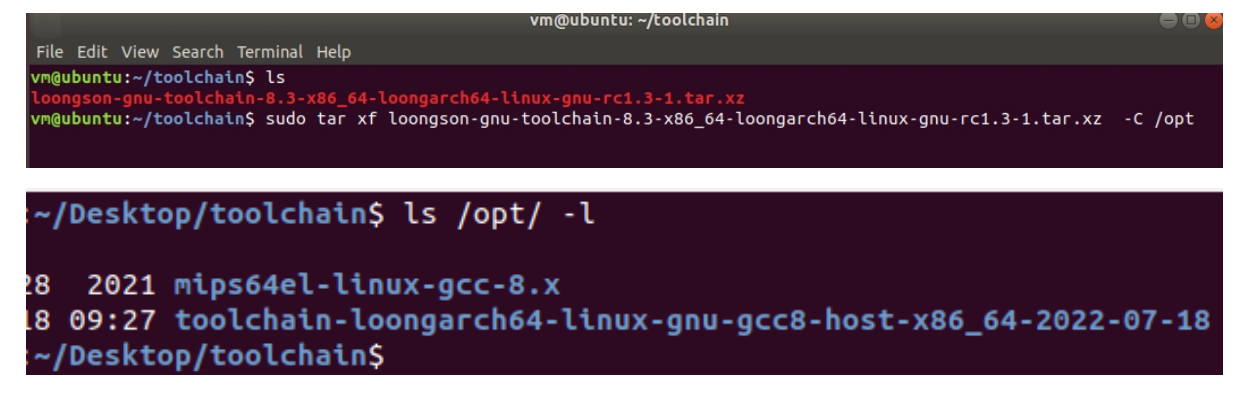

# 7.4.关于buildroot的编译

对于buildroot的编译,完整编译一个文件系统后,buildroot的体积将会达到12G以上。如果是使用虚拟 机的情况下,那么虚拟机的体积也会对应膨胀。如果个人电脑的性能不足,完整编译时间将会达到5小时 以上。如果有服务器的话,将会把时间减少到半小时以内(24核服务器为例)。

buildroot的编译请查看 9.1.1 buildroot编译一节

# 7.5.关于loongarch交叉编译autotool出错的问题

很多软件是autotools-package的形式构建,通俗点说就是要执行./configure的那些软件。如果是要进行 loongarch的交叉编译。由于loongarch是新的架构,大多数旧的系统还没支持。所以/usr/share/misc的 config.guess和config.sub里面没有loongarch的记录,从而导致configure执行失败。

解决办法请参考<u>8.5 使用autotools-package编译(./configure)</u>一节,里面有描述如何修改ubuntu 18.04的 config.guess 和 confg.sub 。

# 八、应用开发

# 8.1.交叉编译软件

对于busybox系统。由于没有编译系统在里面,所以如果需要软件在板卡上运行,那么交叉编译是必不可少的。

如果对交叉编译(cross compile)这个概念不太清楚的话,可以参考以下的一个说法。交叉编译通常指的 是在PC机上使用交叉编译工具链(通常是编译内核的那个工具链),完成软件的编译,编译出一个可执 行程序,此程序是基于对应CPU的架构上才能运行。这种情况叫做交叉编译。

对于龙芯嵌入式系列板卡,则采用以下方式进行交叉编译:在**X86机器的ubuntu18.04**的系统中,使用 交叉编译工具链,编译软件,然后复制编译出来的可执行文件到板卡中(USB传输等手段),然后才能 在板卡上运行。

需要注意的是,交叉编译出来的软件,不仅仅可以给busybox用,loongnix系统也能用。因为编译出来的可执行程序是适应对应架构的。

下文将会介绍软件的交叉编译方式,其中包括一般软件和Qt软件。

一般软件,本处的定义通常指代为没有使用特殊IDE进行编译的软件。下面将会介绍,**手动编译**,使用makefile编译,使用Cmake编译,对于autotools-package方式的源码编译(有configure文件那种)。

由于此章节适用于多数嵌入式板卡,但是编译和cpu的架构相关,所以会有所差别,下文中的编译演示将 会以loongarch来说明

不同的架构,只是采用的交叉编译工具链不同,然后导致声明交叉编译工具链的命令不同。(下面的演示不包含工具链的部署)

下面的演示中,声明交叉编译工具链的命令是3条export语句。

例如:对于loongarch64 (即64位loongarch架构)目前用的交叉编译工具链是loongson-gnu-toolchain-8.3-x86\_64-loongarch64-linux-gnu-rc1.3-1.tar.gz

命令如下:

export PATH=\$PATH:/opt/loongson-gnu-toolchain-8.3-x86\_64-loongarch64-linux-gnu-rc1.3-1/bin/

export ARCH=loongarch64

export CROSS\_COMPILE=loongarch64-linux-gnu-

工具链可根据实际情况而定,声明工具链的PATH那个命令,路径是去到工具链里面的bin目录即可。

### 8.2.手动编译软件

以一段简单的代码用以说明,代码如下:

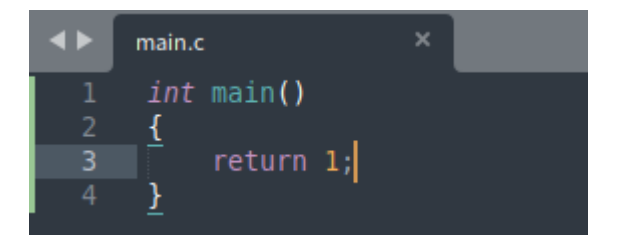

然后声明工具链,即在shell终端输入以下命令: (这个只是例子,按实际情况而定)

export PATH=\$PATH:/opt/loongson-gnu-toolchain-8.3-x86\_64-loongarch64-linux-gnu-rc1.3-1/bin/

export ARCH=loongarch64

export CROSS\_COMPILE=loongarch64-linux-gnu-

~/Desktop/test\$ export PATH=\$PATH:/opt/loongarch64-linux-gnu-2021-12-10-vector/bin/ ~/Desktop/test\$ export ARCH=loongarch64 ~/Desktop/test\$ export CROSS\_COMPILE=loongarch64-linux-gnu-~/Desktop/test\$

随后输入以下命令进行编译:(这个只是例子,按实际情况而定)。

#### loongarch64-linux-gnu-gcc main.c -o main

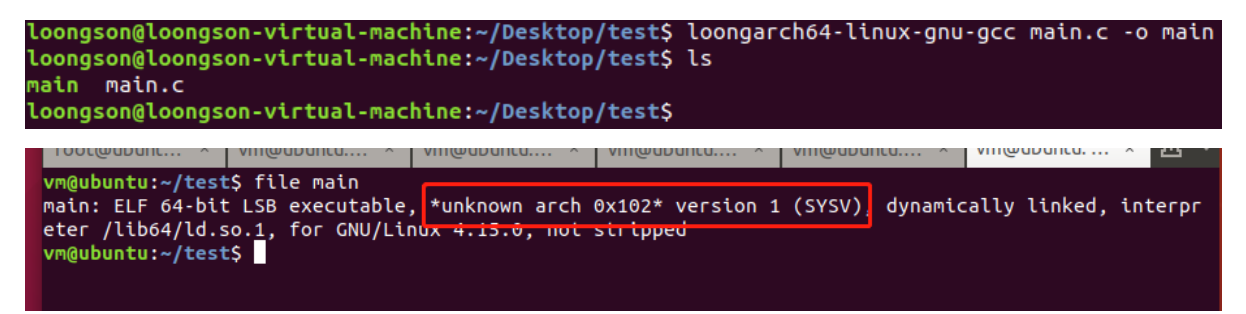

通过file命令查看编译后的main 文件,显示 \*unknown arch 0x102\*,这是因为LoongArch的二进制编 号为258(0x102),较新的file 命令才添加了对LoongArch的支持。

然后就可以复制main这个可执行程序到板卡(USB传输等方式,视情况而定),然后就能运行这个程序。

### 8.3.使用Makefile编译软件

本处不再赘述Makefile的相关概念。

下面将会使用龙芯测试软件的一个例子来说明。

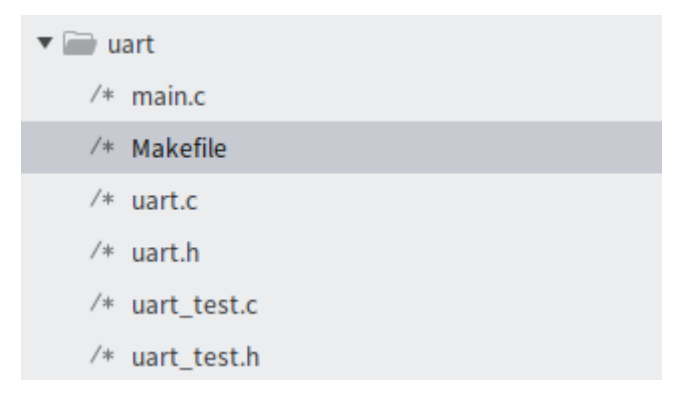

上图是软件的代码结构展示图。main.c调用uart\_test模块,uart\_test调用uart模块。 下面将会提供一个Makefile文件的例子:

```
CC=gcc
FLAGS=-g -Wall -std=gnu11
INC=-I./
LIB=
SRC=$(wildcard *.c )
OBJS=$(patsubst %c,%o, $(SRC))
TARGET=uart_test
all:$(TARGET)
$(TARGET):$(OBJS)
    @echo "makeing target"
   @echo $(SRC)
    @echo $(OBJS)
    $(CC) ${FLAGS} -0 $@ $? $(LIB)
%.o:%.c
   $(CC) ${FLAGS} -c $< -0 $@ $(INC)
.PHONY:clean
clean:
    -rm $(OBJS) $(TARGET)
```

请注意,由于makefile对缩进的格式很严谨,上述的内容只是作为例子,如果直接使用,还需**根据实际 情况,手动调整格式**。见下图,需要使用tab进行缩进。

| 1  |                                        |
|----|----------------------------------------|
|    | FLAGS=-g -Wall -std=gnu11              |
|    |                                        |
|    | INC=-I./                               |
| 5  |                                        |
| 6  |                                        |
|    | SRC=\$(wildcard *.c)                   |
|    | OBJS=\$(patsubst %c,%o, \$(SRC))       |
| 10 | TARGET=uart_test                       |
| 11 | ~ 编译西本的程序合子                            |
| 12 | all:\$(TARGET)                         |
| 13 | \$(TARGET):\$(OBJS)                    |
| 14 | <pre>@echo "makeing target"</pre>      |
| 15 | @echo \$(SRC)                          |
| 16 | @echo \$(OBJS)                         |
| 17 | \$(CC) \${FLAGS} -o \$@ \$? \$(LIB)    |
| 18 |                                        |
| 19 | (0,0)                                  |
| 20 | \$(CC) \${FLAGS} -C \$< -O \$@ \$(INC) |
| 21 | DHONV. sloop                           |
| 22 | .PHONT:CLEAN                           |
| 23 |                                        |
| 24 | -TIII \$(UBUS) \$(TARUET)              |
| 20 |                                        |

在makefile文件所在的文件夹打开终端。

export PATH=\$PATH:/opt/loongson-gnu-toolchain-8.3-x86\_64-loongarch64-linux-gnu-rc1.3-1/bin/

export ARCH=loongarch64

export CROSS\_COMPILE=loongarch64-linux-gnu-

```
~/Desktop/test/uart$ export PATH=$PATH:/opt/loongarch64-linux-gnu-2021-12-10-vector/bin/
~/Desktop/test/uart$ export ARCH=loongarch64
~/Desktop/test/uart$ export CROSS_COMPILE=loongarch64-linux-gnu-
~/Desktop/test/uart$
```

需要注意的是,如果直接make,按照Makfile文件里面的CC=gcc,那么生成的程序就是编译的机器上能运行的,见下图:

```
loongson@loongson-virtual-machine:~/Desktop/test/uart$ make
gcc -g -Wall -std=gnu11 -c uart.c -o uart.o -I./
gcc -g -Wall -std=gnu11 -c main.c -o main.o -I./
gcc -g -Wall -std=gnu11 -c uart_test.c -o uart_test.o -I./
makeing target
uart.c main.c uart_test.c
uart.o main.o uart_test.o
gcc -g -Wall -std=gnu11 -o uart_test uart.o main.o uart_test.o
loongson@loongson-virtual-machine:~/Desktop/test/uart$ file uart_test
uart_test: ELF 64-bit LSB shared object, x86-64, version 1 (SYSV), dynamically linked, inf
with debug_info, not stripped
loongson@loongson-virtual-machine:~/Desktop/test/uart$
```

可以修改CC的值为对应交叉编译工具链gcc的名字。

源码可以在有编译条件下的系统上可以编译,比如loongnix上面有gcc,那么就能编译。

交叉编译的时候,建议make命令为:

make CC=loongarch64-linux-gnu-gcc

同样地,复制可执行程序到板卡上运行即可。

### 8.4.使用Cmake编译

关于CMake的构建不再赘述。本处只说明cmake命令运行时如何指定交叉编译工具链。

下面将会以龙芯测试软件的cmake构建来作为例子说明。

声明工具链,即在shell终端输入以下命令: (这个只是例子,按实际情况而定)

export CROSS\_COMPILE=loongarch64-linux-gnu-

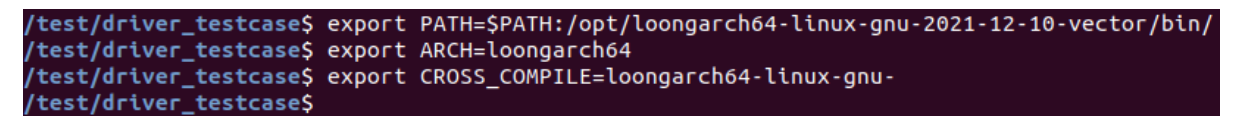

预期的构建方式是CMakeLists.txt文件在源码根目录,需要创建一个build文件夹,然后在build文件夹中使用命令:

cmake ../

即可完成Cmake部署,然后make进行构建。

#### 注意上述只是一个例子,构建过程需要按照实际情况调整。

如同上述的Makefile那样,没有指定对应的gcc,那么是以编译的机器的架构来编译的。

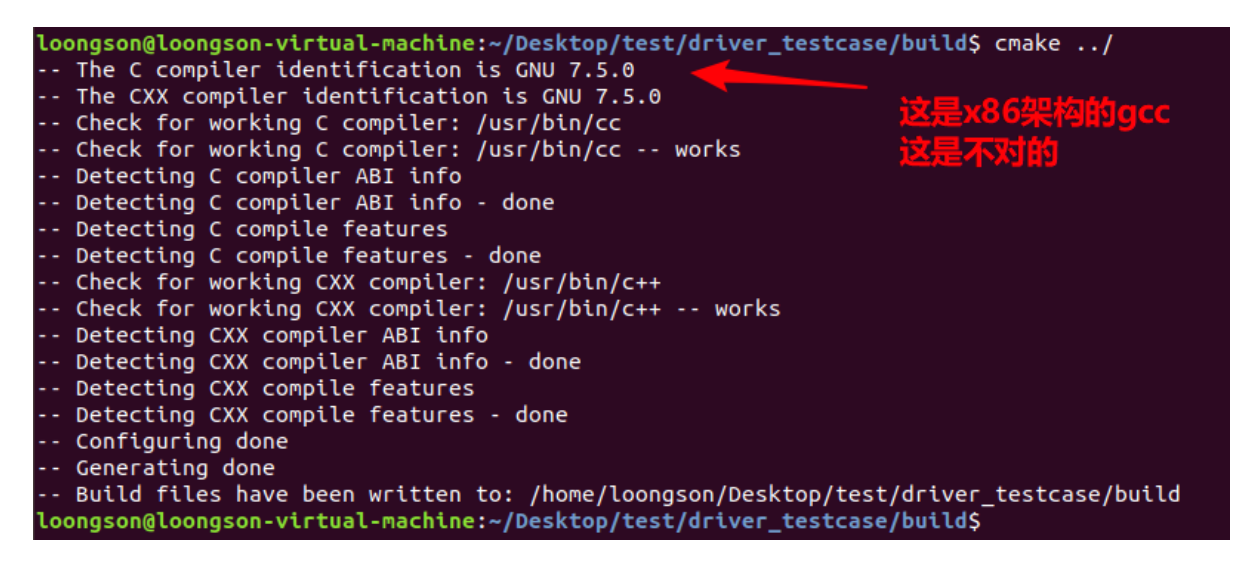

如果cmake的时候不小心没指定gcc,那么建议清空相关文件(按照本例子,则删除build文件夹),重新操作。

那么如果要指定gcc和g++,可以参考下面的命令:

cmake -DCMAKE\_C\_COMPILER=loongarch64-linux-gnu-gcc -

DCMAKE\_CXX\_COMPILER=loongarch64-linux-gnu-g++ ../

| <br>The C compiler identification is GNU 8.3.0                                                                      |
|----------------------------------------------------------------------------------------------------|
| <br>The CXX compiler identification is GNU 8.3.0                                                                    |
| <br>Check for working C compiler: /opt/loongarch64-linux-gnu-2021-12-10-vector/bin/loongarch64-linux-gnu-gcc        |
| <br>Check for working C compiler: /opt/loongarch64-linux-gnu-2021-12-10-vector/bin/loongarch64-linux-gnu-gcc works  |
| <br>Detecting C compiler ABI info                                                                                   |
| <br>Detecting C compiler ABI info - done                                                                            |
| <br>Detecting C compile features                                                                                    |
| <br>Detecting C compile features - done                                                                             |
| <br>Check for working CXX compiler: /opt/loongarch64-linux-gnu-2021-12-10-vector/bin/loongarch64-linux-gnu-g++      |
| <br>Check for working CXX compiler: /opt/loongarch64-linux-gnu-2021-12-10-vector/bin/loongarch64-linux-gnu-g++ work |
| <br>Detecting CXX compiler ABI info                                                                                 |
| <br>Detecting CXX compiler ABI info - done                                                                          |
| <br>Detecting CXX compile features                                                                                  |
| <br>Detecting CXX compile features - done                                                                           |
| <br>Configuring done                                                                                                |
| <br>Generating done                                                                                                 |
| <br>Build files have been written to: /home/loongson/Desktop/test/driver testcase/build                             |

随后make的话就是用指定的gcc编译。

当然上述的指定gcc的方式只是其中一种,更多的方式可以根据Cmake的特性进行修改(比如修改 CMakeLists.txt文件)。

# 8.5.使用autotools-package编译 (./configure)

对于使用configure文件来检查编译环境的源码,如果是本地编译,那么只需要./configure, make, make install即可。但是在交叉编译的时候,是需要指定交叉编译工具链的。

下面将以编译coreutils-8.32为例子说明。

输入./configiure --help的时候会发现CC这个属性,这个就是gcc的值。理论上只要声明工具链,然后执行configure时指定参数CC=loongarch64-linux-gnu-gcc的话,就能指定工具链。

| сс            | C compiler command                                                                                                    |
|---------------|----------------------------------------------------------------------------------------------------|
| CFLAGS        | C compiler flags                                                                                                    |
| LDFLAGS       | linker flags, e.gL <lib dir=""> if you have libraries in a<br/>nonstandard directory <lib dir=""></lib></lib>                                                                                              |
| LIBS          | libraries to pass to the linker, e.gl <library></library>                                                                                                    |
| CPPFLAGS      | (Objective) C/C++ preprocessor flags, e.gI <include dir=""> if you have headers in a nonstandard directory <include dir=""></include></include>                                                            |
| СРР           | C preprocessor                                                                                                    |
| YACC          | The "Yet Another C Compiler" implementation to use. Defaults to<br>'bison -o y.tab.c'. Values other than 'bison -o y.tab.c' will<br>most likely break on most systems.                                     |
| YFLAGS        | YFLAGS contains the list arguments that will be passed by<br>default to Bison. This script will default YFLAGS to the empty<br>string to avoid a default value of '-d' given by some make<br>applications. |
| DEFAULT POS   | SIX2 VERSION                                                                                                    |
| _             | POSIX version to default to; see 'config.hin'.                                                                                                    |
| Use these var | iables to override the choices made by `configure' or to help                                                                                                    |

但是会发现报以下的错误:

| loongson@loongson-virtual-machine:~/Desktop/test/coreutils-8.32\$ ./configure CC=loongarch64-linux-gnu-gcc |
|----------------------------------------------------------------------------------------------------|
| checking for a BSD-compatible install /usr/bin/install -c                                                  |
| checking whether build environment is sane yes                                                             |
| checking for a thread-safe mkdir -p /bin/mkdir -p                                                          |
| checking for gawk no                                                                                       |
| checking for mawk mawk                                                                                     |
| checking whether make sets \$(MAKE) yes                                                                    |
| checking whether make supports nested variables yes                                                        |
| checking whether make supports nested variables (cached) yes                                               |
| checking whether make supports the include directive yes (GNU style)                                       |
| checking for gcc loongarch64-linux-gnu-gcc                                                                 |
| checking whether the C compiler works yes                                                                  |
| checking for C compiler default output file name a.out                                                     |
| checking for suffix of executables                                                                         |
| checking whether we are cross compiling configure: error: in `/home/loongson/Desktop/test/coreutils-8.32'  |
| configure: error: cannot run C compiled programs.                                                          |
| If you meant to cross compile, use `host'.       交叉编译 需要指定host                                             |
| See `config.log' for more details                                                                          |
| loongson@loongson-virtual-machine:~/Desktop/test/coreutils-8.32\$                                          |

所以建议的操作如下:

声明工具链,即在shell终端输入以下命令: (这个只是例子,按实际情况而定)

export PATH=\$PATH:/opt/loongson-gnu-toolchain-8.3-x86\_64-loongarch64-linux-gnu-rc1.3-1/bin/

export ARCH=loongarch64

export CROSS\_COMPILE=loongarch64-linux-gnu-

```
/test/coreutils-8.32$ export PATH=$PATH:/opt/loongarch64-linux-gnu-2021-12-10-vector/bin/
/test/coreutils-8.32$ export ARCH=loongarch64
/test/coreutils-8.32$ export CROSS_COMPILE=loongarch64-linux-gnu-
/test/coreutils-8.32$
```

而对于loongarch架构,因为这是新的架构,目前ubuntu18.04里面是没有这个架构的记录的。进而报这 个错误。

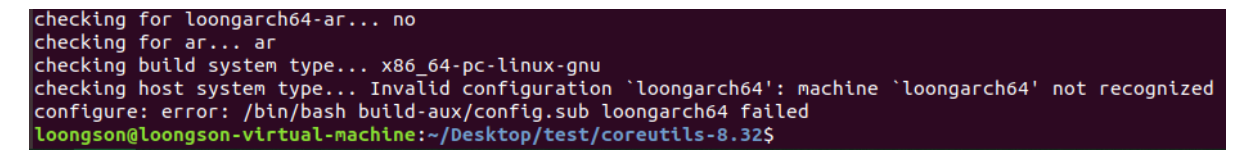

这是在build-aux/config.sub脚本里面没有loongarch64的记录。而在系统的/usr/share/misc文件夹下面,有以下的文件。

| - rwxr - xr - x | 1 | root | root | 44283 | 2月 | 25 | 2018 | config.guess |
|-----------------|---|------|------|-------|----|----|------|--------------|
| -rwxr-xr-x      | 1 | root | root | 36136 | 2月 | 25 | 2018 | config.sub   |

那么建议切换到root用户下(su root),在/usr/share/misc的文件夹下对config.guess和config.sub文件进行添加(建议事先备份)或者下载最新的config.guess和config.sub文件。下载方法:

下载config.sub

sudo wget -O /usr/share/misc/config.sub "git.savannah.gnu.org/gitweb/? p=config.git;a=blob\_plain;f=config.sub;hb=HEAD"

下载config.guess

sudo wget -O /usr/share/misc/config.guess "git.savannah.gnu.org/gitweb/? p=config.git;a=blob\_plain;f=config.guess;hb=HEAD"

如手动修改config.guess或config.sub则添加内容如下:

config.guess文件的964行附近,添加

```
loongarch32:Linux:\*:\* | loongarch64:Linux:\*:\* | loongarch:linux:\*:\*)
    echo "$UNAME_MACHINE"-unknown-linux-"$LIBC"
    exit ;;
```

如下图:

```
i*86:Linux:*:*)
    echo "$UNAME MACHINE"-pc-linux-"$LIBC"
    exit ;;
ia64:Linux:*:*)
    echo "$UNAME_MACHINE"-unknown-linux-"$LIBC"
    exit
loongarch32:Linux:*:* | loongarch64:Linux:*:* | loongarch:linux:*:*)
    echo "$UNAME_MACHINE"-unknown-linux-"$LIBC"
    exit :
k1om:Linux:*:*)
    echo "$UNAME_MACHINE"-unknown-linux-"$LIBC"
    exit ;;
m32r*:Linux:*:*)
    echo "$UNAME MACHINE"-unknown-linux-"$LIBC"
    exit ;;
m68*:Linux:*:*)
    echo "$UNAME_MACHINE"-unknown-linux-"$LIBC"
    exit ;;
mips:Linux:*:* | mips64:Linux:*:*)
```

| loongarch32 | loongarch64 | loongarch \

#### 如下图:

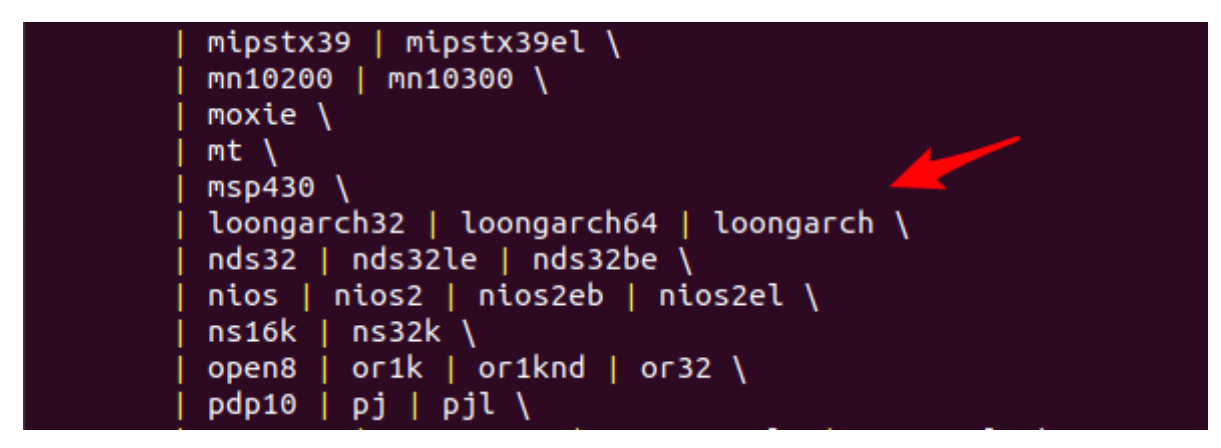

可见添加内容都是仿照其他架构的内容。添加的位置不是指定的。只需要模仿得当即可。

然后在build-aux里面执行以下命令(注意不是root用户):

#### cp /usr/share/misc/config.guess /usr/share/misc/config.sub ./

/coreutils-8.32/build-aux\$ cp /usr/share/misc/config.guess /usr/share/misc/config.sub /coreutils-8.32/build-aux\$

然后configure就能成功执行。

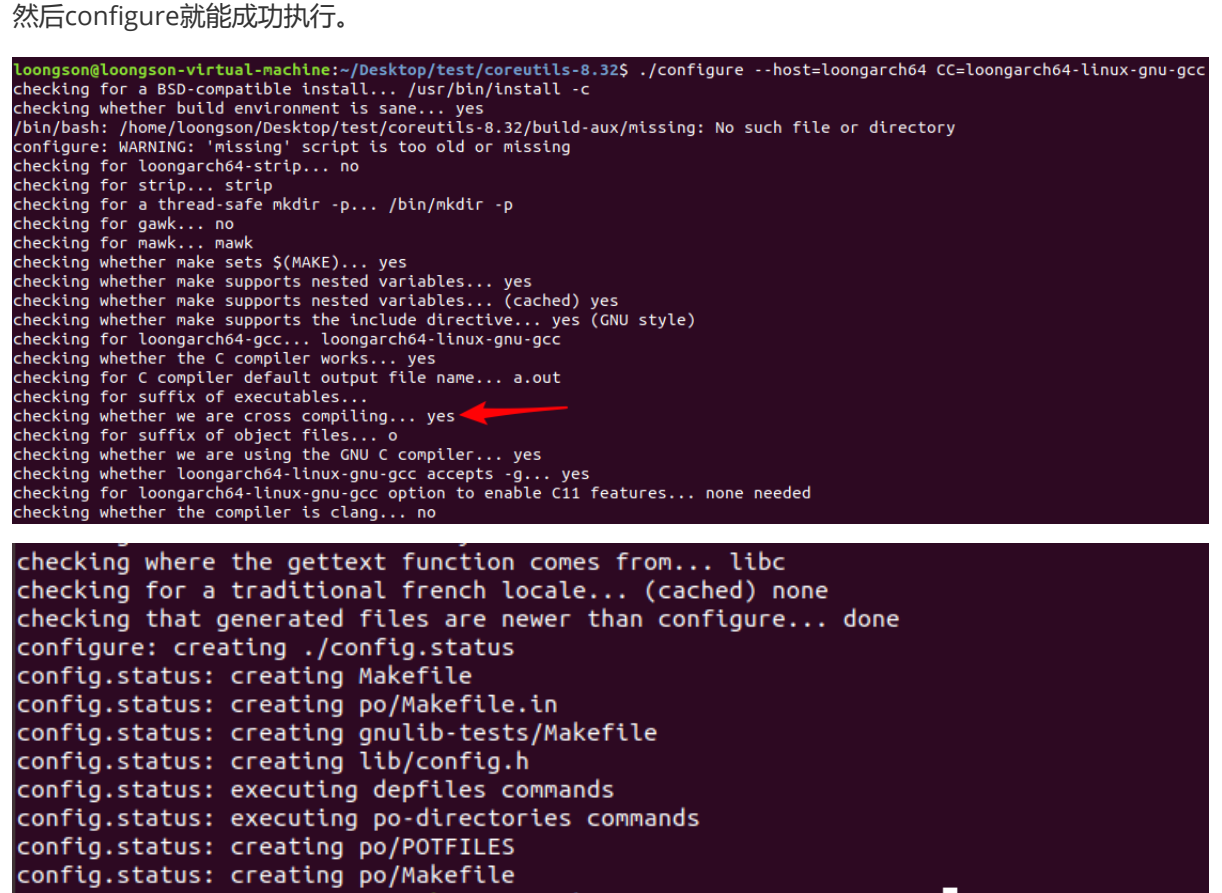

loongson@loongson-virtual-machine:~/Desktop/test/coreutils-8.32\$

随后只需要make即可编译完成。

#### 注意交叉编译的产物不是编译机能用的程序,所以make install的话,就会把不属于编译机的程序安装 到编译机的/usr中。那么将会是比较麻烦的事情。

所以请提前准备好安装的目录,并且在**configure的参数中声明**或者**make install的时候指定安装路径**。 通常--prefix指的是安装路径。建议在configure的时候指定好。

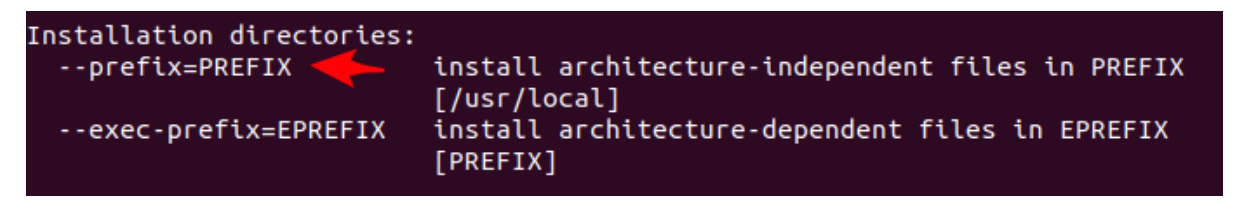

其他更加精细的安装目录设置则根据实际情况与configure的特性而自行指定。

对于其他源码包,可能关于config.guess的报错不只一处,还请按照实际情况做出对应操作。

# 8.6.Qt交叉编译软件

### 8.6.1.直接利用buildroot编译完成的QT交叉工具链

buildroot编译完成后会生成QT交叉编译工具链,可以直接利用(参考9.1.1.buildroot编译):

```
# cd buildroot-2021.02/qt_test
```

```
# source env_loongarch64.sh
```

env\_loongarch64.sh 的内容如下:

```
workdir=`pwd`
DEST=$workdir/../output/host
PATH=$DEST/bin:$PATH
QMAKESPEC=$DEST/mkspecs/linux-loongarch64-g++/
QTDIR=$DEST/loongarch64-buildroot-linux-gnu/sysroot/usr
LD_LIBRARY_PATH=$DEST/loongarch64-buildroot-linux-gnu/sysroot/usr/lib
```

export PATH QMAKESPEC QTDIR LD\_LIBARY\_PATH

此时在应用代码下执行 qmake 会使用buildroot编译生成的QT工具链:

```
# qmke
Info: creating stash file /home/loongson/buildroot-2021.02/qt_test/.qmake.stash
# make
```

最后生成可执行文件就是 loongarch 的二进制文件。

### 8.6.2.ubuntu下从头部署QT交叉编译工具

我们也可以不用buildroot编译出的工具链,从头部署:

```
注意本文演示的系统是ubuntu18.04系统,如果是开发板资料中提供的软件包,那么不需要管Qt的部署,因为已经设置好了,直接前往编译就好。
```

```
首先,ubuntu18.04需要安装好Qt环境和QtCreator。开发板资料中有一个qt-opensource-linux-x64-5.12.11.run包,可以在ubuntu18.04里面直接运行,即可安装上述的两个条件。
```

```
:~/Desktop/test$ ls -l
       4096 7月
                       4 11:15 coreutils-8.32
       4096 6月
                      29 16:17 driver_testcase
      20032 7月
                       4 09:47 main
          25 7月
                       4 09:42 main.c
       4096 7月
                       4 11:50 Ot
403280999 5月
                      16 18:14 qt-opensource-linux-x64-5.12.11.run
       4096 7月
                        4 10:13 uart
:~/Desktop/test$
   ~/Desktop/test$ chmod a+x qt-opensource-linux-x64-5.12.11.run
   ~/Desktop/test$ ls -l
        4096 7月
                         4 11:15 coreutils-8.32
        4096 6月
                        29 16:17 driver_testcase
       20032 7月
                         4 09:47 main
            25 7月
                         4 09:42 main.c
        4096 7月
                         4 11:50 Qt
  03280999 5月
                        16 18:14 gt-opensource-linux-x64-5.12.11.run
         4096 7月
                         4 10:13 uart
   ~/Desktop/test$
/Desktop/test$ chmod a+x qt-opensource-linux-x64-5.12
/Desktop/test$ ls -l
                                                      Welcome to the Qt 5.12.11 installer

      4096 7月
      4 11:15 coreutils-8.32

      4096 6月
      29 16:17 driver_testcase

      20032 7月
      4 09:47 main

      25 7月
      4 09:42 main.c

      4096 7月
      4 11:50 Qt

                                                                                Please log in to Qt Account
                                                      Welcome
                                                                                Email
                                                                                Password
3280999 5月
4096 7月
            16 18:14 gt-opensource-linux-x64-5.12.11
            4 10:13 uart
                                                                                Forgot password?
/Desktop/test$ ./qt-opensource-linux-x64-5.12.11.run
```

随后根据安装提示安装即可。

注意上面只是推荐了一种开发方式。即Qt的UI界面和一些逻辑处理可以在ubuntu18.04里面验证,然后 再使用交叉编译,到板卡上运行验证。

下面分以下步骤说明:部署loongarch64版本的Qt套件,部署Qtcreator的交叉编译配置。选择编译配置。

先部署loongarch64版本的Qt套件,在开发板资料中有Qt-5.15.2-LA64.tar.gz的压缩包。请复制到 ubuntu18.04的里面(路径不做要求)。然后在压缩包所在的文件夹中打开终端,输入:

sudo tar -zxf Qt-5.15.2-LA64.tar.gz -C /usr/local

那么/usr/local/下就会存在文件夹Qt-5.15.2-LA64。那么部署成功。

然后就是Qtcreator的部署。例子如下:

打开Qtcreator,按下面的图示操作执行。

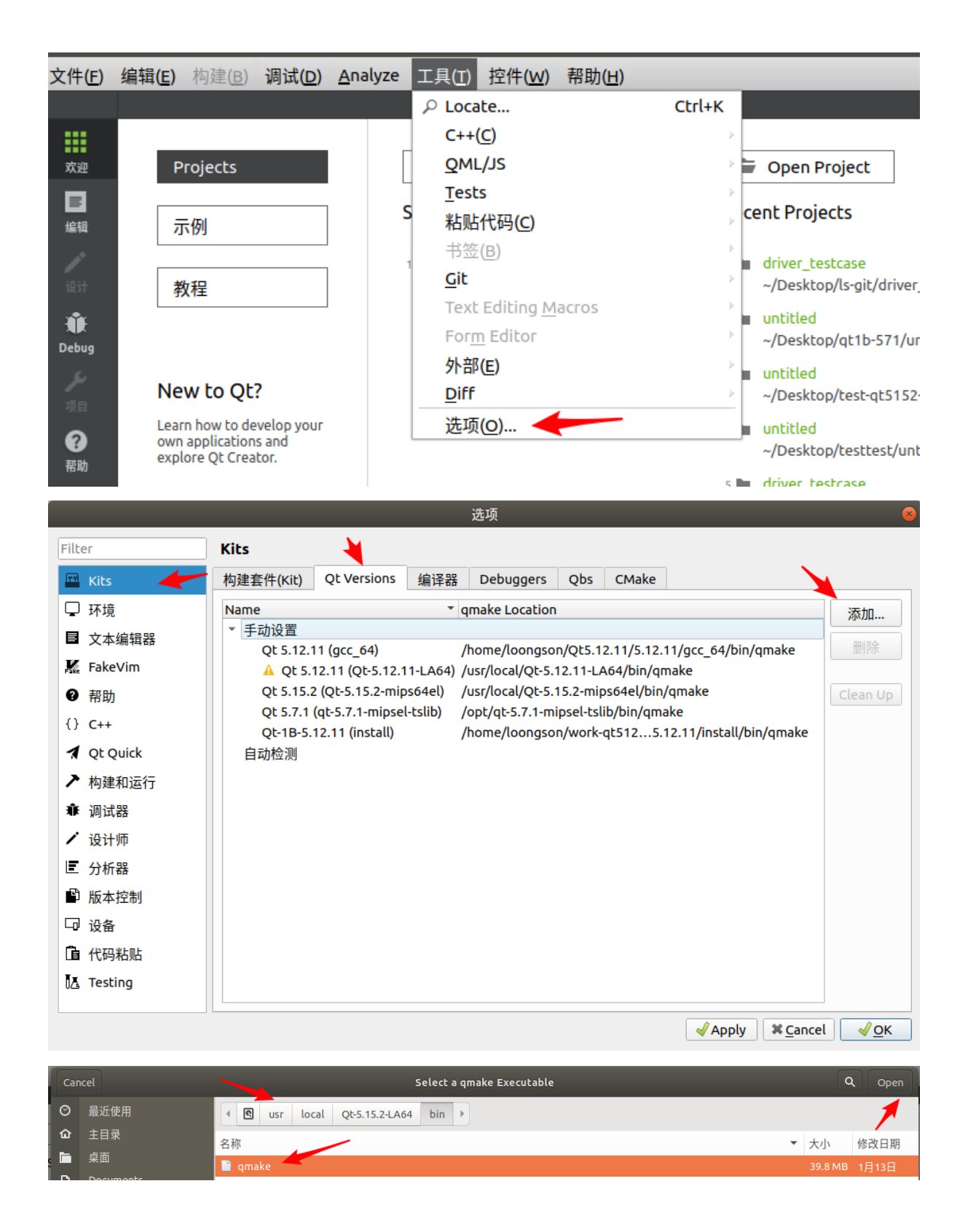

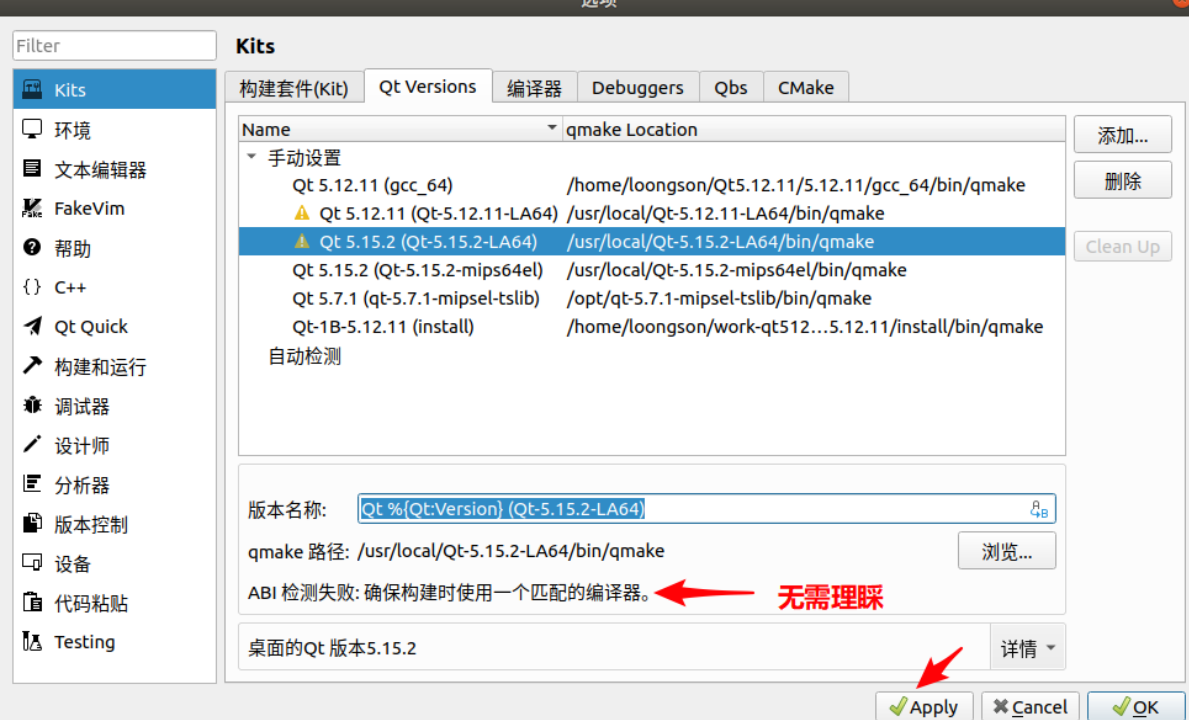

|                                           | 选项                                                                                                   | 8                              |
|-------------------------------------------|----------------------------------------------------------------------------------------------------|--------------------------------|
| Filter                                    | Kits                                                                                                 |                                |
| 🖼 Kits                                    | 构建套件(Kit) Qt Versions 编译器 Debuggers Qbs CMa                                                          | ike                            |
| <ul> <li>□ 环境</li> <li>■ 文本编辑器</li> </ul> | Name<br>Auto-detected                                                                                | ▲ 添加 ~ Linux ICC               |
| FakeVim                                   | GCC (C, x86 64bit in /usr/bin)<br>GCC (C, x86 32bit in /usr/bin)<br>GCC (C, x86 32bit in /usr/bin)   | MinGW                          |
| ⑦ 帮助<br>{} C++                            | GCC 5.4.0 (C, avr 16bi in /usr/bin)<br>GCC 7 (C, x86 64bit in /usr/bin)                              | Clang C++                      |
| 1 Qt Quick                                | GCC 7 (C, x86 32bit in /usr/bin)<br>GCC (C, x86 64bit in /usr/bin)<br>GCC (C, x86 32bit in /usr/bin) | QCC                            |
| ▶ 构建和运行                                   | GCC 7 (C, x86 64bit in /usr/bin)                                                                     | • •                            |
| ▲ 词叫福                                     | 名称:                                                                                                  | Tools/QtCreator/libexec/qtcre  |
| ■ 分析器                                     | 编译器路径(C): he/loongson/Qt5.12.11/Tools/QtCreator/lit                                                  | bexec/qtcreator/clang/bin/clar |
| ■ 版本控制                                    | Platform codegen flags:                                                                              |                                |
| □<br>□ 代码粘贴                               | <u>A</u> BI: x86-linux * x86 * - linux *                                                             | - generic v - elf v            |
| 🛃 Testing                                 |                                                                                                    |                                |
|                                           |                                                                                                    | ✓Apply ¥ Cancel ✓OK            |

选项

|                                                                                                    |                                                                                                    | 选项                                                                                                    | 8                                   |
|----------------------------------------------------------------------------------------------------|----------------------------------------------------------------------------------------------------|----------------------------------------------------------------------------------------------------|-------------------------------------|
| Filter                                                                                                    | Kits                                                                                                    |                                                                                                    |                                     |
| 🖽 Kits                                                                                                    | 构建套件(Kit) Qt Versions                                                                                                    | 编译器 Debuggers Qbs CMake                                                                                                    |                                     |
| <ul> <li>□ 环境</li> <li>■ 文本编辑器</li> <li>▲ FakeVim</li> <li>● 帮助</li> <li>() C++</li> <li>∢ Qt Quick</li> <li>▶ 构建和运行</li> <li>爺 调试器</li> <li>✓ 设计师</li> <li>ご 分析器</li> <li>● 版本控制</li> </ul> | Name<br>GCC (C++, x86 64bit<br>GCC (C++, x86 64bit<br>GCC 7 (C++, x86 32bit<br>GCC 7 (C++, x86 32bit<br>GCC 7 (C++, x86 32bit<br>Manual<br>* C<br>mips64el-linux-GCC<br>Clang (C, x86 64bit in<br>GCC<br>* C++<br>4<br>名称: loo<br>编译器路径(C):<br>Platform codegen flags: | in /usr/bin)<br>in /usr/bin)<br>t in /usr/bin)<br>t in /usr/bin)<br>n /home/loongson/Qt5.12.11/Tools/QtCreator/libex<br>名字随意,建议获<br>ngarch64-linux-gnu-gcc | ec/qtcreator/cla<br>E对应gcc的名字<br>浏览 |
| □ 设备<br>□ 代码粘贴<br>Ⅳ Testing                                                                                                    | Platform linker flags:<br>ABI: X80                                                                                                    | 5 ▼]-[linux ▼]-[generic ▼]-[elf                                                                                                    | - 64bit                             |
| ▲ 图 opt<br>名称<br>《 loongarch                                                                                                    | toolchain-loongarch<br>64-linux-gnu-gcc-nm                                                                                                    | 164-linux-gnu-gcc8-host-x86_64-202                                                                                                    | 22-07-18 bin<br>大小<br>27.7 KB       |
| 🗼 loongarch                                                                                                    | 64 <mark>-l</mark> inux-gnu-gcc-ar                                                                                                    |                                                                                                    | 27.7 KB                             |
| 🧼 loongarch                                                                                                    | 64-linux-gnu-gcc-8.3.0                                                                                                    | 只是举例                                                                                                    | 929.5 KB                            |
| 🔷 loongarch                                                                                                    | 64-linux-gnu-gcc                                                                                                    |                                                                                                    | 929.5 KB                            |
| <ul> <li>Manual</li> <li>C<br/>mips64el-linux-GC<br/>Clang (C, x86 64ł<br/>GCC</li> <li>C++<br/>mips64el-linux-G++<br/>mipsel-linux-G++</li> </ul>                                           | cc<br>it in /home/loongson/Qt5.12.11/Tools/<br>~<br>++ 只是还没生效                                                                                                    | GCC<br>GCC<br>QtCreator/libexec/qtcreator/clang/bin) Clang<br>GCC<br>GCC<br>GCC                                                                            | 删除                                  |
| 名称:<br>编译器路径(C):<br>Platform codegen flags:<br>Platform linker flags:<br><u>A</u> BI:                                                                                                    | loongarch64-linux-gnu-gcc<br>/opt/toolchain-loongarch64-linux-gnu-<br>unknown-linux-generic-elf-64bit                                                                                                    | gcc8-host-x86_64-2022-07-18/bin/loongarch64-linux-gnu-                                                                                                    | gcc 浏览                              |
|                                                                                                    |                                                                                                    |                                                                                                    | ✓ Apply X Cancel √ OK               |

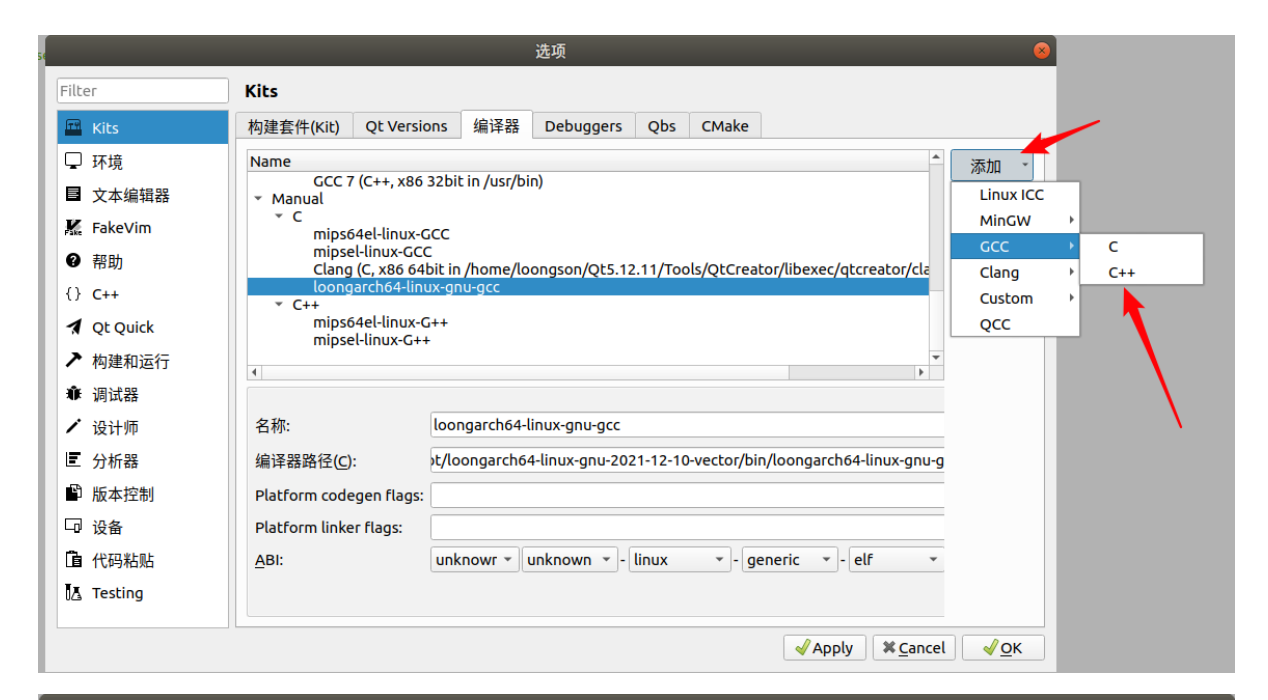

|                                                                                                    | 选项                                                                                                    |             |
|----------------------------------------------------------------------------------------------------|----------------------------------------------------------------------------------------------------|-------------|
| Filter                                                                                                    | Kits                                                                                                    |             |
| 🖼 Kits                                                                                                    | 构建套件(Kit) Qt Versions 编译器 Debuggers Qbs CMake                                                                                                    |             |
| <ul> <li>□ 环境</li> <li>■ 文本编辑器</li> <li>※ FakeVim</li> <li>④ 帮助</li> <li>() C++</li> <li>✓ Qt Quick</li> <li>✓ 构建和运行</li> <li>▲ 调试器</li> </ul> | Name       *         * Manual       * C         mips64el-linux-GCC       mipsel-linux-GCC         Clang (C, x86 64bit in /home/loongson/Qt5.12.11/Tools/QtCreator/libexec/qtcreator/cla         loongarch64-linux-gnu-gcc         * C++         mips64el-linux-G++         mips64el-linux-G++         GCC         * | 添加 ▼ 克隆 删除  |
| ✔ 设计师                                                                                                    | 名称: loongarch64-linux-gnu-g++                                                                                                    |             |
| ■ 分析器                                                                                                    | 编译器路径(C): 浏览                                                                                                    |             |
| 🗳 版本控制                                                                                                    | Platform codegen flags:                                                                                                    |             |
| □ 设备                                                                                                    | Platform linker flags:                                                                                                    |             |
| <b>〕</b> 代码粘贴                                                                                                    | ABI: x86 • - linux • - generic • - elf • - 64bit                                                                                                    |             |
| ¶∆ Testing                                                                                                    | ✓Apply X Cancel                                                                                                    | <u>√о</u> к |
|                                                                                                    |                                                                                                    |             |

| opt toolchain-loongarch64-linux-gnu-gcc8-host-x86_64-2022-07- | 18 bin |   |  |
|---------------------------------------------------------------|--------|---|--|
| 名称                                                            | 大小     | 脩 |  |
| ♦ loongarch64-linux-gnu-gcc-8.3.0     只是举例                    |        |   |  |
| V loongarch64-linux-gnu-gcc                                   |        |   |  |
| 🚸 loongarch64-linux-gnu-g++ 🧹                                 |        |   |  |
| 🗼 loongarch64-linux-gnu-elfedit                               |        |   |  |

| <ul> <li>C++<br/>mips64el-linux-G<br/>mipsel-linux-G++<br/>GCC</li> </ul> | +++ GCC<br>GCC<br>GCC<br>只是还没起效                                                                |
|---------------------------------------------------------------------------|------------------------------------------------------------------------------------------------|
| 你:                                                                        | loongarch64-linux-gnu-g++                                                                      |
| 泽器路径( <u>C</u> ):                                                         | /opt/toolchain-loongarch64-linux-gnu-gcc8-host-x86_64-2022-07-18/bin/loongarch64-linux-gnu-g++ |
| tform codegen flags:                                                      |                                                                                                |
| tform linker flags:                                                       |                                                                                                |
| l:                                                                        | unknown-linux-generic-elf-64bit • unknown • - linux • - generic • - elf • - 64bit •            |
|                                                                           | 点击                                                                                             |
|                                                                           | Apply X Cancel A Cancel                                                                        |

然后就能获得下图所示的内容:

| Na | me                                                                                                    |
|----|----------------------------------------------------------------------------------------------------|
| *  | Manual                                                                                                    |
|    | ▼ C                                                                                                    |
|    | mips64el-linux-GCC<br>mipsel-linux-GCC<br>Clang (C, x86 64bit in /home/loongson/Qt5.12.11/Tools/QtCreator/libexec/qtcreatc<br>loongarch64-linux-gnu-gcc |
|    | <ul> <li>C++<br/>mips64el-linux-G++<br/>mipsel-linux-G++<br/>loongarch64-linux-gnu-g++</li> </ul>                                                       |

| 5          |                   |                   | -   | 选项        | -   |       | _            | 8                |
|------------|-------------------|-------------------|-----|-----------|-----|-------|--------------|------------------|
| Filter     | Kits              |                   |     |           |     |       |              |                  |
| 🖼 Kits     | 构建套件(Kit)         | Qt Versions       | 编译器 | Debuggers | Qbs | CMake |              |                  |
| 🖵 环境       | 名称                |                   |     |           |     |       |              | 添加               |
| ■ 文本编辑器    | 自动检测              |                   |     |           |     |       |              |                  |
| 👫 FakeVim  | ▼ 于可设直<br>● loond | son-mips-32       |     |           |     |       |              |                  |
| ❷ 帮助       | • loong           | ,<br>json-mips-64 |     |           |     |       |              |                  |
| {} C++     | ₽ 桌面              | (默认)              |     |           |     |       |              | 设直刀款认            |
| 🖈 Qt Quick |                   |                   |     |           |     |       |              |                  |
| ▶ 构建和运行    |                   |                   |     |           |     |       |              |                  |
| ● 调试器      |                   |                   |     |           |     |       |              |                  |
| ✔ 设计师      |                   |                   |     |           |     |       |              |                  |
| ■ 分析器      |                   |                   |     |           |     |       |              |                  |
| ▶ 版本控制     |                   |                   |     |           |     |       |              |                  |
| 🖓 设备       |                   |                   |     |           |     |       |              |                  |
| 直 代码粘贴     |                   |                   |     |           |     |       |              |                  |
| 🛃 Testing  |                   |                   |     |           |     |       |              |                  |
|            |                   |                   |     |           |     |       | ✓Apply ¥ Car | ncel <u>√O</u> K |

| 名称:                        | loongarch64 🔶 😤               | ;字随意,建议容易区分即可         |
|----------------------------|-------------------------------|-----------------------|
| File system name:          |                               |                       |
| 设备类型:                      | 桌面                            |                       |
| 设备:                        | Local PC (桌面 类型的默认设备)         |                       |
| Sysroot:                   |                               |                       |
|                            | C: loongarch64-linux-gnu-gc   | c 🔶                   |
| 编译器:                       | C++: loongarch64-linux-gnu-g+ | +                     |
| Environment:               | No changes to apply.          | 刚才设置的那几个选项选中          |
| 调试器:                       | System GDB at /usr/bin/gdb    |                       |
| Qt 版本:                     | Qt 5.15.2 (Qt-5.15.2-LA64)    |                       |
| Qt mkspec:                 |                               |                       |
| Additional Obs Profile Sel | ttinas                        |                       |
|                            |                               | ✓ Apply ¥ Cancel ✓ OK |

### 那么Qtcreator的部署就完成了。

如何选择编译配置,如果你是新建工程那么可以参考下图:

|          | Qt Widgets Application                                       | 8              |
|----------|--------------------------------------------------------------|----------------|
| Location | Kit Selection                                                |                |
| > Kits   | The following kits can be used for project <b>untitled</b> : |                |
| Details  | Type to filter kits by name                                  |                |
| 汇总       | Select all kits                                              |                |
|          | ☑ 및 loongarch64 <del>◆</del> 选中即可                            | 详情 ▼           |
|          | □ 🖵 loongson-mips-32                                         | 详情 ▼           |
|          | 🗌 🖵 loongson-mips-64                                         | 详情 ▼           |
|          | ✓ 早 桌面                                                       | 详情 ▼           |
|          |                                                              |                |
|          | < 上一步(B) 下一步(                                                | <u>N)</u> > 取消 |

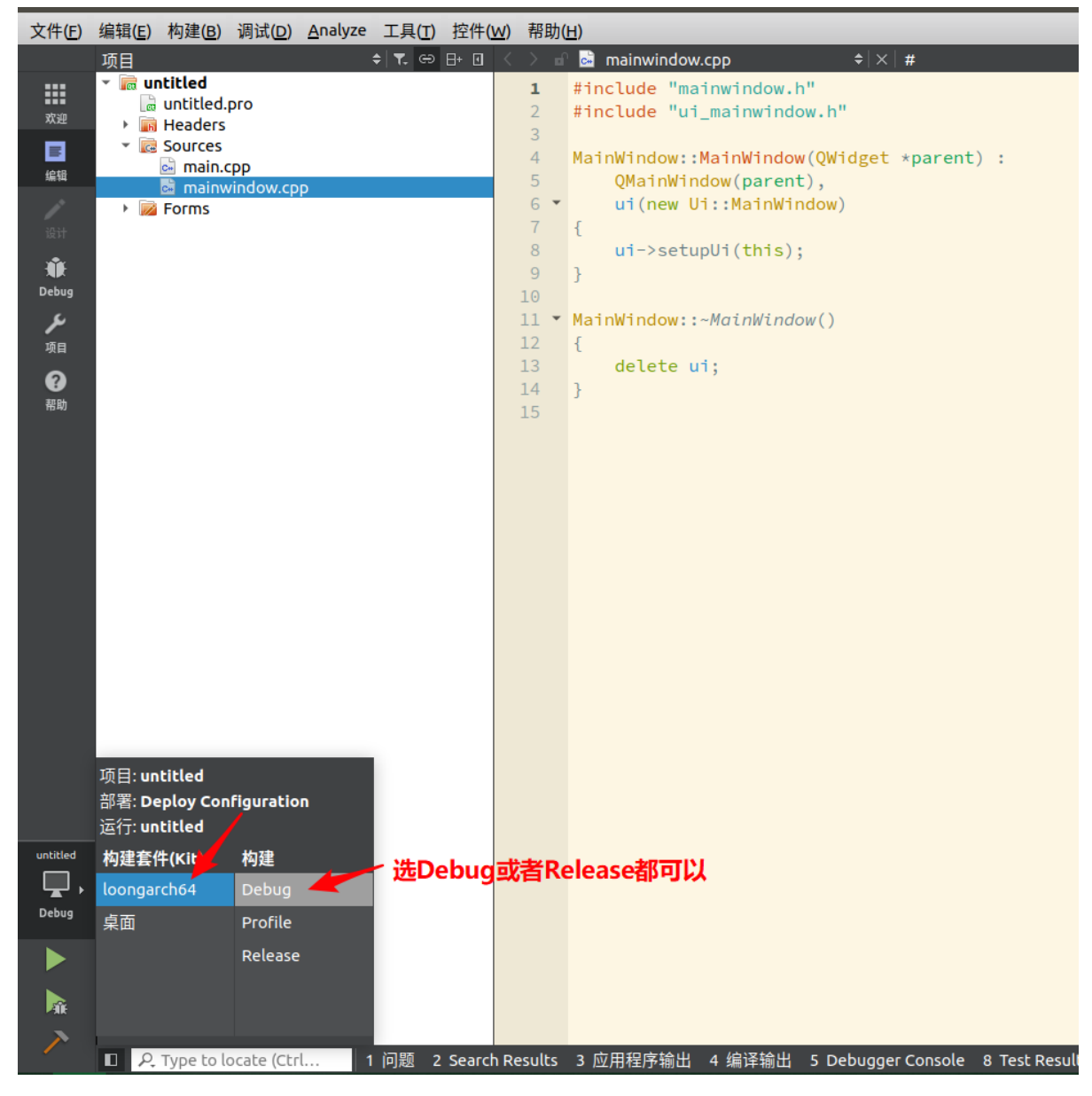

然后照常编译(点击绿色那个三角形)。

```
untitled #

11:46:52: Starting /home/loongson/build-untitled-loongarch64-Debug/untitled...

qemu-loongarch64-static: Could not open '/lib64/ld.so.1': No such file or directory

11:46:52: /home/loongson/build-untitled-loongarch64-Debug/untitled exited with code 255

这是正常情况,因为编译出来的程序是交叉编译来的
```

只需要到对应的阐述文件夹里面找到可执行程序文件, 传输到板卡上执行即可。

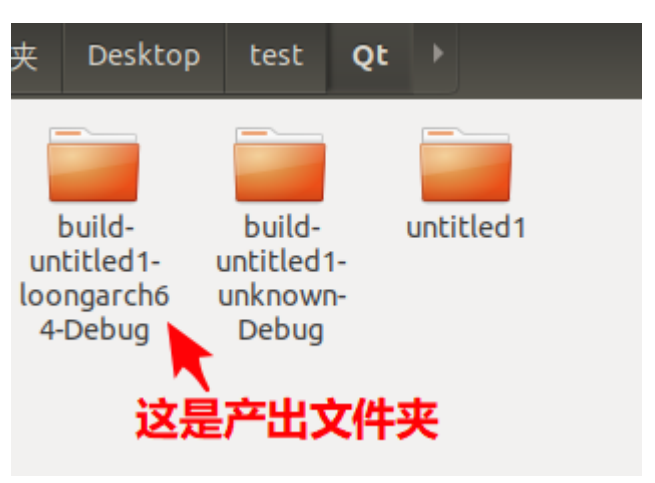

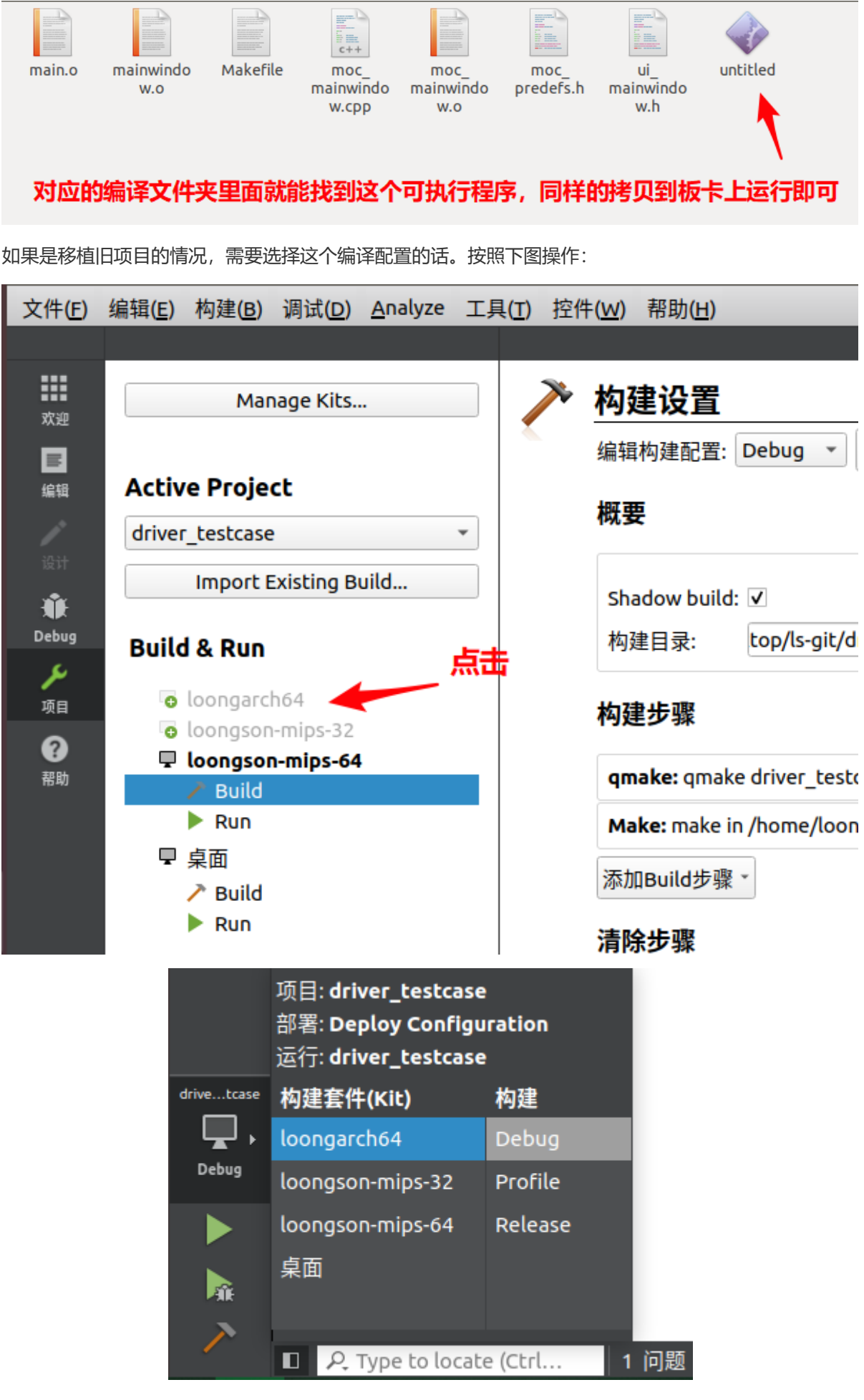

之后的操作与前文一致。

如果设置了Qtcreator之后,Qtcreator编辑的时候,代码无法高亮,可以参考以下的解决方式

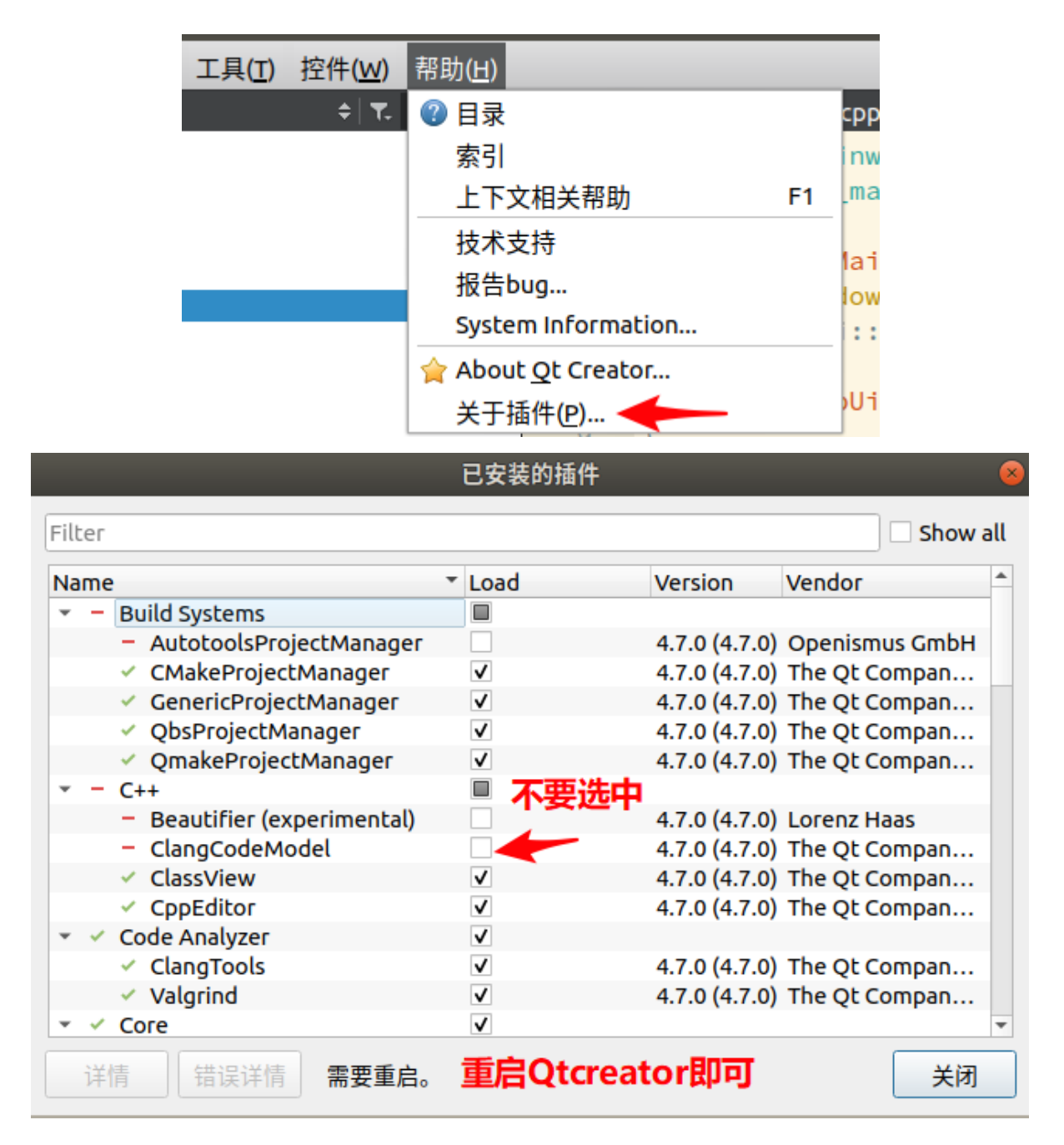

### 8.6.3.Qt和tslib使用建议

如果使用tslib作为触控屏的使用库,比如ls2k300板中就是使用tslib库作为Qt的触摸处理库。

关于Qt和tslib的的使用,目前推荐的tslib声明为

```
export QT_QPA_FB_TSLIB=1
./driver_testcase
```

或者

export QT\_QPA\_FB\_TSLIB=1 && ./driver\_testcase

在启动的时候,由于使用tslib作为触摸屏的Qt库,所以需要运行Qt程序之前执行 export QT\_QPA\_FB\_TSLIB=1 的命令。如果不声明该环境变量,那么启动后,触摸可以让鼠标移动,但是会出现 不能点击按钮的bug。

并且为了更加方便,可以不用输入export QT\_QPA\_FB\_TSLIB=1,资料包中的文件系统已经把export QT\_QPA\_FB\_TSLIB=1写入/etc/profile里面,只需要直接运行Qt程序即可。

## 8.6.4.qtcreator代码无法高亮解决办法

关于loongarch64的构建套件选择后,qtcreator的代码无法高亮的问题。

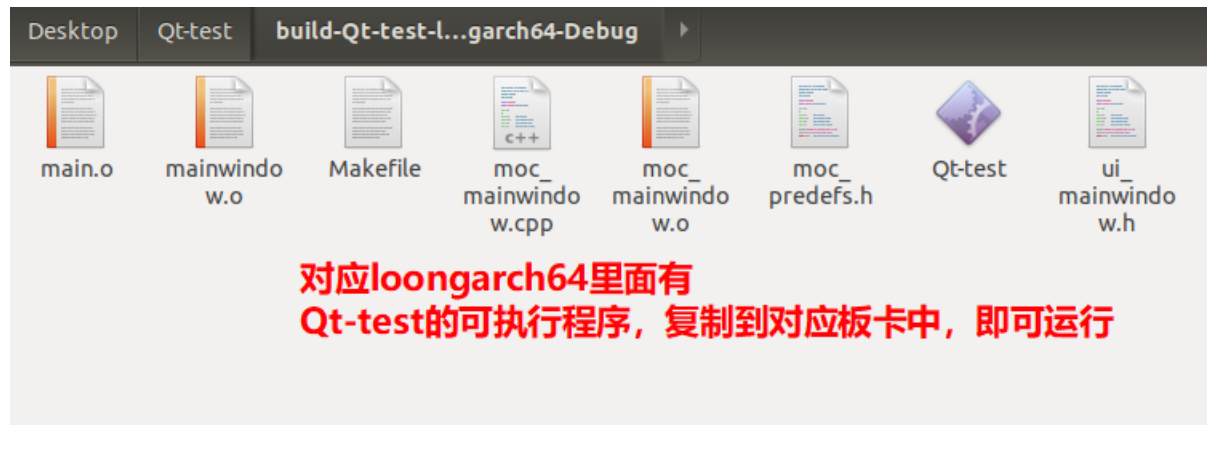

推荐按照下面的操作进行解决:

| 帮助( <u>H</u> )             |   |
|----------------------------|---|
| 1 日录                       | b |
| 索引                         |   |
| 上下文相关帮助 F                  | 1 |
| UI Tour                    |   |
| Technical Support          |   |
| 报告bug                      |   |
| System Information         |   |
| 🚖 About <u>Q</u> t Creator |   |
| 关于插件( <u>P</u> )           |   |
| Contact                    |   |

#### 已安装的插件 — Qt Creator

#### Filter

| Name                                                                | Load         | Version 📤   |
|---------------------------------------------------------------------|--------------|-------------|
| <ul> <li>Build Systems</li> </ul>                                   |              |             |
| <ul> <li>AutotoolsProjectManager</li> </ul>                         |              | 4.15.0 (4   |
| <ul> <li>CMakeProjectManager</li> </ul>                             | ✓            | 4.15.0 (4   |
| <ul> <li>CompilationDatabaseProjectManager (experimental</li> </ul> |              | 4.15.0 (4   |
| <ul> <li>GenericProjectManager</li> </ul>                           | $\checkmark$ | 4.15.0 (4   |
| <ul> <li>IncrediBuild</li> </ul>                                    | ✓            | 4.15.0 (4   |
| <ul> <li>MesonProjectManager (experimental)</li> </ul>              |              | 4.15.0 (4   |
| <ul> <li>QbsProjectManager</li> </ul>                               | ✓            | 4.15.0 (4   |
| <ul> <li>QmakeProjectManager</li> </ul>                             | ✓            | 4.15.0 (4   |
| ✓ QtSupport 不要选中                                                    | ✓            | 4.15.0 (4   |
| * C++                                                               |              |             |
| – Beautifier (experimental) 🛁                                       |              | 4.15.0 (4   |
| 🖌 ClangCodeModel 🦷                                                  |              | 4.15.0 (4   |
| <ul> <li>ClangFormat</li> </ul>                                     |              | 4.15.0 (4   |
| ✓ ClassView                                                         | $\checkmark$ | 4.15.0 (4   |
| ✓ CooEditor ¥口恋っこ 壬                                                 |              | 4.15.0 (4 - |
| └────────────────────────────────────                               | 后qtcreator   | •           |
| 详情 错误详情 Install Plugin 需要重启。                                        |              | 关闭          |

问题已解决:

| 项目 🗧 🕈 🕒 🗄                                                                                                    | $\langle \rangle$ | 🖬 🖬 main.cpp                                      |
|----------------------------------------------------------------------------------------------------|-------------------|---------------------------------------------------|
| 🕆 📷 Qt-test                                                                                                    | 1                 | <pre>#include "mainwindow.h"</pre>                |
| 🗋 Qt-test.pro                                                                                                    | 2                 |                                                   |
| Headers                                                                                                    | 3                 | <pre>#include <qapplication></qapplication></pre> |
| <ul> <li>Estimate</li> <li>Estimate</li> <li>Estimate&lt;</li></ul> | 4                 | int main(int args_char_targy[])                   |
| 📩 main.cpp                                                                                                    | 6                 | {                                                 |
| 🗟 mainwindow.cpp                                                                                                    | 7                 | QApplication a(argc, argv);                       |
| 🕨 📈 Forms                                                                                                    | 8                 | MainWindow w;                                     |
|                                                                                                    | 9                 | w.show();                                         |
| 代码已高高                                                                                                    | 10                | <pre>return a.exec();</pre>                       |
|                                                                                                    | 12                | 3                                                 |
|                                                                                                    | 12                |                                                   |

# 8.7.Python库控制外设

2K300 蜂鸟板上集成了众多控制板卡外设的 python 库,使用方法如下

### 8.7.1.Python外设控制库

### 8.7.1.1.GPIO控制: RPI.GPIO

```
1. GPIO-75 脚输出高电平
```

```
import RPi.GPIO as GPIO
GPIO.setup(75, GPIO.OUT)
GPIO.output(75, 1)
```

2. GPIO-75 脚输入,并读取电平

```
import RPi.GPIO as GPIO
GPIO.setup(75, GPIO.IN)
GPIO.input(75)
```

X

```
from RPi.GPIO import LED
led = LED(88)
led.on()
led.off()
```

4. GPIO-86 链接按键,当按键按下后做出动作

```
from RPi.GPIO import Button

def key_press():
    print("Key pressed!")

key = Button(86)
key.when_pressed = key_press
```

#### 8.7.1.2.单线温度传感器控制: w1thermsensor

需要事先添加 w1-gpio 驱动,这里只演示用法

```
from w1thermsensor import w1ThermSensor
DS18B20=w1ThermSensor()
temperature = DS18B20.get_temperature()
print('%.2f'%temperature)
```

#### 8.7.1.3.I2C-OLED SSD1306 控制: luma

将 ssd1306 OLED 接在 I2C-1 上, I2C 地址为 0x3C

显示文字:

```
from luma.core.render import canvas
from luma.oled.device import ssd1306
device = ssd1306(port=1, address=0x3C)
with canvas(device) as draw:
    draw.text((0, 0), 'LS2K0300 Pi(GD)', fill="white")
    draw.text((0, 30), 'wellcome to Loongson', fill="white")
```

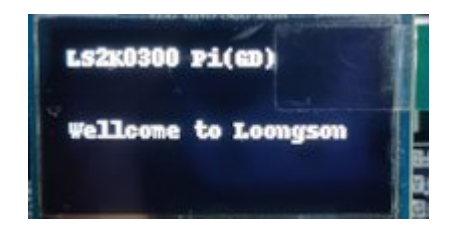

### 8.7.2.Python综合DEMO

#### 8.7.2.1.LED+BUTTON+蜂鸣器器联合控制

- 1. GPIO 88、72、73 分别接在 红、黄、绿 LED 上。
- 2. GPIO 86、87 接在两个按键上。
- 3. GPIO 75 接在 有源蜂鸣器上。

我们希望一个按键代表加,一个按键代表减。初始时三个LED全灭,每加一次,就按照"绿、黄、红"的次 序多亮起一盏灯,如果此时灯全亮,则灯全灭。每减一次,就将最后一次亮起的灯灭掉,如果此时灯全 灭,则灯全点亮。除了最开始的情况,后续如果灯全灭,则蜂鸣器响BEEP。 比如加一次后亮绿灯,再加一次后绿和黄亮起,减一次后只有绿灯亮起,再减一次后灯全灭,蜂鸣器响 BEEP。

```
import RPi.GPIO as GPIO
from RPi.GPIO import LED
from RPi.GPIO import Button
from time import sleep
num=0
led_g = LED(73)
led_y = LED(72)
led_r = LED(88)
leds = [led_g, led_y, led_r]
key1 = Button(86)
key2 = Button(87)
led_r.off()
led_g.off()
led_y.off()
GPIO.setup(75, GPIO.OUT)
GPIO.output(75, 1)
def beep():
    GPIO.output(75, 0)
    sleep(0.2)
    GPIO.output(75, 1)
def light_leds():
    global num
   i=0
   for led in leds:
        if i < num:
            led.on()
        else:
            led.off()
        i += 1
def status_check():
    global num
    light_leds()
    if num == 0:
        beep()
def key1_press():
    global num
    num = (num + 1) \% 4
    status_check()
def key2_press():
```

```
global num
num = (num - 1) % 4
status_check()
key1.when_pressed = key1_press
key2.when_pressed = key2_press
while True:
    sleep(100)
```

#### 8.7.2.2.在OLED屏上显示实时温度

1. 板卡上搭载DS18B20单线温度传感器。

2. 将 ssd1306 OLED 接在 I2C-1 上, I2C 地址为 0x3C

我们希望在显示文字的同时实时显示温度

```
from w1thermsensor import w1ThermSensor
from luma.core.render import canvas
from luma.oled.device import ssd1306
from time import sleep
device = ssd1306(port=1, address=0x3C)
DS18B20=w1ThermSensor()
while True:
    temperature = DS18B20.get_temperature()
    with canvas(device) as draw:
        draw.text((0, 0), 'LS2K0300 Pi(GD)', fill="white")
        draw.text((0, 30), 'wellcome to Loongson', fill="white")
        draw.text((0, 45), 'Current Temp:%.2f'%temperature+' C', fill="white")
        print('%.2f'%temperature)
        sleep(0.2)
```

## 8.8.如何利用coredump进行调试

1. 编译时加入调试信息 (PC 机上)

编译参数为 -g

loongarch64-linux-gnu-gcc -g 1.c

```
2. 开启core 文件 (开发板上)
```

```
ulimit -c unlimited
```

查看ulimit 的所有参数设置

```
# ulimit -a
core file size
```
| data seg size        | (kbytes, -d)    | unlimited |
|----------------------|-----------------|-----------|
| scheduling priority  | (-e)            | 0         |
| file size            | (blocks, -f)    | unlimited |
| pending signals      | (-i)            | 3145      |
| max locked memory    | (kbytes, -1)    | 65536     |
| max memory size      | (kbytes, -m)    | unlimited |
| open files           | (-n)            | 1024      |
| pipe size            | (512 bytes, -p) | 8         |
| POSIX message queues | (bytes, -q)     | 819200    |
| real-time priority   | (-r)            | 0         |
| stack size           | (kbytes, -s)    | unlimited |
| cpu time             | (seconds, -t)   | unlimited |
| max user processes   | (-u)            | 100000    |
| virtual memory       | (kbytes, -v)    | unlimited |
| file locks           | (-x)            | unlimited |

3. 查看core 文件的名字 (开发板上)

# cat /proc/sys/kernel/core\_pattern

core

#### 或者

# sysctl kernel.core\_pattern

kernel.core\_pattern = core

#### 4. 示例 (开发板上)

```
# ./a.out
```

[ 374.566878] do\_page\_fault(): sending SIGSEGV to a.out for invalid write access to 00000000000000 [ 374.576031] era = 0000000120000748 in a.out[120000000+4000] [ 374.581699] ra = 0000000120000788 in a.out[12000000+4000] Segmentation fault (core dumped)

执行程序之后在当前路径生成了名为 core 的 coredump 文件。

```
# ls -sh
total 508к
16К a.out 488К core
```

5. 调试(PC 机上)

将板卡上运行生产的 core 文件复制到PC 机上,然后使用交叉工具链中的gdb 进行调试。 调试步骤: 1. 启动 loongarch64-linux-gnu-gdb

- 2. 加载 二进制文件
- 3. 加载 core 文件
- 4. 查看堆栈

```
$ loongarch64-linux-gnu-gdb
GNU gdb (LoongArch GNU toolchain rc1.2 (20230615)) 8.1.50.20190122-git
Copyright (C) 2018 Free Software Foundation, Inc.
License GPLv3+: GNU GPL version 3 or later <http://gnu.org/licenses/gpl.html>
This is free software: you are free to change and redistribute it.
There is NO WARRANTY, to the extent permitted by law.
Type "show copying" and "show warranty" for details.
This GDB was configured as "--host=x86_64-linux-gnu --target=loongarch64-
linux-qnu".
Type "show configuration" for configuration details.
For bug reporting instructions, please see:
<http://www.gnu.org/software/gdb/bugs/>.
Find the GDB manual and other documentation resources online at:
    <http://www.gnu.org/software/gdb/documentation/>.
For help, type "help".
Type "apropos word" to search for commands related to "word".
(gdb) file a.out
                               ## 加载二进制文件
Reading symbols from a.out...done.
                               ## 加载core 文件
(gdb) core-file ./core
warning: exec file is newer than core file.
[New LWP 473]
warning: Section `.reg2/473' in core file too small.
warning: Could not load shared library symbols for /lib/loongarch64-linux-
gnu/libc.so.6.
Do you need "set solib-search-path" or "set sysroot"?
Core was generated by `./a.out'.
Program terminated with signal SIGSEGV, Segmentation fault.
warning: Section `.reg2/473' in core file too small.
#0 0x000000120000748 in change_val (p=0x0) at 1.c:7 ## 从这里可知是给空指针赋
值后导致的
7
                *p = 10;
(qdb) bt
                            ## 查看堆栈
#0 0x000000120000748 in change_val (p=0x0) at 1.c:7
#1 0x0000000120000788 in main (argc=1, argv=0x7ffbcbc0e8) at 1.c:13
(gdb)
```

#### 示例源代码如下

# 九、文件系统定制

# 9.1.buildroot

buildroot的使用手册可以在其官网中查阅。

buildroot的源码的文件夹结构如下,注意可能与官网有所不同,因为添加了一些自定义的功能:

| loopgsop@ld                        | onaci  | onte /work. | tao/buil/  | droot /L | \/bui | i 1 de |         | 021 02¢ ]s _]    |
|------------------------------------|--------|-------------|------------|----------|-------|--------|---------|------------------|
|                                    |        |             |            |          |       |        |         |                  |
|                                    | 1      | 10000000    | 10000000   | 125510   | 1     | 27     | 01.44   | CHANCES          |
|                                    | 1      | loopacon    | loopgcop   | 10767    |       | 27     | 01.44   |                  |
| - W- W- I                          | 1      | loongson    | loongson   | 10/0/    | 7     | 27     | 01:44   |                  |
| - FW- FW- F                        | 1      | Loongson    | Loongson   | 28420    | Jun   | 21     | 01:44   | Conrig.in        |
| - rw- rw- r                        | 1      | Loongson    | Loongson   | 126834   | JUN   | 27     | 01:44   | Config.in.legacy |
| - rw- rw- r                        | 1      | loongson    | loongson   | 68308    | Jun   | 27     | 01:44   | DEVELOPERS       |
| - rw- rw- r                        | 1      | loongson    | loongson   | 45608    | Jun   | 27     | 01:44   | Makefile         |
| - <b>rW</b> - <b>rW</b> - <b>r</b> | 1      | loongson    | loongson   | 2292     | Jun   | 27     | 01:44   | Makefile.legacy  |
| - rw- rw- r                        | 1      | loongson    | loongson   | 1075     | Jun   | 27     | 01:44   | README           |
| drwxrwxr-x                         | 2      | loongson    | loongson   | 4096     | Jun   | 27     | 01:44   | arch             |
| drwxrwxr-x                         | 70     | loongson    | loongson   | 4096     | Jun   | 27     | 01:44   | board            |
| drwxrwxr-x                         | 22     | loongson    | loongson   | 4096     | Jun   | 27     | 01:44   | boot             |
| drwxrwxr-x                         | 2      | loongson    | loongson   | 20480    | Jul   | б      | 07:46   | configs          |
| drwxrwxr-x                         | 213    | loongson    | loongson   | 4096     | Jul   | б      | 06:54   | dl               |
| drwxrwxr-x                         | 5      | loongson    | loongson   | 4096     | Jun   | 27     | 01:44   | docs             |
| drwxrwxr-x                         | 19     | loongson    | loongson   | 4096     | Jun   | 27     | 01:44   | fs               |
| drwxrwxr-x                         | 2      | loongson    | loongson   | 4096     | Jun   | 27     | 01:44   | linux            |
| drwxrwxr-x                         | 3      | loongson    | loongson   | 4096     | Jun   | 27     | 01:44   | loongson-custom  |
| drwxrwxr-x                         | 6      | loongson    | loongson   | 4096     | Jul   | 1      | 03:57   | output           |
| drwxrwxr-x                         | 2501   | loongson    | loongson   | 69632    | Jun   | 30     | 10:18   | package          |
| drwxrwxr-x                         | 2      | loongson    | loongson   | 4096     | Jun   | 27     | 01:44   | qt_test          |
| drwxrwxr-x                         | 13     | loongson    | loongson   | 4096     | Jun   | 27     | 01:44   | support          |
| drwxrwxr-x                         | 3      | loongson    | loongson   | 4096     | Jun   | 27     | 01:44   | system           |
| drwxrwxr-x                         | 5      | loongson    | loongson   | 4096     | Jun   | 27     | 01:44   | toolchain        |
| drwxrwxr-x                         | 3      | loongson    | loongson   | 4096     | Jun   | 27     | 01:44   | utils            |
| loongson@lo                        | oongso | on:~/work   | -tao/builo | droot/L/ | A/bui | ildı   | root-20 | 021.02\$         |

下表将解释有关文件夹的作用:

#### 表9-1 buildroot目录文件夹说明表

| 文件夹名字   | 作用                                                                                                    |
|---------|----------------------------------------------------------------------------------------------------|
| board   | 保存了和板卡相关的信息<br>可以前往./board/loongson里面可以看见一些针对龙芯板卡的文件,在后文详细<br>解释                                      |
| configs | 存放编译配置的文件夹                                                                                            |
| dl      | 编译的包的源码存放目录,没有编译之前,此文件夹中就存放了一些预下载的<br>包,等要编译的时候可以跳过下载的阶段                                              |
| output  | 这是输出文件夹<br>./output/image文件夹里面的rootfs.tar.gz和rootfs.img文件系统                                           |
| package | 关于要编译的包是如何编译的(.mk文件),并且如何在Kconfig里面定义(Config.in<br>文件)。<br>还有.hash文件,里面会记录下载的包的检验值,用于校验源码。此文件可有可<br>无 |

| 文件夹名字               | 作用                                                                                                    |
|---------------------|----------------------------------------------------------------------------------------------------|
| loongson-<br>custom | 目前里面包含了一个脚本文件,这个脚本文件是作用于编译LA架构的系统时,对<br>编译机的一次文件部署。部署的文件是config.guess和config.sub。<br>如果是部署机是第一次编译LA架构的系统,那么需要运行此脚本(非root用户下) |

### 9.1.1.buildroot编译

```
编译之前检查请编译机的安装环境,执行命令如下:
```

```
sudo apt install gcc cmake tcl libtool g++ make cpio build-essential binutils libncurses5-dev hgsvn
```

如果还有其他包提示没找到,请按实际情况安装即可。

运行 ./buildenv.sh 2k300 ,列出能够使用的配置

- \$ ./buildenv.sh 2k300
- 1) loongson2k300\_defconfig
- 2) loongson2k300\_mini\_dp\_defconfig
- 3) loongson2k300\_pure\_busybox\_defconfig
- Please enter your choice:

#### 表9-2 各配置区别如下

| 配置名                                  | 功能                                         |
|--------------------------------------|--------------------------------------------|
| loongson2k300_defconfig              | 开发板全量配置,有QT、PYTHON、GCC、GDB、<br>MAKE、CMKAE  |
| loongson2k300_mini_dp_defconfig      | 开发板常用配置,有QT、PYTHON,无GCC、<br>GDB、MAKE、CMAKE |
| loongson2k300_pure_busybox_defconfig | 开发板极简配置                                    |

#### 选择合适的配置,比如2

```
$ ./buildenv.sh 2k300
1) loongson2k300_defconfig
2) loongson2k300_mini_dp_defconfig
3) loongson2k300_pure_busybox_defconfig
Please enter your choice:2
Your select is :loongson2k300_mini_dp_defconfig
#
# configuration written to /home/loongson/datac2/niuyize/buildroot-
2021.02/.config
#
```

(4代表可并行编译的任务数量,通常等于编译机的CPU数量,按实际情况的物理CPU核数调整即可优化编译速度)

如果需要配置包那么在编译前请执行命令:

make menuconfig

相关配置项目的说明请看后文,配置完之后,执行编译命令即可等待完成编译。

### 9.1.2.buildroot menuconfig配置项说明

make menuconfig运行后如下图:

```
Buildroot -gb82fbe9d Configuration
(or empty submenus ----). Highlighted letters are hotkeys. Pres
[*] feature is selected [ ] feature is excluded
```

```
Target options --->
Build options --->
Toolchain --->
System configuration --->
Kernel --->
Target packages --->
Filesystem images --->
Bootloaders --->
Host utilities --->
Legacy config options --->
```

其中Target options是。Build options是buildroot编译的文件存放,编译相关命令配置,一般无需更改。

| 配置项                     | 作用                                                                            |
|-------------------------|-------------------------------------------------------------------------------|
| Target options          | 板卡上CPU的架构相关的选择,一般无需更改                                                         |
| Build options           | buildroot编译的文件存放,编译相关命令配置,一般无需更改                                              |
| Toolchain               | 交叉编译用的工具链指定,只要像前文那样配置好交叉编译工具链就行,一<br>般无需修改。如果修改了编译工具链,那么请进入此项,修改处可以参考下<br>文所述 |
| System<br>configuration | 系统的相关配置,详细见下文所述                                                               |
| Kernel                  | 无需理睬                                                                          |
| Target packages         | 这是系统里面要包含的包配置,详细见下文描述                                                         |

#### 表9-3 make menuconfig首层配置项说明表

| 配置项                   | 作用          |
|-----------------------|-------------|
| Filesystem<br>images  | 文件系统镜像的制作方式 |
| Bootloaders           | 无需理睬        |
| Host utilities        | 无需理睬        |
| Legacy config options | 无需理睬        |

如果需要修改编译工具链,那么请按照下图,修改里面Toolchain配置项里面的内容。下面的工具链的路 径只是展示,请按实际情况而定。

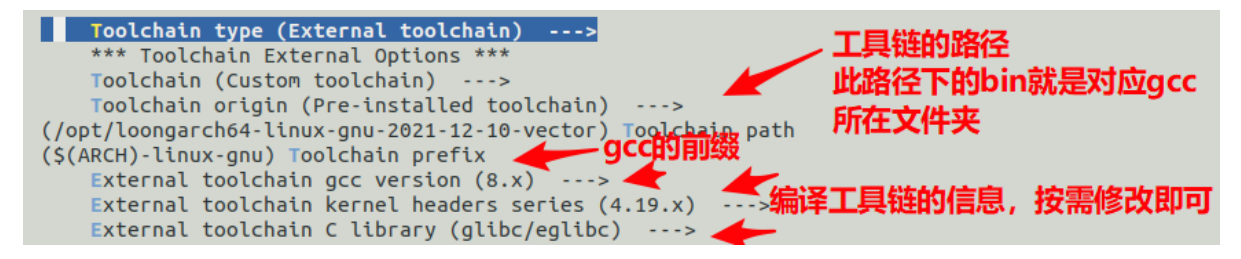

### 9.1.2.1.buildroot menuconfig System configuration配置项说明

关于System configuration配置项,如下图展示:

```
Root FS skeleton (default target skeleton) --->
(JinLong) System hostname
(Welcome to Buildroot for the LS2K1000-LA-JinLong) System banner
   Passwords encoding (sha-512)
                                 --->
    Init system (systemd) --->
    *** /dev management using udev (from systemd) ***
(system/device_table.txt) Path to the permission tables
[ ] support extended attributes in device tables
-*- Use symlinks to /usr for /bin, /sbin and /lib
[*] Enable root login with password
(123) Root password
    /bin/sh (bash)
[*] Run a getty (login prompt) after boot
[*] all getty auto login as root after boot
(ttyS0) TTY port
   Baudrate (keep kernel default) --->
[*] remount root filesystem read-write during boot
() Network interface to configure through DHCP
(/bin:/sbin:/usr/bin:/usr/sbin) Set the system's default PATH
[*] Purge unwanted locales
(C en_US) Locales to keep
   Generate locale data
()
[*] Enable Native Language Support (NLS)
-*- Install timezone info
(default) timezone list
(Asia/Shanghai) default local time
() Path to the users tables
(board/loongson/ls2k1000-jinlong/LA/rootfs_overlay) Root filesystem overlay directories

    Custom scripts to run before creating filesystem images

   Custom scripts to run inside the fakeroot environment
()

    Custom scripts to run after creating filesystem images
```

System hostname的效果如下:

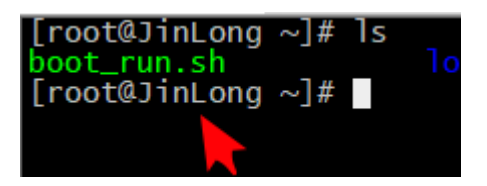

System banner的效果如下:

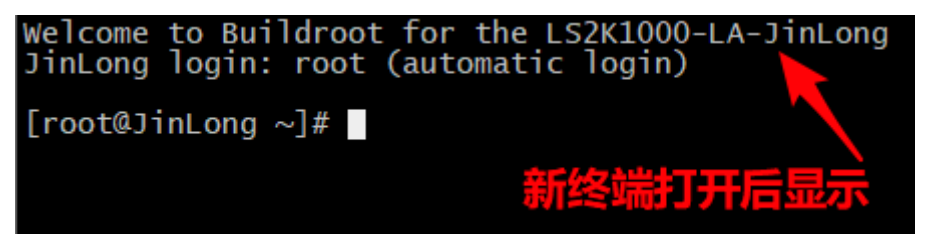

Init System选择的是启动进程,目前是systemd。

Root passwd就是root密码。

Run a getty (login prompt) after boot是屏幕也有终端启动,也就是有shell终端。

all getty auto login as root after boot终端启动不需要登陆。

TTY port 串口调试的串口号,这个不建议修改,因为此板卡的调试串口号是固定的。

Root filesystem overlay directories 这个路径是指系统编译完成之后,最后打包之前,会把这个路径当 作一个根文件夹的映射。然后此路径下有的文件或者文件夹就会复制到编译好的系统中,然后再打包。

按照图里面的路径board/loongson/ls2k1000-jinlong/LA/rootfs\_overlay,里面有四个文件夹,在打包之前,就会把这四个文件夹里面的文件复制到系统里面,比如/etc下面有一个profile文件,就会复制到系统的/etc/profile下面,原本有profile文件的话,也会覆盖,按照这个为准。这样的话就能**定制一些文件预先打包到文件系统中。** 

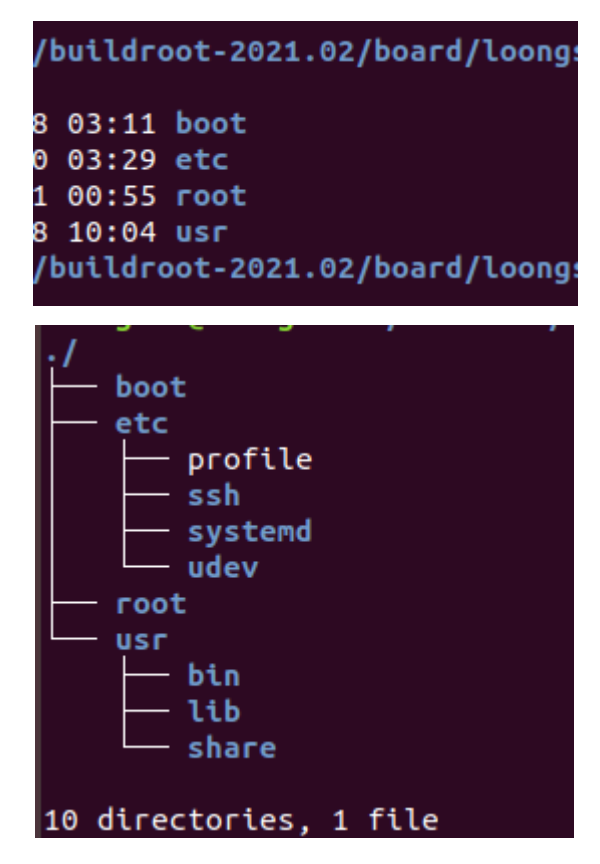

其他配置项的作用就无需理睬,也不建议修改。除了下图中关于时区和语言的配置。

[\*] Purge unwanted locales (C en\_US) Locales to keep () Generate locale data [\*] Enable Native Language Support (NLS) -\*- Install timezone info (default) timezone list (Asia/Shanghai) default local time 值得注意的是下图的选中项是取消不了的,因为有其他配置项选中了,就必须要有这个配置项也选中。 可以在该配置项中按下"?"按键(shift + /),然后就能看见是因为那个配置项而选中这个配置项。

-\*-BR2\_TARGET\_TZ\_INFO: Say 'y' here to install timezone info. Symbol: BR2\_TARGET\_TZ\_INFO [=y] Type : bool Prompt: Install timezone info Location: -> System configuration Defined at system/config.in:487 Selects: BR2\_PACKAGE\_TZDATA [=y] && BR2\_PACKAGE TZDATA [=y] && BR2\_PACKAGE\_TZ [=n] Selected by [y]: 就是因为下面的选中所以才选中 - BR2\_PACKAGE\_SYSTEMD [=y] && BR2\_INIT\_SYSTEMD [=y] && BR2\_PACKAGE\_SYSTEMD\_ARCH\_SUPPORTS [=y] && BR2\_USE\_BR2\_TOOLCHAIN\_HAS\_SSP [=y] && BR2\_TOOLCHAIN\_HEADERS\_AT\_LEAST\_3\_10 [=y] && BR2\_TOOLCHAIN\_GCC\_AT\_LEAST\_5 [=y] Selected by [n]: - BR2\_PACKAGE\_CCTZ [=n] && BR2\_INSTALL\_LIBSTDCPP [=y] && BR2\_STATIC\_LIBS [=n] && BR2\_USE\_WCHAR [=y]

### 9.1.2.2.buildroot menuconfig Target packages配置项说明

Target packages配置的是要编译什么软件和库,比如说,要编译ssh到文件系统里面,那么就是在这里面选中。下图是该配置项选中后的页面,定制软件和库的编译,需要到图中选中的框选中的那些配置项里面找。那些配置项的名字就是大致的分类。

```
Target packages
(or empty submenus ----). Highlighted letters are hotkeys.
                                                            Pressi
*] feature is selected [ ] feature is excluded
[*] BusyBox
(package/busybox/busybox.config) BusyBox configuration file to use?
      Additional BusyBox configuration fragment files
()
      Show packages that are also provided by busybox
_*_
      Individual binaries
      Install the watchdog daemon startup script
    Audio and video applications --->
    Compressors and decompressors --->
    Debugging, profiling and benchmark --->
    Development tools
                      --->
    Filesystem and flash utilities --->
    Fonts, cursors, icons, sounds and themes
                                             --->
    Games
           --->
    Graphic libraries and applications (graphic/text) --->
    Hardware handling --->
    Interpreter languages and scripting
                                        --->
    Libraries --->
    Mail --->
                                      软件和库的选择
    Miscellaneous --->
    Networking applications --->
    Package managers
                     --->
    Real-Time --->
    Security --->
    Shell and utilities --->
    System tools --->
    Text editors and viewers
                             --->
     oongson board sofeware --->
```

也可以使用快捷查找,比如要添加ssh的编译。按下键盘的"/"键。然后输入ssh。

| Enter | (sub)string | Search Conf<br>or regexp | <b>iguration</b><br>to search | Paramet<br>for (wi | er<br>th or wit | thout "") |   |
|-------|-------------|--------------------------|-------------------------------|--------------------|-----------------|-----------|---|
| ssh   |             |                          |                               |                    |                 |           |   |
|       |             |                          |                               |                    |                 |           |   |
|       |             | < 0k                     | > <                           | Help >             |                 |           | - |

回车。然后弹出的新界面里面,可以用上下键来浏览内容,比如要找的就是openssh包,那么看到隔壁 有一个(3),然后按下键盘上面的3,就能够跳转。

然后就会定位到对应的配置项,选中即可。

| []  | openobex           |
|-----|--------------------|
| []  | <u>openres</u> olv |
| [*] | openssh            |
| [*] | client             |
| [*] | server             |
| [*] | key utilities      |
| []  | openswan           |
| []  | openvpn            |

而在Loongson board sofeware配置项里面包含了龙芯的一些系统相关设置。

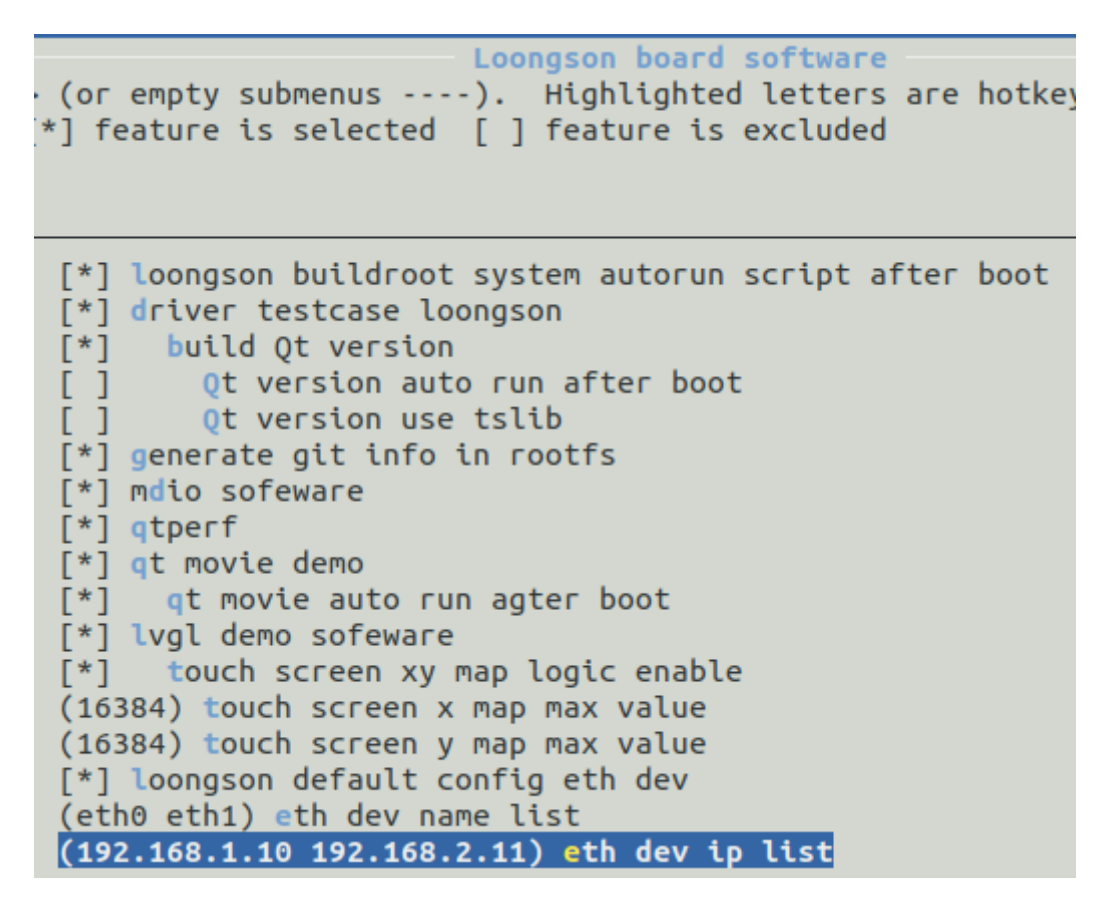

首先是loongson buildroot system autorun script after boot选项,此项对应的是前文中描述的系统里面的

boot\_run.sh的启动脚本服务的配置。

不选中则可以让此服务不存在于系统中。

此后是driver testcase loongson这一项,这项会制作龙芯板卡的测试用例,然后部属于/root下。见下图:

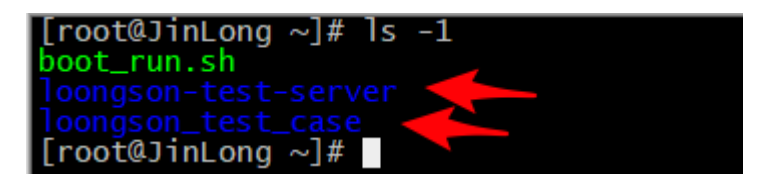

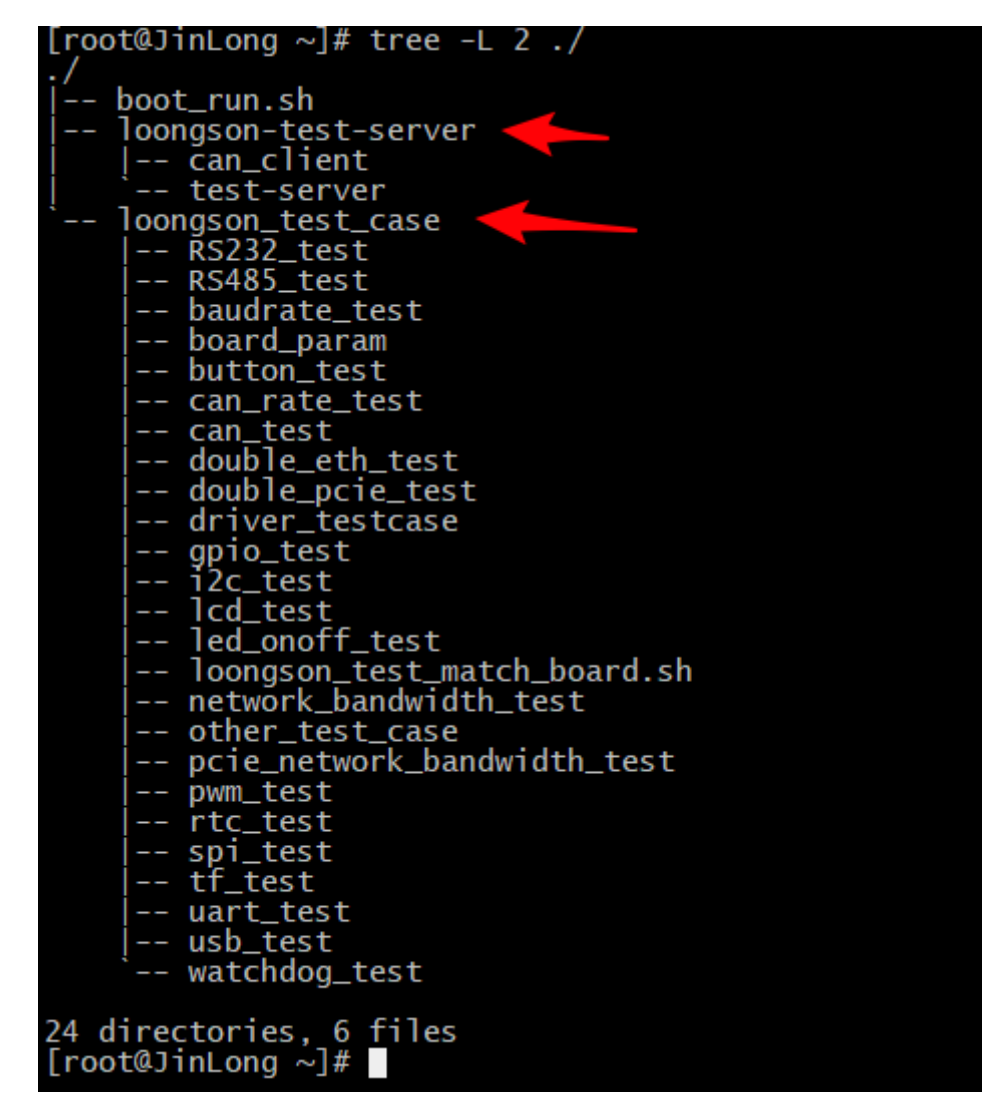

前往/root/loongson\_test\_case可以进行测试。

而**build Qt version**和**Qt version auto run after boot**,这两项则代表编译Qt版本的测试软件和开机 自启动Qt版本的测试软件。

如果不选中**loongson buildroot system autorun script after boot**,但是选中Qt version auto run after boot,则会创建一个driver\_case.serivce的服务来达成目的。否则在boot\_run.sh里面加入启动Qt 版本的测试软件的命令。

Qt测试软件所在的路径为: /root/loongson\_test\_case/driver\_testcase

**Qt version use tslib**一项,则是声明此程序采用tslib来作为Qt的触摸屏输入接口,针对于ls2k500迷你 开发版,ls2k1000星云板的触摸屏,而ls2k1000星云板等采用的是USB HMI的接口,无需tslib校准。

**generate git info in rootfs**一项选中,则会在buildroot编译构建的时候,在生成的文件系统里面输出 一份关于编译时的git信息。使用fs\_git\_info\_lsgd命令可以看见保存的信息,信息保存在/etc/git\_info\_ls文 件中,见下图。

| [root@LS-GD ~]# | fs_git_info_lsgd 🔶                       |
|-----------------|------------------------------------------|
| build time:     | 2022-09-05 14:30:54                      |
| commit time:    | Fri Sep 2 09:43:58 2022 +0800            |
| commit id:      | e1c8eae9036e0743c30d138868f8ddcf44e50a82 |
| commit message: | ubifs:adjust size to 230M(ori is 200M)   |
| [root@LS-GD ~]# | cat /etc/git_info_ls 🔶 👘 🖬 🗖             |
| build time:     | 2022-09-05 14:30:54                      |
| commit time:    | Fri Sep 2 09:43:58 2022 +0800            |
| commit id:      | e1c8eae9036e0743c30d138868f8ddcf44e50a82 |
| commit message: | ubifs:adjust size to 230M(ori is 200M)   |
| [root@LS-GD ~]# |                                          |
|                 |                                          |

**mdio sofeware**一项则会生成一个mdio软件,此软件用于控制网络phy芯片的寄存器,软件的用法请自行搜索。

**qtperf**一项则会生成qtperf测试软件。

**qt movie demo**则是前面所述的logo\_player, **qt movie auto run agter boot**一项选中后,开机自启动logo\_player。注意如果和**Qt version auto run after boot**一起选中,则会先启动logo\_player之后再启动driver\_testcase。**但是建议不要同时选中**。

lvgl demo sofeware则会编译生成lvgl 8.2的demo,在系统中输入lvgl-demo命令即可启动

touch screen xy map logic enable、touch screen x map max value和touch screen y map max value则代表触控屏的xy是否需要映射,映射的最大值是什么。视具体情况,input\_event上报的数据而 定。可以在/etc/lvgl\_config文件中修改。

**loongson default config eth dev**代表设置默认的网口ip。**eth dev name list**和**eth dev ip list**是要 设置的默认的网卡设备和ip。如果使用systemd的话,那么就是按照NetworkManger的规则设置,如果 是busybox启动,那么就是设置/etc/network/interfaces文件。按照图中的格式设置,不同的网卡和ip之 间只用一个空格间隔即可。

### 9.1.3.buildroot 编译及其产出

配置好buildroot之后, 输入命令:

make -j4

(4代表可并行编译的任务数量,通常等于编译机的CPU数量,按实际情况的物理CPU核数调整即可优化编译速度)

如果是第一次编译,那么所需时间将会很长。如果是个人PC机的话,完整编译可能需要3小时以上,并且编译后的buildroot文件夹的大小将会达到12G左右。所以**推荐在服务器上编译**。

编译结束后,前往./output/image文件夹中即可看见编译出来的文件系统镜像。**rootfs.tar.gz**和 **rootfs.img**是可以部署在**eMMC**上的文件系统部署包。具体如何部署,请看<u>4.4EMMC使用方法</u>中的 eMMC安装系统。

### 9.1.4.buildroot添加自定义包

关于builroot如何添加自定义的包,buildroot的官网有详细介绍(从第16章开始):<u>https://buildroot.org/</u><u>downloads/manual/manual.html</u>

本节将会简述如何添加一个包,也可以直接参考buildroot源码的

- ./package/git\_info\_lsgd (无编译系统,并且不是编译程序,只是生成脚本和文件)
- ./package/driver\_testcase (存在cmake编译, make, Qt编译)
- ./package/mdio (无编译系统)
   对于autotools-package编译(带configure文件的源码包),可以参考上述官网链接或者网络搜索。

对于buildroot来说,有其一套添加规则。以git\_info\_lsgd为例: 首先肯定需要在package文件夹里面新建一个文件夹,建议包含字母、数字、下划线。 也就是./package/git\_info\_lsgd文件夹的由来。

在这个文件夹里面最重要的就是两个文件,一个Config.in文件,一个.mk文件。 文件的命名规则

#### 表9-4 ./package/\*构建包的文件夹文件命名规则表

| 文件        | 规则            |
|-----------|---------------|
| Config.in | 只能是Config.in  |
| .mk文件     | 和文件夹同名,后缀是.mk |

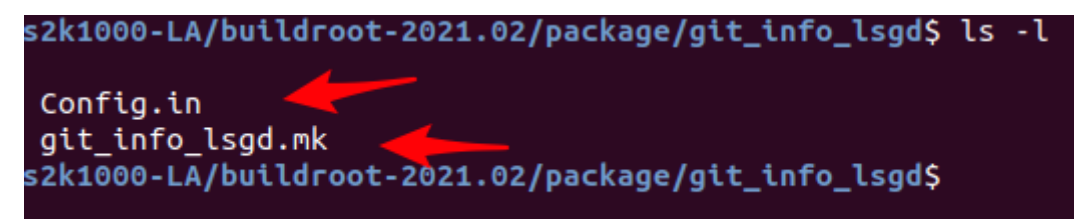

### 9.1.4.1.Config.in文件解析

Config.in文件提供的是构建选项,直观点说就是make menuconfig的可选项。然后Config.in里面提供的选项,选中了,在.mk文件里面将会作为构建参数。这个参数的意思不仅仅可以作用于编译源码,还可以包括,要不要执行某些动作,编译源码的某些参数。

buildroot里面的构建过程,不仅仅是编译源码,还大致包括源码包的获取,源码包的解压,编译之后产 出文件的安装。而上述Config.in里面提供的选项,则可以作用于这个过程里面的每个小过程。而怎么发 挥作用,则需要在.mk文件中规定。

比如git\_info\_lsgd的Config.in文件

| config | BR2 PACKAGE GIT INFO LSGD                         |
|--------|---------------------------------------------------|
|        | bool "generate git info in rootfs"                |
|        | default y                                         |
|        | help                                              |
|        | this is a function about loongson-gd              |
|        | if select this function                           |
|        | it will generate a file which name is git_info_ls |
|        | this file will record git info last commit        |
|        | content is git commit id time and message         |
|        | and you can use                                   |
|        | fs_git_info_lsgd                                  |
|        | command when rootfs run                           |
|        | and you can see this file content                 |
|        | file save in /etc in rootfs                       |

**BR2\_PACKAGE\_GIT\_INFO\_LSGD**这是这个选项的名字。最终效果在make menuconfig里面就能找到这个选项,然后可以去选中。**default y**则是默认选中,**help及其后面的文字**就是这个选项的提示语,包含了这个选项的意义。**bool**代表这个选项的值是bool值,还有其他类型的值,可以查看buildroot的官方手册,后面的字符串则是选项的显示文本。

**BR2\_PACKAGE\_GIT\_INFO\_LSGD**中的**BR2\_PACKAGE**建议是固定的,而**GIT\_INFO\_LSGD**则是包名(小 写字母变大写字母),也就是说**BR2\_PACKAGE\_包名**这个选项一定要有,这是决定要不要构建这个包的 可选项。

```
Symbol: BR2_PACKAGE_GIT_INF0_LSGD [=y]
Type : bool
Prompt: generate git info in rootfs
Location:
    -> Target packages
(1) -> Loongson board software
Defined at package/git_info_lsgd/Config.in:1
```

还有一个字段为**depends on**。这个是这个选项的前置条件,以./package/driver\_testcase/Config.in为例,如果depends on的条件不成立,那么对应的选项则不会出现在make menuconfig中并且不选中。以 BR2\_PACKAGE\_DRIVER\_TESTCASE\_QT来说,如果系统中不构建Qt5,那么这个选项就没有要出现的意义,选中为**n**即可。

| 1  | <pre>config BR2_PACKAGE_DRIVER_TESTC/</pre> | ISE                             |
|----|---------------------------------------------|---------------------------------|
| 2  | bool "driver testcase lo                    | oongson"                        |
| 3  | help                                        | -                               |
| 4  | this is a sofewa                            | are or sofeware set work loongs |
| 5  | help user to te                             | st their's board                |
| б  | if you can't bu                             | ld it because you not build in. |
| 7  | git source unse                             | e in eth                        |
| 8  | you can contact                             | oujintao@loongson.com for help  |
| 9  |                                             |                                 |
| 10 | config BR2_PACKAGE_DRIVER_TESTC             | SE_QT                           |
| 11 | bool "build Qt version"                     |                                 |
| 12 | depends on BR2_PACKAGE_I                    | DRIVER_TESTCASE                 |
| 13 | depends on BR2_PACKAGE_(                    | QT5                             |
| 14 | depends on BR2_PACKAGE_(                    | TSBASE                          |
| 15 | help                                        |                                 |
| 16 | if your system o                            | contain Qt                      |
| 17 | it will build a                             | Qt version test case for you    |
| 18 |                                             |                                 |
| 19 | <pre>config BR2_PACKAGE_DRIVER_TESTC/</pre> | SE_QT_AUTO_START                |
| 20 | bool "Qt version auto r                     | ın after boot"                  |
| 21 | depends on BR2_PACKAGE_I                    | DRIVER_TESTCASE_QT              |
| 22 | depends on BR2_INIT_SYS                     | TEMD                            |
| 23 | default y                                   |                                 |
| 24 | help                                        |                                 |
| 25 | if your system o                            | ontain Qt and select build thi  |
| 26 | it will set a set                           | ervice which run after boot sys |

**如果只是添加了Config.in文件,make menuconfig里面其实是找不到的**,需要在./package/Config.in添加相应的声明,见下图,menu那个是菜单声明,Loongson board sofeware是菜单名,随后source的Config.in文件,将会把对应的选项加上。然后make menuconfig里面才会有对应的选项。

| 2515 |         |         |                                     |
|------|---------|---------|-------------------------------------|
| 2516 | menu "L | oongson | board software" 🔶 🖄 🔁 🐺 単           |
| 2517 |         | source  | "package/boot_run/Config.in"        |
| 2518 |         | source  | "package/driver_testcase/Config.in" |
| 2519 |         | source  | "package/git_info_lsgd/Config.in"   |
| 2520 |         | source  | "package/mdio/Config.in" 🛛 🧮        |
| 2521 | endmenu | I       |                                     |
| 2522 |         |         | source 生故                           |
| 2523 | endmenu | J       |                                     |

|    |          |                 | Target packages                  |      |
|----|----------|-----------------|----------------------------------|------|
| (  | or empty | submenus).      | Highlighted letters are hotkeys. | Ргез |
| ٤] | feature  | is selected [ ] | feature is excluded              |      |

| <pre>   BusyBox (package/busybox/busybox.config) BusyBox configuration file to us () Additional BusyBox configuration fragment files   -*- Show packages that are also provided by busybox [] Individual binaries [] Install the watchdog daemon startup script   Audio and video applications&gt;   Compressors and decompressors&gt;   Debugging, profiling and benchmark&gt;   Development tools&gt;   Filesystem and flash utilities&gt;   Fonts, cursors, icons, sounds and themes&gt;   Games&gt;   Graphic libraries and applications (graphic/text)&gt;   Hardware handling&gt;   Interpreter languages and scripting&gt;   Mail&gt;   Mail&gt;   Real-Time&gt;   System tools&gt;   Text editors and viewers&gt;   Loongson board software&gt; </pre> |
|----------------------------------------------------------------------------------------------------|
| Loongson board software<br>(or empty submenus). Highlighted letters are hotkeys.<br>[*] feature is selected [ ] feature is excluded                                                                                                    |
| <pre>[*] loongson buildroot system autorun script after boot [*] driver testcase loongson [*] build Qt version [*] Qt version auto run after boot [] Qt version use tslib [*] generate git info in rootfs [*] mdio sofeware</pre>                                                                                                    |

### 9.1.4.2.mk文件解析

前文阐述了Config.in的作用是提供可选项,而.mk文件是根据可选项,来决定是否构建,怎么构建。其中 怎么构建可能就需要可选项的结果来决定。

**BR2\_PACKAGE\_包名**选中时, .mk文件里面的内容才会作用于buildroot的构建过程, 也就是make的时候。

| 符号                                           | 含义                                                   |
|----------------------------------------------|------------------------------------------------------|
| 包名 <i>SITE</i><br><i>包名</i> SITE_METHOD<br>等 | 指定源码包的下载方式<br>见官方手册的18.6.2节                          |
| 包名_EXTRACT_CMDS                              | 说明怎么解压源码包                                            |
| 包名_BUILD_CMDS                                | 说明怎么构建源码包                                            |
| 包名<br>_INSTALL_TARGET_CMDS                   | 说明怎么部署输出文件                                           |
| target<br>TARGET                             | 代表输出的文件系统                                            |
| host                                         | 交叉编译中 host机器的相关<br>比如./output/host文件夹                |
| \$(@D)                                       | 构建时,会在./output/build里面生成一个包名的文件夹,\$(@D)<br>是这个文件夹的路径 |
| \$(TARGET)                                   | 通常指代./output/target 的绝对路径                            |
| \$(TOPDIR)                                   | 通常指代buildroot的绝对路径                                   |

.mk的内容也有一定的规律。见下图和分析。

以git\_info\_lsgd为例:例子中变量和define的命令,都是以**包名的大写形式**+特定的一些后缀,这些特定的定义是一定要实现的。也可以添加其他的定义,但是buildroot不会自动解析。

第1-5行是注释,无需理睬,但是其他文件的也是这样写,所以也这样写

第7-8行是声明了源码包从哪里来。本例中,源码包从本地获取,也就是buildroot 的./dl/git\_info\_lsgd/git\_info\_lsgd.tar.gz。SITE\_METHOD则是声明获取方式,file则是本地的一个文件。 其他的方式可以参考driver\_testcase或者官方手册的18.6.2节

GIT\_INFO\_LSGD\_SITE=\$(TOPDIR)/dl/git\_info\_lsgd/git\_info\_lsgd.tar.gz GIT\_INFO\_LSGD\_SITE\_METHOD=file

第10-12行则是说明了如何解压源码包, \$(@D)通常就是./output/build/包名文件夹, 按照本例, 则为./output/build/git\_info\_lsgd。

```
define GIT_INFO_LSGD_EXTRACT_CMDS
    tar -zxf $(GIT_INFO_LSGD_SITE) -C $(@D)
endef
```

第14-17行则说明如何构建输出文件,其中不仅仅是编译代码,也可以只是像本例,只是执行一个脚本 (脚本的逻辑是收集git信息),然后给另外一个脚本(fs\_git\_info\_lsgd)添加可执行权限。

```
define GIT_INFO_LSGD_BUILD_CMDS
    cd $(@D) && chmod a+x git-info-get.sh && ./git-info-get.sh
    cd $(@D) && chmod a+x fs_git_info_lsgd
endef
```

第19-22行说明了如何安装输出文件在文件系统中,git\_info\_ls文件是git-info-get.sh的输出文件,fs\_git\_info\_lsgd在前面GIT\_INFO\_LSGD\_BUILD\_CMDS执行时已经添加了可执行权限,放在文件系统的./usr/bin里面就能够在文件系统运行时直接输入**fs\_git\_info\_lsgd**运行,看到git信息。

\$(TARGET\_DIR)一般指的是./output/target文件夹。

```
define GIT_INFO_LSGD_INSTALL_TARGET_CMDS
    cd $(@D) && cp git_info_ls $(TARGET_DIR)/etc
    cd $(@D) && cp fs_git_info_lsgd $(TARGET_DIR)/usr/bin
endef
```

最后一行十分重要,这个让前面的设置生效的根本。这里指定了构建这个包的通用流程。

buildroot是自动化构建包。而手动构建一个包需要先下载源码,解压源码,编译源码,安装输出文件。 而下载源码的方式已经在第7-8行那里声明了。而编译源码的方式有很多种,采用makefile、采用 Cmake、才有autotools等方式,还有人为指定的编译方式。而这一行则是指定为人为指定的编译方式。

前面的BUILD\_CMDS和INSTALL\_TARGET\_CMDS这两个定义的名字不是随便定的,这是buildroot会自动 寻找,然后执行。如果这里为**\$(eval \$(autotools-package))**,则将其认为是./configure make make install的那种方式,详细见**官方手册18.7. Infrastructure for autotools-based packages一节** 

\$(eval \$(generic-package))

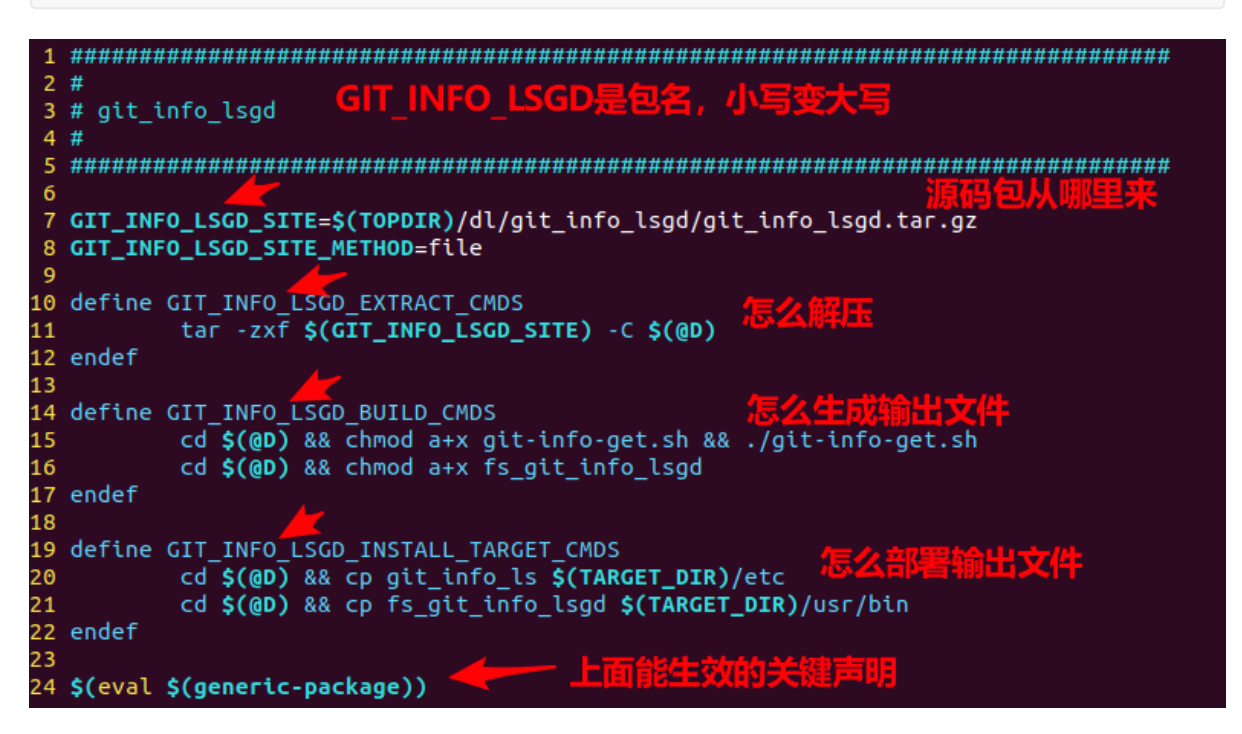

下面将以git\_info\_lsgd的编译来展示上述内容的作用 输出如下:

```
>>> git_info_lsgd Extracting
tar -zxf /home/loongson/datab1/work-tao/buildroot/ls2k1000-LA/buildroot-
2021.02/dl/git_info_lsgd/git_info_lsgd.tar.gz -C /home/loongson/datab1/work-
tao/buildroot/ls2k1000-LA/buildroot-2021.02/output/build/git_info_lsgd
>>> git_info_lsgd Patching
>>> git_info_lsgd Configuring
>>> git_info_lsgd Building
cd /home/loongson/datab1/work-tao/buildroot/ls2k1000-LA/buildroot-
2021.02/output/build/git_info_lsgd && chmod a+x git-info-get.sh && ./git-info-
get.sh
```

++ rev parse commit id is: elc8eae9036e0743c30d138868f8ddcf44e50a82 ++ commit time is: Fri Sep 2 09:43:58 2022 +0800 ++ commit messgae is: ubifs:adjust size to 230M(ori is 200M)

format info to file cd /home/loongson/datab1/work-tao/buildroot/ls2k1000-LA/buildroot-2021.02/output/build/git\_info\_lsgd && chmod a+x fs\_git\_info\_lsgd >>> git\_info\_lsgd Installing to target cd /home/loongson/datab1/work-tao/buildroot/ls2k1000-LA/buildroot-2021.02/output/build/git\_info\_lsgd && cp git\_info\_ls /home/loongson/datab1/worktao/buildroot/ls2k1000-LA/buildroot-2021.02/output/target/etc cd /home/loongson/datab1/work-tao/buildroot/ls2k1000-LA/buildroot-2021.02/output/build/git\_info\_lsgd && cp fs\_git\_info\_lsgd /home/loongson/datab1/work-tao/buildroot/ls2k1000-LA/buildroot-2021.02/output/build/git\_info\_lsgd && cp fs\_git\_info\_lsgd /home/loongson/datab1/work-tao/buildroot/ls2k1000-LA/buildroot-2021.02/output/target/usr/bin

可见执行的动作和上述的内容是一一对应的

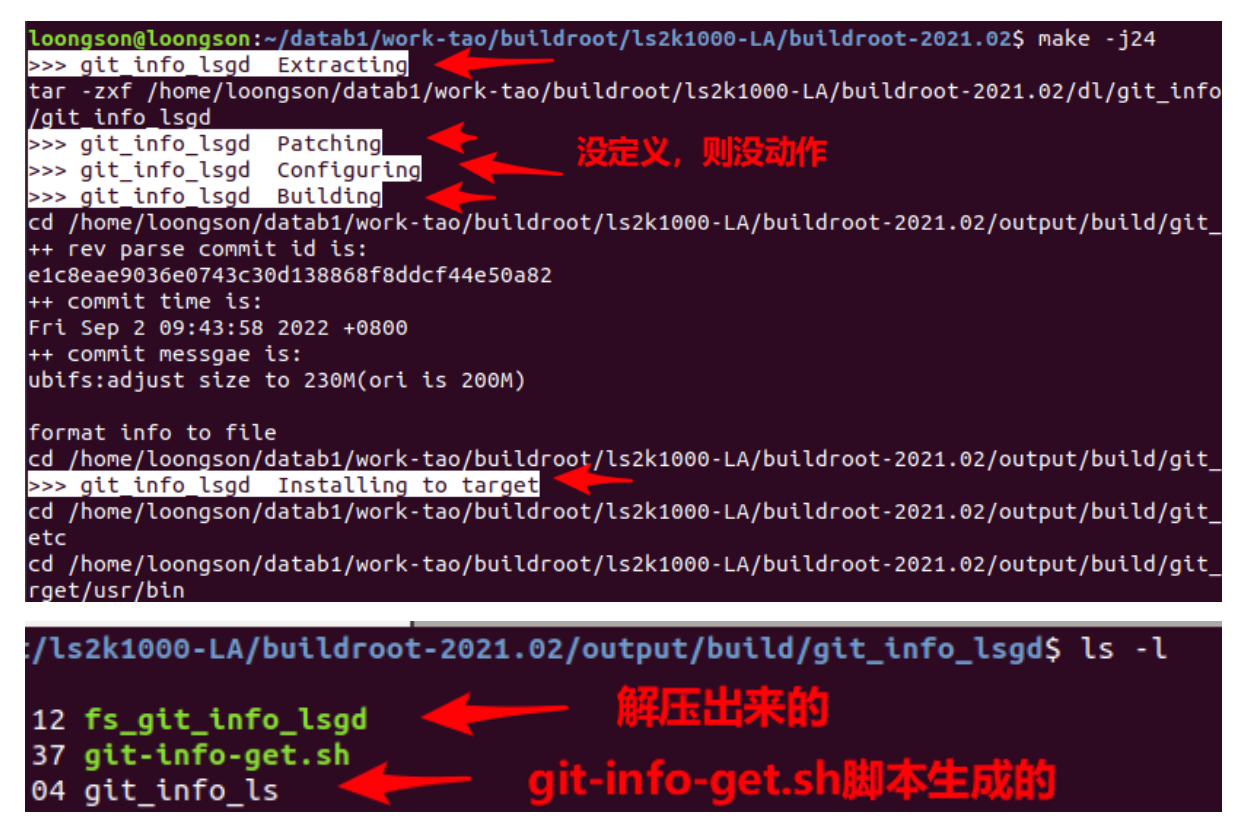

见例子driver\_testcase,.stamp\_xxx文件是什么动作成功执行之后生成的标记,那么可以手动删除这些标记,那么就会以那个动作开始,执行构建任务。

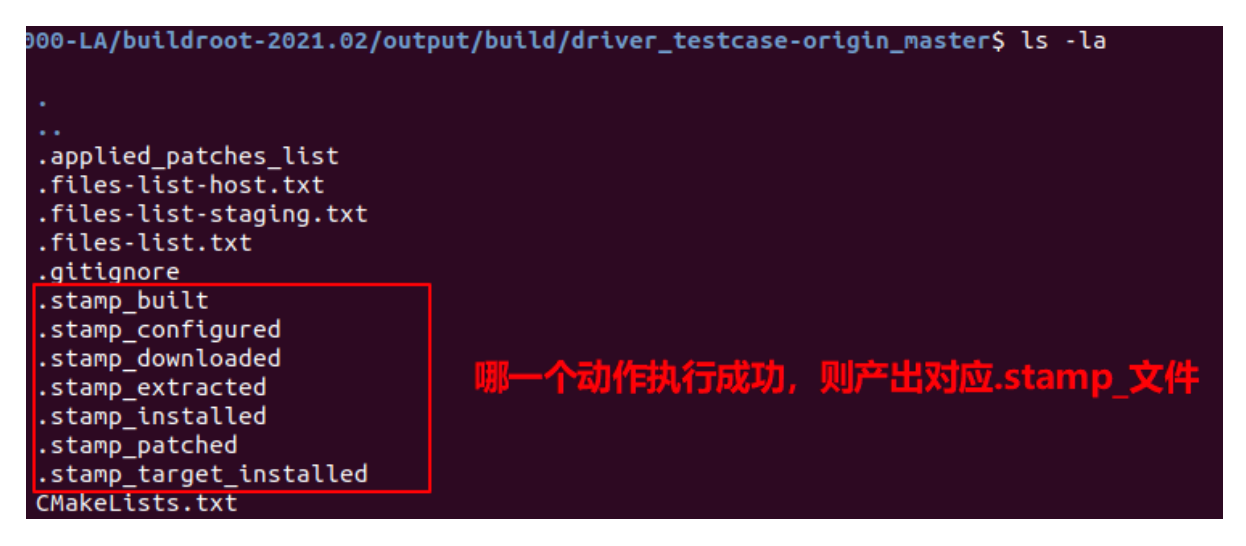

所以在git\_info\_lsgd里面是找不到.stamp\_xxx文件是正常的,当时设计的时候为了保证每次make的时候都能记录信息,从而改了buildroot的一些底层逻辑。

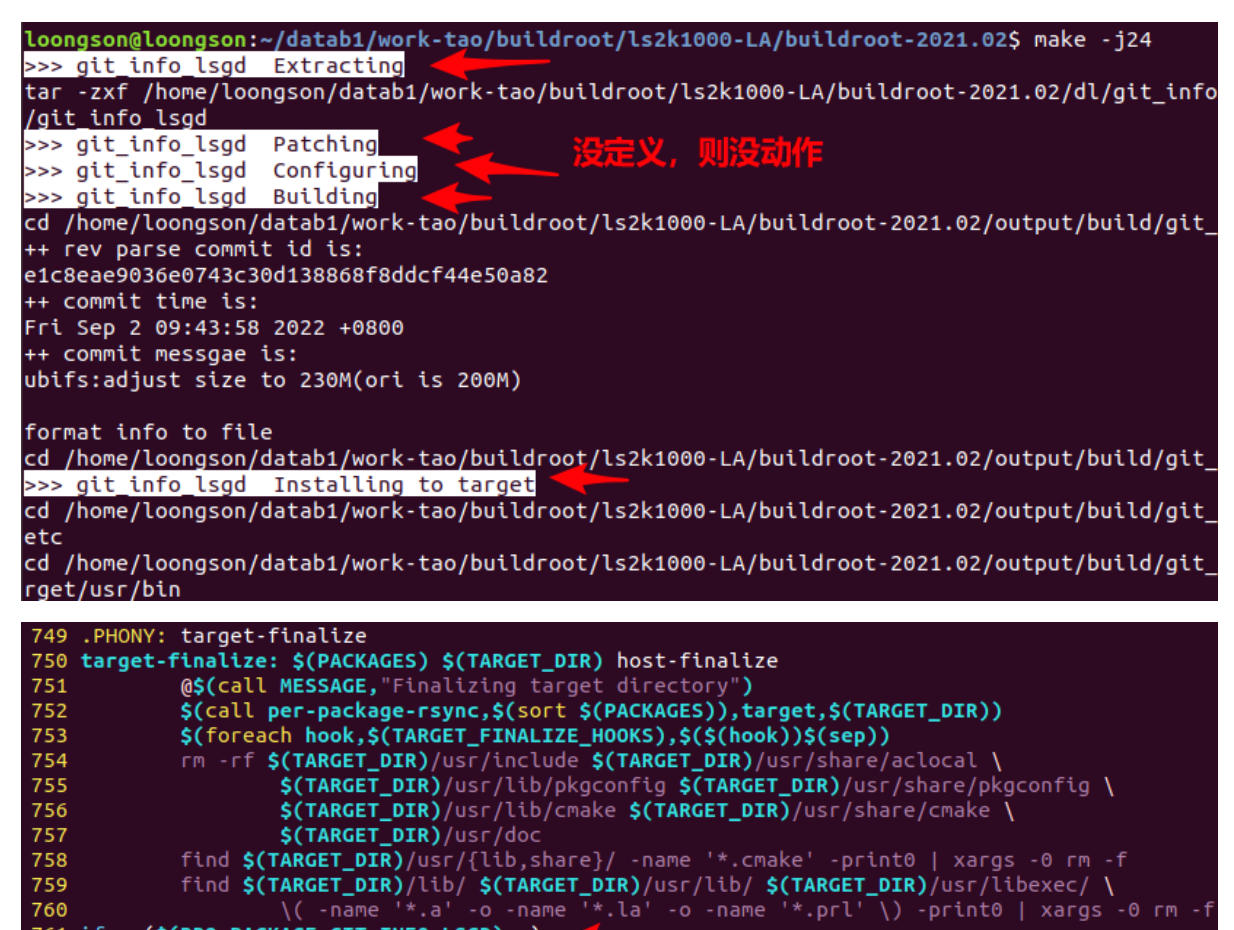

#### 761 ifeq (\$(BR2\_PACKAGE\_GIT\_INF0\_LSGD),y) \_\_\_\_\_\_ 762 rm -r ./output/build/git\_info\_lsgd/.stamp\* \_\_buildroot文件夹的Makef 763 endif

# 9.2.OpenWrt

OpenWrt是一个为嵌入式设备(通常是无线路由器)开发的高扩展度的GNU/Linux发行版。 与许多其他路由器的发行版不同,OpenWrt是一个完全为嵌入式设备构建的功能全面、 易于修改的由现代Linux内核驱动的操作系统。 在实践中,这意味着您可以得到您需要的所有功能,却仍能避免臃肿。

OpenWrt不是一个单一且不可更改的固件,而是提供了具有软件包管理功能的完全可写的文件系统,让您 通过使用适配任何应用的软件包来定制设备。对于开发人员来说,OpenWrt是一个无需围绕它构建完整 固件就能开发应用程序的框架;对于普通用户来说,这意味着拥有了完全定制的能力,能以意想不到的方 式使用该设备。

OpenWrt官方网站: <u>https://openwrt.org</u>

OpenWrt官方Git仓库: <u>https://github.com/openwrt/openwrt</u>

### 9.2.1.OpenWrt 编译

从BSP 包的文件系统目录下找到OpenWrt 的源码并解码。

```
$ cp configs/loongson_2k300_config .config
```

\$ make -j24

可以选择 V=sc 打印编译 log:

```
$ make V=sc -j24
```

编译成功之后会在 bin/target/loongson/ls2k300 下生成 openwrt-loongson-ls2k500loongson\_gd\_ls2k500\_mini-ubifs-root.ubi文件,将其改名为 rootfs-ubifs-ze.img 后烧录到板 卡即可。

直接复制保存config

```
$ cp .config .configs/xxx_config
```

#### 注意:

./scripts/feeds 已固化,不需要再运行以下命令:

```
$ ./scripts/feeds update -a
```

\$ ./scripts/feeds install -a

### 9.2.2.OpenWrt 二次开发

### 9.2.2.1.OpenWrt 网络定制,修改 LAN IP

修改宏 LOONGSON\_LAN\_IPADDR 即可,如果遇到复杂的网络定制需求,可通过以下步骤排查实现

- 1. openwrt 网络配置由 /etc/config/network 决定
- 2. /etc/config/network 在系统第一次运行时由 /etc/board.d/02\_network 与 /bin/config\_generate 相互作用后生成,在定制时可以通过修改这两个文件达成目标
- 3. /etc/board.d/02\_network 中 ucidef\_set\_interface\_lan 会指定 lan 口, ucidef\_set\_interface\_wan 指定 wan 口, ucidef\_set\_interfaces\_lan\_wan 同时指定 lan wan 口
- 4. /bin/config\_generate 中 generate\_network 函数可指定 IP

### 9.2.2.2.OpenWrt 添加软件包

在运行 ./scripts/feeds update -a ./scripts/feeds install -a 后, 绝大多数软件包都能在 menuconfig 中找到 目前尚未新增不在 feeds 中的软件

## 9.3. 系统镜像包二次开发

这一节主要介绍的是根据广东龙芯提供的系统镜像包进行二次开发的简单操作指引。

二次开发通常指的是在系统镜像进行中加入用户自己的软件和服务,这样只需要烧录自制的镜像,就可以烧录后直接上线使用,无需再次部署。

系统镜像包通常包括:

- rootfs.tar.gz
- rootfs.img

以上的文件都有广东龙芯方提供的原始版本。通常是以下三个文件一起提供的。

- rootfs.tar.gz
- ulmage
- rootfs.img

rootfs.img 是由 rootfs.tar.gz 和 ulmage 制作而来的。

也就是说使用 rootfs.tar.gz 、 ulmage、ramdisk.gz 安装系统和直接使用 rootfs.img 烧录系统,最后得到的系统基本是一样的。

所以二次开发的流程为:

- 1. 解压 rootfs.tar.gz
- 2. 修改解压后的文件夹
- 3. 重新打包 rootfs.tar.gz
- 4. 利用新的 rootfs.tar.gz 和 ulmage 制作 rootfs.img

为了方便以上流程。广东龙芯方会提供一个 system\_package\_img\_generate.tar.gz 的包。在 ubuntu(x86) 或者 loongnix(龙芯台式机) 下解压后会得到一份 README.md 和三份脚本。

利用这三份脚本,就能完成上述的第1、3、4步。

README.md 会介绍该工具的使用方式。

本文也会简单地介绍此用法。

首先解压 system\_package\_img\_generate.tar.gz,然后进入 system\_package\_img\_generate 文件夹。

tar -zxf system\_package\_img\_generate.tar.gz
cd system\_package\_img\_generate

把广东龙芯方提供的 rootfs.tar.gz 和 ulmage 放到 system\_package\_img\_generate 下。

把 rootfs.tar.gz 改名为 rootfs\_ori.tar.gz。

system\_package\_img\_generate 1 10 101 1010 README. rootfs\_ S1\_ S3\_tar\_ S2\_zip\_ ulmage md ori.tar.gz unzip\_ new\_ to\_img. package. sh огі package. sh sh

解压 rootfs\_ori.tar.gz,执行以下命令:

./S1\_unzip\_ori\_package.sh

随后在得到的 rootfs 文件夹内进行修改,进行二次开发。

```
接着重新打包 rootfs.tar.gz。
```

./s2\_zip\_new\_package.sh

```
loongson@loongson-virtual-machine:~/Desktop/demo/system_package_img_generate$ ./S2_zip_new_package.sh
已经打包了 rootfs.tar.gz 制作成镜像,请再执行 S3_tar_to_img.sh 脚本,将会生成 rootfs.img 文件
loongson@loongson-virtual-machine:~/Desktop/demo/system_package_img_generate$ ls -lh
总用量 250M
-rw-r--r-- 1 loongson loongson 9.8K 7月 23 16:31 README.md
drwxrwxr-x 21 loongson loongson 4.0K 7月 24 09:13 rootfs
-rw-r--r-- 1 loongson loongson 121M 7月 23 16:45 rootfs_ori.tar.gz 新的 rootfs.tar.gz
-rw-r--r-- 1 loongson loongson 121M 7月 23 16:27 S1_unzip_ori_package.sh
-rwxr-xr-x 1 loongson loongson 851 7月 23 16:27 S1_unzip_ori_package.sh
-rwxr-xr-x 1 loongson loongson 3.1K 7月 23 16:23 S3_tar_to_img.sh
-rw-r--r-- 1 loongson loongson 8.5M 7月 23 16:39 uImage
loongson@loongson-virtual-machine:~/Desktop/demo/system_package_img_generate$
```

这样就会得到新的 rootfs.tar.gz 文件。

如果目标是为了 rootfs.img, 那么请执行以下命令:

./S3\_tar\_to\_img.sh

| <mark>loongson@loongson-virtual-machine:~/Deskto</mark><br>创建512MB的磁盘映像文件 rootfs.img<br>记录了512+0 的读入<br>记录云12-0 的医出 | p/demo/system_package_img_generate\$ ./S3_tar_to_img.sh |
|----------------------------------------------------------------------------------------------------|---------------------------------------------------------|
| LC求」512+0 的与五<br>536870912 bytes (537 MB, 512 MiB) copied, :<br>格式化新创建的分区为ext4<br>解压系统资源<br>生成压缩后的可用镜像              | 1.80986 s, 297 MB/s                                     |
| 已经生成了 rootfs.img<br>loongson@loongson-virtual-machine:~/Desktop<br>总用量 380M                                         | p/demo/system_package_img_generate\$ ls -lh             |
| -rw-rr 1 loongson loongson 9.8K 7月 2                                                                                | 23 16:31 README.md                                      |
| drwxrwxr-x 21 loongson loongson 4.0K 7月 2                                                                           | 24 09:13 rootfs                                         |
| -rw-rw-r 1 loongson loongson 130M 7月 2                                                                              | 24 09:15 rootfs.lmg                                     |
| -rw-rr 1 loongson loongson 121M 7月 2                                                                                | 23 16:45 rootfs_ori.tar.gz                              |
| -rw-rr 1 loongson loongson 121M 7月 2                                                                                | 24 09:14 rootfs.tar.gz                                  |
| -rwxr-xr-x 1 loongson loongson 2.1K 7月 2                                                                            | 23 16:27 S1_unzip_ori_package.sh                        |
| -rwxr-xr-x 1 loongson loongson 851 7月 2                                                                             | 23 15:57 S2_zip_new_package.sh                          |
| -rwxr-xr-x 1 loongson loongson 3.1K 7月                                                                              | 23 16:23 S3_tar_to_tmg.sn                               |
| -rw-rr 1 loongson loongson 8.5M 7月                                                                                  | 23 16:39 uImage                                         |
| loongson@loongson-virtual-machine:~/Desktog                                                                         | p/demo/system_package_img_generate\$                    |

详细的说明可以看 system\_package\_img\_generate.tar.gz 中的README.md文件。

# 9.4. uboot 写入镜像文件

将全盘镜像直接写入MMC/SSD,即可完成安装/更新

```
=> tftp disk.img
=> mmc write ${loadaddr} 0 40000
```

#### 查看系统分区

| => mmc | part         |             |            |      |
|--------|--------------|-------------|------------|------|
| Part   | Start Sector | Num Sectors | UUID       | Туре |
| 1      | 8192         | 12615680    | 0000000-01 | 83   |

# 9.5. 进入系统后扩大分区与文件系统

制作的全盘镜像比实际使用的EMMC容量要小,系统启动后可执行以下命令扩大分区

parted /dev/mmcblk0 --script -- resizepart 1 -0
resize2fs /dev/mmcblk0p1

# 十、linux定制与裁减

### 10.0 内核特性

基于linux-5.10.0 移植开发

- 支持YAFFS2/CRAMFS/NFS/UBIFS/NFS/FAT32等格式的文件系统
- 支持SLC NAND Flash驱动,容量: 256MB/512MB/1GB
- 支持看门狗驱动
- 支持RTC驱动
- 支持LED驱动
- 支持按键驱动
- 支持SPI驱动:最大支持4个片选
- 支持I2C驱动:支持100KHz, 400KHz
- 支持PWM驱动
- 支持USB Host驱动
- 支持串口:最大支持12路串口,波特率稳定支持460800
- 支持GMAC千兆以太网驱动: 支持RTL8211E, 支持YT8521
- 支持显示驱动:RGB接口可通过芯片转接LVDS、VGA、HDMI、DVI,支持双屏显示
- 支持LCD背光驱动:gpio控制或pwm控制
- 支持PCIE控制器驱动:支持usb 3.0 pcie卡, sata 3.0 pcie卡, 千兆网卡等
- 支持CAN驱:最高波特率1MHz
- 支持GPIO驱动
- 支持PINCTRL驱动:用于引脚复用配置
- 支持CLK驱动
- 支持硬件随机数生成器
- 支持温度监测:用于读取芯片温度

### 10.1.内核编译

### 10.1.1.内核编译流程

```
设置交叉工具链等环境
$ source ./set_env.sh
====>setup env for LoongArch...
指定板卡配置
$ make loongson_2k300_defconfig
make[1]: Entering directory '/home/vm/kernel-5.10-LoongArch'
       Makefile
 GEN
#
# No change to .config
#
make[1]: Leaving directory '/home/vm/kernel-5.10-LoongArch'
开始编译
$ make uImage
 GEN .version
 CHK include/generated/compile.h
 UPD include/generated/compile.h
       init/version.o
 CC
 AR
        init/built-in.a
```

```
LD vmlinux.o
 MODPOST vmlinux.symvers
 MODINFO modules.builtin.modinfo
 GEN modules.builtin
 LD .tmp_vmlinux.kallsyms1
 KSYMS .tmp_vmlinux.kallsyms1.S
 AS .tmp_vmlinux.kallsyms1.S
LD .tmp_vmlinux.kallsyms2
 KSYMS .tmp_vmlinux.kallsyms2.S
 AS
LD
         .tmp_vmlinux.kallsyms2.S
         ∨mlinux
 SORTTAB vmlinux
 SYSMAP System.map
 OBJCOPY arch/loongarch/boot/vmlinux.bin
 GZIP arch/loongarch/boot/vmlinux.bin.gz
 UIMAGE arch/loongarch/boot/uImage.gz
Image Name: Linux-5.10.0.lsgd-g217c34b2e4e3
Created: Sat Sep 17 14:20:28 2022
Image Type: LoongArch Linux Kernel Image (gzip compressed)
Data Size: 7824190 Bytes = 7640.81 KiB = 7.46 MiB
Load Address: 00200000
Entry Point: 00ca1a44
 Image arch/loongarch/boot/uImage is ready
make[1]: Leaving directory '/home/vm/work/kernel-5.10-LoongArch'
```

编译成功之后会在 arch/loongarch/boot/ 生成 uImage 文件。

### 10.1.2.编译loongarch内核的问题修复

1. 内核编译出现 invalid architecture

| 011/AG   |                               |                                                                                                    |
|----------|-------------------------------|----------------------------------------------------------------------------------------------------|
| Invalid  | architecture, sup             | ported are:                                                                                                    |
|          | Unknown architect             | ure Unknown architecture                                                                                                    |
|          | Unknown architect             | ure Unknown architecture                                                                                                    |
|          | alpha                         | Alpha                                                                                                    |
|          | arc                           | ARC                                                                                                    |
|          | arm                           | ARM                                                                                                    |
|          | агмб4                         | AArch64                                                                                                    |
|          | avr32                         | AVR32                                                                                                    |
|          | blackfin                      | Blackfin                                                                                                    |
|          | ia64                          | IA64                                                                                                    |
|          | invalid                       | Invalid ARCH                                                                                                    |
|          | m68K                          |                                                                                                    |
|          | microbiaze                    |                                                                                                    |
|          | mips64                        |                                                                                                    |
|          | nds32                         |                                                                                                    |
|          | nios2                         |                                                                                                    |
|          | or1k                          | Departs 1000                                                                                                    |
|          | powerpc                       |                                                                                                    |
|          | riscv                         | RISC-V                                                                                                    |
|          | s390                          | IBM \$390                                                                                                    |
|          | sandbox                       | Sandbox                                                                                                    |
|          | sh                            | SuperH                                                                                                    |
|          | sparc                         | SPARC                                                                                                    |
|          | sparc64                       | SPARC 64 Bit                                                                                                    |
|          | x86                           | Intel x86                                                                                                    |
|          | x86_64                        | AMD x86_64                                                                                                    |
|          | xtensa                        |                                                                                                    |
| Ecror: 1 | Invalid architectu            | Toongarch Aswind Mittar Reveau                                                                                                  |
| Usage:   | /usr/bin/mkimage -            |                                                                                                    |
| obuger,  | -l ==> list ima               | ce header information                                                                                                    |
|          | /usr/bin/mkimage [            | ge nedect information<br>-x1 -A arch -0 os -T type -C comp -a addr -e ep -n name -d data file[:data file] image                 |
|          | -A ==> set arch               | litecture to 'arch'                                                                                                    |
|          | -0 ==> set oper               | ating system to 'os'                                                                                                    |
|          | -T ==> set imag               | e type to 'type'                                                                                                    |
|          | -C ==> set comp               | ression type 'comp'                                                                                                    |
|          | -a ==> set load               | address to 'addr' (hex)                                                                                                    |
|          | -e ==> set entr               | y point to 'ep' (hex)                                                                                                    |
|          | -n ==> set imag               | e name to 'name'                                                                                                    |
|          | -d ==> use imag               | e data from 'datafile'                                                                                                    |
|          | -X ==> Set XIP                | (execute in place)                                                                                                    |
| ,        | /usr/bin/mkimage [            | -D dt_options] [-T fit-tmage.tts]-T dtto-F] [-D <dtb>[-D <dtb>]] [-t <ramdisk.cpt0.g2>] fit-tmage</ramdisk.cpt0.g2></dtb></dtb> |
|          |                               | used with -1 auto, it may occur multiple times.                                                                                 |
|          | -f => input fil               | promis for EIT source                                                                                                    |
|          | -i => input fil               | ename for randisk file                                                                                                    |
| Signing  | / verified boot o             | options: [-E] [-B_size] [-k_keydir] [-K_dtb] [ -c <comment>] [-p_addr] [-r] [-N_engine]</comment>                               |
|          | '-E => place dat              | a outside of the FIT structure                                                                                                  |
|          | -B => align siz               | e in hex for FIT structure and header                                                                                           |
|          | <pre>-k =&gt; set direc</pre> | tory containing private keys                                                                                                    |
|          | -K => write pub               | lic keys to this .dtb file                                                                                                    |
|          | -c => add comme               | nt in signature node                                                                                                    |
|          | -F => re-sign e               | xisting FIT image                                                                                                    |
|          | -p => place ext               | ernal data at a static position                                                                                                 |
|          | -r => mark keys               | used as 'required' in dtb                                                                                                    |
|          | -N => opensst e               | Agine to use for signing                                                                                                    |
| Исе '-Т  | list' to see a li             | v ==> pitht version thromation and exit                                                                                         |
| arch/loo | ngarch/boot/Makef             | ile:80: recipe for target 'arch/loongarch/boot/uImage.gz' failed                                                                |
| make[1]  | *** [arch/loonga              | rch/boot/ulmae.oz] Fron 1                                                                                                    |
| arch/loo | ongarch/Makefile:1            | 58: recipe for target 'uImage' failed                                                                                           |
| make: ** | ** [uImage] Error             | 2                                                                                                    |
| loongsor | n@loongson-virtual            | -machine:~/Desktop/linux-5.10-la\$                                                                                              |

原因是loongarch是新的架构, u-boot-tools包里面的mkimage不能识别此架构。所以无法制作ulmage.gz。

要解决这个问题就要到uboot源码里面,编译uboot(参考 *11.1.如何编译uboot*)。编译完成后在 uboot 的 tools 目录下 会生成 mkimage 程序,将该程序替换系统 /usr/bin 下的 mkimage。

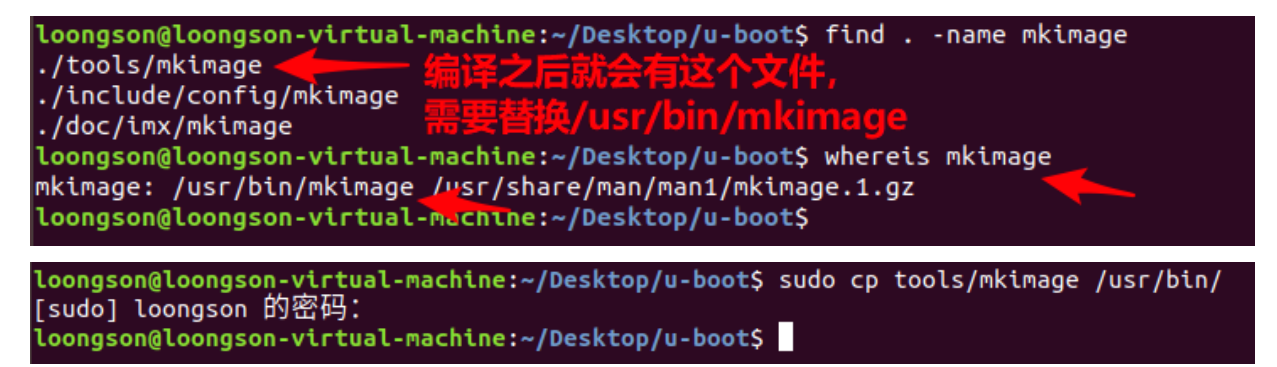

再次编译内核,就能成功得到ulmage.gz文件

```
loongson@loongson-virtual-machine:~/Desktop/linux-5.10-la$ make uImage -j4
  DESCEND objtool
  CALL
          scripts/atomic/check-atomics.sh
  CALL
          scripts/checksyscalls.sh
          arch/loongarch/vdso/vgettimeofday.o
  CC
          arch/loongarch/vdso/vdso.so.dbg
  LD
  VDSOSYM include/generated/vdso-offsets.h
          include/generated/compile.h
  CHK
          arch/loongarch/kernel/vdso.o
  СС
  сс
          arch/loongarch/vdso/vgettimeofday.o
          arch/loongarch/kernel/built-in.a
  AR
  LD
          arch/loongarch/vdso/vdso.so.dbg
  OBJCOPY arch/loongarch/vdso/vdso.so
          arch/loongarch/vdso/vdso.o
arch/loongarch/vdso/built-in.a
  AS
  AR
          arch/loongarch/built-in.a
  AR
  GEN
          .version
  CHK
          include/generated/compile.h
  UPD
          include/generated/compile.h
  сс
          init/version.o
          init/built-in.a
  AR
          vmlinux.o
  LD
  MODPOST vmlinux.symvers
  MODINFO modules.builtin.modinfo
  GEN
          modules.builtin
  LD
          .tmp_vmlinux.kallsyms1
.tmp_vmlinux.kallsyms1.S
  KSYMS
          .tmp_vmlinux.kallsyms1.S
  AS
          .tmp_vmlinux.kallsyms2
  LD
 KSYMS
          .tmp_vmlinux.kallsyms2.S
          .tmp_vmlinux.kallsyms2.S
  AS
  LD
          vmlinux
  SORTTAB vmlinux
  SYSMAP System.map
  OBJCOPY arch/loongarch/boot/vmlinux.bin
         arch/loongarch/boot/vmlinux.bin.gz
  GZIP
 UIMAGE arch/loongarch/boot/uImage.gz
Image Name: Linux-5.10.0.lsgd+
              Tue Sep 6 23:03:04 2022
Created:
Image Type:
              LoongArch Linux Kernel Image (gzip compressed)
Data Size:
              8000291 Bytes = 7812.78 KiB = 7.63 MiB
Load Address: 00200000
Entry Point: 00cc2a98
  Image arch/loongarch/boot/uImage is ready
loongson@loongson-virtual-machine:~/Desktop/linux-5.10-la$ ls ./arch/loongarch/boot/ -l
总用量 33748
                                    4096 9月
drwxr-xr-x 2 loongson loongson
                                               6 15:49 compressed
                                    4096 9月
drwxr-xr-x 3 loongson loongson
                                               6 22:17 dts
                                    2206 9月
-rw-r--r-- 1 loongson loongson
                                               6 15:49 Makefile
                                    4096 9月
9 9月
drwxr-xr-x 2 loongson loongson
                                               6 22:16 tools
lrwxrwxrwx 1 loongson loongson
                                               6 23:03 uImage -> uIma
-rw-r--r-- 1 loongson loongson 8000355 9月
                                               6 23:03
-rwxr-xr-x 1 loongson loongson 18724560 9月
                                               6 23:03 vmlinux.bin
-rw-r--r-- 1 loongson loongson 8000291 9月
                                               6 23:03
loongson@loongson-virtual-machine:~/Desktop/linux-5.10-la$
```

### 10.2 驱动配置

在主菜单页面中,选择"Device Drivers"选项,按回车进入。

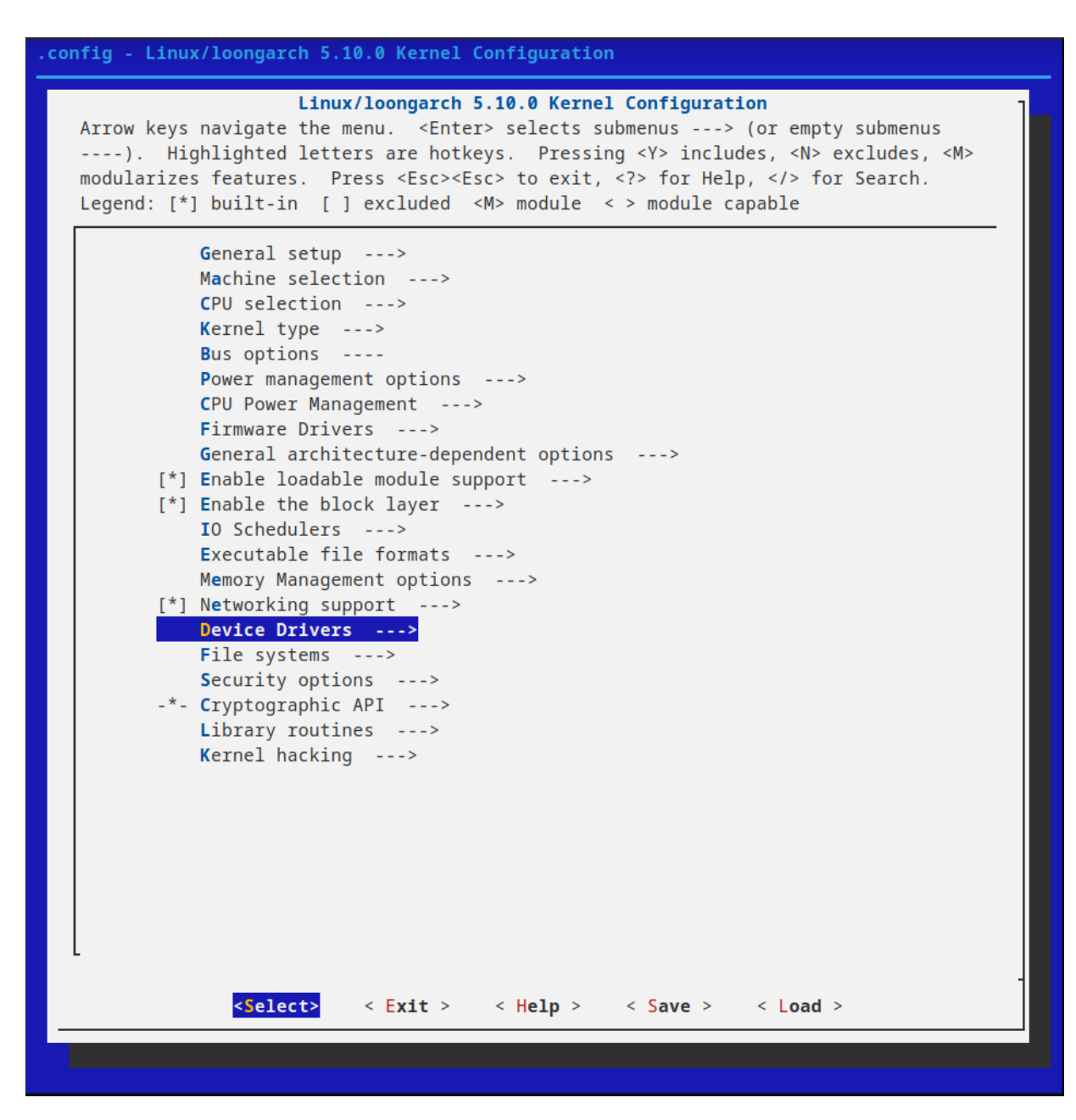

### 10.2.1 GPIO

Device Driver 界面选择"GPIO Support"选项,按回车进入。

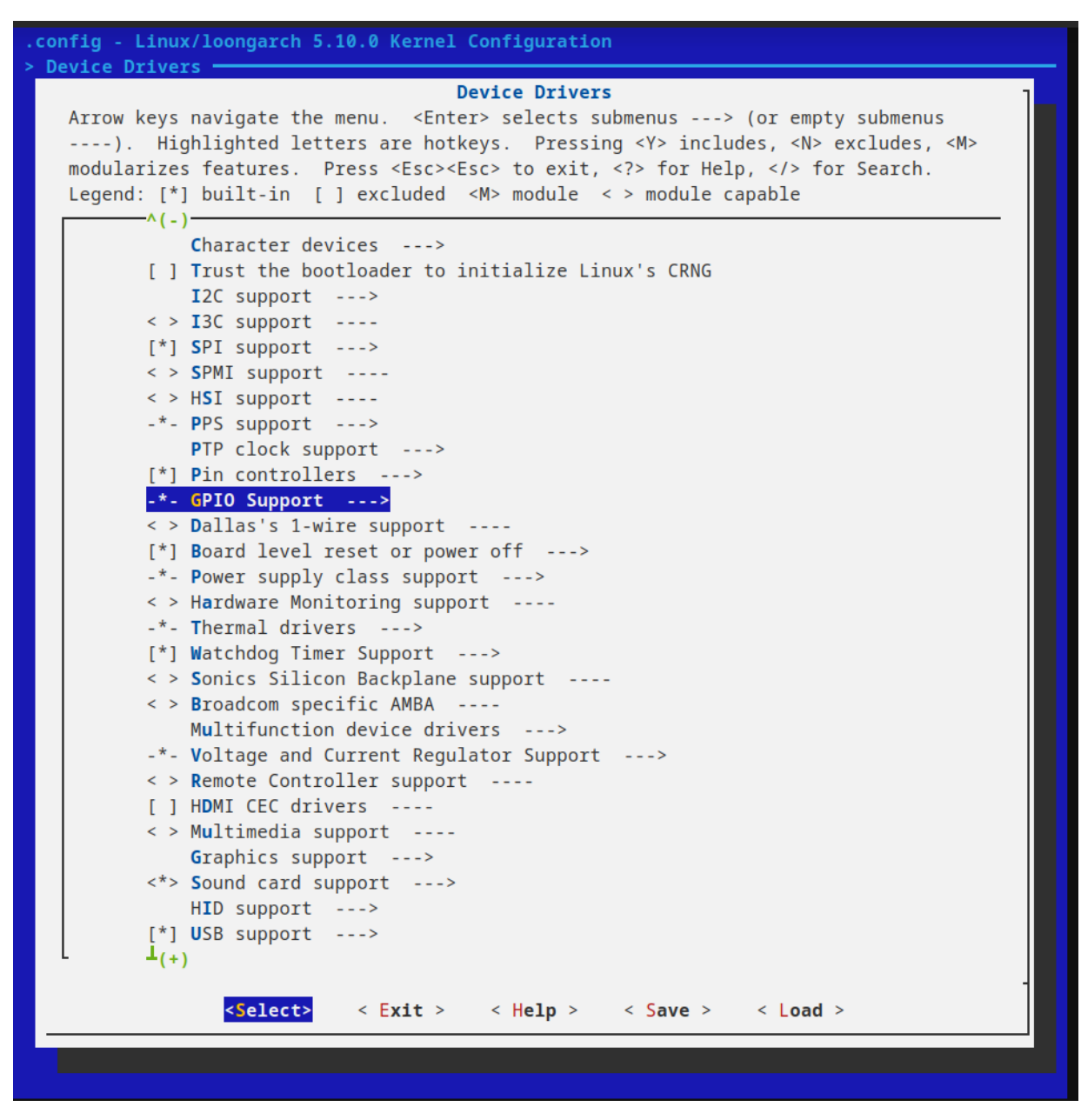

选项"/sys/class/gpio/…"选中的话,那么系统启动后,可以在/sys/class/gpio/文件夹下对gpio口进行操作。

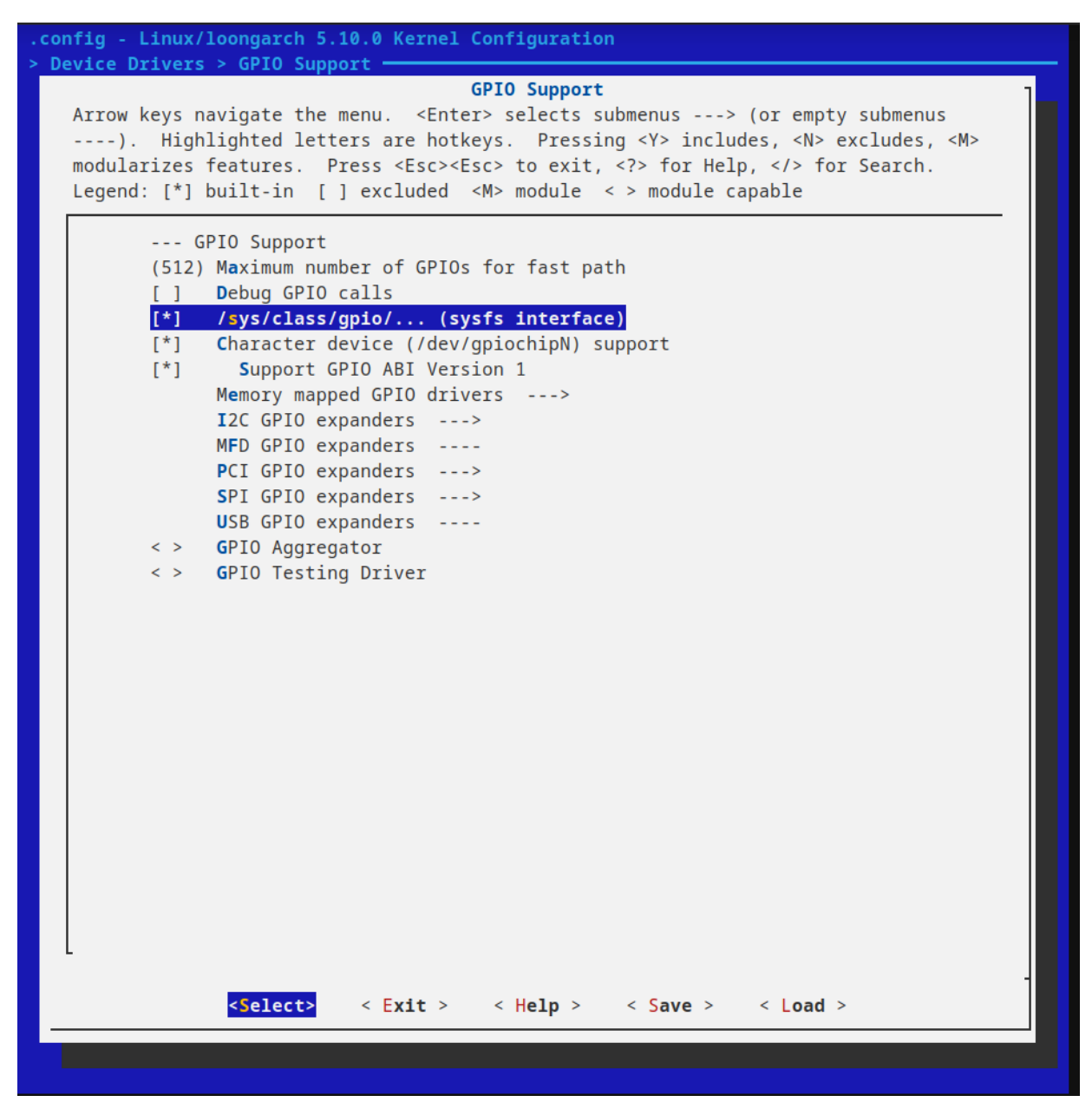

选中 "Memory mapped GPIO drivers"选项,并且回车进入。然后选中"loongson-2/3 GPIO support"选项,按空格选中为"\*"。即可使能龙芯2K1000自带的gpio接口。

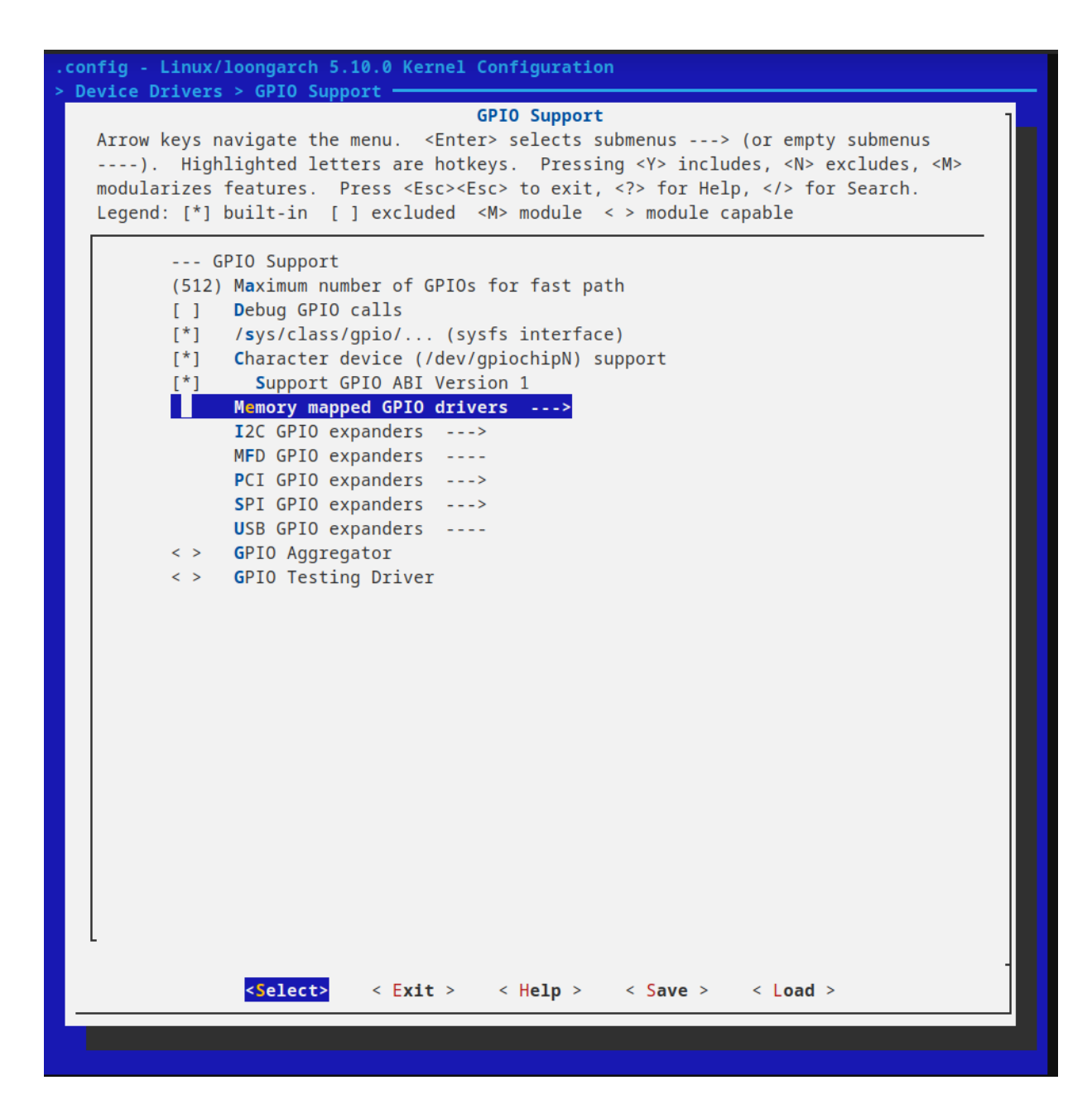

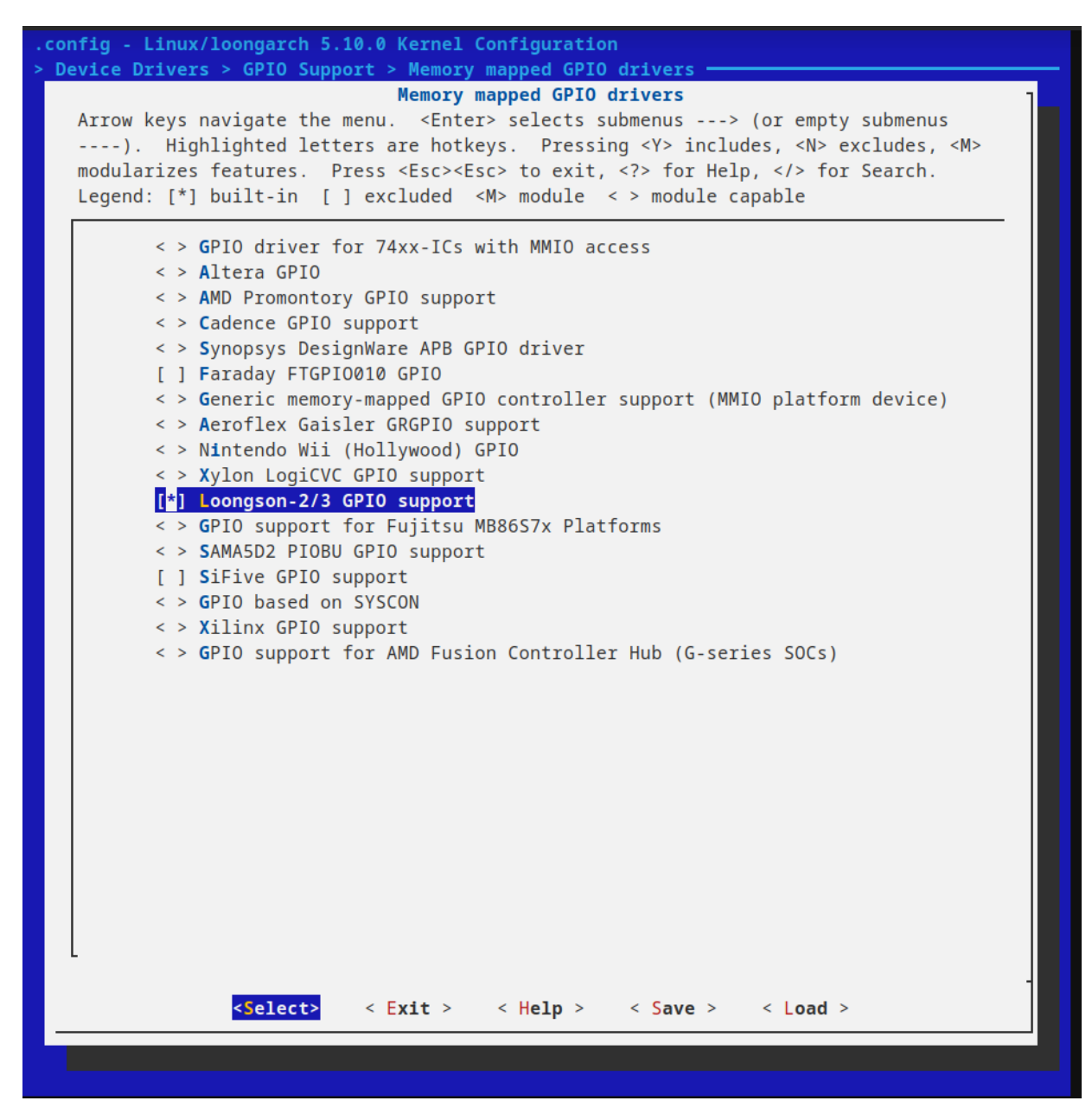

### 10.2.2 RTC驱动

Device Driver 界面选中"Real Time Clock"选项,按空格选择为"\*",按回车进入

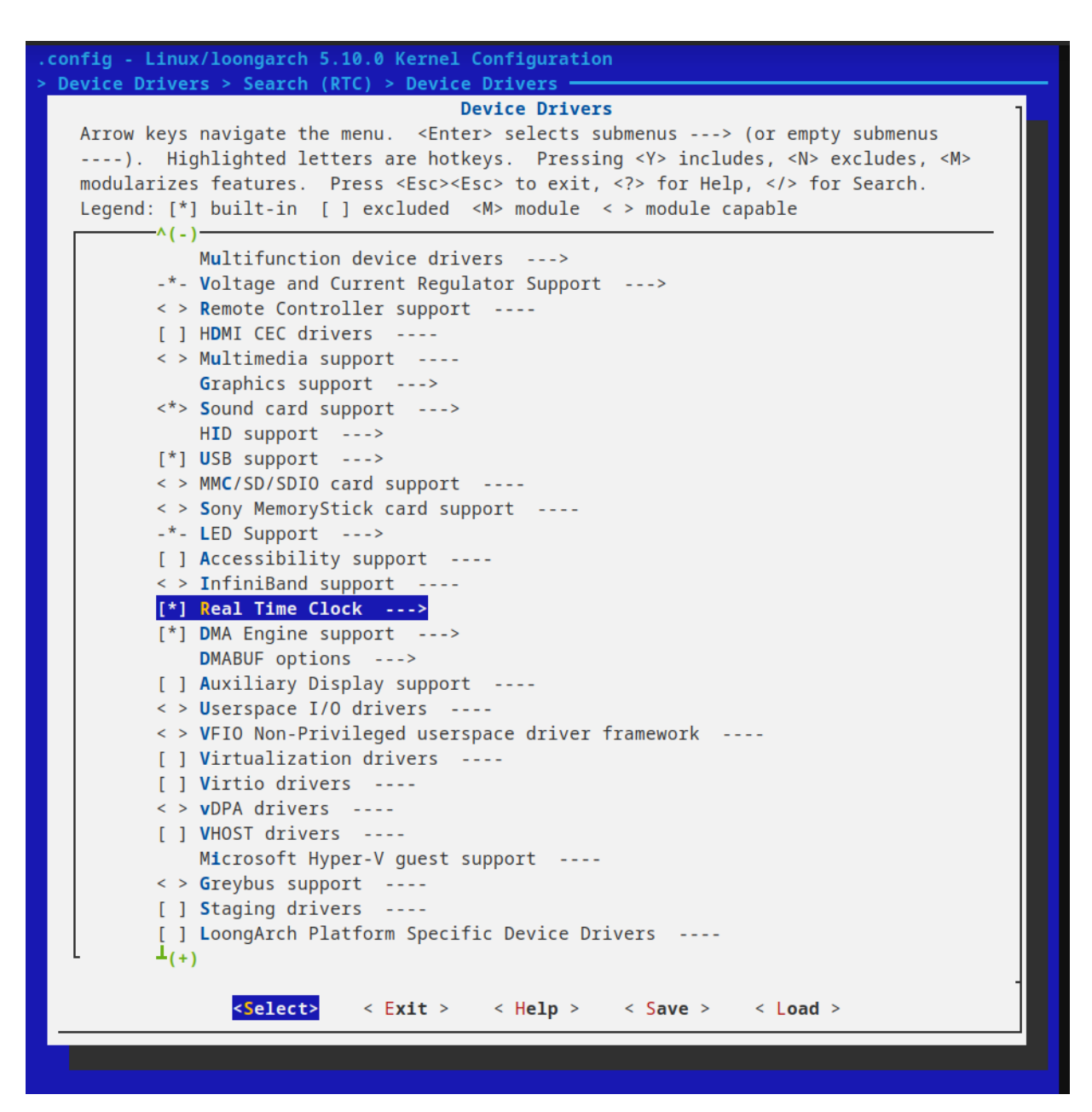

以下选项的意义如下表:

| 选项                                             | 意义                                                                     |
|------------------------------------------------|------------------------------------------------------------------------|
| Set system time from RTC on startup and resume | 系统时间从RTC时间中获取                                                          |
| RTC used to set the system time                | Set system time from RTC on startup and resume选中后,从哪个<br>RTC设备中读取RTC时间 |
| Set the RTC time based on NTP synchronization  | RTC时间从NTP同步服务中获取,即从网络上获取时间                                             |
| RTC used to synchronize NTP adjustment         | 哪个RTC设备的时间从网络上获取                                                       |
| /sys/class/rtc/rtcN (sysfs)                    | 提供sysfs接口给用户,可以设置,查询RTC的情况                                             |
| /proc/driver/rtc (procfs for rtcN)             | 提供接口,可以使用cat /proc/driver/rtc查看rtc的情况                                  |
| /dev/rtcN (character devices)                  | 提供字符设备,可供用户对RTC的进行读写操作。                                                |

选中"loongson LS2X RTC"选项,按空格选择为"\*",即可使能龙芯2K1000上的RTC。

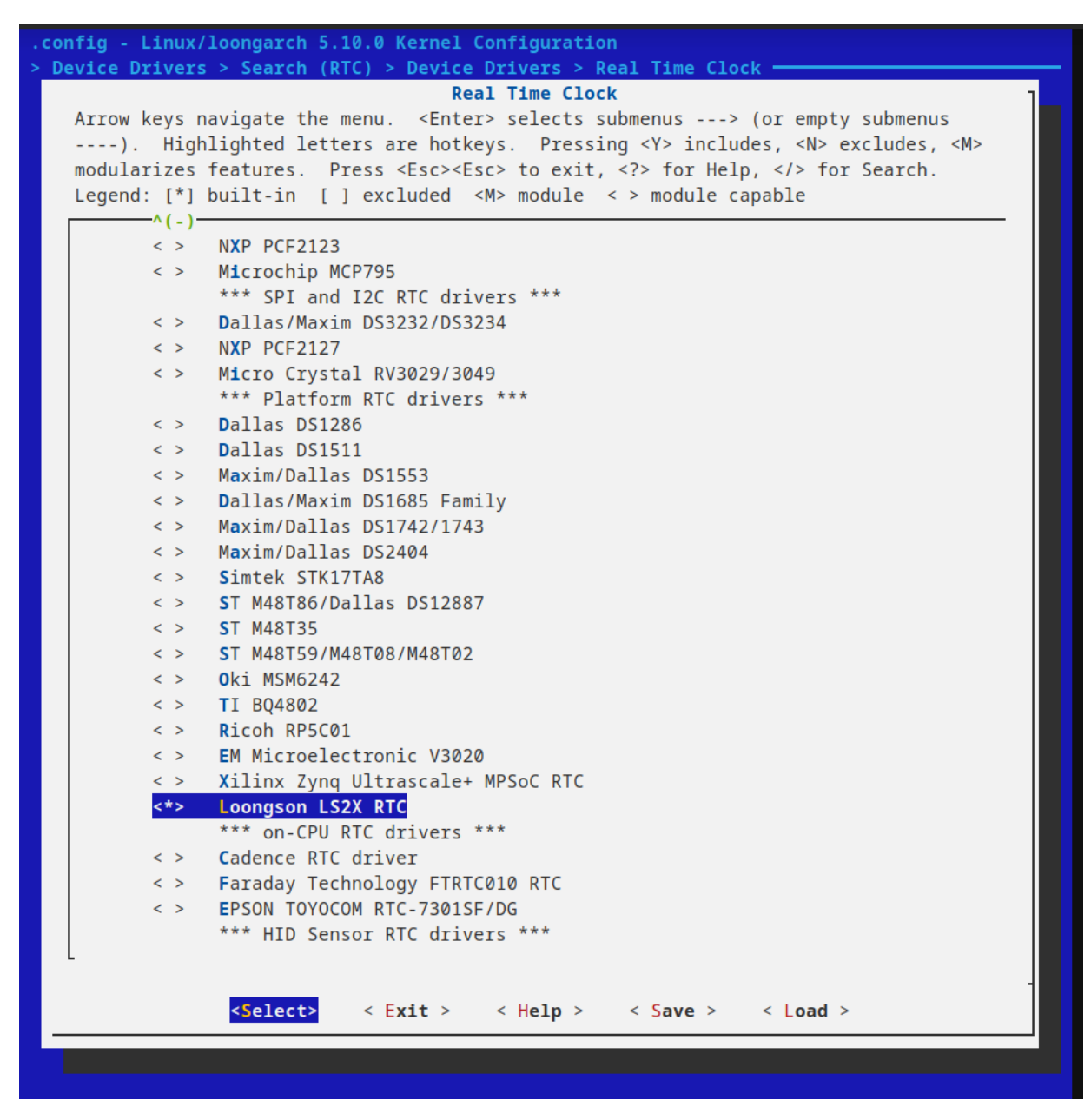

### 10.2.3 PWM驱动

Device Driver 界面选中"Pulse-Width Modulation (PWM) Support --->"选项,按空格选择为"\*",然后按回车进入。

| <pre>&gt; Device Drivers<br/>Device Drivers<br/>Arrow keys navigate the menu. <enter> selects submenus&gt; (or empty submenus<br/>). Highlighted letters are hotkeys. Pressing <y> includes, <n> excludes, <m><br/>modularizes features. Press <esc> to exit, <?> for Help,  for Search.<br/>Legend: [*] built-in [] excluded <m> module &lt;&gt; module capable<br/>^(-)<br/>Microsoft Hyper-V guest support<br/>{ Staging drivers<br/>[] Staging drivers<br/>[] LoongArch Platform Specific Device Drivers<br/>[] Platform support for Goldfish virtual devices<br/>-*- Common Clock Framework&gt;<br/>[] Hardware Spinlock drivers<br/>[] Mailbox Hardware Support<br/>[] Mailbox Hardware Support</m></esc></m></n></y></enter></pre>    |
|----------------------------------------------------------------------------------------------------|
| Arrow keys navigate the menu. <enter> selects submenus&gt; (or empty submenus<br/>). Highlighted letters are hotkeys. Pressing <y> includes, <n> excludes, <m><br/>modularizes features. Press <esc> to exit, <? > for Help,  for Search.<br/>Legend: [*] built-in [] excluded <m> module &lt;&gt; module capable<br/>^(-)<br/>Microsoft Hyper-V guest support<br/>{ Staging drivers<br/>[] Staging drivers<br/>[] LoongArch Platform Specific Device Drivers<br/>[] Platform support for Goldfish virtual devices<br/>-*- Common Clock Framework&gt;<br/>[] Hardware Spinlock drivers<br/>[] Mailbox Hardware Support</m></esc></m></n></y></enter>                                                                                         |
| <pre>Microsoft Hyper-V guest support &lt; &gt; Greybus support [] Staging drivers [] LoongArch Platform Specific Device Drivers [] Platform support for Goldfish virtual devices*- Common Clock Framework&gt; [] Hardware Spinlock drivers Clock Source drivers&gt; [] Mailbox Hardware Support</pre>                                                                                                    |
| <pre>[] IOMMU Hardware Support<br/>Remoteproc drivers&gt;<br/>Rpmsg drivers&gt;<br/>SOC (System On Chip) specific Drivers&gt;<br/>[*] Generic Dynamic Voltage and Frequency Scaling (DVFS) support&gt;<br/>&lt; &gt; External Connector Class (extcon) support<br/>[] Memory Controller drivers<br/>&lt; &gt; External Connector Class (extcon) support<br/>[] Memory Controller drivers<br/>&lt; &gt; Industrial I/O support<br/>&lt; &gt; Non-Transparent Bridge support<br/>[] VME bridge support<br/>[] VME bridge support<br/>IRQ chip support&gt;<br/>&lt; &gt; IndustryPack bus support&gt;<br/>-*- Reset Controller Support&gt;<br/>[] Generic powercap sysfs driver<br/>&lt; &gt; MCB support<br/>Performance monitor support</pre> |
| L (+)                                                                                                    |
| <pre><select> &lt; Exit &gt; &lt; Help &gt; &lt; Save &gt; &lt; Load &gt;</select></pre>                                                                                                    |
|                                                                                                    |

选中"Loongson PWM support"选项。按空格选为"\*"。
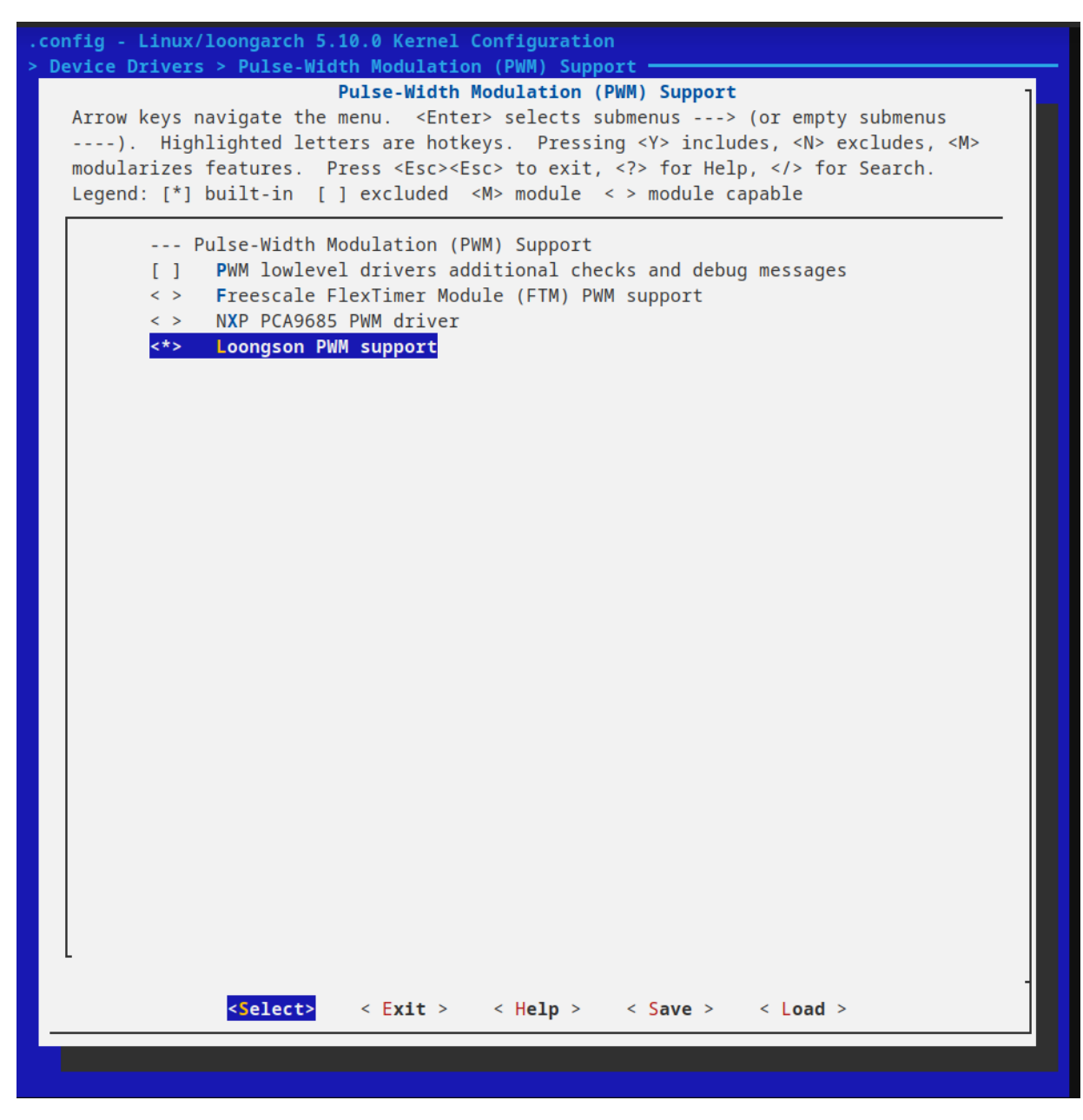

#### 10.2.4 I2C驱动

Device Drivers 选中"I2C support"选项,按回车进入。

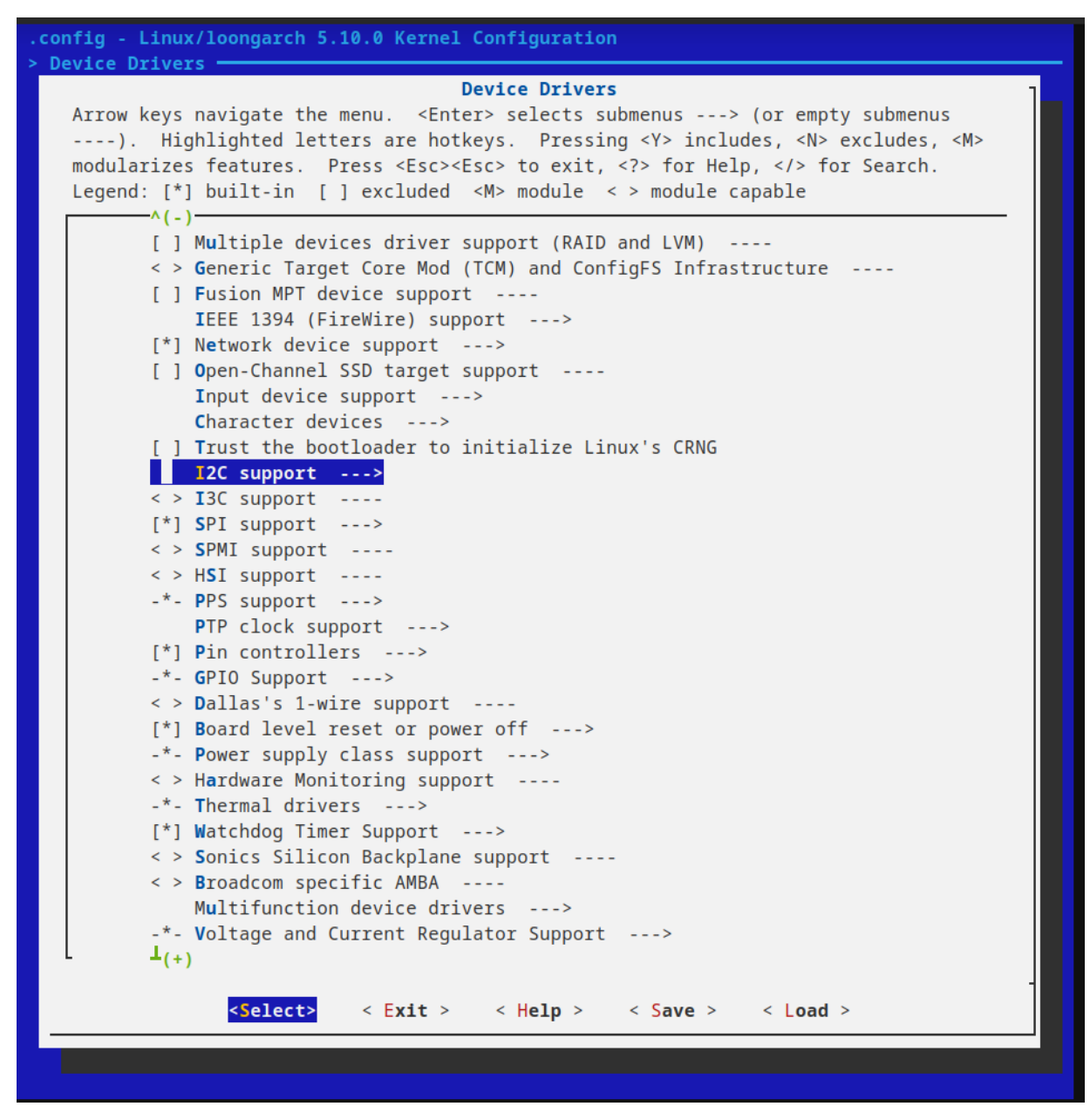

选中"I2C device interface",按空格选为"\*"。选择此选项之后,系统启动后会生成/dev/i2c-x的设备。

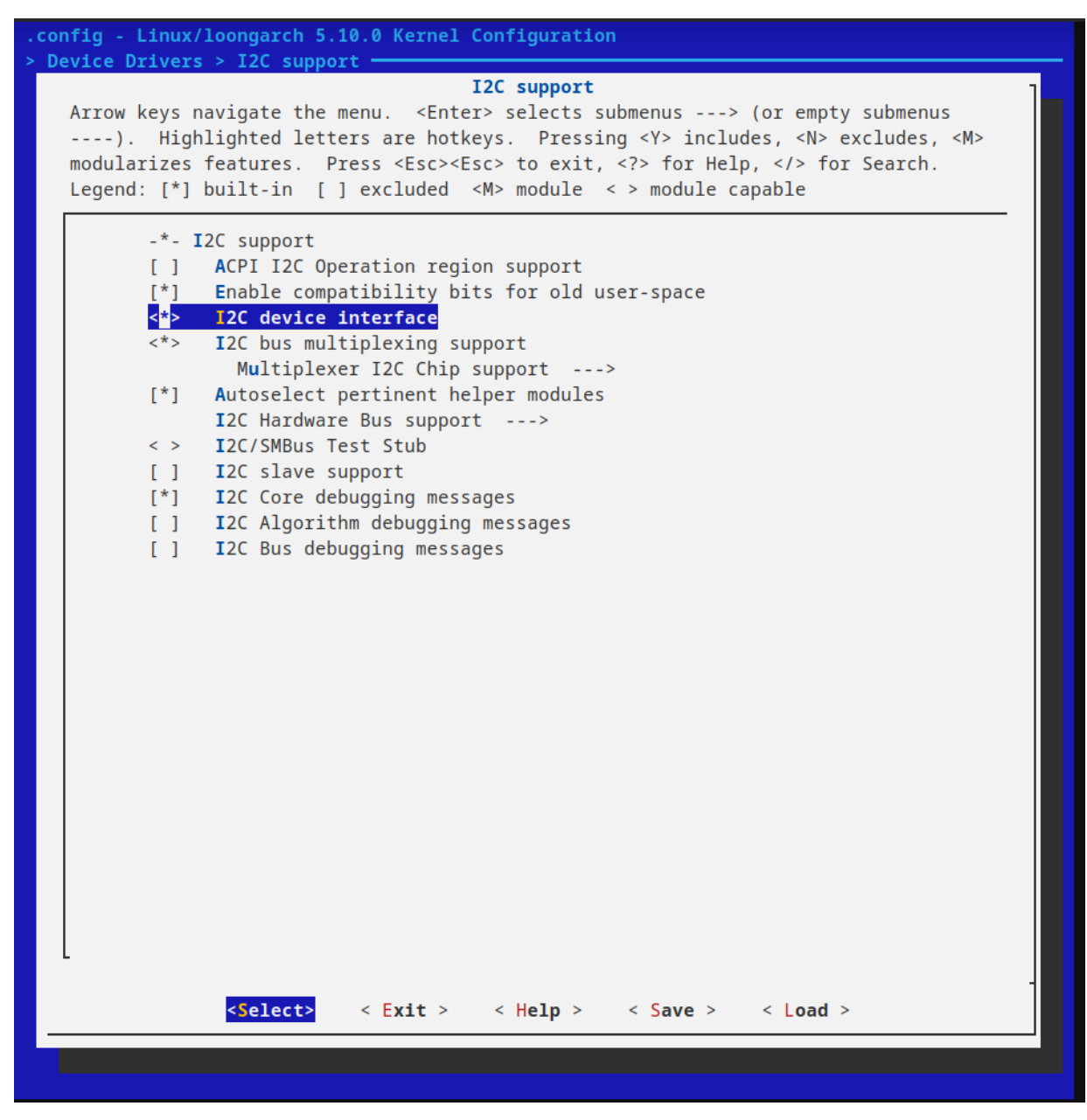

进入 I2C Hardware Bus support, 选择 OpenCores I2C Controller 与 Loongson LS2X I2C adapter

![img](res/images/+---i2c-hardware-bus.png)

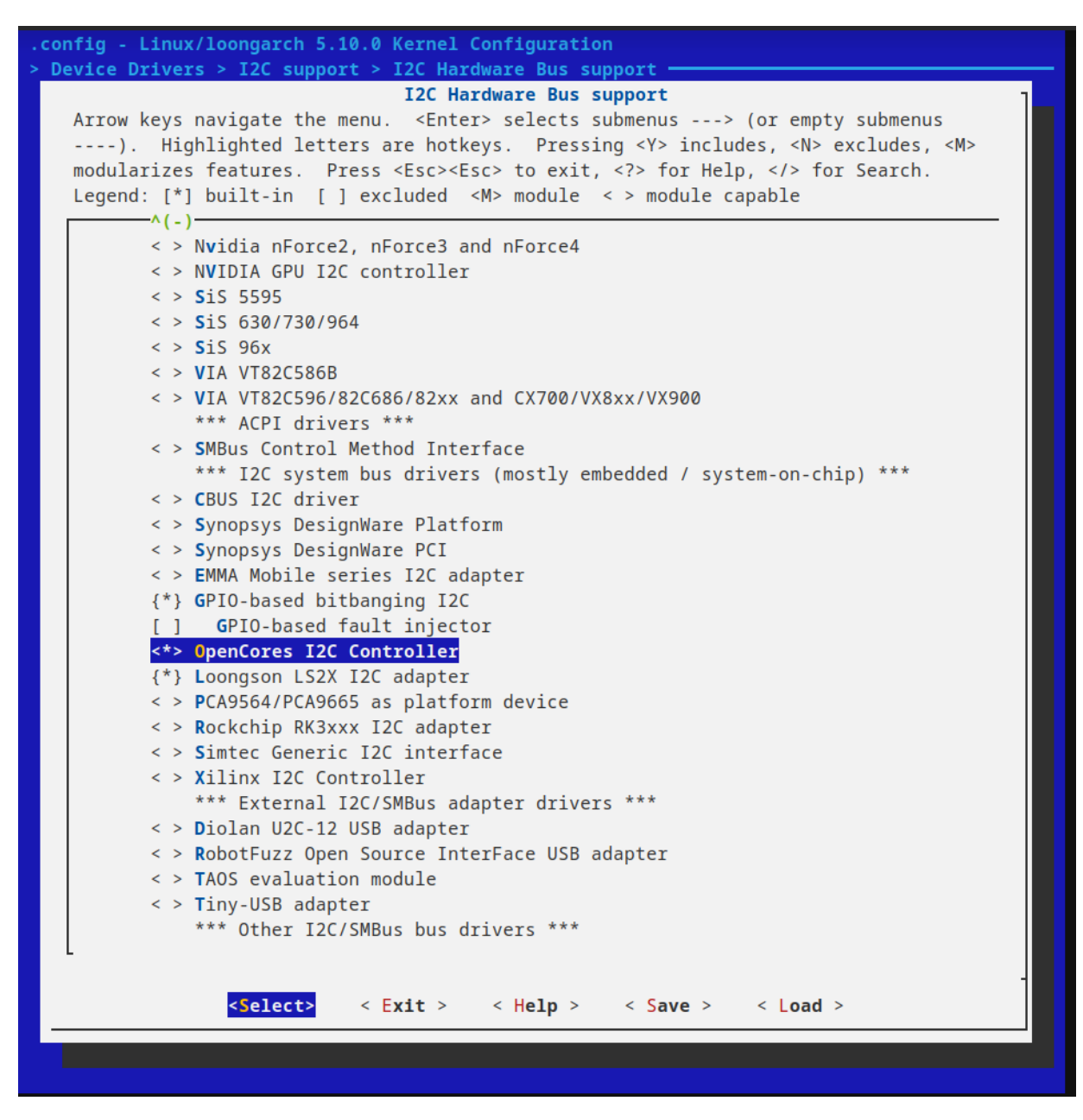

#### 10.2.5 SPI驱动

Device Driver 选中"SPI support"选项,按空格选为"\*",按回车进入。

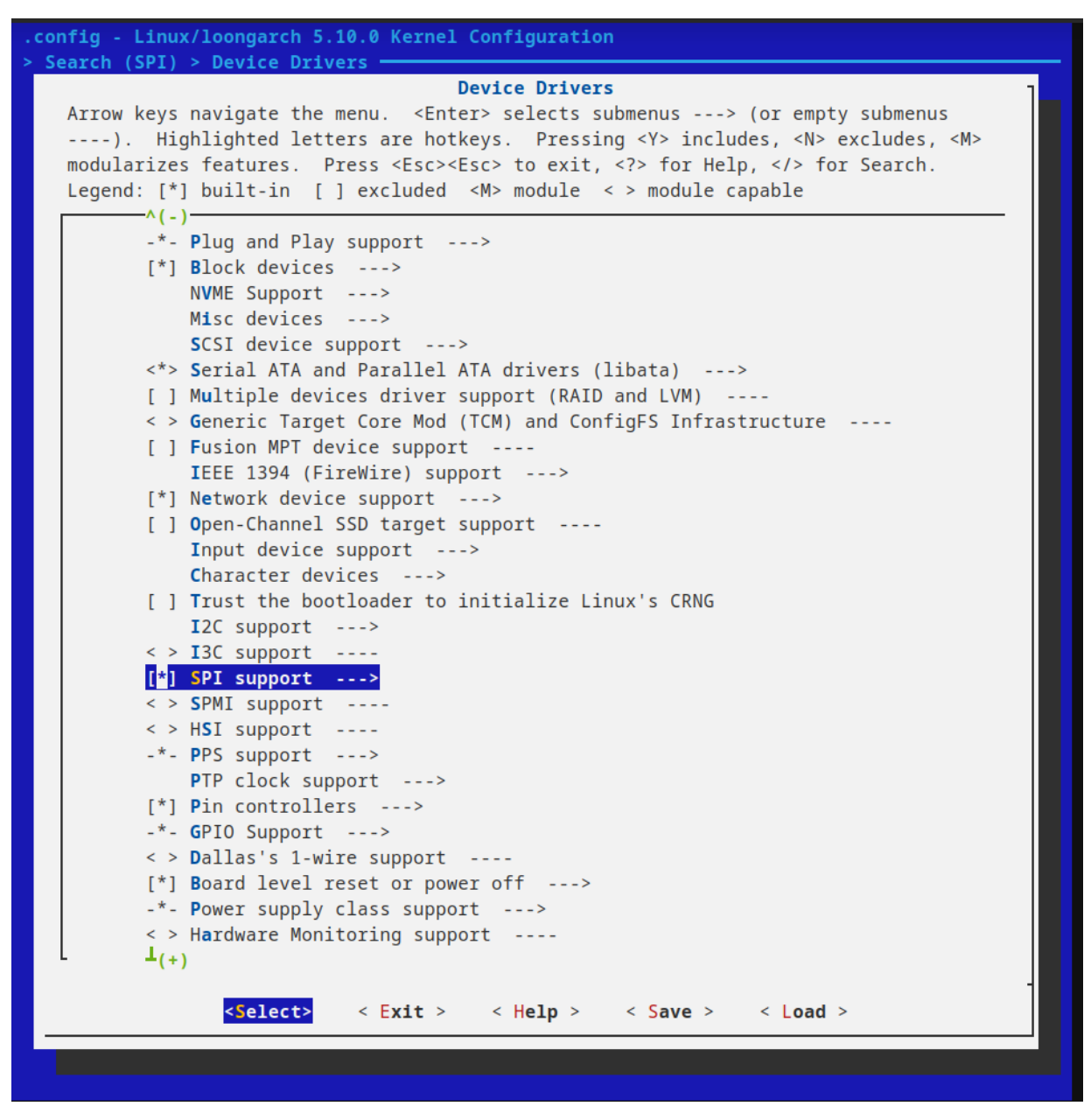

选中"Loongson SPI controller Support"选项,按空格选为"\*",启用龙芯2K1000的自带的SPI控制器。

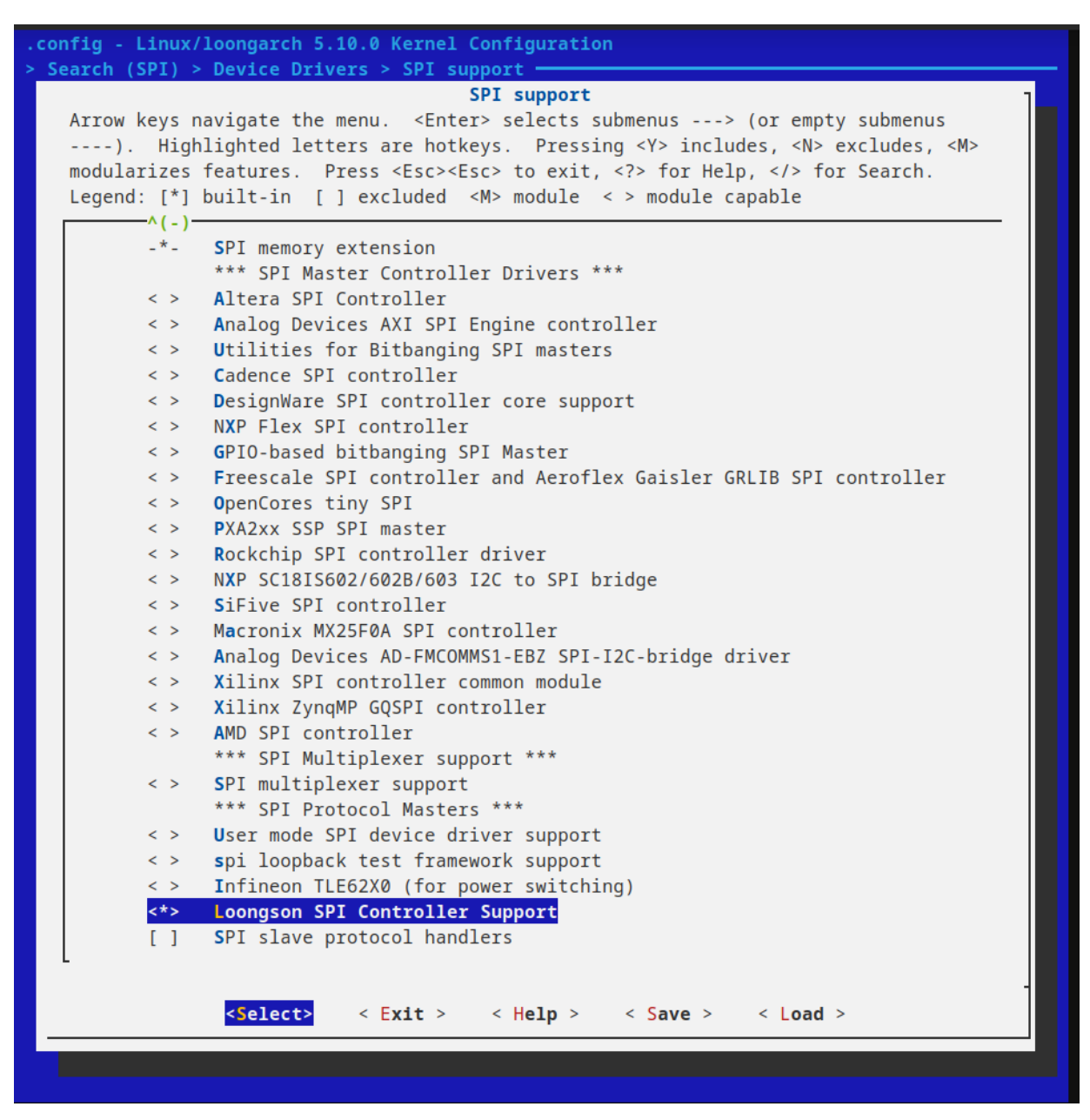

对于SPI接口,在金龙板上SPI0总线的片选0是用于SPI-FLASH的片选。然后SPI-FLASH会当作MTD,从而在/dev中是没有 spidev0.0这个设备。对应的是mtd4、mtdblock4。其余的SPI片选1、2和3在扩展接口板接口中。请见于第三章的第18 点—扩展板接口。

由于SPI-FLASH里面存储的是uboot,那么不建议对SPI-FLASH进行写操作,避免对uboot造成破坏,从而不能启动系统。如果需要进行写操作,需要注意的是擦写大小为4KB。

#### 10.2.6 UART驱动

Device Driver 选中"Character devices"选项,按回车进入。

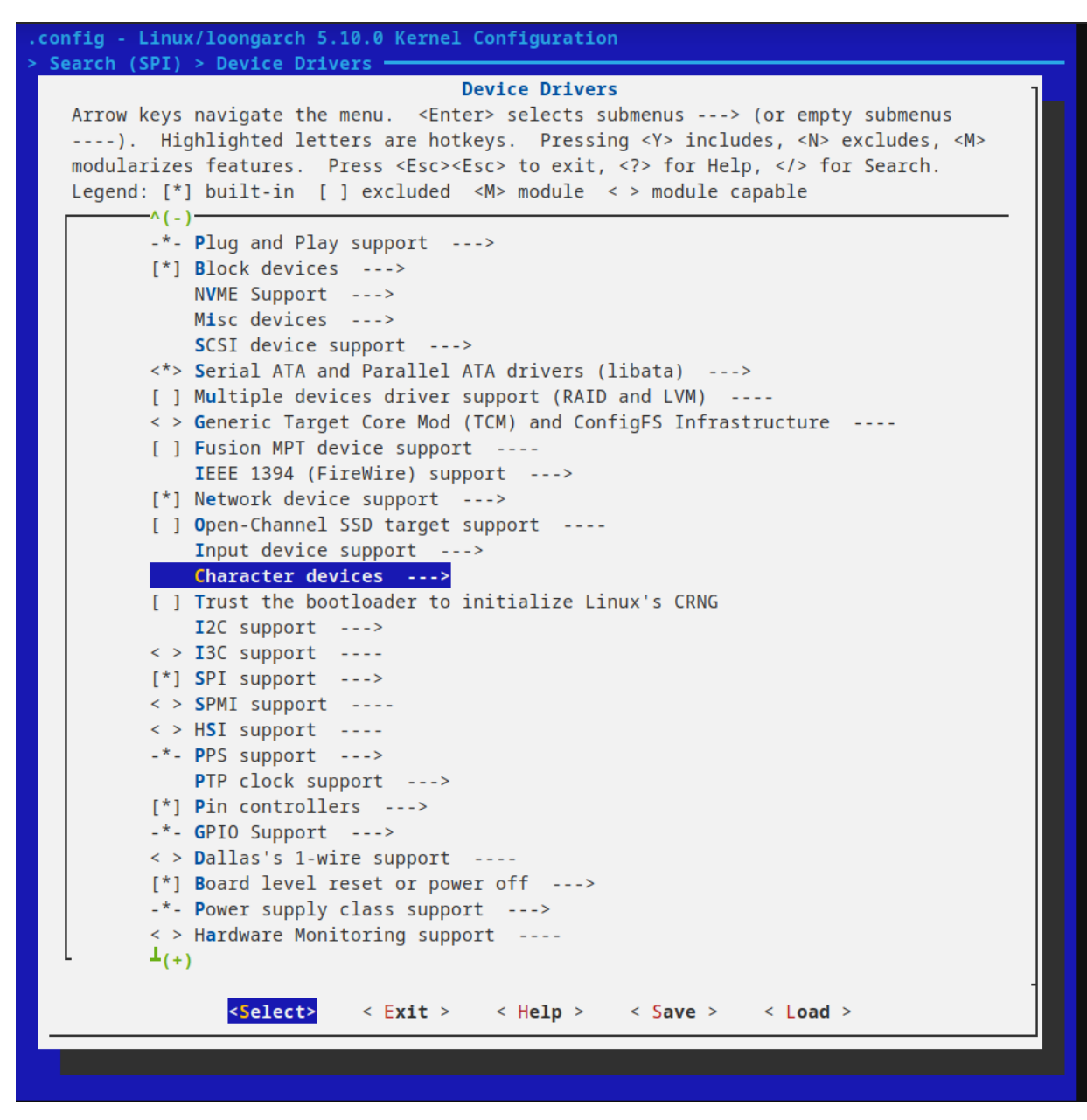

选中"Serial device bus"选项,按回车进入,选择"Serial device TTY port controller"

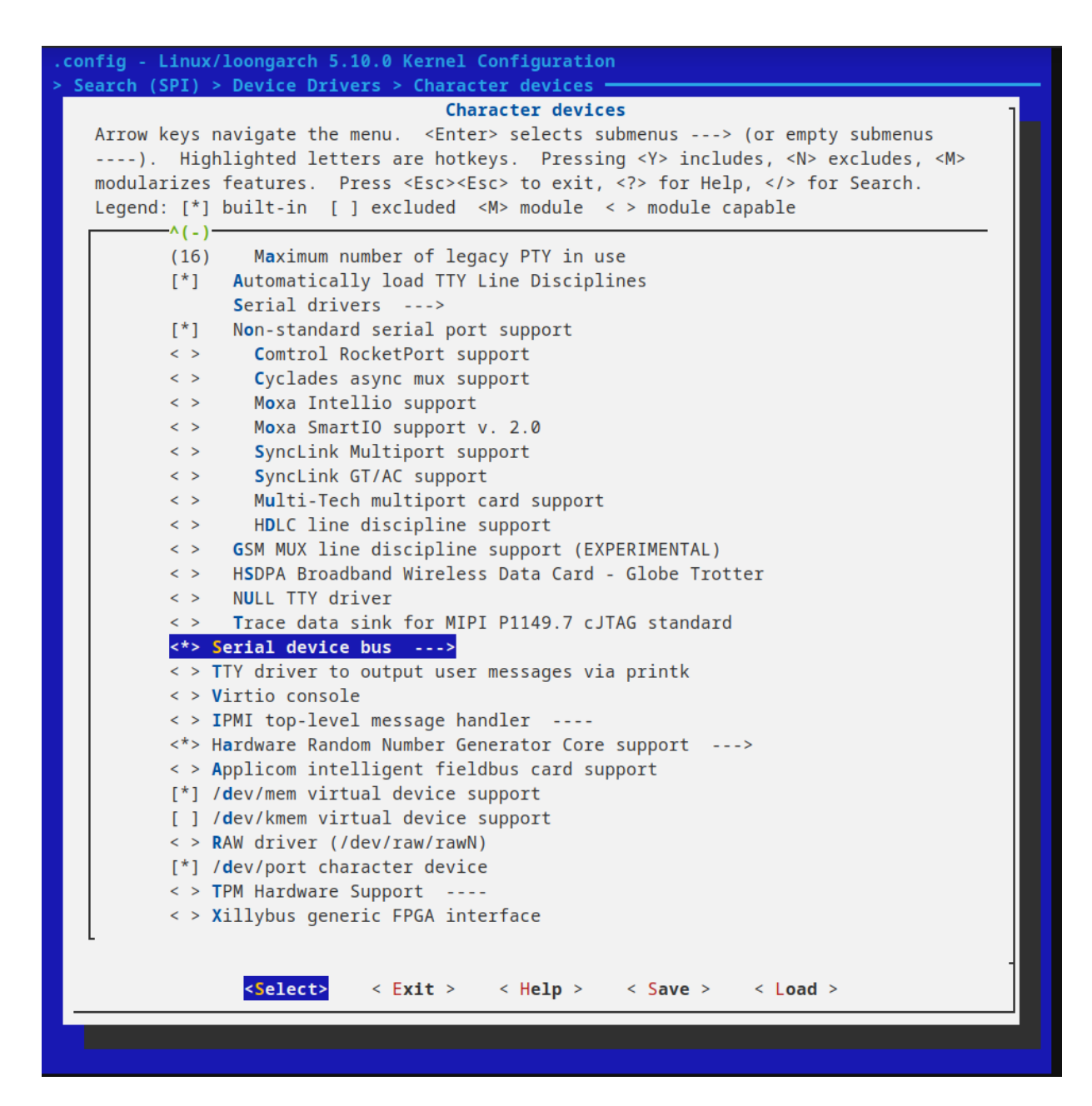

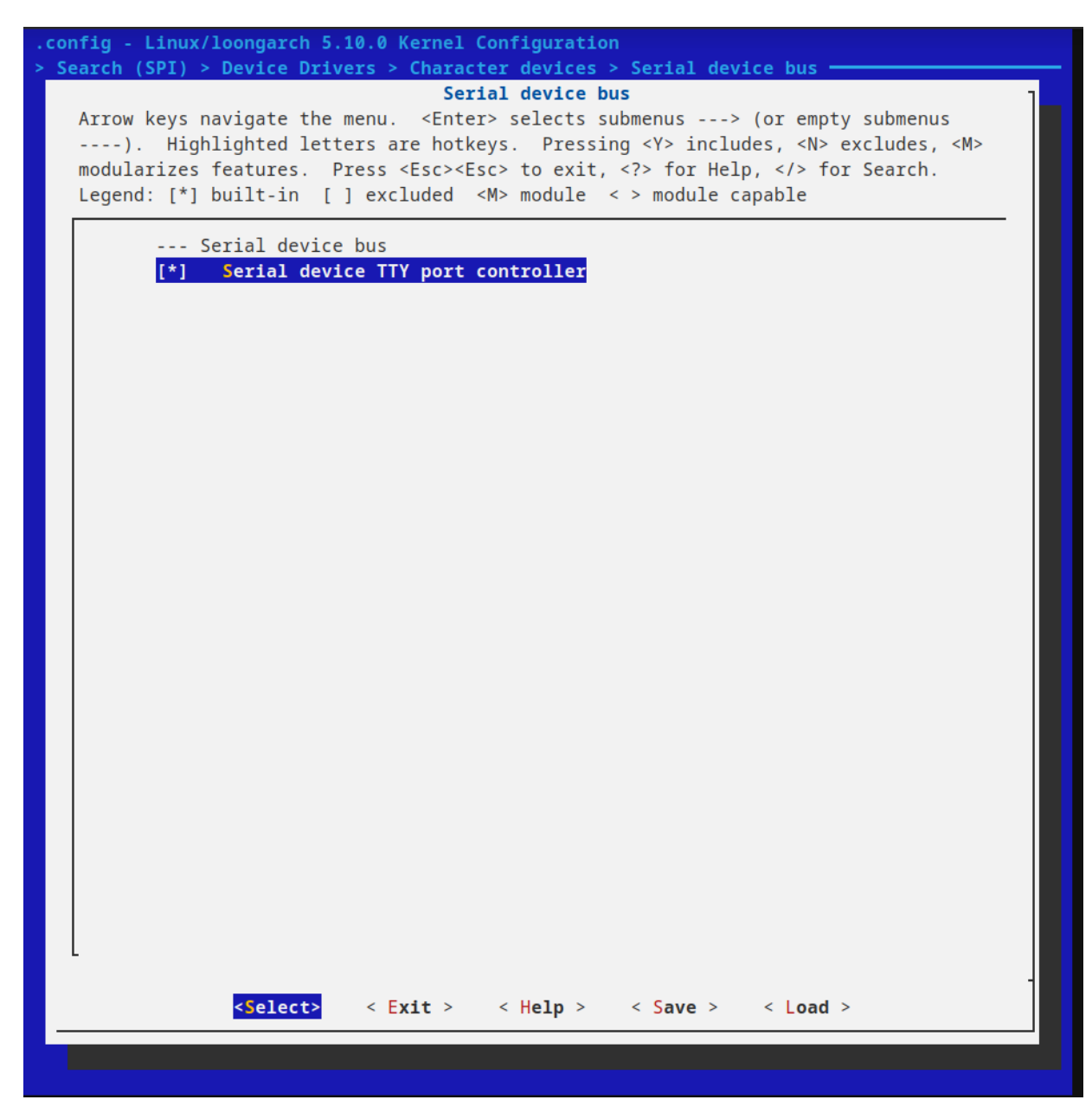

#### 10.2.7. CAN驱动

在主菜单页面中选中"Networking support"选项,按回车进入。

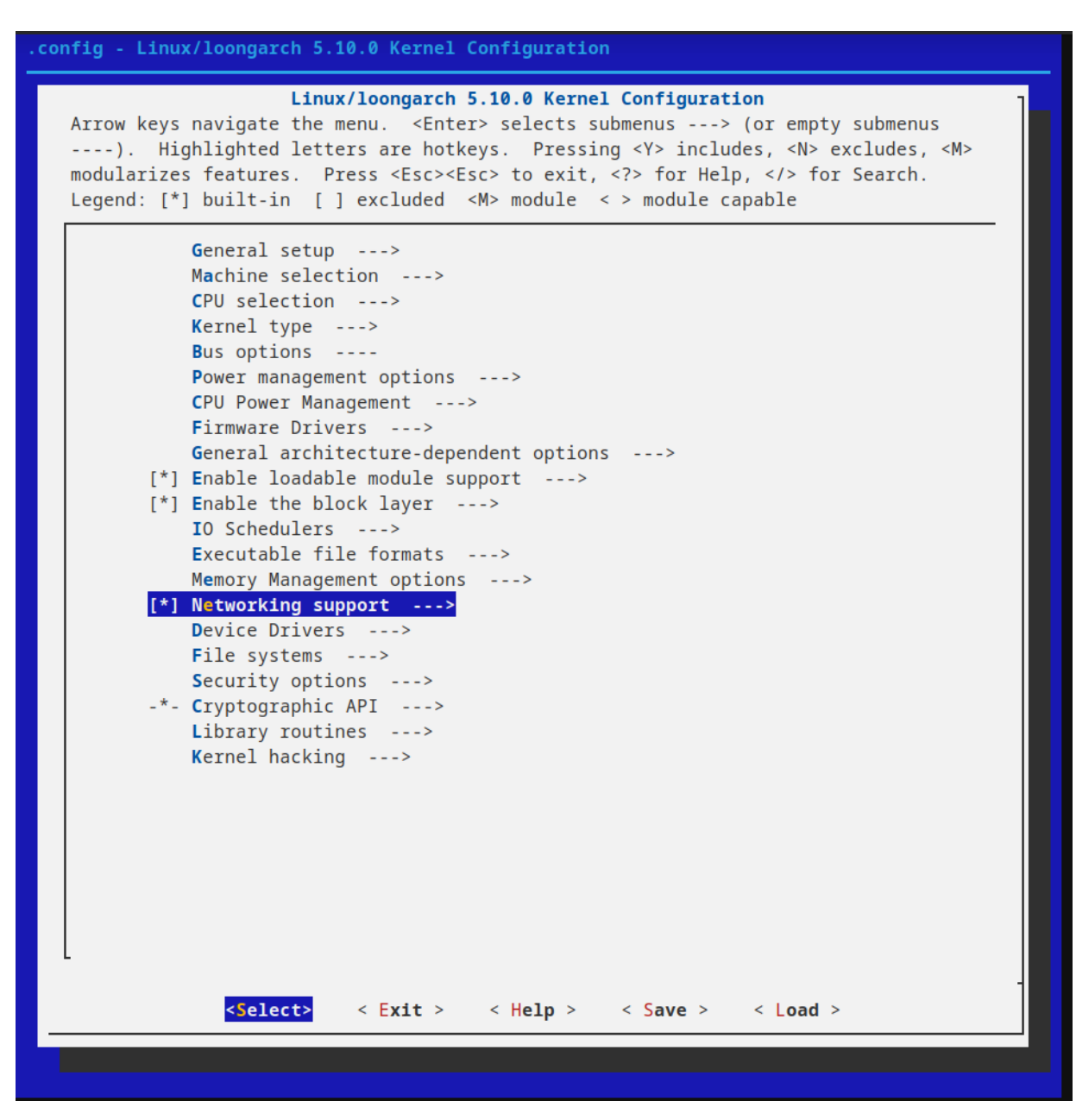

选中"CAN bus subsystem support",选为"\*",然后回车进入

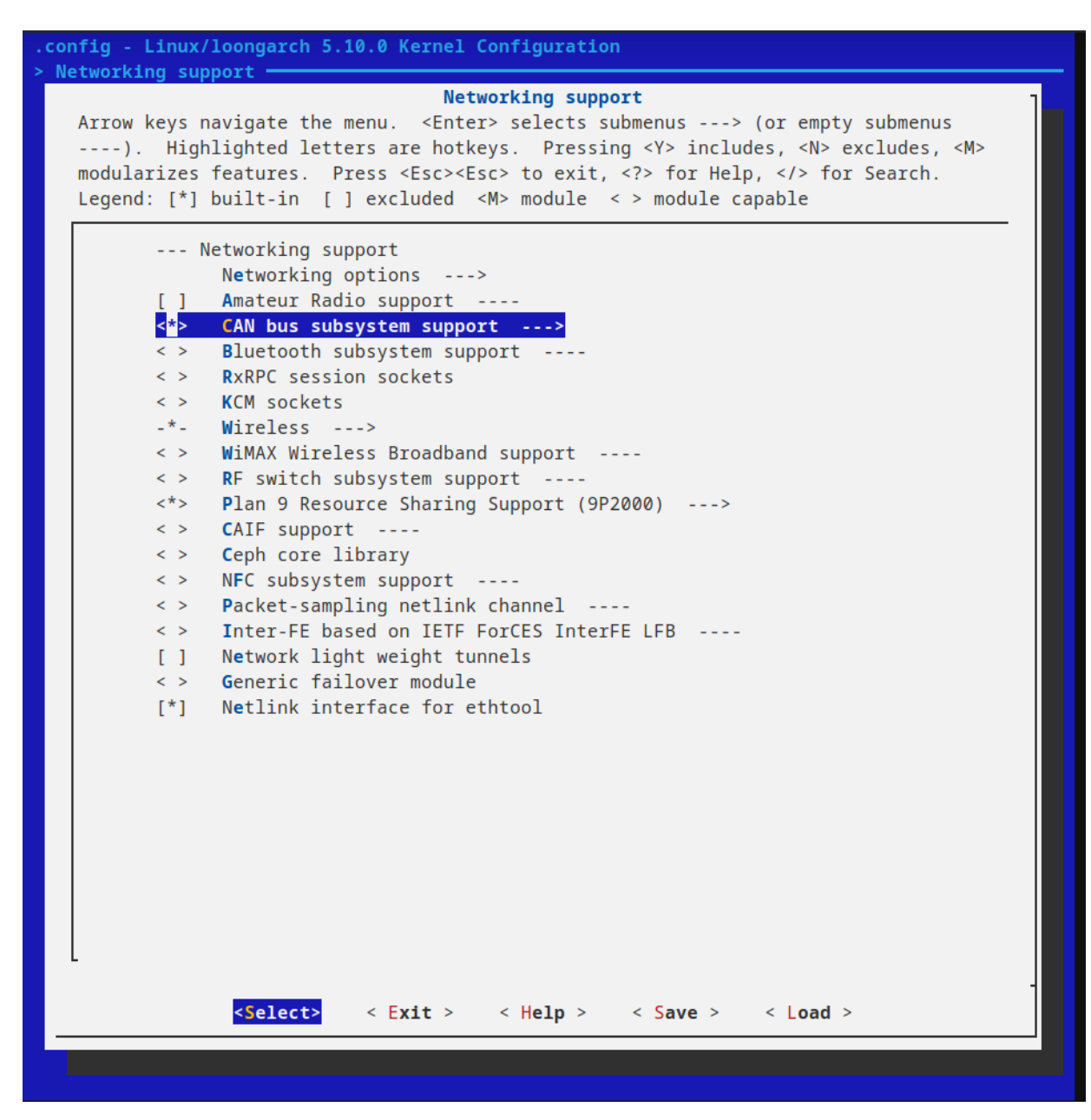

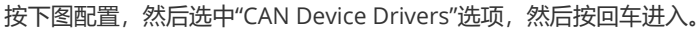

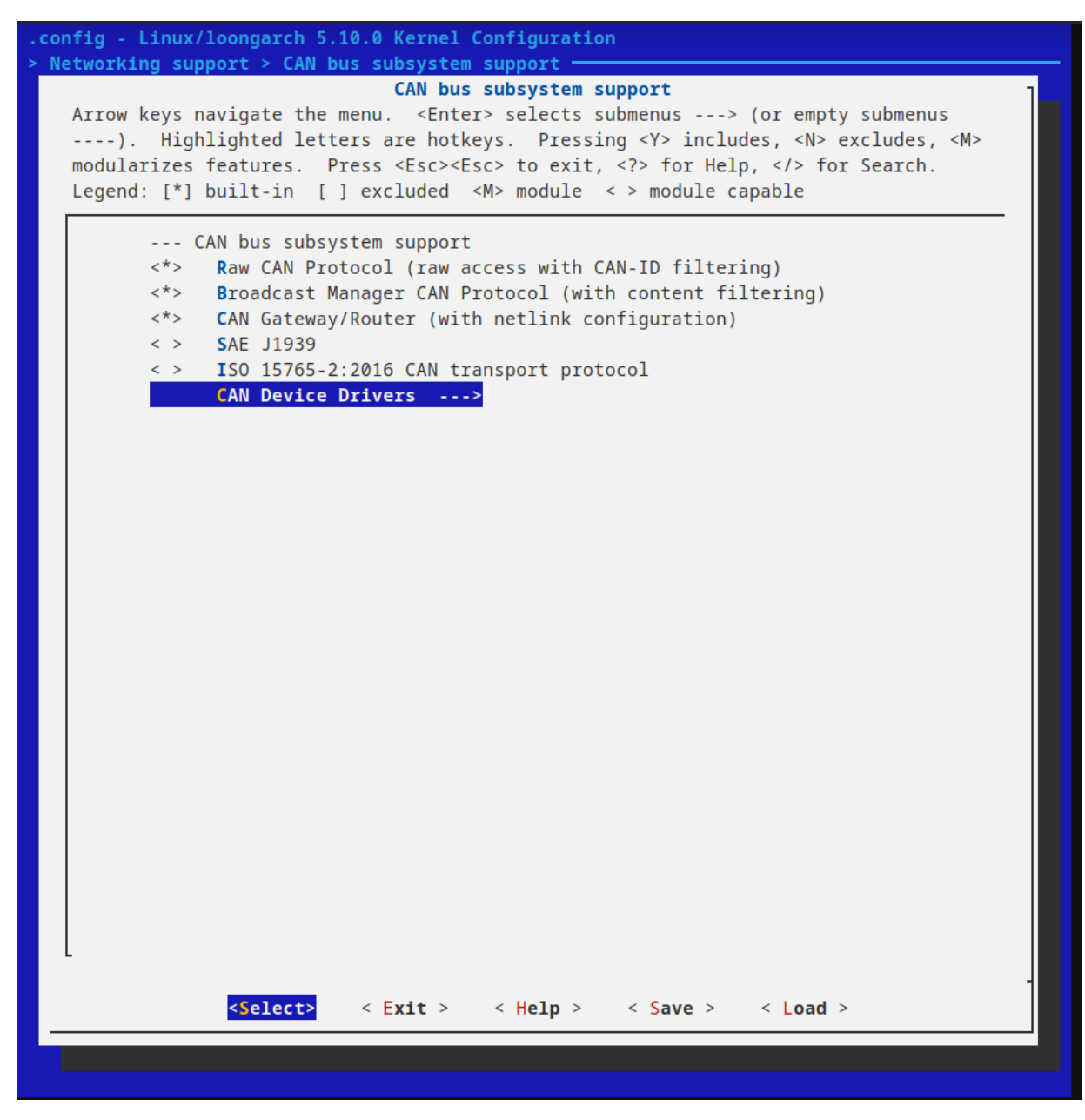

按下图配置。

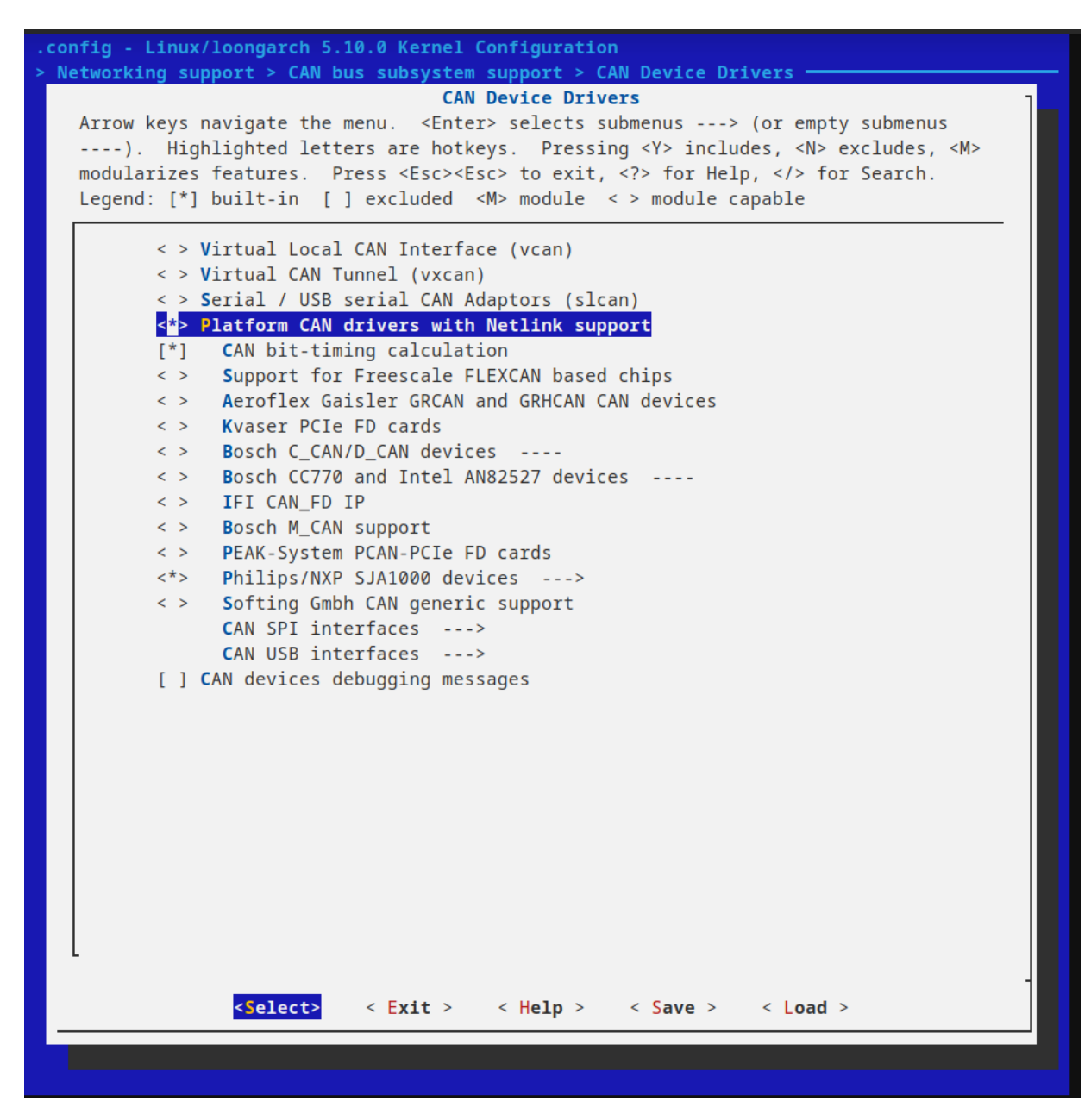

#### 10.2.8 GMAC驱动

Networking support 选中"Networking options",按回车进入。

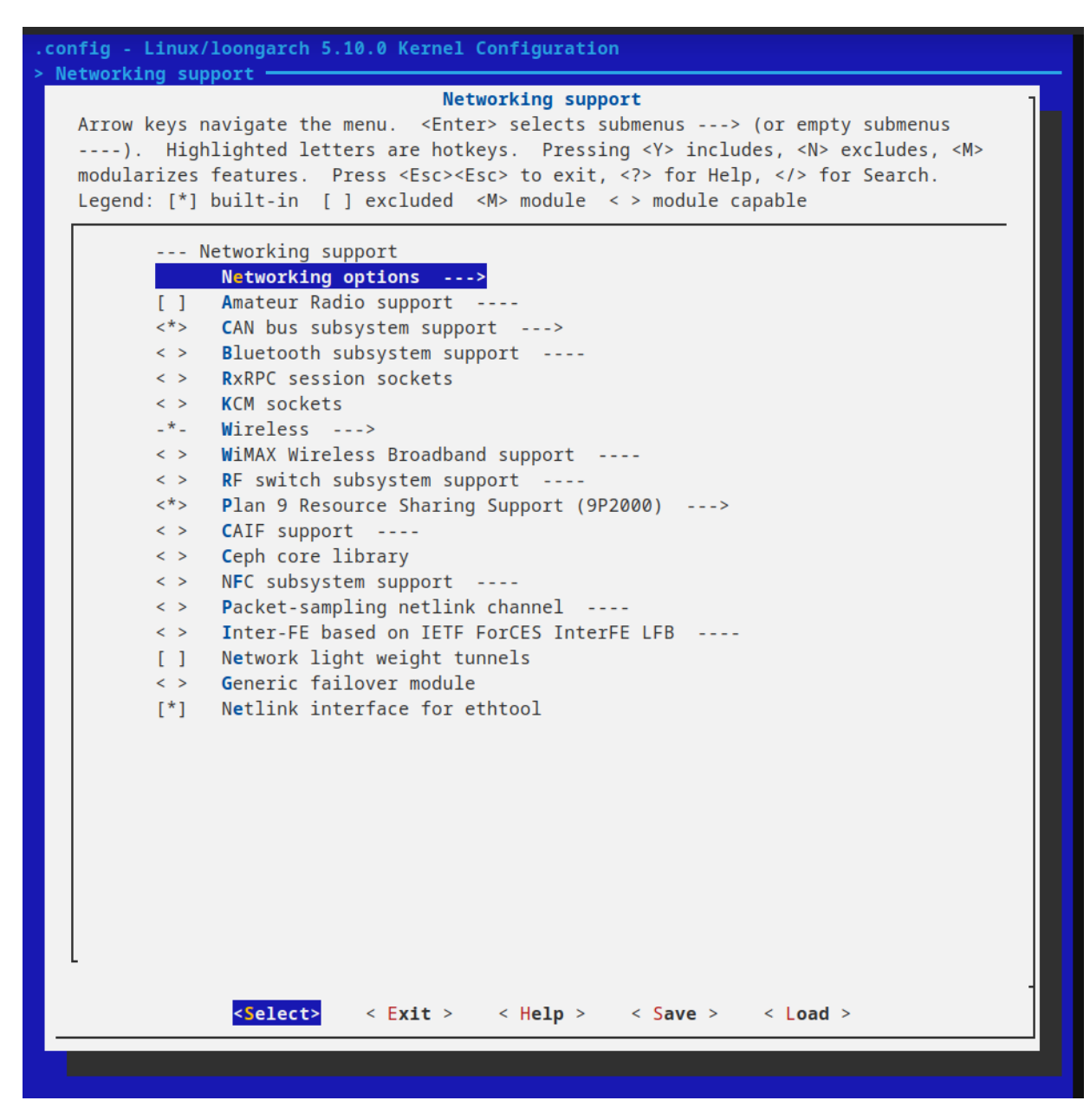

配置协议支持,按照下图中选择了"\*"的选项来配置。

```
config - Linux/loongarch 5.10.0 Kernel Configuration
Networking support > Networking options
                                   Networking options
   Arrow keys navigate the menu. <Enter> selects submenus ---> (or empty submenus
   ----). Highlighted letters are hotkeys. Pressing <Y> includes, <N> excludes, <M>
   modularizes features. Press <Esc> to exit, <?> for Help, </> for Search.
   Legend: [*] built-in [] excluded <M> module < > module capable
          <*> Packet socket
              Packet: sockets monitoring interface
          < >
          <*> Unix domain sockets
          < > UNIX: socket monitoring interface
          < > Transport Layer Security support
          <*> Transformation user configuration interface
          < > Transformation virtual interface
          [ ] Transformation sub policy support
          [] Transformation migrate database
          [] Transformation statistics
          <*> Packet socket
               Packet: sockets monitoring interface
          < >
          <*> Unix domain sockets
          < > UNIX: socket monitoring interface
          < > Transport Layer Security support
          <*> Transformation user configuration interface
          < > Transformation virtual interface
          [] Transformation sub policy support
          [] Transformation migrate database
          [] Transformation statistics
          <*> PF KEY sockets
               PF_KEY MIGRATE
          []
          [] XDP sockets
          [*] TCP/IP networking
              IP: multicasting
          [*]
               IP: advanced router
          [*]
                 FIB TRIE statistics
          []
          [*]
                 IP: policy routing
          [*]
                 IP: equal cost multipath
          [*]
                IP: verbose route monitoring
          [*]
              IP: kernel level autoconfiguration
          [*]
                IP: DHCP support
          [*]
                IP: BOOTP support
                IP: RARP support
          [*]
          < >
              IP: tunneling
          < >
              IP: GRE demultiplexer
          [*]
              IP: multicast routing
                IP: multicast policy routing
          []
                IP: PIM-SM version 1 support
          [ ]
          []
                 IP: PIM-SM version 2 support
          []
              IP: TCP syncookie support
               Virtual (secure) IP: tunneling
          < >
               IP: Foo (IP protocols) over UDP
          < >
              IP: FOU encapsulation of IP tunnels
          []
               IP: AH transformation
          < >
          < >
               IP: ESP transformation
          < >
               IP: IPComp transformation
          <*>
               INET: socket monitoring interface
          <*>
                 UDP: socket monitoring interface
          < >
                 RAW: socket monitoring interface
          [ ]
                 INET: allow privileged process to administratively close sockets
```

[\*] TCP: advanced congestion control --->

[] TCP: MD5 Signature Option support (RFC2385)

[] TCP: Transport Layer Compression support

<\*> The IPv6 protocol --->

[] NetLabel subsystem support [] MPTCP: Multipath TCP

-\*- Security Marking

[\*] Timestamping in PHY devices

[\*] Network packet filtering framework (Netfilter) --->

[\*] BPF based packet filtering framework (BPFILTER) --->

< > The DCCP Protocol ---< > The SCTP Protocol ----

The Delichie Determine Contrate Destance

| <*  | > The Reliable Datagram Sockets Protocol                                                                                                    |
|-----|----------------------------------------------------------------------------------------------------|
| <   | > RDS over TCP                                                                                                    |
| г   | 1 RDS debugging messages                                                                                                    |
|     | > The TIPC Protocol                                                                                                    |
| <   | > Asynchronous Transfer Mode (ATM)                                                                                                    |
|     | A layer Two Tunneling Protocol (12TP)                                                                                                    |
|     | 802 1d Ethernet Bridging                                                                                                    |
|     | Distributed Switch Architecture                                                                                                    |
|     | Second Second Se |
|     | > DECreat Support                                                                                                    |
|     | > ANSI/TEEE 202 2 LLC type 2 Support                                                                                                    |
|     | Applicately process                                                                                                    |
|     | Appletalk protocol support                                                                                                    |
|     | > CCITEX.25 Packet Layer                                                                                                    |
| <   | > LAPD Data LINK DIIVEI > Depart protocolo fonilui                                                                                                    |
| <   | > Phonet protocols Tamily                                                                                                    |
| <   | > 6LOWPAN Support                                                                                                    |
| <   | > IEEE Std 802.15.4 Low-Rate Wireless Personal Area Networks support                                                                                                    |
| [*  | ] QoS and/or fair queueing>                                                                                                    |
| [*  | ] Data Center Bridging support                                                                                                    |
| -*  | - DNS Resolver support                                                                                                    |
| <   | > B.A.T.M.A.N. Advanced Meshing Protocol                                                                                                    |
| <   | > Open vSwitch                                                                                                    |
| <   | > Virtual Socket protocol                                                                                                    |
| <*  | > NETLINK: socket monitoring interface                                                                                                    |
| L L | ] MultiProtocol Label Switching                                                                                                    |
| <   | > Network Service Header (NSH) protocol                                                                                                    |
| <   | > High-availability Seamless Redundancy (HSR & PRP)                                                                                                    |
| [   | ] Switch (and switch-ish) device support                                                                                                    |
| [   | ] L3 Master device support                                                                                                    |
| <   | > Qualcomm IPC Router support                                                                                                    |
| [   | ] NCSI interface support                                                                                                    |
| [*  | ] Network priority cgroup                                                                                                    |
| ] [ | ] Network classid cgroup                                                                                                    |
| [*  | ] enable BPF Just In Time compiler                                                                                                    |
| ] [ | ] enable BPF STREAM_PARSER                                                                                                    |
|     | Network testing>                                                                                                    |
| L   |                                                                                                    |
|     |                                                                                                    |
|     | <pre><select> &lt; Exit &gt; &lt; Help &gt; &lt; Save &gt; &lt; Load &gt;</select></pre>                                                                                                    |
|     |                                                                                                    |
|     |                                                                                                    |
|     |                                                                                                    |
|     |                                                                                                    |

配置完成之后,回到主菜单页面,进入"Device Drivers",选中"Network device support",按空格选为"\*",然后按回车进入。

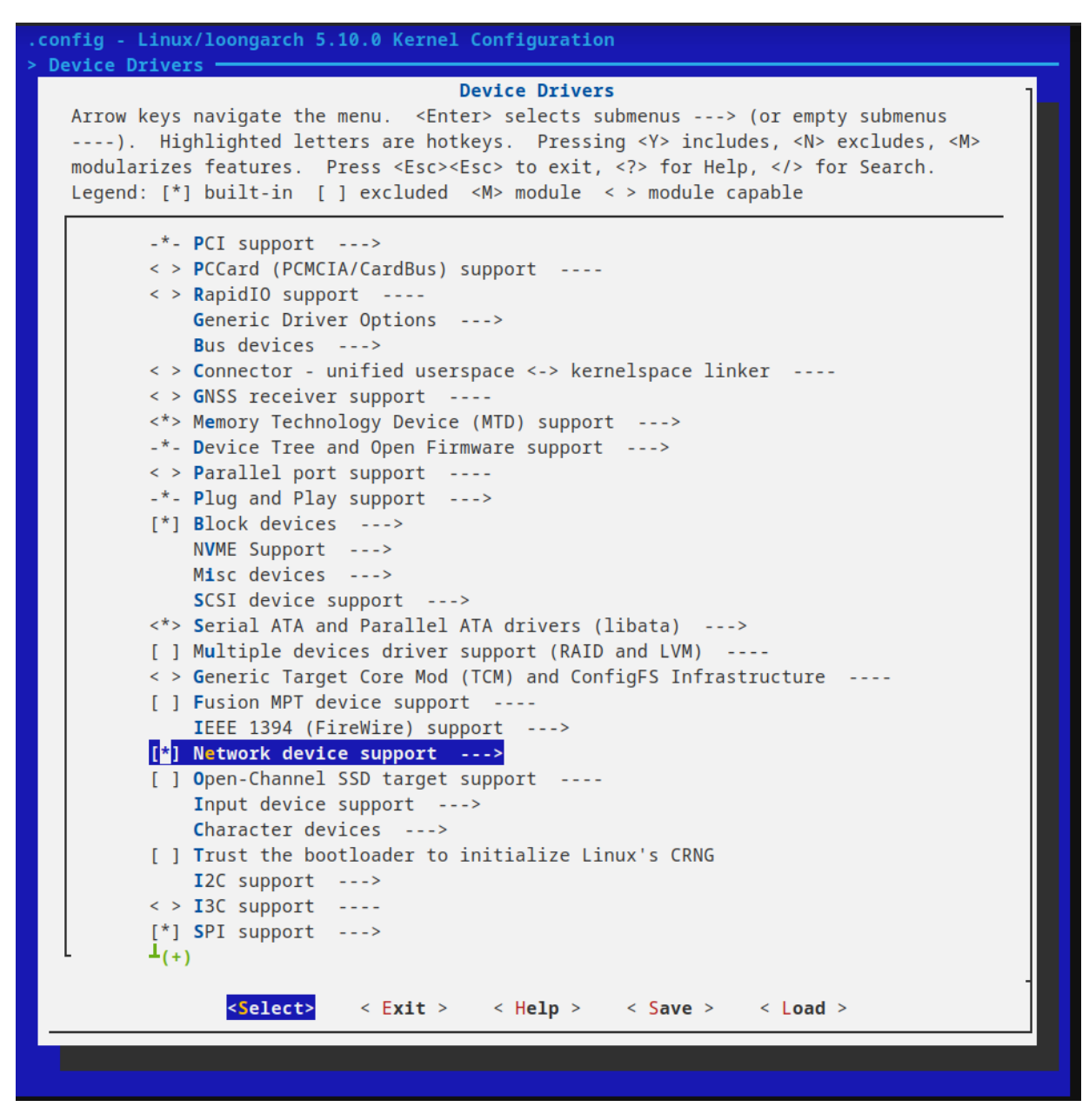

选中"Network core driver support",按空格选择为"\*"。然后选中"Ethernet driver support"选项,按回车进入

| config - Linux/loongarch 5.10.0 Kernel Configuration |                                                                                                    |  |  |
|------------------------------------------------------|----------------------------------------------------------------------------------------------------|--|--|
| > Device Drivers > Network device support            |                                                                                                    |  |  |
| Arrow keys<br>). Hig<br>modularizes<br>Legend: [*]   | Network device support<br>navigate the menu. <enter> selects submenus&gt; (or empty submenus<br/>hlighted letters are hotkeys. Pressing <y> includes, <n> excludes, <m><br/>features. Press <esc><esc> to exit, <? > for Help,  for Search.<br/>built-in [] excluded <m> module &lt;&gt; module capable</m></esc></esc></m></n></y></enter> |  |  |
|                                                      | Network device support                                                                                                    |  |  |
| [*]                                                  | Network core driver support                                                                                                    |  |  |
| < >                                                  | Bonding driver support                                                                                                    |  |  |
| <*>                                                  | Dummy net driver support                                                                                                    |  |  |
| < >                                                  | WireGuard secure network tunnel                                                                                                    |  |  |
| < >                                                  | EQL (serial line load balancing) support                                                                                                    |  |  |
| []                                                   | Fibre Channel driver support                                                                                                    |  |  |
| < >                                                  | Ethernet team driver support                                                                                                    |  |  |
| < >                                                  | MAC-VLAN support                                                                                                    |  |  |
| < >                                                  | IP-VLAN support                                                                                                    |  |  |
| < >                                                  | Virtual eXtensible Local Area Network (VXLAN)                                                                                                    |  |  |
| < >                                                  | Generic Network Virtualization Encapsulation                                                                                                    |  |  |
| < >                                                  | Bare UDP Encapsulation                                                                                                    |  |  |
| < >                                                  | GPRS Tunneling Protocol datapath (GTP-U)                                                                                                    |  |  |
| < >                                                  | IEEE 802.1AE MAC-level encryption (MACsec)                                                                                                    |  |  |
| < >                                                  | Network console logging support                                                                                                    |  |  |
| < >                                                  | Universal TUN/TAP device driver support                                                                                                    |  |  |
| []                                                   | Support for cross-endian vnet headers on little-endian kernels                                                                                                    |  |  |
| < >                                                  | Virtual ethernet pair device                                                                                                    |  |  |
| < >                                                  | Virtual netlink monitoring device                                                                                                    |  |  |
| < >                                                  | ARCnet support                                                                                                    |  |  |
|                                                      | Distributed Switch Architecture drivers                                                                                                    |  |  |
| [*]                                                  | Ethernet driver support>                                                                                                    |  |  |
| < >                                                  | FDDI driver support                                                                                                    |  |  |
| []                                                   | HIPPI driver support                                                                                                    |  |  |
| < >                                                  | General Instruments Surfboard 1000                                                                                                    |  |  |
| -*-                                                  | <pre>PHY Device support and infrastructure&gt;</pre>                                                                                                    |  |  |
| < >                                                  | Micrel KS8995MA 5-ports 10/100 managed Ethernet switch                                                                                                    |  |  |
| L <u> </u>                                           |                                                                                                    |  |  |
|                                                      | <pre><select> &lt; Exit &gt; &lt; Help &gt; &lt; Save &gt; &lt; Load &gt;</select></pre>                                                                                                    |  |  |
|                                                      |                                                                                                    |  |  |

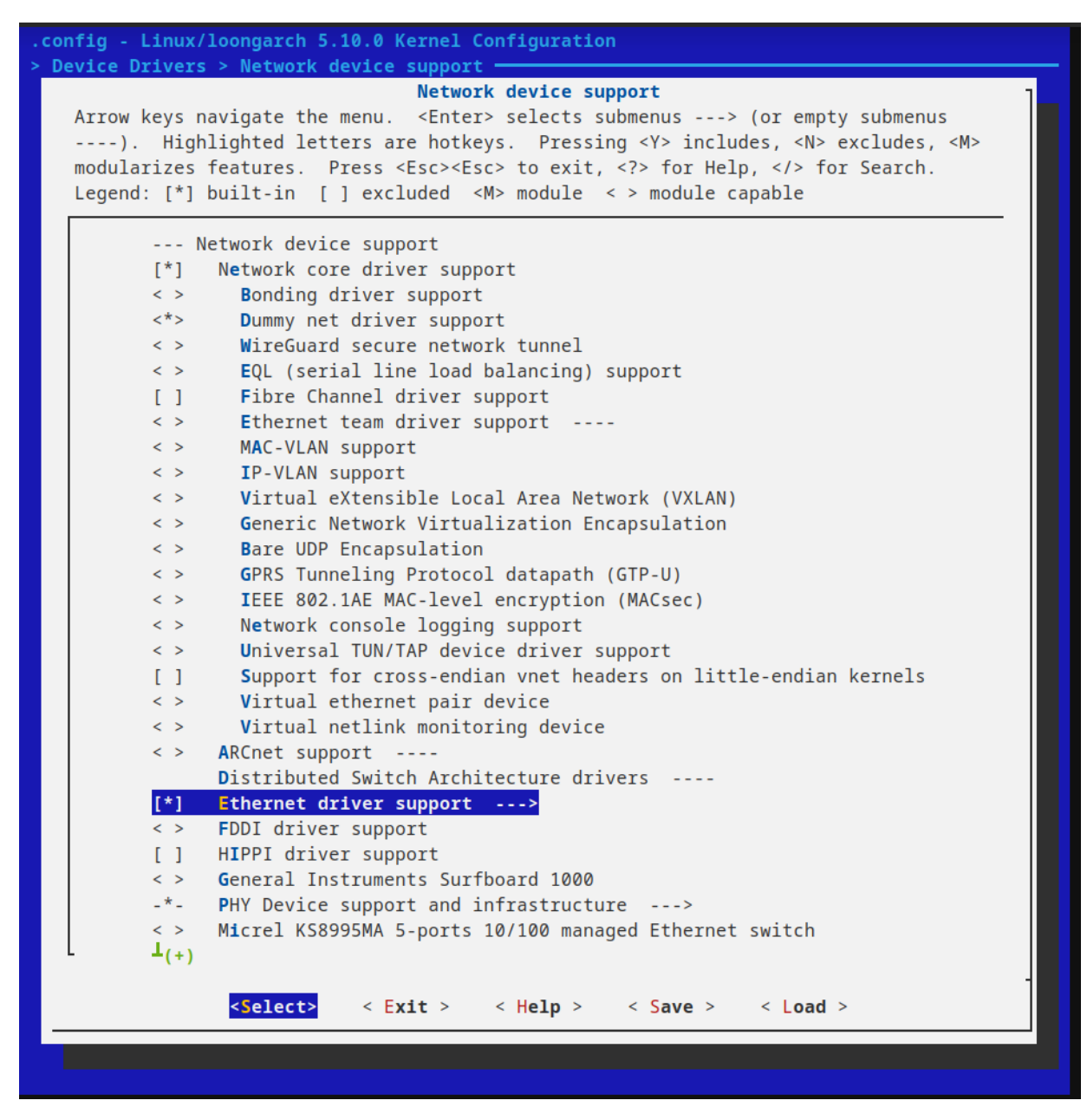

选中以下选项,并且按回车选为"\*"。

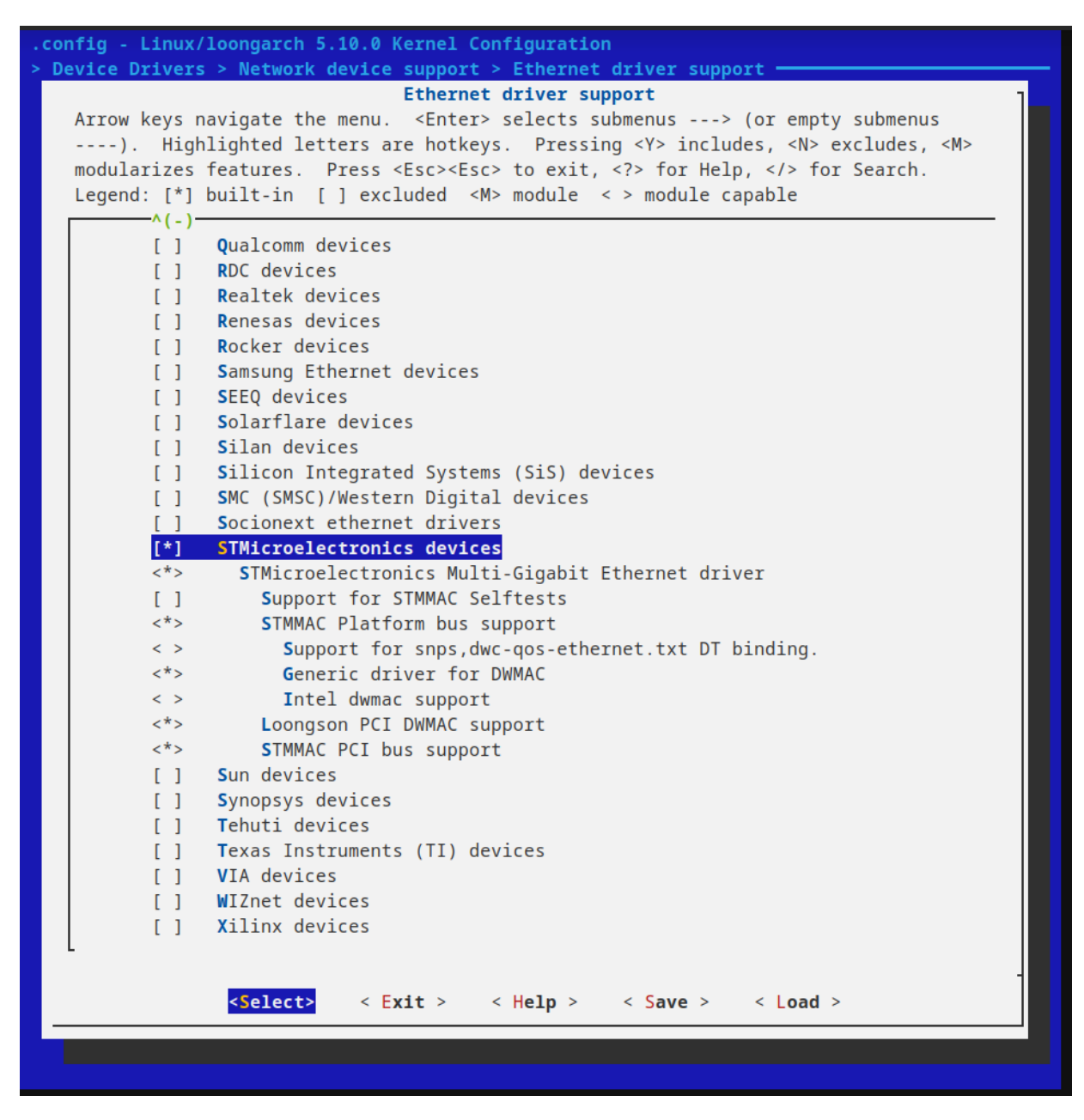

#### 10.2.9. NAND驱动

NAND上作为一个系统盘,是当作MTD。当在uboot中选择为在NAND中启动系统。uboot传递给内核(NAND中)的引导参数中关于文件系统的信息则会改为在NAND中的文件系统的信息。

Device Drivers 选中"Memory Technology Device (MTD) support",按空格选为"\*",按回车进入。

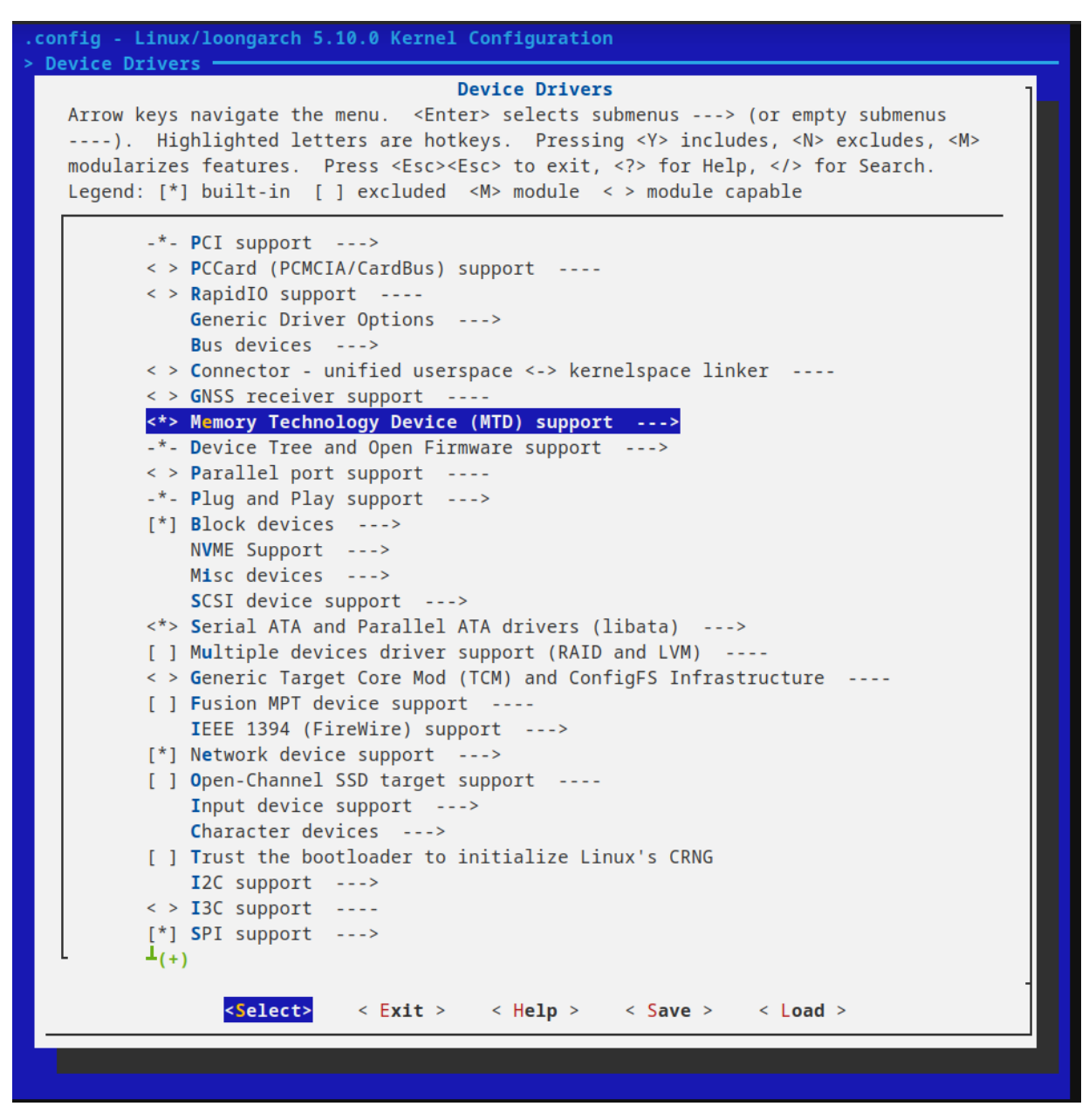

选中"NAND"->"Raw/Parallel NAND Device Support",按空格选为"\*",按回车进入。

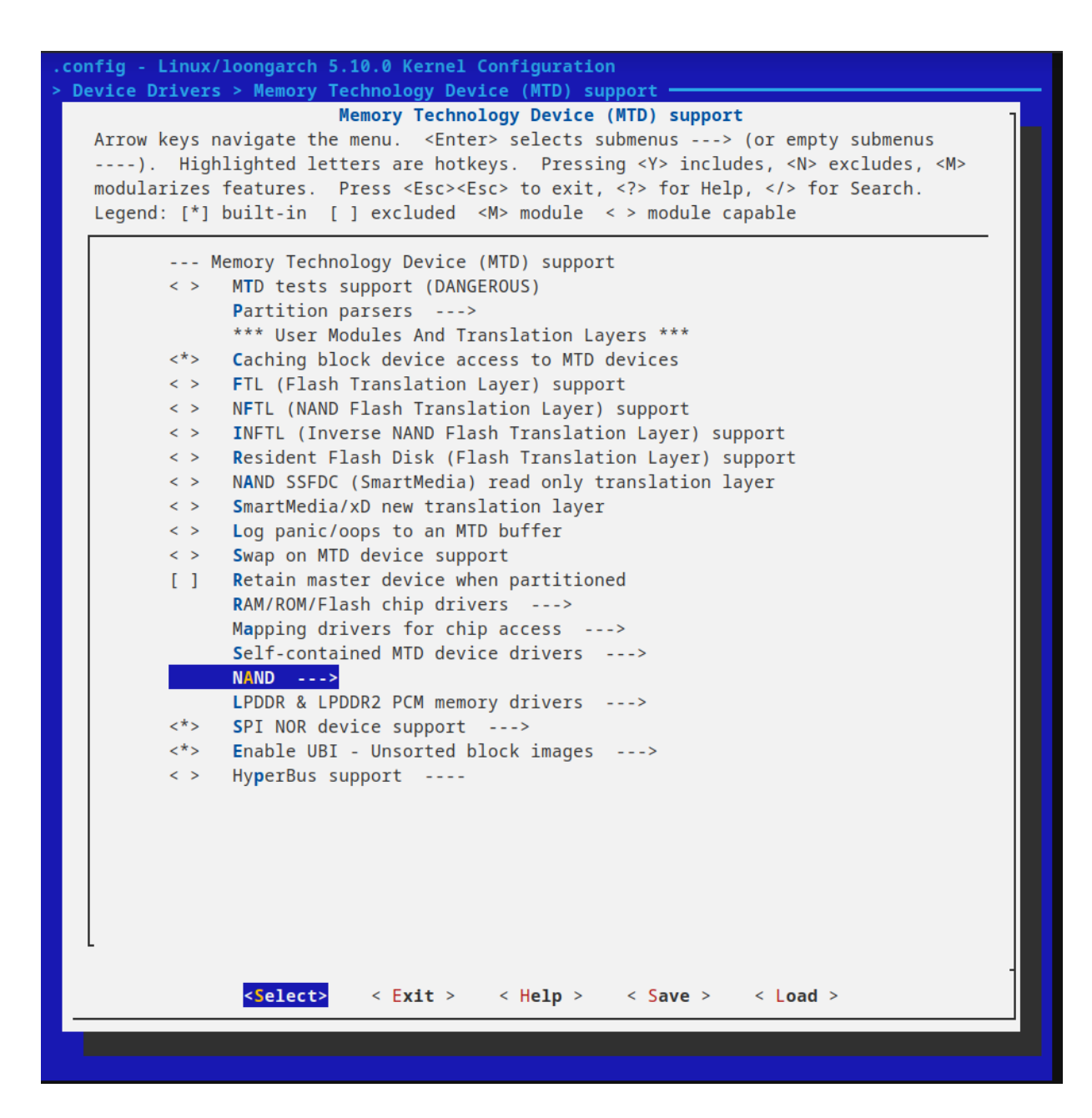

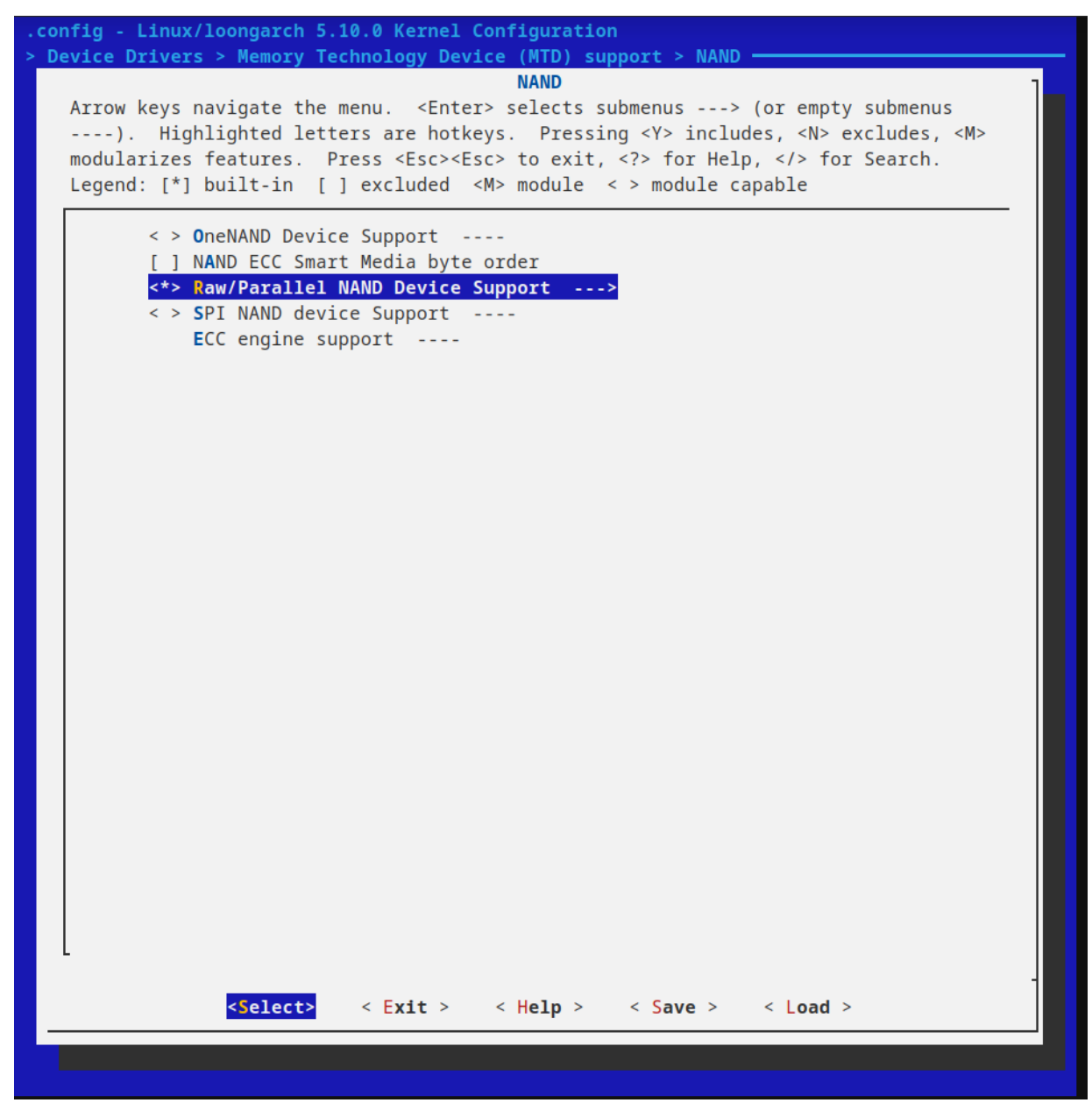

选中"Support software BCH ECC"和"Support for NAND flash devices on Loongson"选项,按空格选为"\*"

| .config - Linux/loongarch 5.10.0 Kernel Configuration                                                                                                    |  |  |
|----------------------------------------------------------------------------------------------------|--|--|
| [] ers > Memory Technology Device (MTD) support > NAND > Raw/Parallel NAND Device Support                                                                                                    |  |  |
| Raw/Parallel NAND Device Support                                                                                                    |  |  |
| Arrow keys navigate the menu. <enter> selects submenus&gt; (or empty submenus<br/>). Highlighted letters are hotkeys. Pressing <y> includes, <n> excludes, <m><br/>modularizes features. Press <esc> to exit, <? > for Help,  for Search.</esc></m></n></y></enter> |  |  |
| Legend: ["] built-in [] excluded <m> module &lt; &gt; module capable</m>                                                                                                    |  |  |
| Raw/Parallel NAND Device Support                                                                                                    |  |  |
| [*] Support software BCH ECC                                                                                                    |  |  |
| *** Raw/parallel NAND flash controllers ***                                                                                                    |  |  |
| <pre>&lt; &gt; Denali NAND controller on Intel Moorestown</pre>                                                                                                    |  |  |
| <pre>&lt; &gt; Denali NAND controller as a DT device</pre>                                                                                                    |  |  |
| <pre>&lt; &gt; OLPC CAF �~I NAND controller</pre>                                                                                                    |  |  |
| < > Macronix raw NAND controller                                                                                                    |  |  |
| <pre>&lt; &gt; GPIO assisted NAND controller</pre>                                                                                                    |  |  |
| <*> NAND Flash device on Loongson                                                                                                    |  |  |
| <pre>&lt; &gt; Generic NAND controller</pre>                                                                                                    |  |  |
| <pre>&lt; &gt; Support Cadence NAND (HPNFC) controller</pre>                                                                                                    |  |  |
| <pre>&lt; &gt; Support for Arasan NAND flash controller     *** Misc ***</pre>                                                                                                    |  |  |
| < Support for NAND Flash Simulator                                                                                                    |  |  |
| <pre>&lt; &gt; Ricoh xD card reader</pre>                                                                                                    |  |  |
| <pre>&lt; &gt; DiskOnChip 2000, Millennium and Millennium Plus (NAND reimplementation)</pre>                                                                                                    |  |  |
|                                                                                                    |  |  |
|                                                                                                    |  |  |
|                                                                                                    |  |  |
|                                                                                                    |  |  |
|                                                                                                    |  |  |
|                                                                                                    |  |  |
|                                                                                                    |  |  |
|                                                                                                    |  |  |
|                                                                                                    |  |  |
|                                                                                                    |  |  |
|                                                                                                    |  |  |
|                                                                                                    |  |  |
|                                                                                                    |  |  |
| <pre><select> &lt; Exit &gt; &lt; Help &gt; &lt; Save &gt; &lt; Load &gt;</select></pre>                                                                                                    |  |  |
|                                                                                                    |  |  |
|                                                                                                    |  |  |
|                                                                                                    |  |  |

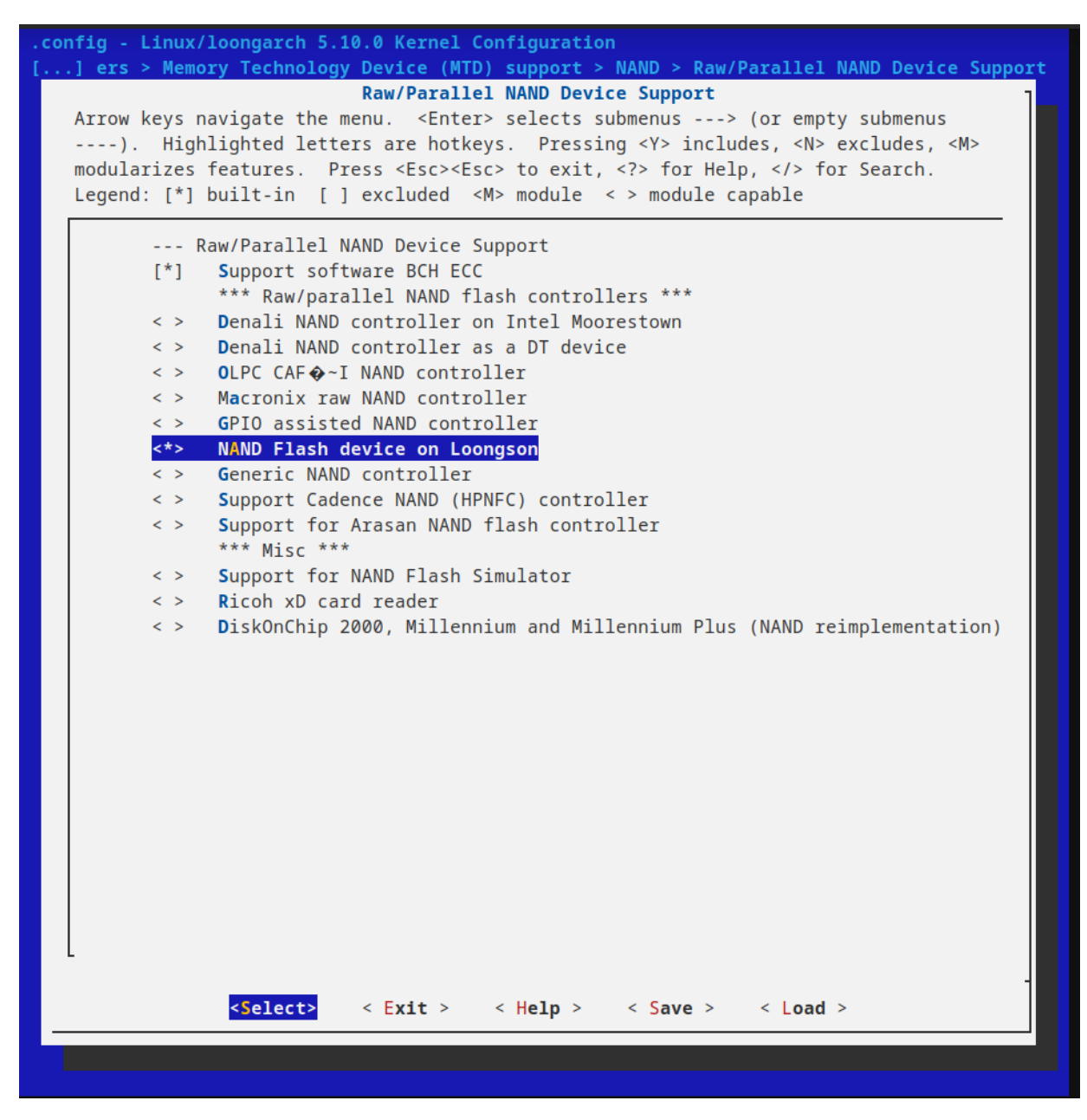

#### 10.2.10 USB驱动

Device Drivers 选中"USB support"按回车进入。

| <pre>&gt; Device Drivers<br/>Device Drivers<br/>Arrow keys navigate the menu. <enter> selects submenus&gt; (or empty submenus<br/>&gt;). Highlighted letters are hotkeys. Pressing <y> includes, <n> excludes, <m><br/>modularizes features. Press <esc> to exit, <p> for Help,  for Search.<br/>Legend: [*] built-in [] excluded <m> module &lt;&gt; module capable<br/>(-)<br/>-*- Power supply class support&gt;<br/>* Thermal drivers&gt;<br/>(*] Watchdog Timer Support&gt;<br/>&lt;&gt; Sonics Silicon Backplane support&gt;<br/>&lt;&gt; Broadcom specific AMBA<br/>Multifunction device drivers&gt;<br/>&lt;&gt; Remote Controller support&gt;<br/>&lt;&gt; Remote Controller support&gt;<br/>&lt;&gt; Noltage and Current Regulator Support&gt;<br/>&lt;&gt; Remote Controller support&gt;<br/>&lt;&gt; Sonic as support&gt;<br/>&lt;&gt; Multifunction device drivers&gt;<br/>&lt;&gt; Multifunction device drivers&gt;<br/>&lt;&gt; Multifunction device drivers&gt;<br/>&lt;&gt; Multifunction device drivers&gt;<br/>&lt;&gt; Multifunction device drivers&gt;<br/>&lt;&gt; Multifunction device drivers&gt;<br/>&lt;&gt; Multifunction device drivers&gt;<br/>&lt;&gt; Multifunction device drivers&gt;<br/>&lt;&gt; Multifunction device drivers&gt;<br/>&lt;&gt; Multifunction device drivers&gt;<br/>&lt;&gt; Multifunction device driver&gt;<br/>&lt;&gt; Multifunction device driver</m></p></esc></m></n></y></enter></pre> | .config - Linux/loongarch 5.10.0 Kernel Configuration                                                                                                    |
|----------------------------------------------------------------------------------------------------|----------------------------------------------------------------------------------------------------|
| Device Drivers         Arrow keys navigate the menu. <finter> selects submenus&gt; (or empty submenus). Highlighted letters are hotkeys. Pressing <y> includes, <n> excludes, <m> modularizes features. Press <esc> to exit, <? > for Help,  for Search. Legend: [*] built-in [] excluded <m> module &lt;&gt; module capable         (-)      </m></esc></m></n></y></finter>                                                                                                    | > Device Drivers                                                                                                    |
| <pre>-*- Power supply class support&gt;</pre>                                                                                                    | Device Drivers<br>Arrow keys navigate the menu. <enter> selects submenus&gt; (or empty submenus<br/>). Highlighted letters are hotkeys. Pressing <y> includes, <n> excludes, <m><br/>modularizes features. Press <esc><to <?="" exit,=""> for Help,  for Search.<br/>Legend: [*] built-in [] excluded <m> module &lt;&gt; module capable</m></to></esc></m></n></y></enter> |
| <pre>&lt; &gt; Userspace I/O drivers<br/>&lt; &gt; VFIO Non-Privileged userspace driver framework<br/>[ ] Virtualization drivers<br/>[ ] Virtio drivers<br/>(+)</pre>                                                                                                    | <pre>^{(-)     -*. Power supply class support&gt;     -*. Hardware Monitoring support&gt;     -*. Thermal drivers&gt;     [*] Watchdog Timer Support&gt;     &lt;&gt; Sonics Silicon Backplane support</pre>                                                                                                    |
|                                                                                                    | <pre>&lt; &gt; Userspace I/O drivers<br/>&lt; &gt; VFIO Non-Privileged userspace driver framework<br/>[ ] Virtualization drivers<br/>[ ] Virtio drivers<br/>(+)</pre>                                                                                                    |
| <pre><select> &lt; Exit &gt; &lt; Help &gt; &lt; Save &gt; &lt; Load &gt;</select></pre>                                                                                                    | <pre><select> &lt; Exit &gt; &lt; Help &gt; &lt; Save &gt; &lt; Load &gt;</select></pre>                                                                                                    |

按以下选项勾选

#### config - Linux/loongarch 5.10.0 Kernel Configuration Device Drivers > USB support -USB support Arrow keys navigate the menu. <Enter> selects submenus ---> (or empty submenus ----). Highlighted letters are hotkeys. Pressing <Y> includes, <N> excludes, <M> modularizes features. Press <Esc> to exit, <?> for Help, </> for Search. Legend: [\*] built-in [] excluded <M> module < > module capable --- USB support **U**SB LED Triggers [] **U**SB ULPI PHY interface support < > < > **U**SB GPIO Based Connection Detection Driver <\*> Support for Host-side USB [\*] PCI based USB host interface USB announce new devices [] \*\*\* Miscellaneous USB options \*\*\* [\*] Enable USB persist by default Limit USB device initialization to only a few retries [] [] Dynamic USB minor allocation [\*] OTG support Rely on OTG and EH Targeted Peripherals List [] [] Disable external hubs < > USB 2.0 OTG FSM implementation < > USB port LED trigger (2) Default autosuspend delay <\*> **USB** Monitor \*\*\* USB Host Controller Drivers \*\*\* Cypress C67x00 HCD support < > xHCI HCD (USB 3.0) support < > <\*> EHCI HCD (USB 2.0) support [\*] Root Hub Transaction Translators [\*] Improved Transaction Translator scheduling Support for Freescale on-chip EHCI USB controller < > <\*> Generic EHCI driver for a platform device OXU210HP HCD support < > ISP116X HCD support < > --- USB support [] USB LED Triggers < > USB ULPI PHY interface support < > USB GPIO Based Connection Detection Driver <\*> Support for Host-side USB [\*] PCI based USB host interface **U**SB announce new devices [] \*\*\* Miscellaneous USB options \*\*\* [\*] Enable USB persist by default [] Limit USB device initialization to only a few retries [] Dynamic USB minor allocation [\*] OTG support [] Rely on OTG and EH Targeted Peripherals List [] Disable external hubs < > USB 2.0 OTG FSM implementation < > **U**SB port LED trigger Default autosuspend delay (2) <\*> USB Monitor \*\*\* USB Host Controller Drivers \*\*\* < > Cypress C67x00 HCD support < > xHCI HCD (USB 3.0) support <\*> EHCI HCD (USB 2.0) support [\*] Root Hub Transaction Translators [\*] Improved Transaction Translator scheduling < > Support for Freescale on-chip EHCI USB controller <\*> Generic EHCI driver for a platform device < > OXU210HP HCD support < > ISP116X HCD support < > FOTG210 HCD support < > MAX3421 HCD (USB-over-SPI) support <\*> OHCI HCD (USB 1.1) support OHCI support for PCI-bus USB controllers < > <\*> Generic OHCI driver for a platform device UHCI HCD (most Intel and VIA) support < > < > SL811HS HCD support < > DRAF6597 HCD support

```
KONOODDI HED SUPPOIL
[]
      HCD test mode support
      *** USB Device Class drivers ***
     USB Modem (CDC ACM) support
< >
< >
     USB Printer support
< >
     USB Wireless Device Management support
     USB Test and Measurement Class support
< >
      *** NOTE: USB_STORAGE depends on SCSI but BLK_DEV_SD may ***
      *** also be needed; see USB_STORAGE Help for more info **
<*>
     USB Mass Storage support
[]
       USB Mass Storage verbose debug
       Realtek Card Reader support
< >
< >
       Datafab Compact Flash Reader support
< >
       Freecom USB/ATAPI Bridge support
< >
       ISD-200 USB/ATA Bridge support
< >
       USBAT/USBAT02-based storage support
       SanDisk SDDR-09 (and other SmartMedia, including DPCM) support
< >
< >
       SanDisk SDDR-55 SmartMedia support
       Lexar Jumpshot Compact Flash Reader
< >
< >
       Olympus MAUSB-10/Fuji DPC-R1 support
< >
       Support OneTouch Button on Maxtor Hard Drives
< >
       Support for Rio Karma music player
< >
       SAT emulation on Cypress USB/ATA Bridge with ATACB
< >
       USB ENE card reader support
< >
       USB Attached SCSI
      *** USB Imaging devices ***
< >
     USB Mustek MDC800 Digital Camera support
< >
     Microtek X6USB scanner support
< >
     USB/IP support
< >
     Cadence USB3 Dual-Role Controller
< >
     Inventra Highspeed Dual Role Controller
<*>
    DesignWare USB3 DRD Core Support
       DWC3 Mode Selection (Host only mode)
                                              --->
        *** Platform Glue Driver Support ***
<*>
       PCIe-based Platforms
<*>
       Synopsys PCIe-based HAPS Platforms
<*>
       Generic OF Simple Glue Layer
< >
    DesignWare USB2 DRD Core Support
< >
    ChipIdea Highspeed Dual Role Controller
< >
     NXP ISP 1760/1761 support
      *** USB port drivers ***
     USB Serial Converter support ----
< >
      *** USB Miscellaneous drivers ***
< >
     EMI 6 2m USB Audio interface support
< >
     EMI 2|6 USB Audio interface support
< >
     ADU devices from Ontrak Control Systems
< >
     USB 7-Segment LED Display
< >
     USB Lego Infrared Tower support
< >
     USB LCD driver support
< >
     Cypress CY7C63xxx USB driver support
< >
      Cypress USB thermometer driver support
< >
      Siemens ID USB Mouse Fingerprint sensor support
< >
     Elan PCMCIA CardBus Adapter USB Client
< >
     Apple Cinema Display support
< >
     Fast charge control for iOS devices
< >
     USB 2.0 SVGA dongle support (Net2280/SiS315)
< >
     USB LD driver
< >
     PlayStation 2 Trance Vibrator driver support
    IO Warrior driver support
< >
< >
    USB testing driver
    USB EHSET Test Fixture driver
< >
     iSight firmware loading support
< >
< >
     USB YUREX driver support
< >
     Functions for loading firmware on EZUSB chips
< >
     USB251XB Hub Controller Configuration Driver
< >
     USB3503 HSIC to USB20 Driver
     USB4604 HSIC to USB20 Driver
< >
< >
     USB Link Layer Test driver
     ChaosKey random number generator driver support
< >
      USB Physical Layer drivers --->
<*>
      USB Gadget Support --->
< >
     USB Type-C Support ----
```

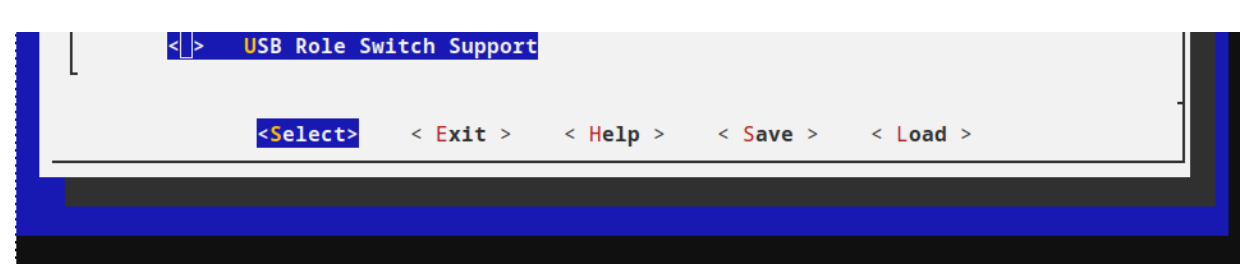

### 10.2.11 LCD驱动

Device Drivers 选中"Graphics support",按回车进入。

| .config - Linux/loongarch 5.10.0 Kernel Configuration                                                                                                    |
|----------------------------------------------------------------------------------------------------|
| > Device Drivers                                                                                                    |
| Device Drivers<br>Arrow keys navigate the menu. <enter> selects submenus&gt; (or empty submenus<br/>). Highlighted letters are hotkeys. Pressing <y> includes, <n> excludes, <m><br/>modularizes features. Press <esc> to exit, <? > for Help,  for Search.<br/>Legend: [*] built-in [] excluded <m> module &lt;&gt; module capable</m></esc></m></n></y></enter> |
|                                                                                                    |
| < > Dallas's 1-Wire support                                                                                                    |
| -*- Power supply class support>                                                                                                    |
| <pre>&lt; &gt; Hardware Monitoring support</pre>                                                                                                    |
| -*- Thermal drivers>                                                                                                    |
| [*] Watchdog Timer Support>                                                                                                    |
| < > Sonics Silicon Backplane support                                                                                                    |
| < > Broadcom specific AMBA                                                                                                    |
| Multifunction device drivers>                                                                                                    |
| -*- Voltage and Current Regulator Support>                                                                                                    |
| < > Remote Controller support                                                                                                    |
| [] HDMI CEC drivers                                                                                                    |
| < > Multimedia support                                                                                                    |
| Graphics support>                                                                                                    |
| <*> Sound card support>                                                                                                    |
| HID support>                                                                                                    |
| [*] USB support>                                                                                                    |
| < > MMC/SD/SDIO card support                                                                                                    |
| < > Sony MemoryStick card support                                                                                                    |
| [] Accessibility support                                                                                                    |
| () InfiniBand support                                                                                                    |
| [*] Real Time Clock                                                                                                    |
| [*] DMA Engine support>                                                                                                    |
| DMABUF options>                                                                                                    |
| [] Auxiliary Display support                                                                                                    |
| < > Userspace I/O drivers                                                                                                    |
| <pre>&lt; &gt; VFIO Non-Privileged userspace driver framework</pre>                                                                                                    |
| $L = L_{(+)}$                                                                                                    |
| <pre><select> &lt; Exit &gt; &lt; Help &gt; &lt; Save &gt; &lt; Load &gt;</select></pre>                                                                                                    |
|                                                                                                    |

进入"Backlight & LCD device support",并选中以下选项

| config - Linux/loongarch 5.10.0 Kernel Configuration                                                                                                    |                 |  |
|----------------------------------------------------------------------------------------------------|-----------------|--|
| > Device Drivers > Graphics support                                                                                                    |                 |  |
| Graphics support<br>Arrow keys navigate the menu. <enter> selects submenus&gt; (or empty submenu<br/>). Highlighted letters are hotkeys. Pressing <y> includes, <n> excludes<br/>modularizes features. Press <esc> to exit, <? > for Help,  for Search<br/>Legend: [*] built-in [] excluded <m> module &lt;&gt; module capable</m></esc></n></y></enter>                                                                                                    | us<br>, <m></m> |  |
| <pre>&gt;\\(-) [] Enable pci device driver support for DC in LS7A Bridge <m> Kernel modesetting driver for loongson display controller (NEW) [*] Enable pci device driver support for DC in LS7A1000 Bridge (NEW) &lt;&gt; Matrox G200 &lt;&gt; R-Car Gen3 and RZ/G2 DU HDMI Encoder Support &lt;&gt; R-Car DU LVDS Encoder Support &lt;&gt; QXL virtual GPU &lt;&gt;&gt; DRM Support for bochs dispi vga interface (qemu stdvga) Display Panels&gt; Display Interface Bridges&gt; &lt;&gt; ETNAVIV (DRM support for Vivante GPU IP cores) &lt;&gt; ARC PGU &lt;&gt;&gt; I.MX (e)LCDIF LCD controller &lt;&gt; Cirrus driver for QEMU emulated device &lt;&gt; GM12U320 driver for USB projectors &lt;&gt; DRM support for IL19225 display panels &lt;&gt; DRM support for IL19486 display panels &lt;&gt; DRM support for MI0283QT &lt;&gt; DRM support for Sitronix ST7715R/ST7735R display panels &lt;&gt; DRM support for Sitronix ST7715R/ST7735R display panels &lt;&gt; DRM support for Sitronix ST7715R/ST7735R display panels &lt;&gt; DRM support for Sitronix ST7715R/ST7735R display panels &lt;&gt; DRM support for Sitronix ST7715R/ST7735R display panels &lt;&gt; DRM support for Sitronix ST7715R/ST7735R display panels &lt;&gt; DRM support for Sitronix ST7715R/ST7735R display panels &lt;&gt; DRM support for Sitronix ST7715R/ST7735R display panels &lt;&gt; DRM support for Sitronix ST7715R/ST7735R display panels &lt;&gt; DRM support for Sitronix ST7715R/ST7735R display panels &lt;&gt; DRM support for Sitronix ST7715R/ST7735R display panels</m></pre> |                 |  |
| [*] Bootup logo>                                                                                                    |                 |  |
| <pre><select> &lt; Exit &gt; &lt; Help &gt; &lt; Save &gt; &lt; Load &gt;</select></pre>                                                                                                    |                 |  |

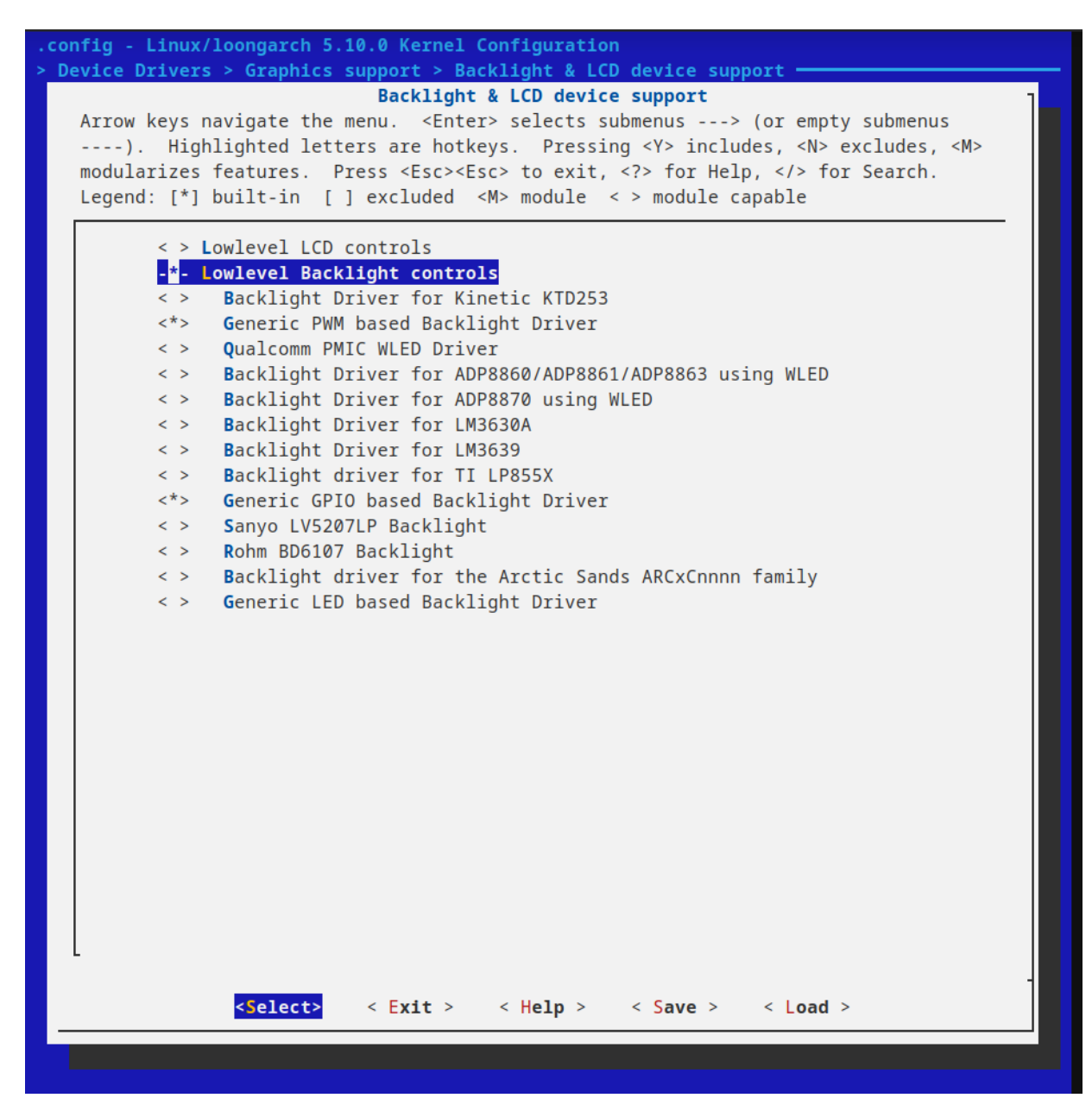

#### 10.2.12 WATCHDOG驱动

Device Drivers 选中"Watchdog Timer Support"选项,按空格选为"\*",按回车进入

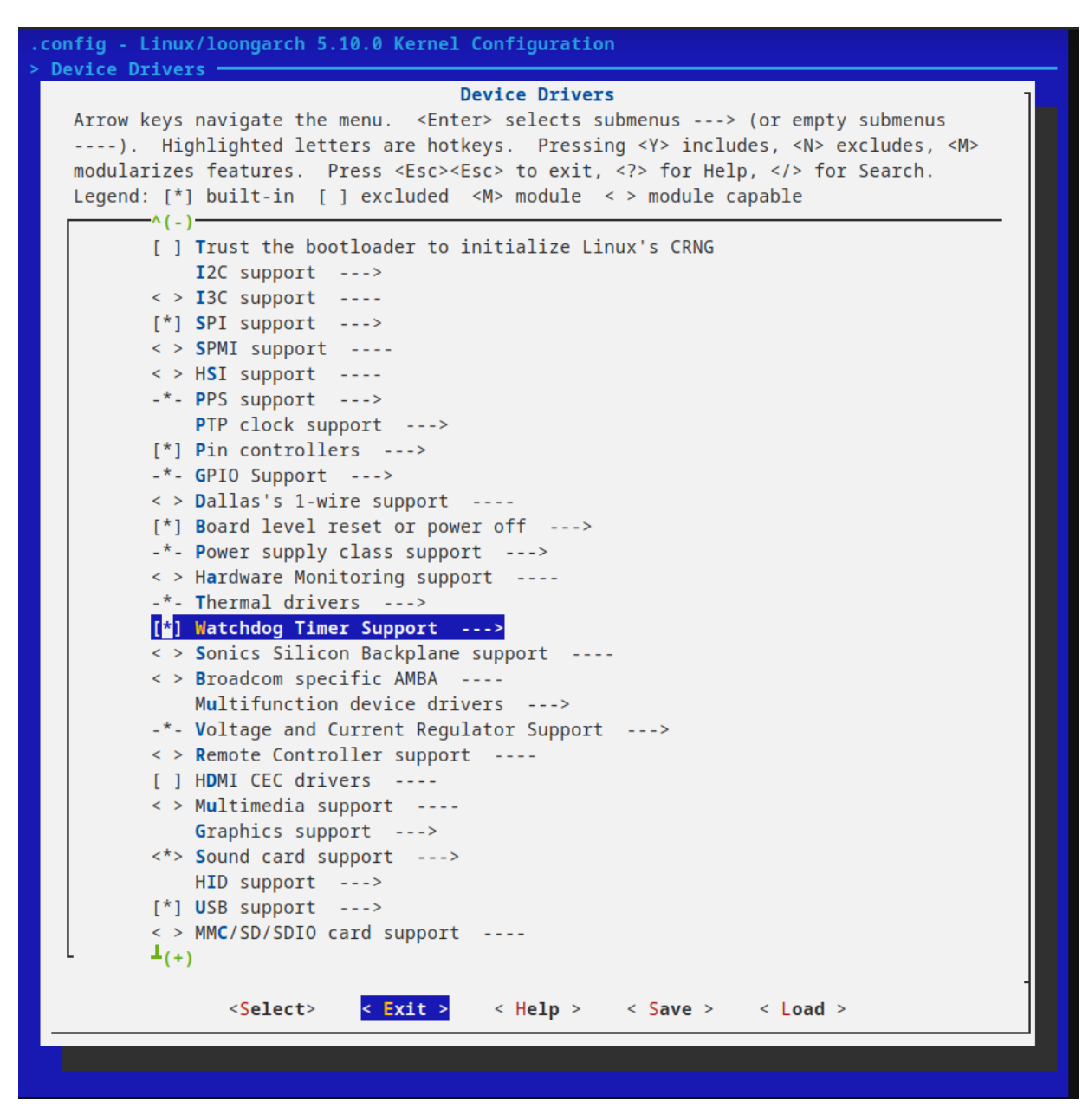

选中下图中的选项,按空格选为"\*"。

| config - Linux/loongarch 5.10.0 Kernel Configuration |                                                                                                    |  |  |  |
|------------------------------------------------------|----------------------------------------------------------------------------------------------------|--|--|--|
| Device Drivers > Watchdog Timer Support              |                                                                                                    |  |  |  |
| Arrow keys<br>). Hi<br>modularize<br>Legend: [*      | watchdog limer Support<br>a navigate the menu. <enter> selects submenus&gt; (or empty submenus<br/>ghlighted letters are hotkeys. Pressing <y> includes, <n> excludes, <m><br/>is features. Press <esc><esc> to exit, <? > for Help,  for Search.<br/>] built-in [] excluded <m> module &lt;&gt; module capable</m></esc></esc></m></n></y></enter> |  |  |  |
|                                                      | Watchdog Timer Support                                                                                                    |  |  |  |
| *                                                    | WatchDog Timer Driver Core                                                                                                    |  |  |  |
| []                                                   | Disable watchdog shutdown on close                                                                                                    |  |  |  |
| [*]                                                  | Update boot-enabled watchdog until userspace takes over                                                                                                    |  |  |  |
| (0)                                                  | Timeout value for opening watchdog device                                                                                                    |  |  |  |
| []                                                   | Read different watchdog information through sysfs                                                                                                    |  |  |  |
|                                                      | *** Watchdog Pretimeout Governors ***                                                                                                    |  |  |  |
| [] []                                                | Enable watchdog pretimeout governors                                                                                                    |  |  |  |
|                                                      | *** Watchdog Device Drivers ***                                                                                                    |  |  |  |
|                                                      | Software watchdog                                                                                                    |  |  |  |
|                                                      | ACPI Watchdog Action Table (WDAT)                                                                                                    |  |  |  |
|                                                      | Xilinx Watchdog timer                                                                                                    |  |  |  |
| < >                                                  | <pre>&lt; &gt; Xiiinx watchdog timer &lt; &gt; Zodiac RAVE Watchdog Timer</pre>                                                                                                    |  |  |  |
| < >                                                  | Cadence Watchdog Timer                                                                                                    |  |  |  |
| < >                                                  | Synopsys DesignWare watchdog                                                                                                    |  |  |  |
| < >                                                  | Max63xx watchdog                                                                                                    |  |  |  |
| < >                                                  | ALi M7101 PMU Computer Watchdog                                                                                                    |  |  |  |
| < >                                                  | Intel 6300ESB Timer/Watchdog                                                                                                    |  |  |  |
| <*>                                                  | Loongson2 SoC hardware watchdog                                                                                                    |  |  |  |
| < >                                                  | MEN A21 VME CPU Carrier Board Watchdog Timer                                                                                                    |  |  |  |
|                                                      | *** PCI-based Watchdog Cards ***                                                                                                    |  |  |  |
| < >                                                  | Berkshire Products PCI-PC Watchdog                                                                                                    |  |  |  |
|                                                      | *** USB based Watchdog Cards ***                                                                                                    |  |  |  |
|                                                      | Berkshire Products USB-PC Watchdog                                                                                                    |  |  |  |
|                                                      | berkshile Floddets osb-re watchdog                                                                                                    |  |  |  |
|                                                      |                                                                                                    |  |  |  |
| L                                                    |                                                                                                    |  |  |  |
|                                                      | <pre></pre>                                                                                                    |  |  |  |
|                                                      |                                                                                                    |  |  |  |
|                                                      |                                                                                                    |  |  |  |
|                                                      |                                                                                                    |  |  |  |

## 10.3 驱动列表

代码模块与编译控制宏

| 驱动      | 代码模块                                                    | 编译控制宏                | 备注                       |
|---------|---------------------------------------------------------|----------------------|--------------------------|
| UART    | drivers/tty/serial/8250/8250_core.c                     | CONFIG_SERIAL_8250   | 启用<br>8250/16550<br>串口驱动 |
| DVO     | drivers/gpu/drm/loongson/lsdc_platform_drv.c            | CONFIG_DRM_LOONGSON  | 龙芯 drm 驱<br>动            |
| I2C     | drivers/i2c/busses/i2c-ls2x.c                           | CONFIG_I2C_LS2X      | 龙芯 l2C 驱<br>动            |
| NETWORK | drivers/net/ethernet/stmicro/stmmac/dwmac-<br>generic.c | CONFIG_DWMAC_GENERIC | 启用<br>DWMAC 驱<br>动       |
| GPIO    | drivers/gpio/gpio-loongson.c                            | CONFIG_GPIO_LOONGSON | 龙芯 gpio 驱<br>动           |

| CAN       | drivers/net/can/sja1000/sja1000_platform.c | CONFIG_CAN_SJA1000_PLATFORM | 系统总线支<br>持SJA1000<br>驱动 |
|-----------|--------------------------------------------|-----------------------------|-------------------------|
| SPI       | drivers/spi/spi-ls.c                       | CONFIG_SPI_LS               | 龙芯 spi 驱<br>动           |
| SPI FLASH | drivers/mtd/spi-nor/core.c                 | CONFIG_MTD_SPI_NOR          | 支持 spi-nor<br>设备        |
| NAND      | drivers/mtd/nand/raw/ls-nand.c             | CONFIG_MTD_NAND_LS          | 龙芯 nand<br>驱动           |
| PWM       | drivers/pwm/pwm-ls.c                       | CONFIG_PWM_LS               | 龙芯 pwm<br>驱动            |
| RTC       | drivers/rtc/rtc-ls2x.c                     | CONFIG_RTC_DRV_LS2X         | 龙芯 RTC 驱<br>动           |
| WATCHDOG  | drivers/watchdog/loongson2_wdt.c           | CONFIG_LOONGSON2_WDT        | 龙芯2K<br>watchdog<br>驱动  |
| LED       | drivers/leds/leds-pwm.c                    | CONFIG_LEDS_PWM             | 基于 pwm<br>的 led 驱动      |
|           | drivers/leds/leds-gpio.c                   | CONFIG_LEDS_GPIO            | 基于 gpio 的<br>led 驱动     |
| KEYS      | drivers/input/keyboard/gpio_keys_polled.c  | CONFIG_KEYBOARD_GPIO_POLLED | 轮询式 gpio<br>按键驱动        |
| eMMC/SDIO | drivers/mmc/host/ls2kmci.c                 | CONFIG_MMC_LS2K             | eMMC/SDIO<br>驱动         |

# 十一、U-Boot 定制与裁减

# 11.0 U-boot 特性

基于 U-boot-2022.04 版本移植开发

- 支持USB1.0 (OHCI), USB2.0(EHCI), 暂不支持otg
- 支持双网口
- 支持SATA
- 显示最大分辨率1920x1080,支持双屏显示,支持bmp logo
- 支持I2C设备
- 支持EMMC
- 支持SPI Flash 用于启动BootLoader
- 支持菜单更新系统,包括更新u-boot、Linux内核和根文件系统等,可通过网络(tftp)或U盘进行 更新

# 11.1 如何编译U-Boot

```
设置交叉工具链等环境
$ source ./set_env.sh
====>setup env for LoongArch...
指定板卡配置
$ make loongson_2k300_mini_dp_defconfig
make[1]: Entering directory '/home/vm/u-boot-2022.04'
        Makefile
 GEN
 HOSTCC scripts/kconfig/conf.o
 YACC scripts/kconfig/zconf.tab.c
 LEX scripts/kconfig/zconf.lex.c
 HOSTCC scripts/kconfig/zconf.tab.o
 HOSTLD scripts/kconfig/conf
#
# configuration written to .config
#
make[1]: Leaving directory '/home/vm/u-boot-2022.04'
开始编译
$ make
make[1]: Entering directory '/home/vm/u-boot-2022.04'
 GEN
        Makefile
scripts/kconfig/conf --syncconfig Kconfig
        u-boot.cfg
 CFG
        include/autoconf.mk.dep
 GEN
 CFG spl/u-boot.cfg
 GEN
        include/autoconf.mk
        spl/include/autoconf.mk
 GEN
       Makefile
 GEN
 CFGCHK u-boot.cfg
  . . .
  CC
         spl/lib/rtc-lib.o
```

```
CC spl/lib/elf.o

AR spl/lib/built-in.o

LD spl/u-boot-spl

OBJCOPY spl/u-boot-spl-nodtb.bin

SYM spl/u-boot-spl.sym

CAT spl/u-boot-spl-dtb.bin

COPY spl/u-boot-spl.bin

CAT u-boot-with-spl.bin

make[1]: Leaving directory '/home/vm/u-boot-2022.04'
```

编译成功之后会生成 u-boot-with-spl.bin

# 11.2 如何修改内核引导参数

```
$ make menuconfig
Boot options >
   [*] Enable boot arguments
   (console=ttyS0,115200 rw noinitrd init=/sbin/init rootfstype=ext4 rootwait)
Boot
```

或者直接修改 defconfig文件中CONFIG\_BOOTARGS中的值

```
$ grep "CONFIG_BOOTARGS" configs/loongson_2k300_mini_dp_defconfig -n
32:CONFIG_BOOTARGS="console=ttyS0,115200 rw noinitrd init=/sbin/init
```

```
rootfstype=ext4 rootwait"
```

# 11.3 如何修改logo

U-boot 的 logo 文件是在 ./tools/Makefile 中控制的,通过 Makefile 可知,可以在编译时设置 LOGO\_BMP 的值来指定使用具体的 logo 文件。如果没有指定则优先查找 ./tools/logos/ 目录下有没 有当前配置的 \$BOARD.bmp , 之后是 \$VENDOR.bmp ,再最后就是 U-boot 的默认 logo 了。

```
244 # Generic logo
245 ifeq ($(LOGO_BMP),)
246 LOGO_BMP= $(srctree)/$(src)/logos/denx.bmp
247
248 # Use board logo and fallback to vendor
249 ifneq ($(wildcard $(srctree)/$(src)/logos/$(BOARD).bmp),)
250 LOGO_BMP= $(srctree)/$(src)/logos/$(BOARD).bmp
251 else
252 ifneq ($(wildcard $(srctree)/$(src)/logos/$(VENDOR).bmp),)
253 LOGO_BMP= $(srctree)/$(src)/logos/$(VENDOR).bmp
254 endif
255 endif
256
257 endif # !LOGO_BMP
```

在 config.mk 中定义了 BOARD 和 VENDOR , BORAD 的值为 CONFIG\_SYS\_BOARD , VENDOR 的值为 CONFIG\_SYS\_VENDOR
```
ARCH := $(CONFIG_SYS_ARCH:"%"=%)
CPU := $(CONFIG_SYS_CPU:"%"=%)
ifdef CONFIG_SPL_BUILD
ifdef CONFIG_ARCH_TEGRA
CPU := arm720t
endif
endif
BOARD := $(CONFIG_SYS_BOARD:"%"=%)
ifneq ($(CONFIG_SYS_VENDOR),)
VENDOR := $(CONFIG_SYS_VENDOR:"%"=%)
endif
ifneq ($(CONFIG_SYS_SOC),)
SOC := $(CONFIG_SYS_SOC:"%"=%)
endif
```

在 board/loongson/Kconfig 中定义了 CONFIG\_SYS\_BOARD 和 CONFIG\_SYS\_VENDOR 的值

config SYS\_VENDOR default "loongson" if SOC\_LS2k300 config SYS\_BOARD default "ls2k300"

修改logo 有两种方法,一是编译时指定logo,另一种是直接替换原有logo

#### 11.3.1 编译时指定logo

在 uboot 源码进行编译时通过 LOGO\_BMP 指定 logo 文件路径即可。在 uboot 源码的 ./tools/logos/ 中有一个 loongson\_logo.bmp 文件,这是用于显示的 logo 。打开 shell , 对 uboot 源码进行编译。

```
CC_PREFIX=/opt/loongson-gnu-toolchain-x86_64-loongarch64-linux-gnu
export PATH=$CC_PREFIX/bin:$PATH
export LD_LIBRARY_PATH=$CC_PREFIX/lib:$LD_LIBRARY_PATH
export LD_LIBRARY_PATH=$CC_PREFIX/loongarch64-linux-gnu/lib64:$LD_LIBRARY_PATH
export ARCH=loongarch
export CROSS_COMPILE=loongarch64-linux-gnu-
make loongson_2k300_mini_dp_defconfig
make LOGO_BMP=tools/logos/loongson_logo.bmp -j4
```

#### 11.3.2 替换默认的 logo

在 U-boot 源码中的 ./tools/logos/文件夹中的 denx.bmp 文件是默认的 logo 文件,所以可以直接 把需要显示的 logo 替换这个 denx.bmp 文件,然后重新编译即可。

Logo 文件的要求:格式为bmp 文件,文件大小不要超过 60KB,8位色深

### 11.4 如何修改CPU频率与内存频率

在uboot 源码的 include/configs/loongson\_2k300.h 中定义了, cpu 与内存的频率。基中 CORE\_FREQ 为CPU 频率, DDR\_FREQ 为内存频率。修改相应的值之后重新编译烧录uboot 即可。

| /* Loongson LS2k300 clock co | nfiguration | ı. */                                     |
|------------------------------|-------------|-------------------------------------------|
| #define REF_FREQ             | 120         | //参考时钟固定为120MHz                           |
| #define CORE_FREQ            | CONFIG_     | _CPU_FREQ //CPU的时钟在 make menuconfig 里面    |
| 选择                           |             |                                           |
| #define DDR_FREQ             | 800         | //MEM 800Mhz                              |
| #define APB_FREQ             | 200         | //SB 100~200MHz, for BOOT, USB, APB, SDIO |
| #define NET_FREQ             | 200         | //NETWORK 200~400MHz, for NETWORK, DC     |

## 11.5 如何在屏幕与串口同步显示调试信息

U-boot 中控制输出重定向的变量是 stdout 和 stderr 。在 U-boot 命令行模式下, 键入 printenv 可查看当前的变量值。

如果只想串口显示信息那么可以键入命令:

```
=> setenv stdout serial (设置只是串口输出)
=> saveenv (保存到spi flash 中为了重启后依然生效)
```

同理,如果只想屏幕显示信息可以键入命令:

```
=> setenv stdout vidconsole0,vidconsole1
=> saveenv
```

恢复串口和屏幕同时显示信息可以键入命令:

```
=> setenv stdout serial,vidconsole0,vidconsole1
=> saveenv
```

U-boot 源码修改

针对要烧录的开发板类型,如先锋板,可以修改 include/configs/loongson\_common.h 文件中的 CONSOLE\_STDOUT\_SETTINGS 变量。

代码片断如下:

```
#ifdef CONFIG_VIDEO
#define CONSOLE_STDOUT_SETTINGS \setminus
   "stdin=serial,usbkbd\0" \
   "stdout=serial\0" \
   "stderr=serial,vga\0"
#elif defined(CONFIG_DM_VIDEO)
#define CONSOLE_STDOUT_SETTINGS \
    "splashimage=" __stringify(CONFIG_SYS_LOAD_ADDR) "\0" \
    "stdin=serial,usbkbd\0" \
    "stdout=serial\0" \
    "stderr=serial,vidconsole,vidconsole1\0"
#else
#define CONSOLE_STDOUT_SETTINGS \
    "stdin=serial\0" \
    "stdout=serial0" \
    "stderr=serial\0"
```

# 11.6 U-boot的驱动列表

驱动 代码模块 编译控制宏 备注 serial drivers/serial/serial-uclass. c CONFIG\_DM\_SERIAL driver model Serial 支持 drivers/serial/ns16550.c CONFIG\_SYS\_NS16550\_SERIAL NS16550 UART gpio driver drivers/gpio/gpio-uclass.c CONFIG\_DM\_GPIO model 龙芯GPIO驱 GPIO drivers/gpio/ls\_gpio.c CONFIG\_LOONGSON\_GPIO 动 启用uboot cmd/gpio.c CONFIG\_CMD\_GPIO gpio指令 led driver drivers/led/led-uclass.c model **GPIO LED** 启用uboot cmd/led.c CONFIG\_CMD\_LED gpio指令 spi driver drivers/spi/spi-uclass.c CONFIG\_DM\_SPI model 启用SPI SPI drivers/spi/spi-mem.c CONFIG\_SPI\_MEM Memory Extension 启用龙芯SPI drivers/spi/ls\_spi.c CONFIG\_LOONGSON\_SPI 驱动

代码模块与编译控制宏

| SPI FLASH | drivers/mtd/spi/sf-uclass.c    | CONFIG_DM_SPI_FLASH   | spi flash<br>driver<br>model |
|-----------|--------------------------------|-----------------------|------------------------------|
|           | drivers/mtd/spi/sf_mtd.c       | CONFIG_SPI_FLASH_MTD  | 支持 SPI<br>Flash MTD          |
|           | drivers/mtd/spi/spi-nor-core.c |                       |                              |
|           | drivers/mtd/spi/sf_probe.c     | CONFIG_SPI_FLASH      | 启用spi<br>flash 功能            |
|           | drivers/mtd/spi/spi-nor-ids.c  |                       |                              |
|           | cmd/sf.c                       | CONFIG_CMD_SF         | 启用uboot<br>spi flash指<br>令   |
| MTD       | drivers/mtd/mtdcore.c          | CONFIG MTD            | 启用 mtd 功<br>能                |
|           | drivers/mtd/mtduboot.c         |                       |                              |
|           | drivers/mtd/mtd-uclass.c       | CONFIG_DM_MTD         | mtd driver<br>model          |
|           | drivers/mtd/mtdpart.c          | CONFIG_MTD_PARTITIONS | 启用mtd分<br>区功能                |
|           | cmd/mtd.c                      | CONFIG_CMD_MTD        | 启用 uboot<br>mtd 命令           |
|           | cmd/mtdparts.c                 | CONFIG_CMD_MTDPARTS   | 启用 uboot<br>mtdparts<br>命令   |

|         | drivers/video/backlight-uclass.c      | CONFIG_BACKLIGHT      | 启用 panel<br>backlight                            |
|---------|---------------------------------------|-----------------------|--------------------------------------------------|
|         | drivers/video/backlight_gpio.c        | CONFIG_BACKLIGHT_GPIO | 启用基于<br>gpio的背光<br>控制                            |
|         | drivers/video/console_normal.c        | CONFIG_CONSOLE_NORMAL | 启用文本交<br>互界面                                     |
|         | drivers/video/display-uclass.c        | CONFIG_DISPLAY        | 启用<br>display                                    |
|         | drivers/video/panel-uclass.c          | CONFIG_PANEL          | 启用 panel                                         |
| LCD     | drivers/video/simple_panel.c          | CONFIG_SIMPLE_PANEL   | 启用 simple<br>panel                               |
|         | drivers/video/u_boot_logo.c           | CONFIG_VIDEO_LOGO     | 启用显示<br>uboot logo<br>功能                         |
|         | drivers/video/vidconsole-<br>uclass.c |                       | lcd/video<br>driver<br>model                     |
|         | drivers/video/video-uclass.c          | CONFIG_DM_VIDEO       |                                                  |
|         | drivers/video/video_bmp.c             |                       |                                                  |
|         | drivers/video/loongson_fb.c           | CONFIG_VIDEO_LOONGSON | 龙芯显示驱<br>动                                       |
| NETWORK | drivers/net/eth-phy-uclass.c          | CONFIG_DM_ETH_PHY     | ethernet<br>driver<br>model                      |
|         | drivers/net/designware.c              | CONFIG_ETH_DESIGNWARE | 支持<br>Synopsys<br>Designware<br>Ethernet<br>MAC  |
|         | drivers/net/phy/phy.c                 | CONFIG_PHYLIB         | 支持以太网<br>PHY<br>(physical<br>media<br>interface) |
|         | drivers/net/phy/realtek.c             | CONFIG_PHY_REALTEK    | 支持<br>Realtek 以<br>太网 PHY                        |

| USB       | drivers/usb/host/usb-uclass.c   | CONFIG_DM_USB           | usb driver<br>model         |
|-----------|---------------------------------|-------------------------|-----------------------------|
|           | drivers/usb/host/ohci-generic.c | CONFIG_USB_OHCI_GENERIC | 支持 OHCI                     |
|           | drivers/usb/host/ohci-hcd.c     | CONFIG_USB_OHCI_NEW     | 支持 new<br>OHCl              |
|           | drivers/usb/host/ehci-generic.c | CONFIG_USB_EHCI_GENERIC | 支持 EHCI                     |
|           | drivers/usb/host/ehci-hcd.c     | CONFIG_USB_EHCI_HCD     | 支持 EHCI<br>HCD (USB<br>2.0) |
|           | common/usb_kbd.c                | CONFIG_USB_KEYBOARD     | 支持 USB 键<br>盘               |
|           | cmd/usb.c                       | CONFIG_CMD_USB          | 启用 uboot<br>usb 命令          |
| 12C       | drivers/i2c/i2c-uclass.c        | CONFIG_DM_I2C           | i2c driver<br>model         |
|           | drivers/i2c/ocores_i2c.c        | CONFIG_SYS_I2C_OCORES   | 支持 ocore<br>i2c 驱动          |
| eMMC/SDIO | drivers/mmc/ls_mmc.c            | CONFIG_MMC_LOONGSON     | 支持 mmc<br>驱动                |